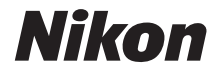

# CÂMERA DIGITAL

# Manual de referência

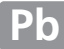

Obrigado por adquirir uma câmera digital Nikon reflex de lente única (SLR). Para obter o máximo de sua câmera, leia atentamente todas as instruções e guarde-as num local onde possam ser lidas por todos aqueles que utilizam o produto.

## Símbolos e convenções

Para facilitar a procura das informações necessárias, são utilizados os seguintes símbolos e convenções:

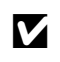

Este ícone indica as precauções; a informação que deve ser lida antes de usar, para evitar danos à câmera.

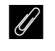

Este ícone indica as notas; a informação que deve ser lida antes de usar a câmera.

Este ícone marca as referências para outras páginas neste manual.

Os itens do menu, opções e mensagens exibidos no monitor da câmera são mostrados em **negrito**.

#### Configurações da câmera

As explicações neste manual pressupõem que são usadas as configurações padrão.

#### Ajuda

Use o recurso de ajuda da câmera para obter ajuda sobre os itens do menu e outros tópicos. Veja a página 9 para obter detalhes.

#### \land Para sua segurança

Antes de utilizar a câmera pela primeira vez, leia as instruções de segurança em "Para Sua Segurança" (C ix-xiv).

# Onde encontrar

Encontre o que você está procurando em:

| Sumário         | iv  | 🔇 Mensagens de erro 🕮 193    |
|-----------------|-----|------------------------------|
| Índice de P&R   | ii  | 🔇 Solução de problemas 🕮 189 |
| <b>Q</b> Índice | 206 |                              |

| 💦 Introdução                           | 1   |
|----------------------------------------|-----|
| Fotografia básica                      | 21  |
| G Modo guia                            | 27  |
| Mais sobre fotografia (todos os modos) | 31  |
| Modos P, S, A, e M                     | 53  |
| 🕼 Exibição ao vivo                     | 80  |
| Gravar e ver vídeos                    | 88  |
| 🗖 Reprodução e exclusão                | 97  |
| M Conexões                             | 111 |
| Menu de reprodução                     | 125 |
| Menu de disparo                        | 127 |
| Menu de configuração                   | 133 |
| Menu de retoque                        | 149 |
| 🗐 Configurações recentes               | 166 |
| V Notas técnicas                       | 167 |

## Índice de P&R

Encontre o que você está procurando usando este índice de "perguntas e respostas".

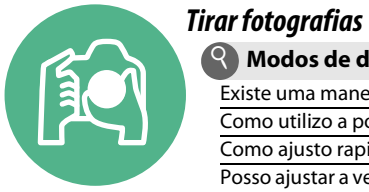

| Tirar fotografias                                                                               |         |
|-------------------------------------------------------------------------------------------------|---------|
| R Modos de disparo e opções de enquadramento                                                    |         |
| Existe uma maneira fácil e rápida para tirar instantâneos?                                      | 22–24   |
| Como utilizo a posição <b>GUIDE</b> no seletor de modo?                                         | 27-30   |
| Como ajusto rapidamente as configurações para diferentes cenas?                                 | 25–26   |
| Posso ajustar a velocidade do obturador para congelar ou desfocar o movimento (modo <b>s</b> )? | 55      |
| Posso ajustar a abertura para fundos desfocados ou trazê-los para<br>foco (modo <b>A</b> )?     | 56      |
| Como posso fazer exposições longas ("tempo") (modo M)?                                          | 58      |
| Posso enquadrar fotos no monitor (exibição ao vivo)?                                            | 80-87   |
| Posso gravar vídeos?                                                                            | 88-89   |
| 🔇 Modos de obturação                                                                            |         |
| Posso tirar fotografias uma de cada vez ou em rápida sucessão?                                  | 31      |
| Como posso tirar fotografias com o temporizador automático ou um controle remoto?               | 33      |
| Posso reduzir o ruído em ambientes silenciosos? (liberar o obturador c/ som reduzido)           | 31      |
| Foco                                                                                            |         |
| Posso escolher a forma como a câmera foca?                                                      | 35–36   |
| Posso escolher o ponto de foco?                                                                 | 40      |
| 🔇 Qualidade e tamanho da imagem                                                                 |         |
| Como tiro fotos para impressão em tamanhos grandes?                                             | 11 16   |
| Como coloco mais fotos no cartão de memória?                                                    | 44-40   |
| S Exposição                                                                                     |         |
| Posso fazer fotos mais claras ou mais escuras?                                                  | 63      |
| Como preservo os detalhes nas sombras e nos realces?                                            | 67–68   |
| 🔇 Usar o flash                                                                                  |         |
| Posso configurar o flash para disparar automaticamente quando necessário?                       |         |
| Como evito que o flash dispare?                                                                 | 47–50   |
| Como evito "olhos vermelhos"?                                                                   |         |
| lisualizar fotografias                                                                          | m       |
| 🔇 Reprodução                                                                                    |         |
| Como visualizo fotografias na câmera?                                                           | 97      |
| Como visualizo mais informações sobre uma foto?                                                 | 98–101  |
| Posso exibir fotos em uma apresentação automática de imagens?                                   | 109     |
| Posso ver fotos em uma TV?                                                                      | 122–124 |
| Posso proteger as fotos de uma exclusão acidental?                                              | 105     |
| S Exclusão                                                                                      |         |
| Como excluo as fotos indeseiadas?                                                               | 106-108 |

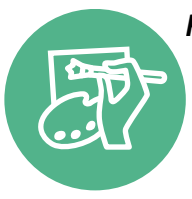

## Retocar fotoarafias

\_

~

| tocar fotografias                                                            | m       |
|------------------------------------------------------------------------------|---------|
| Como crio cópias retocadas de fotos?                                         | 149–165 |
| Como removo "olhos vermelhos"?                                               | 151     |
| Como crio cópias JPEG de fotos RAW (NEF)?                                    | 157     |
| Posso sobrepor duas fotografias NEF (RAW) para fazer uma imagem única?       | 155–156 |
| Posso criar uma cópia de uma foto que parece uma pintura?                    | 160     |
| Posso cortar cenas de vídeos na câmera ou salvar imagens estáticas do filme? | 93–96   |

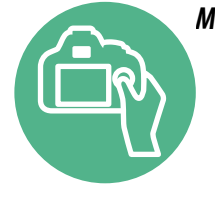

| enus e configurações                                  | m        |
|-------------------------------------------------------|----------|
| Como ajusto configurações na exibição de informações? | 5–6      |
| Como uso os menus?                                    | 9–11     |
| Como exibo menus em outro idioma?                     | 16, 137  |
| Como evito que as telas desliguem?                    | 140      |
| Como foco o visor?                                    | 20       |
| Posso exibir uma grade de enquadramento no monitor?   | 85       |
| Como acerto o relógio da câmera?                      | 16, 137  |
| Como formato os cartões de memória?                   | 19       |
| Como restauro as configurações padrão?                | 128, 134 |
| Existe alguma forma de parar o bipe da câmera?        | 141      |
| Como obtenho ajuda para um menu ou mensagem?          | 9, 193   |
|                                                       |          |

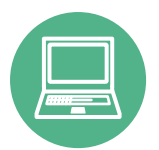

| Conexões                                                    | m                |
|-------------------------------------------------------------|------------------|
| Como copio fotos para um computador?                        | 111–113          |
| Como imprimo fotos?                                         | 114–121          |
| Posso imprimir a data de gravação em minhas fotos?          | 116, 121,<br>144 |
| Manutenção e acessórios opcionais                           |                  |
| Quais cartões de memória posso usar?                        | 177              |
| Quais lentes posso usar?                                    | 167              |
| Ouais unidades de flash opcionais (Speedlights) posso usar? | 172              |

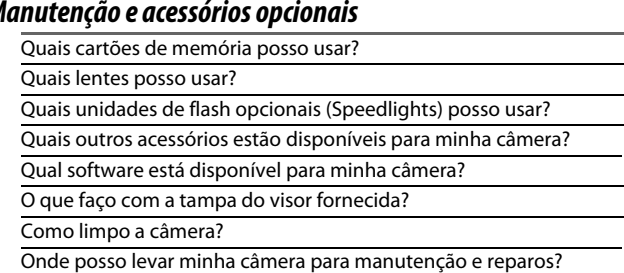

176

34

# Sumário

| Índice de P&R      | . ii |
|--------------------|------|
| Para sua seguranca | ix   |
| Avisos             | vi   |
| 711303             |      |

## Introdução

| Conhecer a câmera                     | 1 |
|---------------------------------------|---|
| Corpo da câmera                       | 1 |
| Seletor de modo                       | 3 |
| Visor                                 | 4 |
| Exibição de informações               | 5 |
| Disco de comando                      | 7 |
| Menus da câmera                       | 9 |
| Usar os menus da câmera               |   |
| Primeiros passos                      |   |
| Carreque a bateria                    |   |
| Insira a bateria                      |   |
| Coloque uma Lente                     |   |
| Configuração básica                   |   |
| Insira um cartão de memória           |   |
| Formate o cartão de memória           |   |
| Aiuste o foco do visor                |   |
| · · · · · · · · · · · · · · · · · · · |   |

## Fotografia básica

## 21

27

| Nível de bateria e capacidade do cartão       | 21 |
|-----------------------------------------------|----|
| Fotografia "apontar e disparar" (modos 📅 e 🟵) | 22 |
| Fotografia criativa (modos de cena)           | 25 |
| 💈 Retrato                                     | 25 |
| 🖬 Paisagem                                    | 25 |
| 🔮 Criança                                     | 25 |
| 💐 Esportes                                    |    |
| 🕏 Close-up                                    |    |
| Retrato noturno                               | 26 |

## Modo guia

| Guia |                    | .27 |
|------|--------------------|-----|
|      | Menus de modo guia | .28 |
|      | Usar o quia        | .30 |
|      |                    |     |

| Modo de liberação                                     | 31 |
|-------------------------------------------------------|----|
| Modos de temporizador automático e de controle remoto | 33 |
| Foco                                                  | 35 |
| Modo de foco                                          | 35 |
| AF modo área                                          |    |
| Seleção do ponto de foco                              | 40 |
| Trava de foco                                         | 40 |
| Foco manual                                           | 42 |
| Qualidade e tamanho da imagem                         | 44 |
| Qualidade de imagem                                   | 44 |
| Tamanho de imagem                                     | 46 |
| Usar o flash embutido                                 | 47 |
| Modo flash                                            | 48 |
| Sensibilidade ISO                                     | 51 |
|                                                       |    |

## Modos P, S, A e M

| Velocidade do obturador e abertura           | 53 |
|----------------------------------------------|----|
| Modo <b>P</b> (autoprogramado)               | 54 |
| Modo S (prioridade do obtur. auto.)          | 55 |
| Modo <b>A</b> (prioridade de abertura auto.) | 56 |
| Modo <b>M</b> (manual)                       | 57 |
| Exposição                                    | 60 |
| Fotometria                                   | 60 |
| Trava de exposição automática                | 61 |
| Compensação da exposição                     | 63 |
| Compensação do flash                         | 65 |
| Preservar detalhes nos realces e nas sombras | 67 |
| D-Lighting Ativo                             | 67 |
| Balanço de brancos                           | 69 |
| Ajuste de precisão do balanço de brancos     | 71 |
| Pré-ajuste manual                            | 72 |
| Picture Control                              | 76 |
| Selecionar um Picture Control                | 76 |
| Alterar Picture Controls                     | 77 |
|                                              |    |

## Exibição ao vivo

| Enguadrar fotografias no monitor | 80 |
|----------------------------------|----|
| Focar na exibição ao vivo        | 81 |

| Gravar vídeos                  | 88 |
|--------------------------------|----|
| Configurações de vídeo         | 90 |
| Visualizar vídeos              | 92 |
| Editar vídeos                  | 93 |
| Recortar vídeos                |    |
| Salvar os quadros selecionados |    |

## Reprodução e exclusão

| Reprodução em imagem completa                       | 97  |
|-----------------------------------------------------|-----|
| Informações da foto                                 |     |
| Reprodução de miniaturas                            |     |
| Reprodução de calendário                            |     |
| Olhar mais de perto: zoom de reprodução             |     |
| Proteger fotografias contra exclusão                | 105 |
| Excluir fotografias                                 |     |
| Reprodução em quadro cheio, miniaturas e calendário | 106 |
| Menu de reprodução                                  | 107 |
| Apresentações de imagens                            | 109 |

## Conexões

| Conectar a um computador                             |           |
|------------------------------------------------------|-----------|
| Antes de conectar a câmera                           |           |
| Conectar a câmera                                    | 112       |
| Imprimir fotografias                                 |           |
| Conectar a impressora                                | 114       |
| Imprimir imagens uma de cada vez                     |           |
| Imprimir várias fotografias                          | 117       |
| Criar um pedido de impressão DPOF: definição da impr | ressão120 |
| Visualizar fotografias na TV                         |           |
| Dispositivos de definição padrão                     |           |
| Dispositivos de alta definição                       |           |
|                                                      |           |

## Guia do menu

## 125

| ▶ Menu de reprodução: gerenciar imagens |  |
|-----------------------------------------|--|
| Pasta de reprodução                     |  |
| Opções de exibição de reprod            |  |
| Revisão de imagens                      |  |
| Rotação vertical                        |  |
|                                         |  |

| Menu de disparo: opções de disparo             | 127 |
|------------------------------------------------|-----|
| Redefinir o menu de disparo                    | 128 |
| Config. de sensibilidade ISO                   | 129 |
| Controle autom. de distorção                   | 130 |
| Espaço de cor                                  | 130 |
| Redução de ruído                               | 131 |
| llumin. aux. AF embutido                       | 131 |
| Ctrl. de flash p/ flash emb                    | 132 |
| Y Menu de configuração: configuração da câmera | 133 |
| Restaurar configuração                         | 134 |
| Brilho do monitor                              | 134 |
| Formato de exibição de info                    | 134 |
| Exibição de info. automática                   | 136 |
| Modo de vídeo                                  | 136 |
| Redução de flicker                             | 136 |
| Fuso horário e data                            | 137 |
| Idioma (Language)                              | 137 |
| Comentário na imagem                           | 138 |
| Rotação autom. imagem                          | 138 |
| Foto de ref. p/ rem. de poeira                 | 139 |
| Temp. p/ desligam. autom                       | 140 |
| Temporizador automático                        | 141 |
| Duração de sinal remoto                        | 141 |
| Віре                                           | 141 |
| Telemetria                                     | 142 |
| Seq. de número de arquivos                     | 142 |
| Botões                                         | 143 |
| Liberar obturador s/ cartão                    | 144 |
| Imprimir data                                  | 144 |
| Pasta de armazenamento                         | 146 |
| GPS                                            | 147 |
| Carregamento Eye-Fi                            | 148 |
| Versão do firmware                             | 148 |
| 🗹 Menu de retoque: criar cópias retocadas      | 149 |
| Criar cópias retocadas                         | 150 |
| D-Lighting                                     | 151 |
| Correção de olhos vermelhos                    | 151 |
| Recortar                                       | 152 |
| Monocromático                                  | 152 |
| Efeitos de filtro                              | 153 |
| Equilíbrio de cores                            | 154 |
| Sobreposição de imagem                         | 155 |
| Processamento de NEF (RAW)                     | 157 |
| Redimensionar                                  | 158 |

|         | Retoque rápido          | 159 |
|---------|-------------------------|-----|
|         | Endireitar              |     |
|         | Controle de distorção   |     |
|         | Olho de peixe           |     |
|         | Esboço de cores         |     |
|         | Desenho em cores        |     |
|         | Controle de perspectiva |     |
|         | Efeito miniatura        |     |
|         | Cor seletiva            |     |
|         | Comparação lado a lado  |     |
| Configu | urações recentes        |     |

## Notas técnicas

| 167 |
|-----|
| 169 |
|     |
| 173 |
|     |
| 177 |
| 178 |
|     |
| 179 |
| 179 |
|     |
|     |
| 184 |
| 185 |
|     |
|     |
|     |
|     |
|     |
| 191 |
| 191 |
| 192 |
|     |
|     |
| 205 |
|     |
|     |

# Para sua segurança

Para evitar danos no produto Nikon ou lesões, a você ou a terceiros, leia as seguintes precauções de segurança na totalidade antes de usar este equipamento. Guarde estas instruções de segurança num local onde possam ser lidas por todos aqueles que utilizam o produto.

As consequências que podem resultar da não observação das precauções apresentadas nesta seção são indicadas pelo seguinte símbolo:

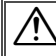

Este ícone marca os avisos. Para evitar possíveis lesões, leia todos os avisos antes de utilizar este produto Nikon.

## AVISOS

- Mantenha o sol fora do enquadramento Manter o sol fora do enquadramento quando estiver fotografando temas em contraluz. A luz solar focada na câmara quando o sol está em ou próximo ao enquadramento pode causar incêndio.
- ▲ Não olhar diretamente para o sol através do visor Olhar o sol ou de outra fonte de luz forte através do visor pode causar danos visuais permanentes.

Utilizar o controle de ajuste dióptrico do visor Ao operar o controle de ajuste dióptrico do visor, olhando através do visor, é necessário ter cuidado para não atingir acidentalmente o olho com o dedo.

#### Desligar imediatamente em caso de mau funcionamento

Caso você note fumaça ou odor estranho vindo do equipamento ou do adaptador CA (disponível separadamente), desligue o adaptador CA e retire imediatamente a bateria, com cuidado para evitar queimaduras. A continuação da operação pode resultar em lesões. Após remover a bateria, leve o equipamento a um centro de assistência autorizado da Nikon para inspeção.

Não utilizar na presença de gás inflamável Não utilize o equipamento eletrônico na presença de gás inflamável, uma vez que pode ocorrer uma explosão ou fogo.

#### 🕂 Mantenha fora do alcance de crianças

A não observância desta precaução pode resultar em lesões. Além disso, note que as partes pequenas representam um perigo de asfixia. Caso uma criança engula qualquer parte desse equipamento, consulte imediatamente um médico.

#### 🕂 Não desmontar o equipamento

Tocar nas partes internas do produto pode resultar em lesões. Em caso de mau funcionamento, o produto deve ser reparado apenas por um técnico qualificado. Caso o produto abra como resultado de uma queda ou outro acidente, retire a bateria e/ ou o adaptador CA e, em seguida, leve o produto a um centro de assistência autorizado da Nikon para a inspeção.

#### Não colocar a correia em volta do pescoço de um bebê ou criança

A colocação da correia da câmara em volta do pescoço de um bebê ou de uma criança pode resultar em estrangulamento.

- ▲ Não permaneça em contato com a câmera, bateria ou carregador durante longos períodos enquanto estes dispositivos estão ligados ou em uso As partes do dispositivo ficam quentes. Deixar o dispositivo em contato direto com a pele por longos períodos pode resultar em queimaduras de baixa temperatura.
- Não aponte o flash para o motorista de um veículo motorizado

A não observância desta precaução pode resultar em acidentes.

#### 🕂 Ter cuidado ao utilizar o flash

- A utilização da câmara com o flash próximo da pele ou de outros objetos pode provocar queimaduras.
- A utilização do flash perto dos olhos do tema fotografado pode causar incapacidade visual temporária. É necessário ter um cuidado especial ao fotografar bebês, pois o flash não deve estar a menos de um metro do tema.

#### 🕂 Evitar contato com o cristal líquido

Caso o monitor quebre, é necessário ter cuidado para evitar lesões devido ao vidro partido e para evitar que o cristal líquido do monitor entre em contato com a pele ou entre nos olhos ou na boca.

## Tomar as precauções adequadas ao manusear as baterias

As baterias podem vazar ou explodir em caso de manuseio incorreto. Observe as seguintes precauções ao manusear as baterias para uso neste produto:

- Use apenas as baterias aprovadas para a utilização neste equipamento.
- Não coloque em curto-circuito nem desmonte a bateria.
- Certifique-se de que o produto esteja desligado antes de substituir a bateria. Se estiver usando um adaptador CA, certifique-se de que ele esteja desligado.
- Não tente inserir a bateria em posição invertida nem ao contrário.
- Não exponha a bateria a chamas ou calor excessivo.
- Não submirja nem exponha a água.
- Recoloque a tampa do terminal ao transportar a bateria. Não transporte nem armazene a bateria com objetos metálicos, tais como colares ou grampos para cabelo.
- As baterias estão sujeitas a vazamento quando completamente descarregadas.
   Para evitar danos ao produto, remova a bateria quando esta já não tiver carga.
- Quando a bateria não estiver em uso, coloque a tampa do terminal e guarde em um local fresco e seco.
- A bateria pode estar quente logo após a utilização ou quando o produto foi alimentado pela bateria durante um longo período de tempo. Antes de retirar a bateria, desligue a câmara para que a bateria esfrie.
- Interrompa imediatamente a utilização caso verifique alterações na bateria, tais como descoloração ou deformação.

Tomar as devidas precauções ao manusear o carregador

- Mantenha seco. A não observância desta precaução pode resultar em fogo ou choque elétrico.
- Não coloque em curto-circuito os terminais do carregador. A não observância desta precaução pode resultar em superaquecimento e danos ao carregador.
- O pó em ou perto das peças metálicas do plugue deve ser removido com um pano seco. A continuação da utilização pode resultar em fogo.
- Não manuseie o cabo de alimentação nem permaneça junto ao carregador durante tempestades. A não observância desta precaução pode provocar choque elétrico.
- Não danifique, altere, puxe com força ou dobre o cabo de alimentação. Não o coloque sob objetos pesados nem o exponha ao calor ou chamas. Caso o isolamento seja danificado e os fios fiquem expostos, leve o cabo de alimentação a um representante de serviço autorizado Nikon para uma inspeção. A não observância desta precaução pode resultar em fogo ou choque elétrico.
- Não manuseie o plugue nem o carregador com as mãos molhadas. A não observância desta precaução pode provocar choque elétrico.
- Não utilizar com conversores ou adaptadores de viagem para converter de uma voltagem a outra ou com dispositivos de inversão CD para CA. A não observância desta precaução pode danificar o produto ou provocar superaquecimento ou incêndio.

#### ∧ Utilizar os cabos apropriados

Ao conectar os cabos às tomadas de entrada e saída, utilize apenas os cabos fornecidos ou vendidos pela Nikon, a fim de manter a conformidade com os regulamentos do produto.

## CD-ROMs

Os CD-ROMs do software ou dos manuais não devem ser reproduzidos em equipamento de CD de áudio. A reprodução de CD-ROMs num leitor de CD de áudio pode provocar perda de audição ou danos no equipamento.

# Avisos

- Não é permitido reproduzir, transmitir, transcrever, armazenar num sistema de recuperação ou traduzir para qualquer idioma, através de quaisquer meios, nenhuma parte dos manuais fornecidos com este produto, sem a prévia autorização por escrito da Nikon.
- A Nikon se reserva ao direito de alterar as especificações do hardware e do software descritas nestes manuais, a qualquer momento e sem aviso prévio.

#### Aviso para os clientes no Canadá CUIDADO

Este aparelho digital Classe B está de acordo com o ICES-003 canadense.

#### Avisos para os clientes na Europa

#### CUIDADO

RISCO DE EXPLOSÃO SE A BATERIA FOR SUBSTITUÍDA POR UM TIPO INCORRETO. DESCARTE AS BATERIAS USADAS DE ACORDO COM AS INSTRUÇÕES.

**ATENÇÃO** 

Este símbolo indica que este produto deve ser recolhido separadamente.

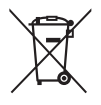

As seguintes informações aplicamse apenas aos usuários em países europeus:

- Este produto foi designado para ser recolhido separadamente num ponto de coleta apropriado. Não descarte como lixo doméstico.
- Para obter mais informações, contate o revendedor ou as autoridades locais responsáveis pela gestão de resíduos.

Este símbolo na bateria indica que ela deve ser recolhida separadamente.

A Nikon não se responsabilizará por

Embora tenham sido feitos todos os

deste produto.

quaisquer danos resultantes da utilização

esforços para garantir que as informações

contidas nestes manuais sejam precisas e

completas, agradeceríamos que quaisquer eventuais erros e omissões fossem

comunicados ao representante Nikon local

(o endereço é fornecido separadamente).

Cet appareil numérique de la classe B est

conforme à la norme NMB-003 du Canada.

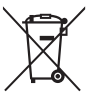

As seguintes informações aplicamse apenas aos usuários em países europeus:

- Todas as baterias, marcadas com este símbolo ou não, são designadas para uma coleta separada num ponto de coleta apropriado. Não descarte como lixo doméstico.
- Para obter mais informações, contate o revendedor ou as autoridades locais responsáveis pela gestão de resíduos.

## Carregador da Bateria INSTRUÇÕES DE SEGURANÇA IMPORTANTES - GUARDE ESTAS INSTRUÇÕES PERIGO - PARA REDUZIR O RISCO DE INCÊNDIO OU CHOQUE ELÉTRICO, SIGA COM CUIDADO ESTAS INSTRUÇÕES

Para a conexão com uma fonte de alimentação fora dos EUA, use um adaptador de plugue de conexão com a devida configuração para a tomada de energia, se necessário. Esta unidade de força deve estar orientada corretamente em uma posição vertical ou no piso.

#### Declaração de Interferência da Frequência de Rádio da Comissão Federal de Comunicações (FCC)

Este equipamento foi testado e está de acordo com os limites de um dispositivo digital Classe B, segundo a Parte 15 dos regulamentos FCC. Esses limites são para fornecer uma proteção razoável contra uma interferência prejudicial em uma instalação residencial. Este equipamento gera, usa e pode irradiar energia da freguência de rádio e, se não instalado e usado de acordo com as instruções, pode causar uma interferência prejudicial nas comunicações de rádio. Porém, não há garantias de que a interferência não ocorrerá em uma determinada instalação. Se este equipamento causar uma interferência prejudicial na recepção de rádio ou televisão, o que pode ser determinado ligando e desligando o equipamento, o usuário será encorajado a tentar corrigir a interferência com uma ou mais das seguintes medidas:

- Reoriente ou reposicione a antena receptora.
- Aumente a separação entre o equipamento e o receptor.
- Conecte o equipamento a uma tomada em um circuito diferente daquele ao qual o receptor está conectado.
- Consulte o distribuidor ou um técnico em rádio/televisão experiente para ter ajuda.

# FC Nikon D3200

## CUIDADOS

#### Modificações

O FCC requer que o usuário seja notificado se qualquer alteração ou modificação feita neste dispositivo, que não tenha sido expressamente aprovada pela Nikon Corporation, impedir que o usuário opere o equipamento.

#### Cabos da Interface

Use os cabos de interface vendidos ou fornecidos pela Nikon para seu equipamento. Usar outros cabos de interface pode exceder os limites da Classe B Parte 15 dos regulamentos FCC.

#### Aviso para os clientes no Estado da Califórnia

**AVISO**: o manuseio do fio neste produto pode expor você ao chumbo, um elemento químico conhecido no Estado da Califórnia por causar defeitos de nascença ou outros problemas de reprodução. *Lave as mãos depois de manusear*.

Nikon Inc., 1300 Walt Whitman Road, Melville, New York 11747-3064, U.S.A. Tel.: 631-547-4200

#### Advertência sobre a proibição de realização de cópias ou reproduções

Note que o simples fato de possuir material que tenha sido copiado ou reproduzido digitalmente através de um scanner, câmara digital ou outro dispositivo pode ser punido por lei.

 Itens cuja cópia ou reprodução é proibida por lei Não copie nem reproduza papel-moeda, moedas, títulos de crédito, letras ou títulos de câmbio governamentais locais, mesmo se tais cópias ou reproduções estiverem marcadas como "Amostra".

É proibida a cópia ou a reprodução de papel-moeda, moedas ou títulos de crédito que estejam em circulação num país estrangeiro.

Salvo em caso de obtenção da autorização prévia do governo, é proibida a cópia ou a reprodução de selos de correio ou cartões postais não utilizados emitidos pelo governo.

É proibida a cópia ou a reprodução de selos emitidos pelo governo, bem como de documentos certificados estipulados por lei.

- Precauções sobre certas cópias e reproduções
   O governo estipulou determinadas
   limitações sobre cópias ou reproduções de títulos de crédito emitidos por empresas privadas (ações, letras de câmbio, cheques, vale-brindes etc.), vale-transportes ou bilhetes, exceto quando um mínimo de cópias necessárias for fornecido para a utilização comercial por uma empresa. Além disso, não copie nem reproduza passaportes emitidos pelo governo, licenças emitidas por organismos públicos e grupos privados, carteiras de identidade e bilhetes, tais como passagens e vale-refeições.
- Conformidade com as declarações de direitos autorais A cópia ou a reprodução de obras criativas com direitos autorais, tais como livros, música, pinturas, xilogravuras, impressões, mapas, desenhos, filmes e fotografias, está regulada pelas leis nacionais e internacionais de proteção dos direitos autorais. Não utilize este produto para fazer cópias ilegais nem para infringir as leis de proteção dos direitos autorais.

#### Descarte dos dispositivos de armazenamento de dados

Note que apagar as imagens, formatar os cartões de memória ou outros dispositivos de armazenamento de dados não apaga completamente os dados da imagem original. Os arquivos apagados podem ser recuperados, algumas vezes, a partir dos dispositivos de armazenamento descartados usando um software disponível comercialmente, resultando potencialmente na utilização maliciosa dos dados de imagem pessoais. É responsabilidade do usuário assegurar a privacidade de tais dados.

Antes de descartar um dispositivo de armazenamento de dados ou de transferir a propriedade para outra pessoa, apague todos os dados utilizando um software comercial de eliminação ou formate o dispositivo e, em seguida, volte a preencher completamente com imagens que não contenham informações pessoais (por exemplo, fotografias do céu). Também substitua quaisquer imagens selecionadas para o manual predefinido ( $\Box$  72). Deve-se tomar cuidado para evitar lesões ao destruir fisicamente os dispositivos de armazenamento de dados.

#### Licença de portfólio de patente AVC

ESTE PRODUTO ESTÁ LICENCIADO SOB A LICENÇA DE PORTFÓLIO DE PATENTE AVC PARA USO PESSOAL E NÃO COMERCIAL DE UM CONSUMIDOR PARA (I) CODIFICAR VÍDEO EM CONFORMIDADE COM O PADRÃO AVC ("VÍDEO AVC") E/OU (II) DECODIFICAR VÍDEO AVC QUE TENHAM SIDO CODIFICADOS POR UM CONSUMIDOR ENVOLVIDO EM UMA ATIVIDADE PESSOAL E NÃO COMERCIAL E/OU TENHAM SIDO OBTIDOS DE UM FORNECEDOR DE VÍDEO LICENCIADO PARA FORNECER VÍDEO AVC. NENHUMA LICENÇA É CONCEDIDA NEM DEVE ESTAR IMPLÍCITA PARA QUALQUER OUTRO USO.

INFORMAÇÕES ADICIONAIS PODEM SER OBTIDAS JUNTO À MPEG LA, L.L.C. VISITE http://www.mpegla.com

#### Utilize apenas acessórios eletrônicos da marca Nikon

As câmaras Nikon são projetadas de acordo com os padrões mais elevados e incluem um circuito eletrônico complexo. Apenas os acessórios eletrônicos da marca Nikon (incluindo carregadores, baterias, adaptadores CA e acessórios de flash) certificados pela Nikon especificamente para a utilização com esta câmara digital Nikon são concebidos e aprovados para funcionarem em conformidade com as exigências operacionais e de segurança deste circuito eletrônico.

A utilização de acessórios eletrônicos que não sejam Nikon pode danificar a câmara e pode invalidar a garantia Nikon. A utilização de baterias de íon de lítio recarregáveis de terceiros que não trazem o selo holográfico da Nikon mostrado à direita pode interferir no funcionamento normal da câmara ou resultar no superaquecimento, ignição, ruptura ou vazamento das baterias.

kon Nikon Nik byjn uoyjn uo byjn uoyjn uo kon Nikon Nik

Para obter mais informações sobre os acessórios da marca Nikon, contate um distribuidor autorizado da Nikon.

## 🔽 Utilize apenas os acessórios da marca Nikon

Apenas os acessórios da marca, Nikon certificados pela Nikon especificamente para a utilização com esta câmera digital Nikon, são concebidos e aprovados para funcionarem em conformidade com seus requisitos operacionais e de segurança. A UTILIZAÇÃO DE ACESSÓRIOS QUE NÃO SEJAM NIKON PODE DANIFICAR A CÂMERA E PODE INVALIDAR A GARANTIA NIKON.

#### 🔽 Assistência técnica para a câmera e acessórios

A câmera é um dispositivo de precisão e requer assistência regular. A Nikon recomenda que a câmera seja inspecionada pelo revendedor original ou por um representante de assistência técnica autorizada Nikon uma vez a cada um a dois anos e que receba assistência a cada três a cinco anos (note que estes serviços são efetuados mediante o pagamento de taxas). No caso da câmera ser utilizada para fins profissionais, é recomendado que sejam efetuadas inspeções e que seja prestada assistência com frequência. Quaisquer acessórios utilizados regularmente com a câmera, como, por exemplo, lentes ou unidades de flash opcionais, devem ser incluídos quando a câmera for inspecionada ou receber assistência.

## 🖉 Antes de tirar fotografias importantes

Antes de tirar fotografias em ocasiões importantes (tais como, casamentos ou antes de levar a câmara para uma viagem), tire uma fotografia de teste para assegurar que a câmara esteja funcionando corretamente. A Nikon não se responsabilizará por danos ou perda de lucros que possam resultar de qualquer mau funcionamento do produto.

## 🖉 Aprendizado contínuo

Como parte do compromisso de "Aprendizado Contínuo" da Nikon para o suporte do produto e educação, estão disponíveis on-line informações permanentemente atualizadas nos seguintes sites:

- Para os usuários nos EUA: http://www.nikonusa.com/
- Para os usuários na Europa e na África: http://www.europe-nikon.com/support/
- Para os usuários na Ásia, Oceania e Oriente Médio: http://www.nikon-asia.com/

Visite esses sites para se manter atualizado com as mais recentes informações do produto, dicas, respostas às perguntas mais frequentes (FAQs) e conselhos gerais sobre fotografia e imagem digital. Informações adicionais podem estar disponíveis no representante Nikon local. Consulte a seguinte URL para obter informações de contato: http://imaging.nikon.com/

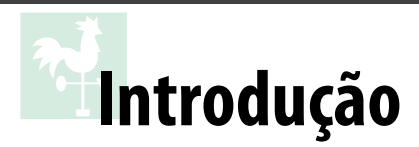

# Conhecer a câmera

Reserve alguns momentos para se familiarizar com os controles e as telas da câmera. Pode ser útil marcar esta seção e consultá-la durante a leitura do resto do manual.

## Corpo da câmera

| 1<br>2<br>3<br>4<br>5<br>6<br>7<br>8<br>9<br>10<br>10<br>10<br>11 |                                                          | 24<br>25<br>14<br>15<br>16<br>17<br>26<br>17<br>18<br>20<br>20<br>21<br>29 |
|-------------------------------------------------------------------|----------------------------------------------------------|----------------------------------------------------------------------------|
| <ol> <li>Seletor de modo</li></ol>                                | <ul> <li>9 Receptor infravermelho<br/>(frente)</li></ul> | <ul> <li>23 Encaixe da lente</li></ul>                                     |

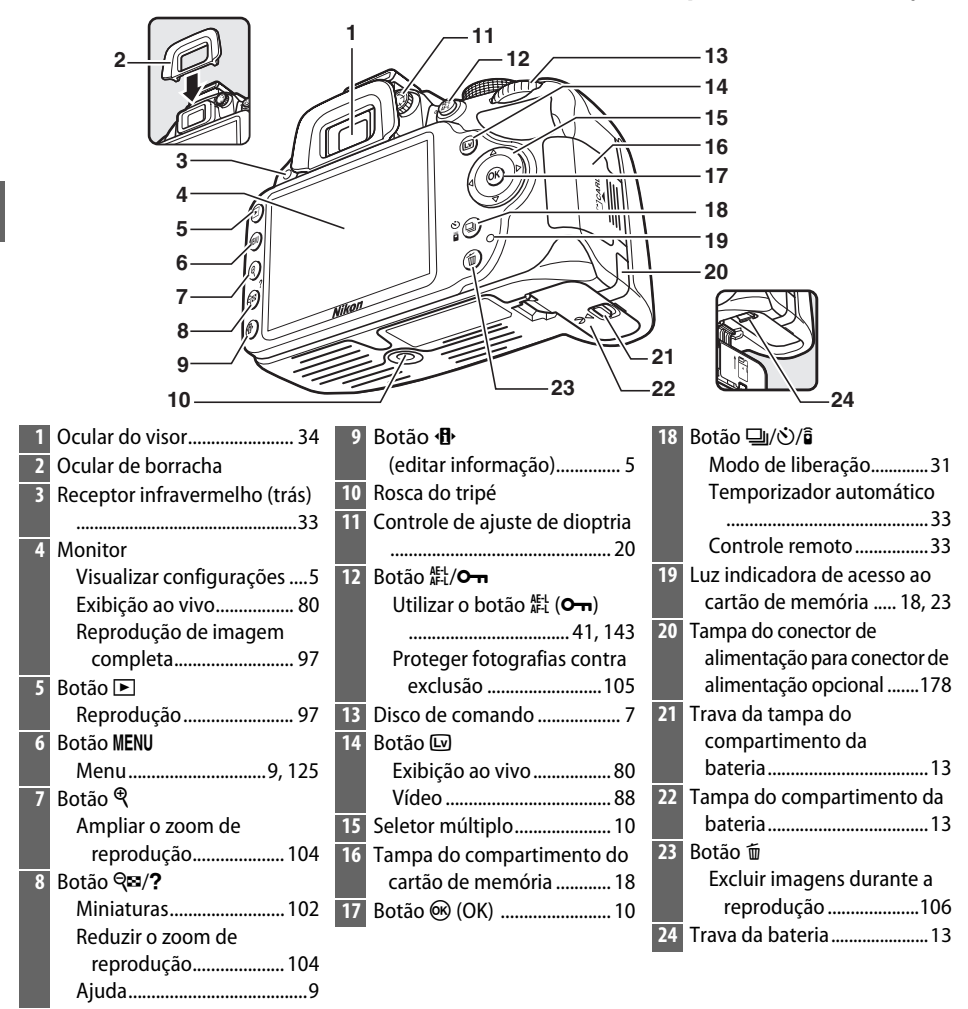

## 🖉 Chave liga/desliga

Gire a chave liga/desliga, como indicado, para ligar a câmera.

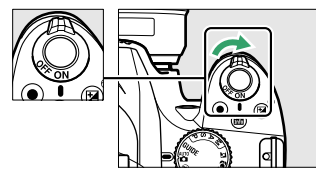

Gire a chave liga/desliga, como indicado, para desligar a câmera.

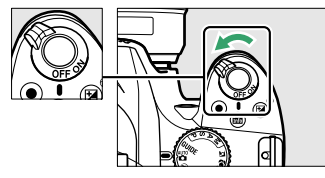

#### 🖉 Microfone e alto-falante

Não coloque o microfone ou o alto-falante muito próximo de dispositivos magnéticos. A não observância desta precaução pode afetar os dados gravados nos dispositivos magnéticos.

## <u>Seletor de modo</u>

A câmera oferece a escolha dos seguintes modos de disparo e modo GUIDE:

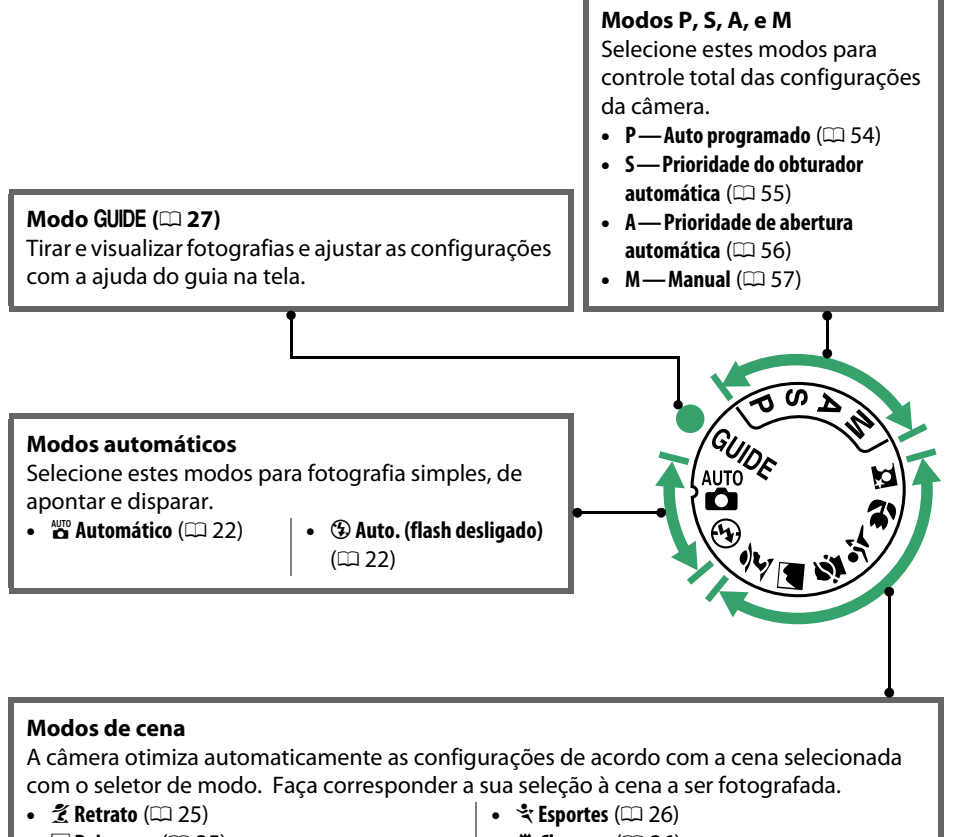

- 🖬 Paisagem (🕮 25)
- 🗳 Criança (🕮 25)

- 🕊 Close-up (🕮 26)
- 🖪 Retrato noturno (🕮 26)

#### 🖉 Seletor automático de cena (Exibição ao vivo)

Selecionando exibição ao vivo em modo 🌇 ou 🏵 habilita a seleção automática de cena ("seletor automático de cena"; 🞞 85) quando é usado foco automático.

## <u>Visor</u>

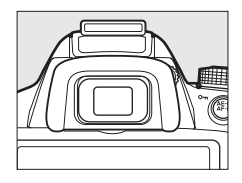

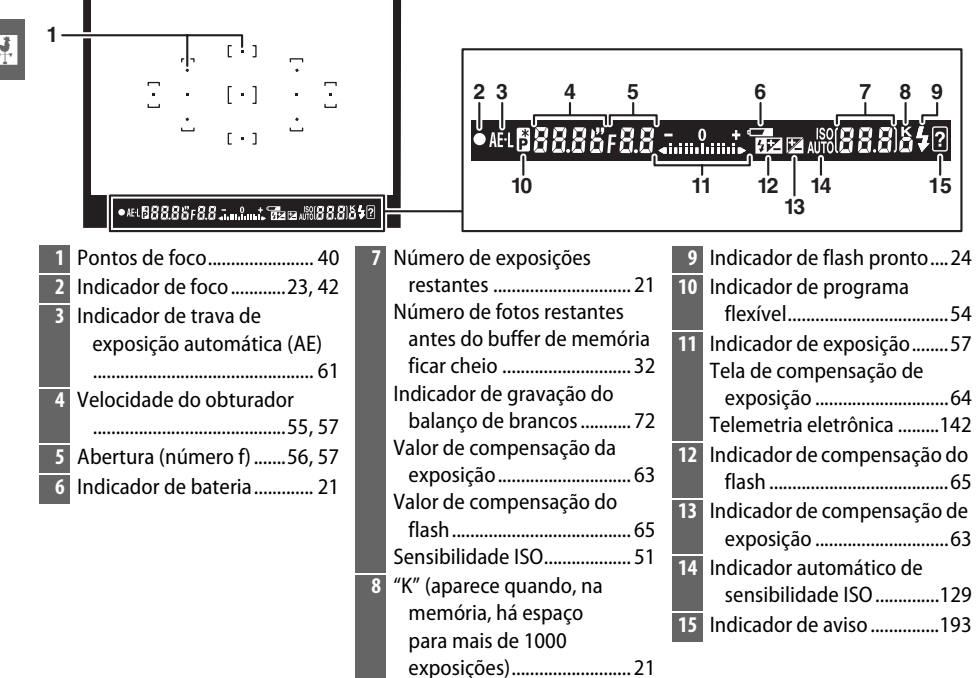

# Exibição de informações

As configurações da câmera podem ser visualizadas e ajustadas na exibição de informações. Pressione uma vez o botão 🚯 para visualizar as configurações e pressione novamente para fazer alterações às configurações. Destaque os itens usando o seletor múltiplo e pressione ® para visualizar as opções para o item em destaque.

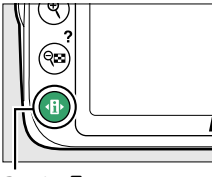

Botão 🚯

| 1-                         |                                                                                                    | 13 14                                                                                                    |                      |                                                                                                    |                                                                                                    |                                                                                                    |
|----------------------------|----------------------------------------------------------------------------------------------------|----------------------------------------------------------------------------------------------------|----------------------|----------------------------------------------------------------------------------------------------|----------------------------------------------------------------------------------------------------|----------------------------------------------------------------------------------------------------|
| 2<br>3<br>4<br>5<br>6 -    |                                                                                                    |                                                                                                    | Qualidade de<br>1/12 | e imagem<br>© I I I I I I I I I I I I I I I I I I I                                                                                                    | .6<br>517]                                                                                                    | NORM 23<br>I 24<br>MB AUTO 25<br>I 100 26<br>I 27<br>AF-A 28<br>I 29<br>I 29<br>I 20<br>I 20<br>I |
| L                          | C Defini                                                                                                    | [ <b>125</b> ] <sub>k</sub>                                                                                                    | ?                    | Image: Section of the section of the section of | Over                                                                                                    | <b>OB</b> OK                                                                                                    |
|                            | 16 17                                                                                                    | 18 19                                                                                                    | 20                   | 21                                                                                                    | 22                                                                                                    |                                                                                                    |
| 1<br>2<br>3<br>4<br>5<br>6 | Modo de disparo<br>automático/<br>automático (flash<br>desligado)22<br>Modos de cena25<br>Modo guia27<br>Modos P, S, A, e M53<br>Abertura (número f)56, 57<br>Velocidade do obturador<br> | <ul> <li>8 Indicador de f</li> <li>Indicador de c</li> <li>flash para u</li> <li>opcionais</li> <li>9 Indicador de i</li> <li>10 Indicador aut</li> <li>sensibilidad</li> <li>11 D-Lighting At</li> <li>12 Controle de ir</li> <li>13 Indicador de l</li> <li>14 Indicador de l</li> <li>15 Indicador de c</li> <li>Indicador de c</li> <li>Indica</li></ul> | Tash manual          | <ul> <li>18 Númer resta Indicad balar</li> <li>19 "K" (ap mem mais</li> <li>20 Modo 1</li> <li>21 Compe 22 Compe 23 Qualid</li> <li>23 Qualid</li> <li>24 Taman</li> <li>25 Balanç</li> <li>26 Sensib</li> <li>27 Modo 0</li> <li>28 Modo 0</li> <li>29 AF mod</li> </ul>                                                                                                    | o de expo<br>ntes<br>dor de gra-<br>nço de bra<br>arece qua<br>ofria, há es<br>ensação de<br>ensação de<br>ensação de<br>ensação de<br>ilidade los<br>de liberaç<br>de foco<br>do área | sições21<br>vação do<br>ncos                                                                                                    |
| 7                          | indicador de conexão Eye-Fi<br>148                                                                                                    |                                                                                                    |                      | 30 Fotom                                                                                                    | etria                                                                                                    | 60                                                                                                    |

#### 🖉 Ocultar informações de disparo

Para desligar o monitor, pressione o botão 📾. Note que o monitor desliga automaticamente enquanto o botão de liberação do obturador é pressionado ou se não for executada nenhuma operação durante cerca de 8 s. (para obter informações sobre a escolha de quanto tempo o monitor fica ligado, veja **Temp. p/ desligam. autom.** na página 140). A exibição de informações pode ser restaurada pressionando novamente o botão 📾.

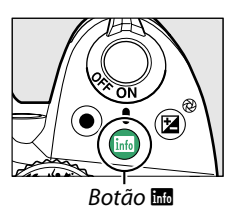

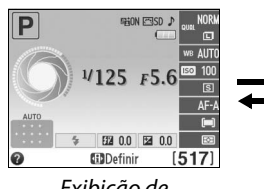

Exibição de informações

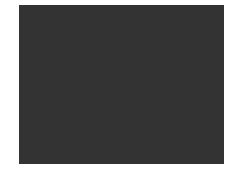

Monitor desligado

#### 🖉 Girar a câmera

Quando a câmera é girada 90°, as informações de disparo são giradas de acordo com a orientação da câmera.

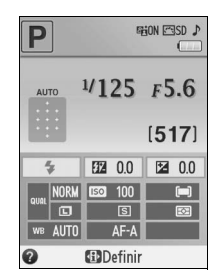

#### 🖉 Telas de velocidade do obturador e de abertura

Estas telas oferecem indicações visuais da velocidade do obturador e da abertura.

Velocidade do obturador rápida, grande abertura (número f baixo).

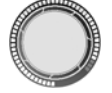

Velocidade do obturador lenta, pequena abertura (número f alto).

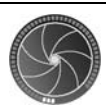

Enquanto o seletor de modo é rodado, esta tela é substituída por uma imagem do seletor de modo.

#### 🖉 Consulte também

Para obter informações sobre escolher uma disposição da exibição de informações, veja Formato de exibição de info. (C 134). Para informações sobre escolher se as informações são exibidas quando o botão de liberação do obturador é pressionado, veja Exibição de info. automática (C 136). Para obter informações sobre os indicadores que aparecem na exibição ao vivo, veja a página 84.

## <u>Disco de comando</u>

O disco de comando pode ser usado com outros controles para ajustar diversas configurações quando as informações do disparo são exibidas no monitor.

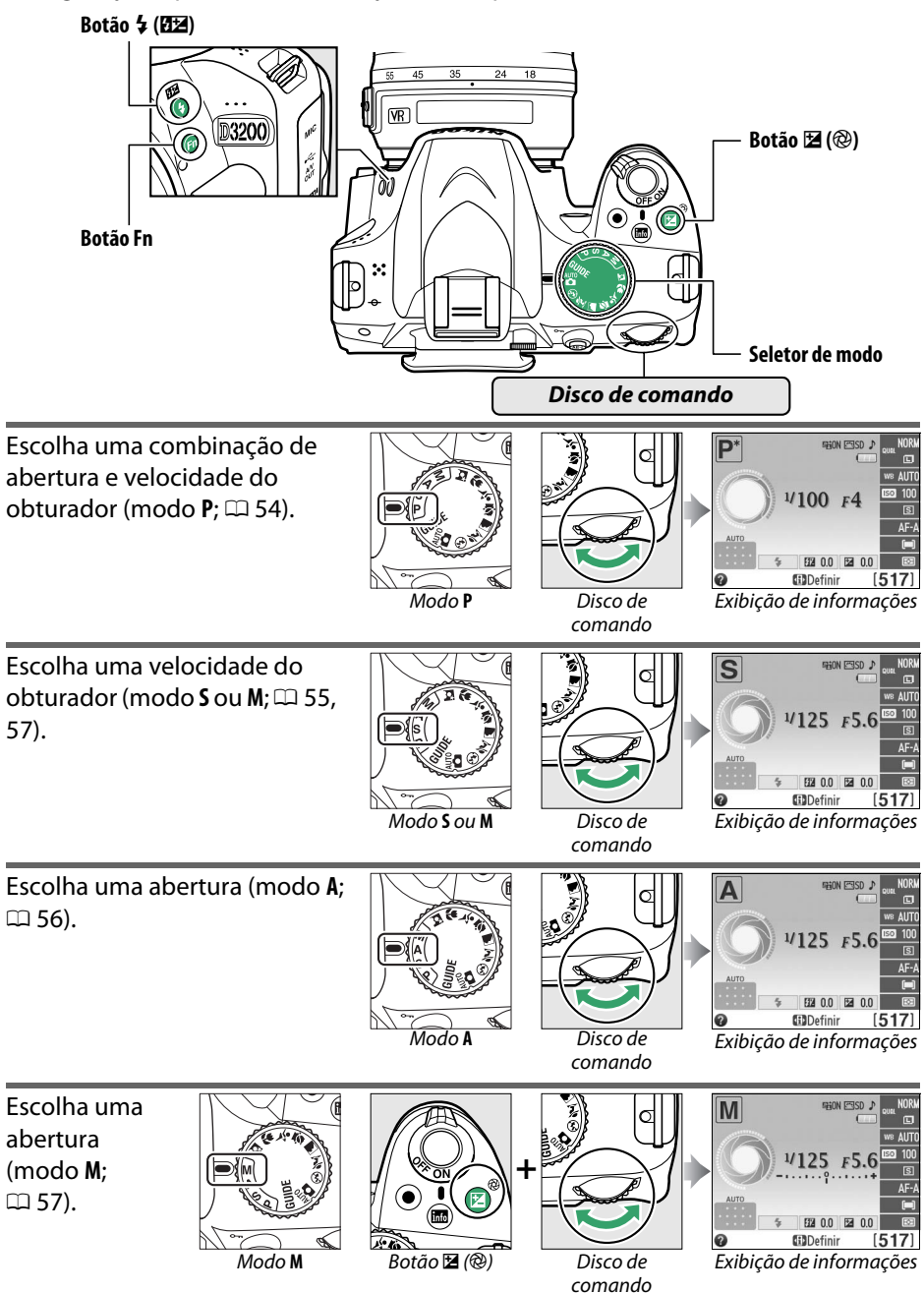

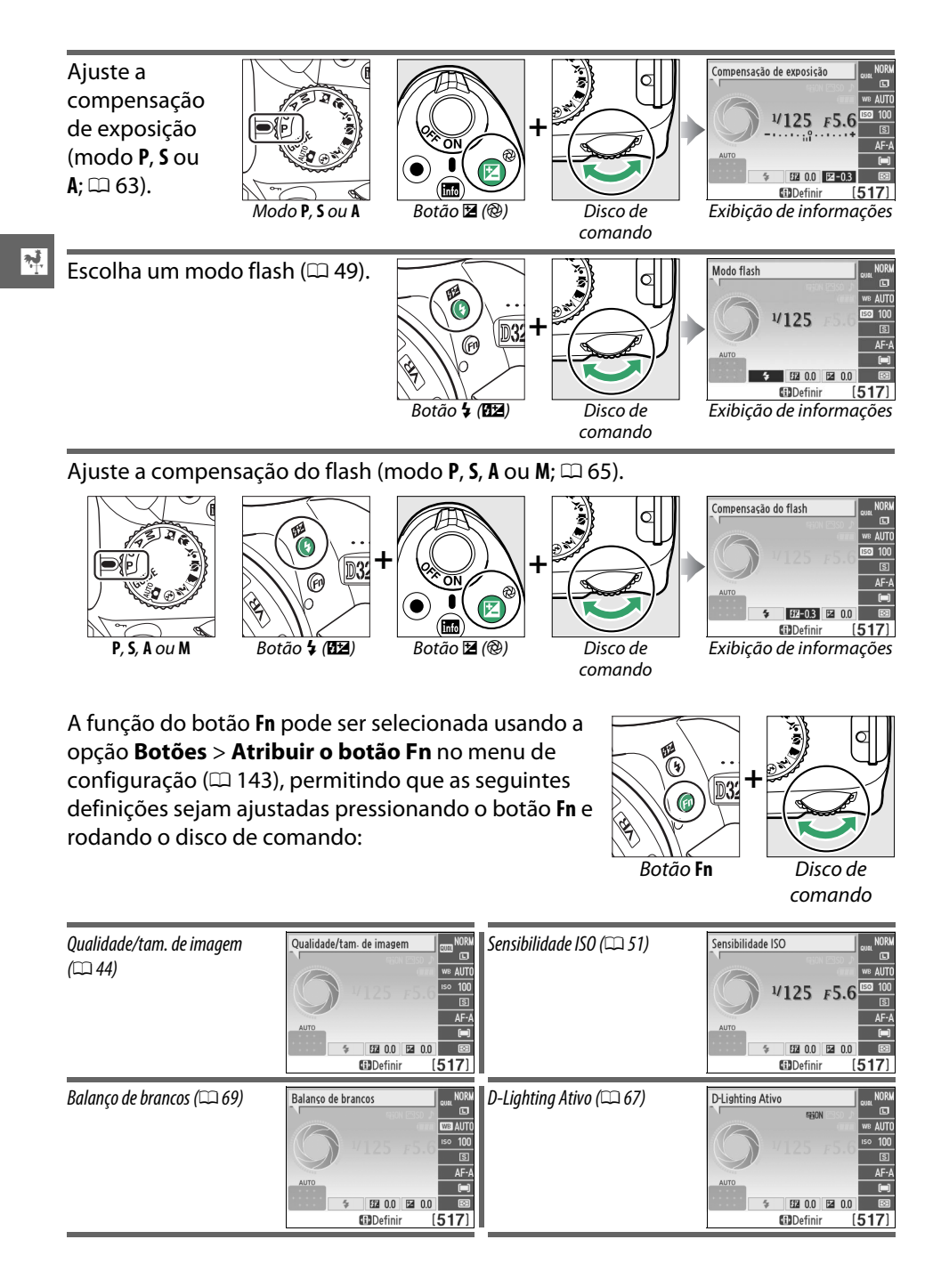

# Menus da câmera

A maioria das opções de disparo, reprodução e configuração pode ser acessada nos menus da câmera. Para visualizar os menus, pressione o botão MENU.

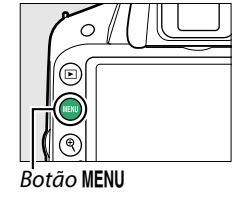

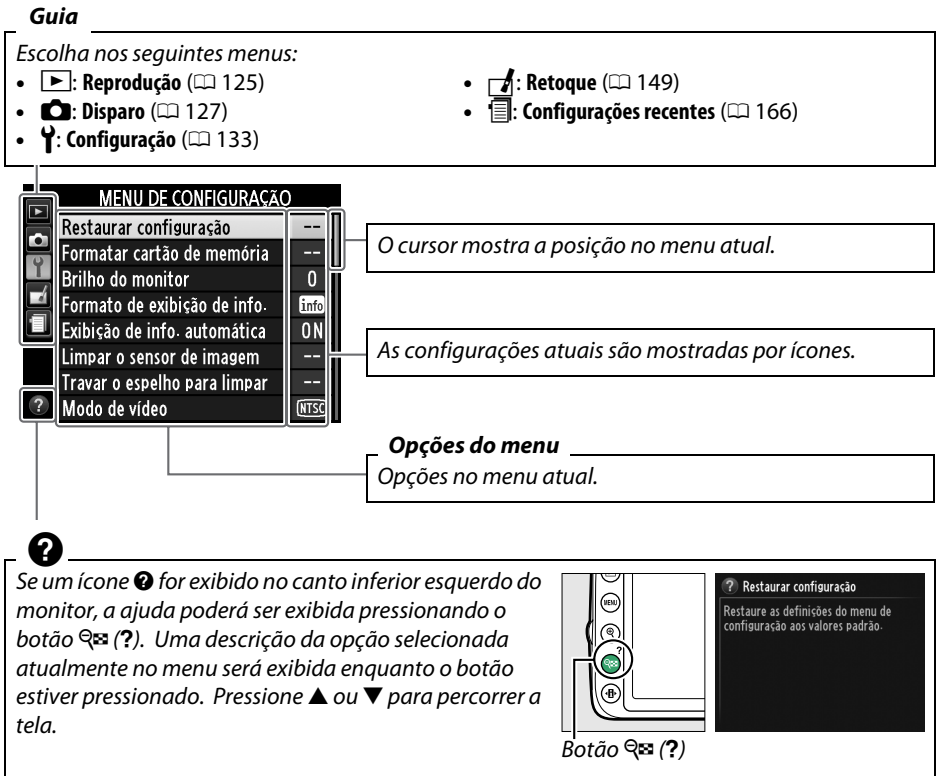

## <u>Usar os menus da câmera</u>

O seletor múltiplo e o botão 🐵 são utilizados para navegar os menus da câmera.

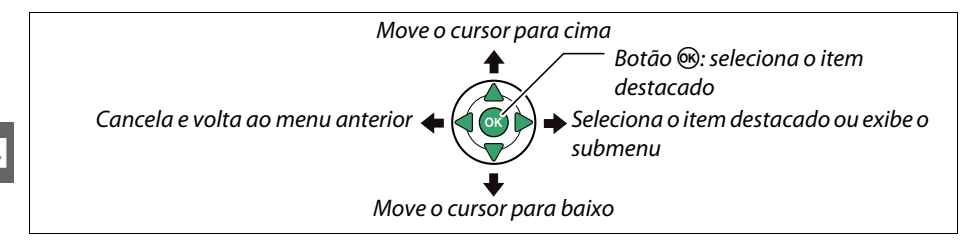

Siga os passos abaixo para navegar os menus.

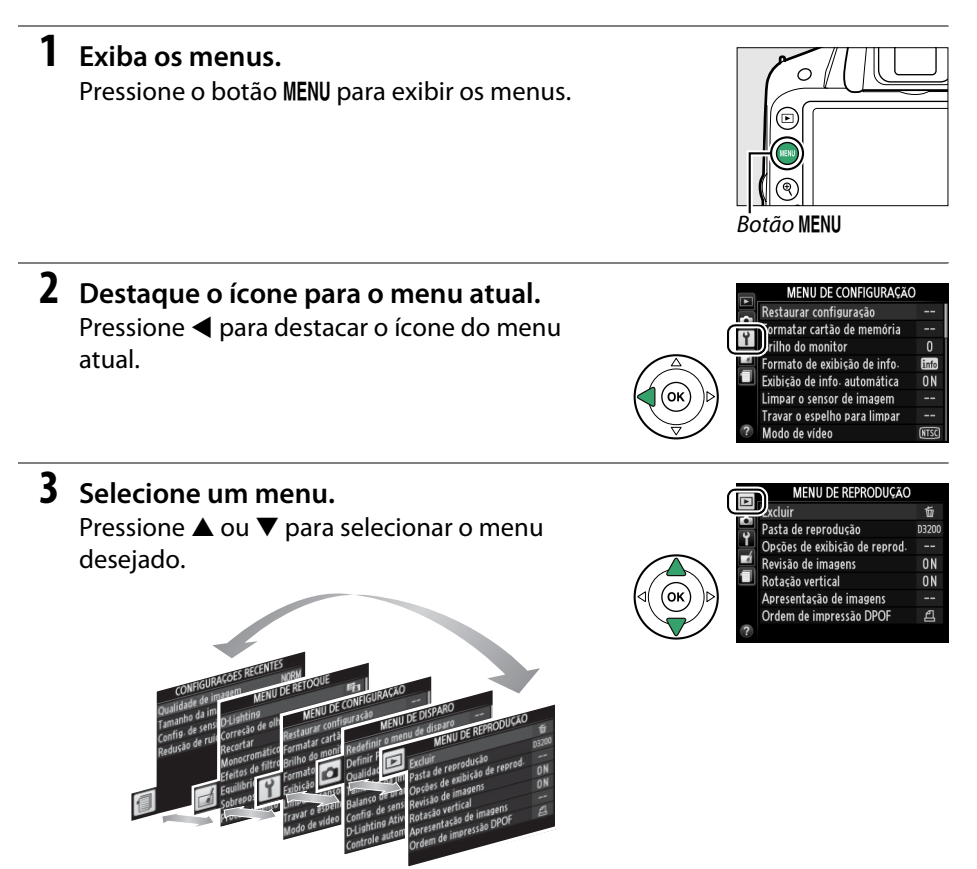

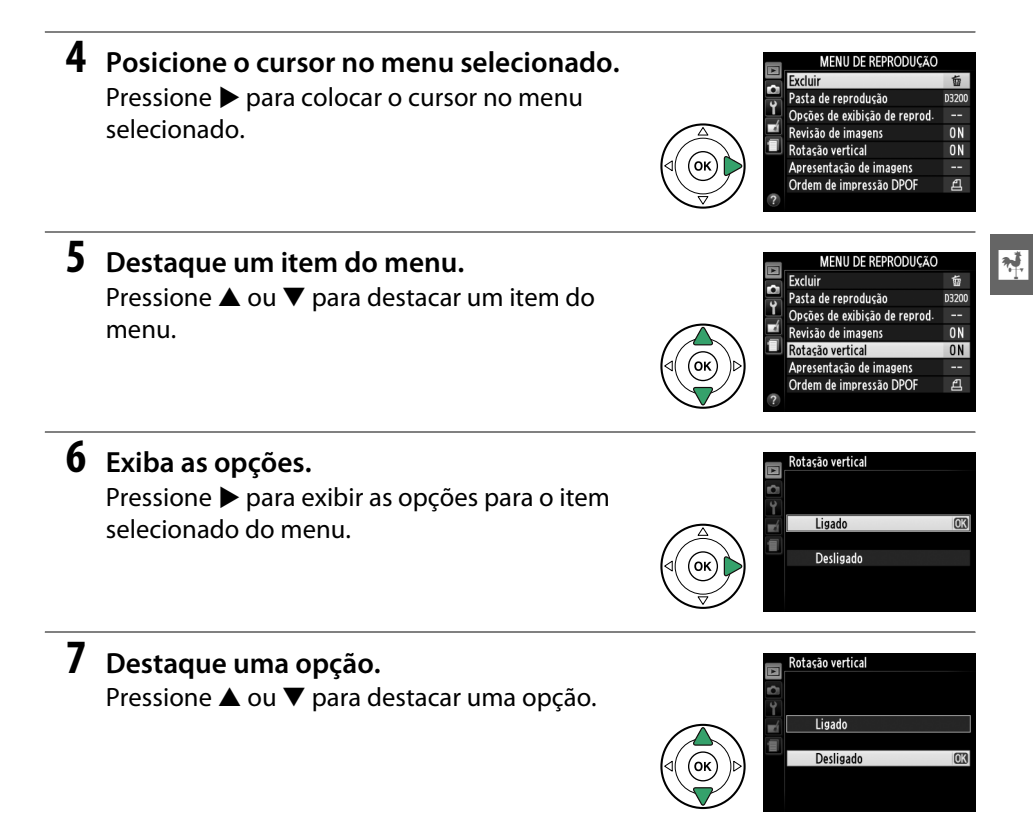

## 

Observe o seguinte:

- Os itens do menu exibidos em cinza não estão disponíveis no momento.
- Enquanto pressionar ▶ tem geralmente o mesmo efeito que pressionar , existem alguns casos em que a seleção só pode ser feita pressionando .
- Para sair dos menus e voltar para o modo de disparo, pressione até a metade o botão de liberação do obturador (<sup>1</sup>24).

# **Primeiros passos**

## Carregue a bateria

A câmera é alimentada por uma bateria recarregável de Li-ion EN-EL14 (fornecida). Para maximizar o tempo de disparo, carregue a bateria no carregador de bateria MH-24C fornecido antes de usar. Cerca de 1 hora e 30 minutos são necessários para recarregar completamente a bateria quando esta não tem nenhuma carga.

 Conecte o plugue do adaptador AC ao carregador de bateria.

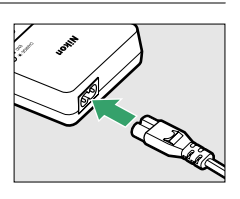

2 Conecte a tomada a uma saída de força.

## **3** Retire a tampa do terminal.

Remova a tampa do terminal da bateria.

## 4 Insira a bateria.

Introduza a bateria como indicado na ilustração do carregador. A lâmpada **CHARGE (CARREGAR)** piscará lentamente enquanto a bateria é carregada.

## 🔽 Carregar a bateria

Carregue a bateria no interior em temperaturas ambiente entre 5 e 35 °C. A bateria não carregará se a temperatura for inferior a 0 °C ou superior a 60 °C.

#### 🔽 Durante o carregamento

Não mova o carregador ou toque na bateria durante o carregamento. A não observância desta precaução pode resultar, em casos muitos raros, no carregador mostrando que o carregamento está completo, quando a bateria está apenas parcialmente carregada. Remova e reinsira a bateria para iniciar o carregamento novamente.

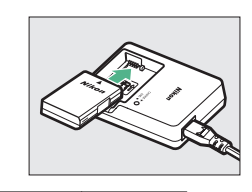

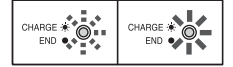

Bateria Carregamento carregando completo

# 5 Remova a bateria após a conclusão do carregamento.

A carga está completa quando a lâmpada **CHARGE (CARREGAR)** para de piscar. Desconecte o carregador e retire a bateria.

## <u>Insira a bateria</u>

## **1** Desligue a câmera.

#### 🦉 Inserir e remover baterias

Desligue sempre a câmera antes de inserir ou retirar as baterias.

## 2 Abra a tampa do compartimento da bateria. Destrave (1) e abra (2) a tampa do compartimento da bateria.

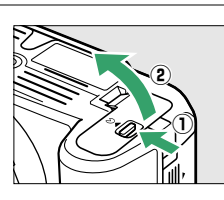

## **3** Insira a bateria.

Insira a bateria na orientação mostrada (3), usando a bateria para manter a trava laranja da bateria pressionada para um lado. A trava bloqueia a bateria no lugar quando a bateria está completamente inserida.

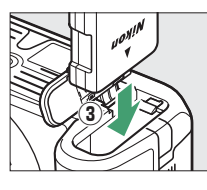

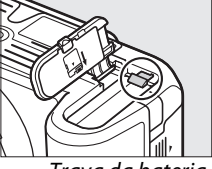

Trava da bateria

## 4 Feche a tampa do compartimento da bateria.

#### 🖉 Remover a bateria

Desligue a câmera e abra a tampa do compartimento da bateria. Pressione a trava da bateria na direção mostrada pela seta para liberar a bateria e, em seguida, remova a bateria manualmente.

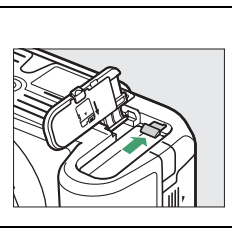

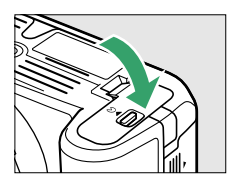

## 🔽 Bateria e carregador

Leia e siga os avisos e as precauções nas páginas ix-x e 184–186 deste manual. Não utilize a bateria em temperaturas ambiente abaixo de 0°C ou acima de 40°C; a não observância desta precaução pode danificar a bateria ou prejudicar seu desempenho. A capacidade pode ser reduzida e os tempos de carregamento podem aumentar em temperaturas da bateria de 0°C a 15°C e de 45°C a 60°C. Se a lâmpada ao **CHARGE (CARREGAR)** piscar rapidamente (cerca de oito vezes em um segundo), durante o carregamento, confirme se a temperatura está na faixa correta, então desconecte o carregador e remova e reinsira a bateria. Se o problema persistir, pare de usar imediatamente e leve a bateria e o carregador ao seu distribuidor ou a um representante de assistência técnica autorizada Nikon.

Não tente carregar uma bateria completamente carregada. A não observância desta precaução resultará na redução do desempenho da bateria.

Use o carregador apenas com baterias compatíveis. Desligue quando não estiver em uso.

## <u>Coloque uma Lente</u>

Tenha cuidado para evitar que entre pó na câmera ao retirar a lente. A lente geralmente usada neste manual para fins ilustrativos é uma AF-S DX NIKKOR 18–55 mm f/3.5–5.6G VR.

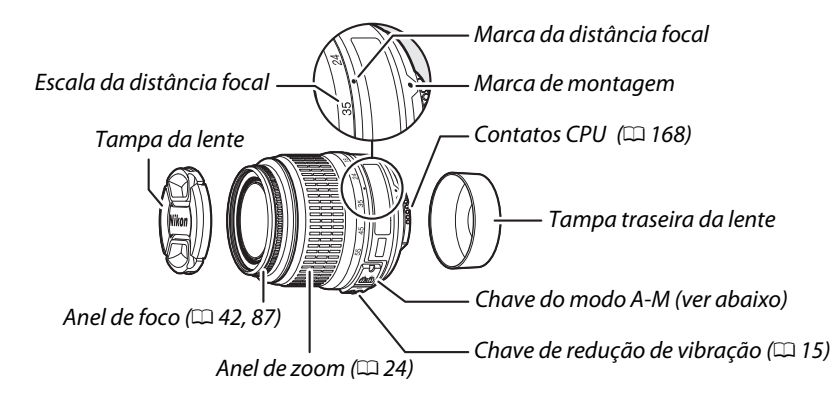

## **1** Desligue a câmera.

2 Remova a tampa traseira da lente e a tampa do corpo da câmera.

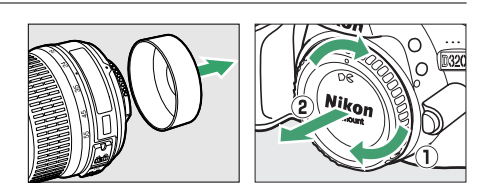

## **3** Coloque a lente.

Mantendo a marca de montagem na lente alinhada com a marca de montagem no corpo da câmera, posicione a lente no encaixe baioneta da câmera (①). Com cuidado para não pressionar o botão de liberação da lente, gire a lente para a esquerda até ela clicar no lugar (②).

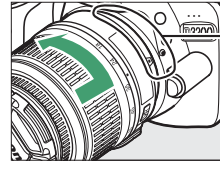

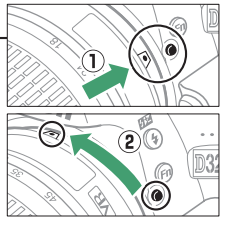

Deslize a chave de modo **A-M** para **A** (foco automático; se a lente tiver uma chave de modo **M/A-M**, selecione **M/A** para foco automático com preferência para ajuste manual).

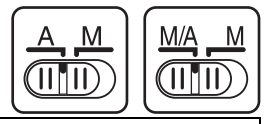

## V Foco automático

O foco automático é suportado apenas com as lentes AF-S e AF-I, que são equipadas com motores de foco automático. O foco automático não está disponível com outras lentes AF (1) 167).

## **II** Redução de vibração (VR)

As lentes AF-S DX NIKKOR 18–55 mm f/3.5–5.6G VR suportam redução de vibração (VR), que reduz o desfoque provocado pela trepidação da câmera, mesmo quando a câmera faz panorâmicas, permitindo que as velocidades do obturador sejam reduzidas em aproximadamente 3 EV a uma distância focal de 55 mm (medições Nikon; os efeitos variam de acordo com o usuário e as condições de disparo).

Para usar a redução de vibração, deslize a chave de redução de vibração para **ON**. A redução de vibração é ativada quando o botão de liberação do obturador é pressionado até a metade, reduzindo o efeito da trepidação da câmera na imagem no visor e simplificando o processo de enquadramento do assunto e focando nos modos foco automático e foco manual. Quando a câmera faz panorâmicas, a redução de vibração só se aplica a movimentos que não façam parte da panorâmica (se a câmera fizer panorâmica horizontal, por exemplo, a redução de vibração será aplicada apenas à trepidação vertical), tornando mais fácil fazer panorâmicas suaves num amplo arco.

A redução de vibração poderá ser desligada deslizando a chave de redução de vibração para **OFF**. Desligue a redução de vibração quando a câmera estiver firmemente montada num tripé, mas deixe-a ligada se a cabeça do tripé não estiver fixa ou quando usar um mono pé.

## 🖉 Retirar a lente

Certifique-se de que a câmera esteja desligada ao retirar ou trocar as lentes. Para retirar a lente, pressione sem soltar o botão de liberação da lente (①) enquanto gira a lente para a direita (②). Depois de retirar a lente, recoloque as tampas da lente e da abertura da lente da câmera.

## 🔽 Lentes CPU com anéis de abertura

No caso das lentes CPU equipadas com um anel de abertura (🕮 168), trave a abertura na configuração mínima (número f mais alto).

## 🔽 Redução de vibração

Não desligue a câmera nem retire a lente enquanto a redução de vibração estiver ativa. Se a alimentação da lente for interrompida enquanto a redução de vibração estiver ligada, a lente poderá fazer ruído quando sacudida. Isto não é um mau funcionamento, e pode ser corrigido montando novamente a lente e ligando a câmera.

A redução de vibração é desativada enquanto o flash embutido está carregando. Quando a redução de vibração estiver ativa, a imagem no visor poderá ficar desfocada depois de o obturador ser disparado. Isto não indica um mau funcionamento; espere que a imagem no visor estabilize antes de disparar.

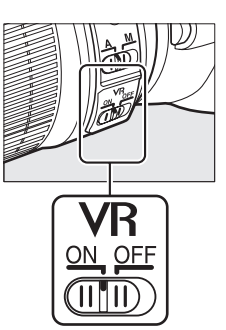

## Configuração básica

Uma caixa de diálogo de seleção de idioma será exibida na primeira vez que a câmera for ligada. Escolha um idioma e acerte a data e a hora. Não podem ser tiradas fotografias até serem acertadas a hora e a data.

## 1 Ligue a câmera.

Uma caixa de diálogo de seleção de idioma será exibida.

## **2** Selecione um idioma.

Pressione  $\blacktriangle$  ou  $\blacktriangledown$  para destacar o idioma desejado e pressione  $\circledast$ .

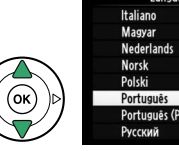

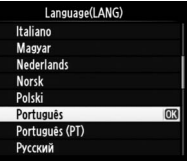

## **3** Escolha um fuso horário.

Será exibida uma caixa de diálogo de seleção de fuso horário. Pressione ◀ ou ▶ para destacar o fuso horário local (o campo **UTC** mostrar a diferença entre o fuso horário selecionado e o Tempo Universal Coordenado, ou UTC, em horas) e pressione <sup>®</sup>.

## 4 Escolher um formato de data.

Pressione ▲ ou ▼ para escolher a ordem na qual o ano, mês e dia serão exibidos. Pressione ℗ para continuar para o passo seguinte.

## **5** Ative ou desative a hora de verão. Serão exibidas opções de horário de verão. A hora de verão está desativada por padrão; se a

hora de verão estiver em vigor no fuso horário local, pressione ▲ para destacar **Ligado** e pressione ®.

## **6** Configure a data e a hora.

O diálogo mostrado à direita será exibido. Pressione ◀ ou ▶ para selecionar um item, ▲ ou ▼ para alterar. Pressione para acertar o relógio e sair para o modo de disparo.

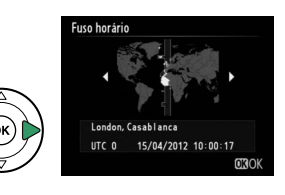

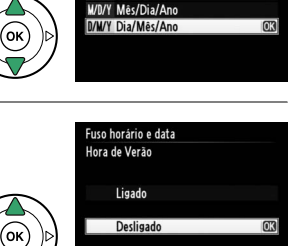

Fuso horário e data Formato de data

Y/M/D Ano/Mês/Dia

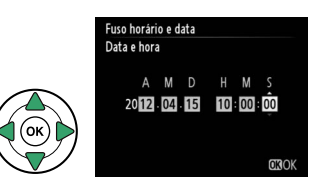

#### 🖉 Bateria do relógio

O relógio da câmera é alimentado por uma fonte de alimentação independente e recarregável, que é carregada, se necessário, quando a bateria principal está instalada ou a câmera é alimentada por um conector de alimentação EP-5A e um adaptador AC EH-5b opcionais (III 178). Três dias de carga alimentarão o relógio por cerca de um mês. Se for exibida uma mensagem informando que o relógio não foi acertado quando a câmera for ligada, a bateria do relógio está descarregada e o relógio foi redefinido. Acerte o relógio com a hora e a data corretas.

#### 🖉 Relógio da câmera

O relógio da câmera é menos preciso do que a maioria dos relógios. Verifique regularmente o relógio com outros relógios mais precisos e ajuste-o quando necessário.

#### 🖉 Menu de configuração

As configurações de idioma e data/hora podem ser alteradas a qualquer momento usando as opções **Idioma (Language)** (<sup>(1)</sup> 137) e **Fuso horário e data** (<sup>(1)</sup> 137) no menu de configuração.

## Insira um cartão de memória

A câmera guarda as imagens em cartões de memória **S**ecure **D**igital (SD) (disponíveis separadamente; III 177).

## Desligue a câmera.

#### 🖉 Inserir e retirar cartões de memória

Sempre desligue a câmera antes de inserir ou retirar os cartões de memória.

Abra a tampa do compartimento do cartão.
 Deslize a tampa do compartimento do cartão para fora (1) e abra o compartimento do cartão (2).

## 3 Insira o cartão de memória.

Segurando o cartão de memória como indicado à direita, faça-o deslizar até fazer um clique. A luz de acesso do cartão de memória acenderá durante alguns segundos. Feche a tampa do compartimento do cartão de memória.

## 🔽 Inserir cartões de memória

Inserir cartões de memória de cabeça para baixo ou de trás para frente pode danificar a câmera ou o cartão. Certifique-se de que o cartão esteja na orientação correta. Frente Luz indicadora de

acesso ao cartão de memória

Se esta for a primeira vez em que o cartão de memória será usado depois de ser utilizado ou formatado em outro dispositivo, formate o cartão como descrito na página 19.

#### 🖉 Remover cartões de memória

Após confirmar que a luz de acesso ao cartão de memória está desligada, desligue a câmera, abra a tampa do compartimento do cartão de memória e pressione o cartão para dentro para o ejetar (1). O cartão poderá então ser removido com a mão (2).

## 🖉 Chave de proteção contra gravação

Os cartões de memória SD são equipados com uma chave de proteção contra gravação para evitar perdas acidentais de dados. Quando essa chave está na posição "Lock" (bloqueada), o cartão de memória não pode ser formatado nem fotografias podem ser gravadas ou apagadas (um aviso será exibido no monitor se você tentar disparar o

Chave de proteção contra gravação

obturador). Para desbloquear o cartão de memória, deslize a chave para a posição "Write" (gravação).

## Formate o cartão de memória

Os cartões de memória devem ser formatados antes da primeira utilização ou depois de serem utilizados ou formatados em outros dispositivos. Formate o cartão como descrito a seguir.

## 🔽 Formatar Cartões de Memória

A formatação dos cartões de memória elimina permanentemente quaisquer dados que eles possam conter. Copie as fotografias e outros dados que você deseja guardar para um computador antes de continuar (🕮 111).

#### 1 Lique a câmera.

2 Exiba as opções de formato. Pressione o botão MENU para exibir os menus. Destague Formatar cartão de memória no menu de configuração e pressione . Para obter informações sobre a utilização dos menus, consulte a página 9.

## **3** Destaque Sim.

Para sair sem formatar o cartão de memória, destague **Não** e pressione <sub>(9)</sub>.

## **4** Pressione **®**. A mensagem à direita será exibida enguanto o

cartão é formatado. Não retire o cartão de memória nem remova ou desconecte a fonte de alimentação até que a formatação esteja completa.

## 🔽 Cartões de memória

- Os cartões de memória podem ficar quentes depois do uso. Tome as devidas precauções ao retirar os cartões de memória da câmera.
- Desligue a alimentação antes de inserir ou retirar os cartões de memória. Não retire os cartões de memória da câmera, desligue a câmera, nem retire ou desconecte a fonte de alimentação durante a formatação ou enguanto os dados estiverem sendo gravados, apagados ou copiados para um computador. A não observância destas precauções poderá resultar em perdas de dados ou danos na câmera ou no cartão.
- Não toque nos terminais dos cartões com os dedos nem com objetos metálicos.
- Evite dobrar ou sujeitar a guedas e choques físicos fortes.
- Não faça força no revestimento do cartão. A não observância desta precaução pode danificar o cartão.
- Não exponha à água, ao calor, aos níveis elevados de umidade ou à luz solar direta.
- Não formate os cartões de memória em um computador.

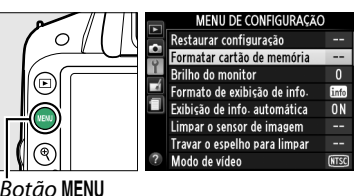

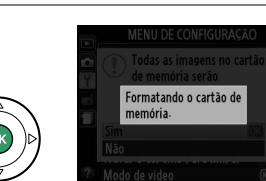

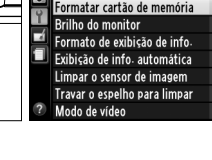

Todas as imagens no cartão

de memória serão excluídas.

Deseia continuar?

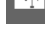

## <u>Ajuste o foco do visor</u>

A câmera é equipada com o ajuste de dioptria para acertar as diferenças individuais na visão. Verifique se a exibição no visor está focada antes de enquadrar imagens no visor.

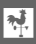

1

## Remova a tampa da lente.

## **2** Ligue a câmera.

## **3** Foque o Visor.

Gire o controle de ajuste de dioptria até que a tela do visor e o ponto de foco estejam com um foco preciso. Ao operar o controle, olhando através do visor, é necessário ter cuidado para não atingir acidentalmente o olho com os dedos ou as unhas.

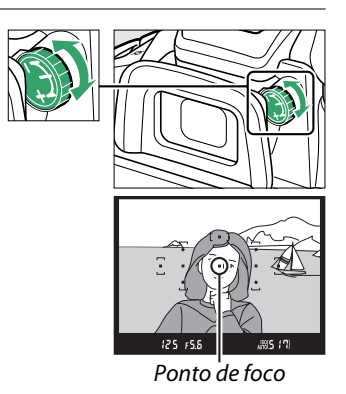

#### 🖉 Ajustar o foco do visor

Se você não conseguir focar o visor como descrito acima, selecione o foco automático de servo único (**AF-S**; III 35), AF de ponto único (**[1**1]; III 38), e o ponto de foco central (III 40), então enquadre um assunto de alto contraste no ponto de foco central e pressione o botão de liberação do obturador para focar a câmera. Com a câmera em foco, use o controle de ajuste de dioptria para focar o assunto no visor. Se necessário, o foco do visor pode ser mais ajustado usando lentes corretivas opcionais (IIII 176).
# Fotografia básica

# Nível de bateria e capacidade do cartão

Antes de disparar, verifique o nível da bateria e o número de exposições restantes.

# 1 Ligue a câmera.

## 2 Verifique o nível da bateria.

Verifique o nível da bateria na exibição de informações (se a bateria estiver gasta, será exibido um aviso no visor). Se o monitor estiver desligado, pressione o botão **1** para ver a exibição de informações; se o monitor não ligar, a bateria está descarregada e deverá ser recarregada.

|      | -      |        | C           |          |
|------|--------|--------|-------------|----------|
| KĆ   | 1/     | 125    | F5.         | 6 ISO AU |
|      | 1      |        |             | S        |
| AUTO |        |        |             | AF-      |
| AUTO | S AUTO | EE 0.0 | <b>1</b> 0. | AF-      |

| Exibição de informações | Visor                   | Descrição                                                                                                    |
|-------------------------|-------------------------|----------------------------------------------------------------------------------------------------|
|                         | —                       | Bateria totalmente carregada.                                                                                   |
|                         | —                       | Bateria parcialmente descarregada.                                                                              |
|                         |                         | Bateria fraca. Prepare uma bateria sobressalente completamente carregada ou prepare-se para carregar a bateria. |
| (pisca)                 | € <b>—</b> ■<br>(pisca) | Bateria descarregada; disparo do obturador desativado. Carregue ou troque a bateria.                            |

## **3** Verifique o número de exposições restantes.

A exibição de informações e o visor mostram o número de fotografias que podem ser tiradas nas configurações atuais (os valores acima de 1000 são arredondados para baixo na centena mais próxima; por exemplo, os valores entre 1200 e 1299 são apresentados como 1,2 K). Se for exibido um aviso informando que não existe memória suficiente para fotografias adicionais, introduza outro cartão de memória ( $\Box$  18) ou elimine algumas fotos ( $\Box$  106).

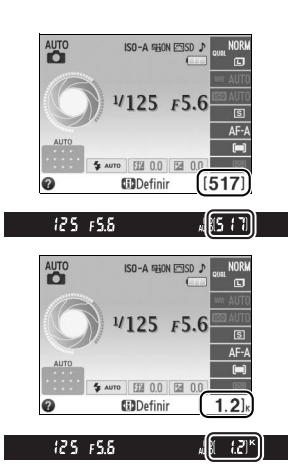

# Fotografia "apontar e disparar" (modos 🖧 e 🕄)

Esta seção descreve como tirar fotografias em modos 📅 e 🕄, modos automáticos "apontar e disparar" em que a maioria das configurações são controladas pela câmera em resposta às condições de disparo.

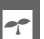

## Ligue a câmera.

Remova a tampa da lente e ligue a câmera. A exibição de informações aparecerá no monitor.

# 2 Selecione o modo 🛱 ou 🟵.

Para fotografar onde for proibido usar o flash, fotografar criancas ou capturar a luz natural com iluminação fraca, selecione o modo automático (flash desligado) girando o seletor de modo para ③. Caso contrário, gire o disco para 🛱 (automático).

# **3** Prepare a câmera.

Ao enguadrar as fotografias no visor, segure o punho em sua mão direita e sustente o corpo da câmera ou a lente com a esquerda. Mantenha os cotovelos apoiados levemente contra o seu tronco para ter suporte e

cologue um pé meio passo à frente do outro para manter seu corpo equilibrado. Quando enguadrar fotografias em orientação retrato (ao alto), segure a câmera como apresentado acima, à direita.

Em modo ③, as velocidades do obturador diminuem guando a iluminação for ruim; recomenda-se o uso de um tripé.

## 4 Enquadre a fotografia.

Enquadre a fotografia no visor com o assunto principal em pelo menos um dos 11 pontos de foco.

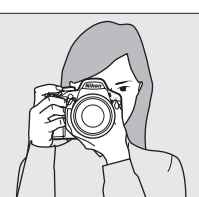

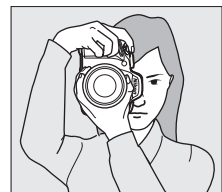

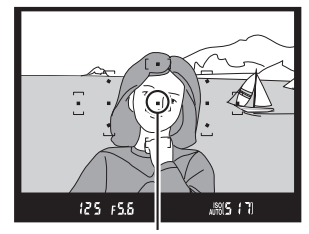

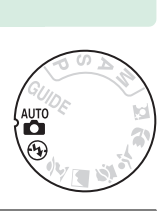

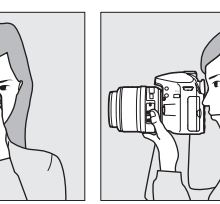

Seletor de modo

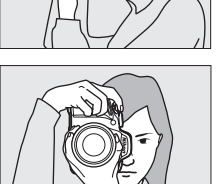

Descrição

A câmera não consegue focar usando o foco automático. Consulte

**6** Verifique os indicadores no visor. Quando a operação de focagem estiver completa, os pontos de foco selecionados serão brevemente destacados, soará um bipe (poderá não soar o bipe se o assunto estiver em movimento) e o indicador de imagem em foco (•) aparecerá no visor.

Assunto em foco.

a página 36.

# 125 15.8 6 19

Indicador de imagem em foco Capacidade do buffer

Com o botão de liberação do obturador pressionado até a metade, o número de exposições que podem ser armazenadas no buffer de memória ("r";  $\Box$  32) será exibido na tela do visor.

# 7 Dispare.

Indicador de

imagem em foco

(pisca)

Pressione suavemente o botão de liberação do obturador até o final para disparar o obturador e gravar a fotografia. A luz de acesso do cartão de memória acende e a fotografia será exibida no monitor durante alguns segundos (a fotografia desaparecerá automaticamente da tela quando o botão de disparo do obturador for pressionado até a metade). Não ejete o cartão de memória nem retire ou desconecte a fonte de alimentação até a luz apagar e a gravação terminar.

#### 🖉 Limpeza do sensor de imagem

A câmera faz vibrar o filtro passa-baixa que cobre o sensor de imagem para remover a poeira guando a câmera é ligada ou desligada (🕮 180).

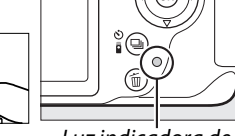

Luz indicadora de acesso ao cartão de memória

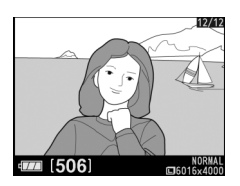

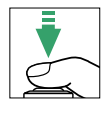

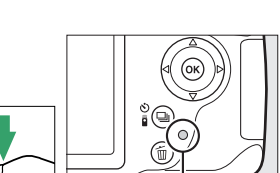

#### 🖉 Botão de liberação do obturador

A câmera tem um botão de liberação do obturador com duas fases. A câmera foca quando o botão de liberação do obturador é pressionado até a metade. Para tirar uma fotografia, pressione completamente o botão de liberação do obturador.

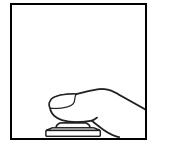

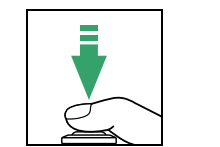

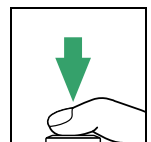

Foco: pressione até a metade

Dispare: pressione até o fim

#### 🖉 O temporizador Standby

O visor e a exibição de informações desligarão se não forem executadas operações durante cerca de 8 segundos, reduzindo o consumo da bateria. Pressione o botão de liberação do obturador até a metade para reativar a tela. A duração do tempo antes de o temporizador Standby expirar automaticamente pode ser selecionada usando a opção **Temp. p**/ **desligam. autom.** no menu de configuração (D 140).

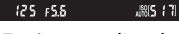

Fotômetros ligados

Fotômetros desligados

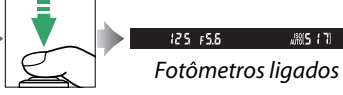

#### 🖉 Flash embutido

Se for necessária iluminação adicional para uma exposição correta em modo 🛱, o flash embutido levantará automaticamente quando o botão de disparo do obturador for pressionado até a metade (🖽 47). Se o flash for levantado, só poderão ser tiradas fotografias quando o indicador de flash pronto (\$) for exibido. Se o indicador de flash pronto não for exibido, o flash está carregando; retire brevemente o dedo do botão de disparo do obturador e tente novamente.

Para economizar carga da bateria quando o flash não estiver em uso, faça ele voltar à sua posição fechada pressionando suavemente para baixo até que a trava faça um clique.

#### 🖉 Usar uma lente com zoom

Use o anel de zoom para ampliar o zoom no assunto de forma a preencher uma área maior do quadro, ou reduza o zoom para aumentar a área visível na fotografia final (selecione distâncias focais mais longas na escala de distância focal da lente para ampliar o zoom, distâncias focais mais curtas para reduzir o zoom).

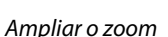

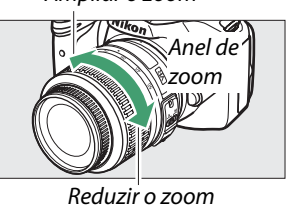

125 FS.6

# Fotografia criativa (modos de cena)

A câmera oferece uma escolha de modos de "cena". Escolhendo um modo de cena otimiza automaticamente as configurações de acordo com a cena selecionada, tornando a fotografia criativa tão simples como selecionar um modo, enquadrar uma imagem e disparar como descrito nas páginas 22 a 24.

As cenas seguintes podem ser selecionadas com o seletor de modo:

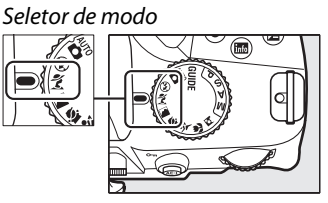

🌋 Retrato

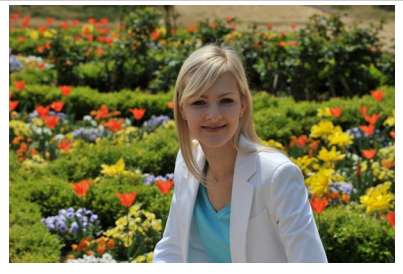

Use para retratos com tonalidades de pele suaves, com aspeto natural. Se o assunto estiver afastado do fundo ou se for usada uma lente telefoto, os detalhes do fundo serão suavizados para emprestar à composição uma impressão de profundidade.

Paisagem

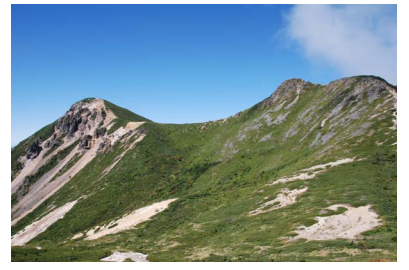

Use para fotografias vivas de paisagens à luz do dia. O flash embutido e a iluminação auxiliar AF desligam; recomenda-se o uso de um tripé para evitar desfoque quando a iluminação for fraca.

## 🔄 Criança

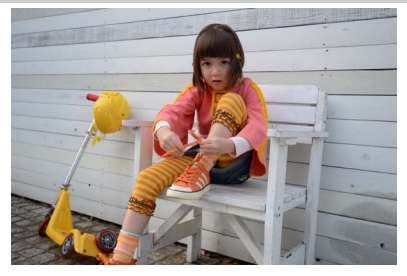

Use para instantâneos de crianças. O vestuário e os detalhes do fundo são reproduzidos vivamente, enquanto os tons de pele permanecem suaves e naturais. 💐 Esportes

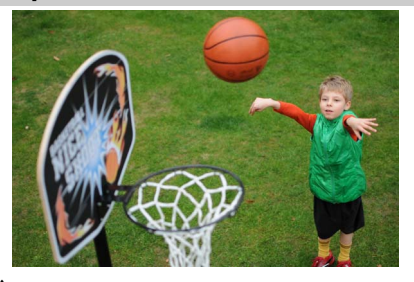

Velocidades rápidas de obturador congelam o movimento em fotografias de esportes dinâmicos nas quais os assuntos principais se destacam claramente. O flash embutido e a iluminação auxiliar AF são desligados.

🖫 Close-up

-

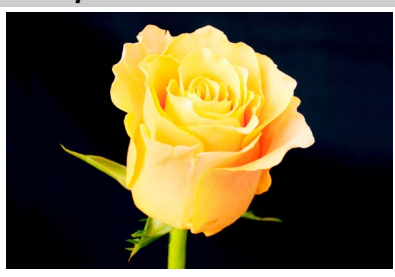

Use para fotos close-up de flores, insetos e outros pequenos objetos (pode ser usada uma lente macro para focar à distâncias muito curtas). Recomenda-se o uso de um tripé para evitar o desfoque.

🗳 Retrato noturno

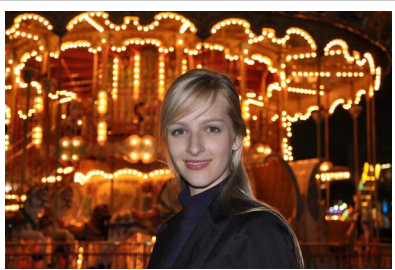

Use para obter um equilíbrio natural entre o assunto principal e o fundo, em retratos tirados com pouca luz. Recomenda-se o uso de um tripé para evitar o desfoque.

# <sup>G</sup>Modo guia

# Guia

O modo guia dá acesso a uma variedade de funções úteis e frequentemente usadas. O nível superior do guia é exibido quando o seletor de modo é girado para **GUIDE**.

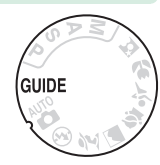

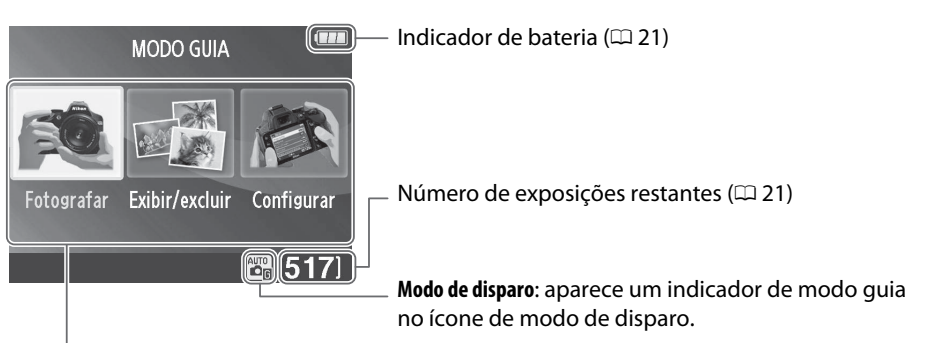

| Escolha entre os seguintes itens:                               |                                                                                                    |                                                                                                    |  |  |
|-----------------------------------------------------------------|----------------------------------------------------------------------------------------------------|----------------------------------------------------------------------------------------------------|--|--|
| Fotografar                                                      | Exibir/excluir                                                                                                    | Configurar                                                                                                    |  |  |
| Tirar fotografias.                                              | Ver e/ou excluir imagens.                                                                                                    | Alterar as configurações da câmera.                                                                                                    |  |  |
| Funcionamento fácil<br>Funcionamento avancado<br>OVolt: 🔁 (517) | Exibir /excluir Image: Constraint of the second second s | Configurar<br>Qualidade de imagem<br>Tamanho da imagem<br>Temp- p/ desligam. autom.<br>Imprimir data<br>Config. de exib. e som<br><br>? ©Volt. [517] |  |  |

# <u>Menus de modo guia</u>

Para acessar a estes menus, destaque **Fotografar**, **Exibir/excluir** ou **Configurar** e pressione **(B)**.

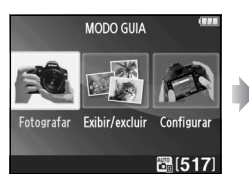

## Fotografar

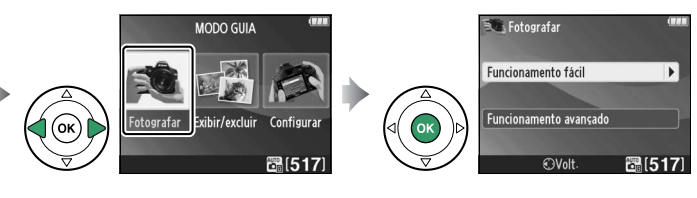

| Funcionamento fácil     | Funcionamento avançado        |                                     |  |
|-------------------------|-------------------------------|-------------------------------------|--|
| 🖼 Automático            | Suavizar fundos               | Ajustar a abertura.                 |  |
| 🕒 Sem flash             | Focar mais                    |                                     |  |
| 🖀 Assuntos distantes    | Congelar movimento (pessoas)  |                                     |  |
| 🖸 Close-ups             | Congelar movimento (veículos) | escolha uma velocidade do           |  |
| 🖾 Rostos adormecidos    | Mostrar fluxo da água         |                                     |  |
| 🖀 Assuntos em movimento | Continuous and an associate   | Ajuste o balanço de brancos para    |  |
| 🖪 Paisagens             | capturar verm. em pores do    | capturar vivamente as cores do      |  |
| 🛃 Retratos              | 501                           | pôr-do-sol.                         |  |
| 🖪 Retrato noturno       | Tirar fotografias claras *    | Ajuste a compensação de exposição   |  |
|                         |                               | para tirar fotografias claras (tons |  |
|                         | lirar lotos escuras (low key) | claros) ou escuras (tons escuros).  |  |
|                         |                               | Ajustar o controle de sensibilidade |  |
|                         | Reduzir desfogue              | ISO para assuntos fracamente        |  |

\* Poderá afetar outros itens de **Funcionamento avançado**. Para restaurar as configurações padrão, desligue a câmera e ligue novamente.

## "Iniciar disparo"

| 🔍 Automático          | (      |
|-----------------------|--------|
| Usar o visor          | 03     |
| Usar exibição ao vivo |        |
| Gravar vídeos         |        |
| Mais definições       |        |
| €Volt: ŒAvans:        | ₿[517] |

## "Mais definições"

|     | Automático          | (111)   |
|-----|---------------------|---------|
| Us  | ar o visor          |         |
| Us  | ar exibição ao vivo |         |
| Gra | avar vídeos         |         |
| Ma  | is definições       |         |
| ?   | €Volt. @3Avanç.     | B (517) |

Destaque uma opção e pressione ®.

- Usar o visor
- Usar exibição ao vivo
- Gravar vídeos

Se for exibido **Mais definições**, você poderá destacar esta opção e pressionar ▶ para acessar às seguintes configurações (as configurações disponíveis variam com a opção de disparo selecionada):

- Configurações de flash > Modo flash
- Configurações de flash > Compensação do flash
- Modo de obturação
- Config. de sensibilidade ISO > Sensibilidade ISO
- Config. de sensibilidade ISO
- > Ctrl. auto. de sensib. ISO
- Definir Picture Control
- Compensação de exposição
- Balanço de brancos

iluminados ou lentes telefoto.

## Exibir/excluir

| Exibir fotografias únicas    | Exibir uma apres. de imagens  |
|------------------------------|-------------------------------|
| Exibir várias fotografias    | Excluir fotografias           |
| Escolher uma data            |                               |
| <b>II</b> Configurar         |                               |
| Qualidade de imagem          | Configurações de saída        |
| Tamanho da imagem            | HDMI                          |
| Temp. p/ desligam. autom.    | Modo de vídeo                 |
| Imprimir data                | Pasta de reprodução           |
| Config. de exib. e som       | Opções de exibição de reprod. |
| Brilho do monitor            | Ordem de impressão DPOF       |
| Cor de fundo das informações | Relógio e idioma (language)   |
| Exibição de info. automática | Fuso horário e data           |
| Bipe                         | Idioma (Language)             |
| Configurações de vídeo       | Formatar cartão de memória    |
| Tam. qd./veloc. grav. qds.   | Carregamento Eye-Fi*          |
| Qualidade de vídeo           | Liberar obturador s/ cartão   |
| Microfone                    |                               |
| Redução de flicker           |                               |
|                              |                               |

Alterações a Qualidade de imagem, Tamanho da imagem, Temp. p/ desligam. autom., Imprimir data, Pasta de reprodução, Opções de exibição de reprod., todas opções de Config. de exib. e som e todas opções de Configurações de vídeo, exceto Redução de flicker só são aplicadas em modo guia e não são refletidas em outros modos de disparo.

#### 🖉 Modo guia

O modo guia é redefinido em **Funcionamento fácil > Automático** quando o disco de modo é rodado para outra configuração ou a câmera é desligada.

# <u>Usar o guia</u>

As seguintes operações podem ser executadas enquanto o guia é exibido:

| Para                                                          | Usar                                                                                                    | Descrição                                                                                                    |                                                                                                    |
|---------------------------------------------------------------|----------------------------------------------------------------------------------------------------|----------------------------------------------------------------------------------------------------|----------------------------------------------------------------------------------------------------|
| Voltar para o<br>nível superior<br>do guia<br>Ligar o monitor |                                                                                                    | Pressione <b>MENU</b> para ligar o monitor o<br>superior do guia.                                                                                                    | u voltar para o nível                                                                                                    |
| Destaque um<br>menu                                           |                                                                                                    | Pressione ◀ ou ▶ para destacar um r                                                                                                    | nenu.                                                                                                    |
|                                                               | (I) (I) (I) (I) (I) (I) (I) (I) (I) (I)                                                                                                    | Pressione ▲ ou ▼ para destacar opçć                                                                                                    | ões do menu.                                                                                                    |
| Destaque<br>opções                                            |                                                                                                    | Pressione ▲, ▼, ◀, ou ▶ para<br>destacar opções em telas como a<br>apresentada à direita.                                                                                                    | Modo flash<br>Flash de preenchimento<br>Para usar o flash<br>elevante o flash.<br>elevante o flash.<br>• evante o flash.<br>• evante o flas |
| Selecione o<br>menu ou a<br>opção<br>destacados               |                                                                                                    | Pressione 🛞 para selecionar o menu                                                                                                    | ou opção destacados.                                                                                                    |
|                                                               |                                                                                                    | Pressione 🗲 para retornar à tela anter                                                                                                    | rior.                                                                                                    |
| Retornar para a<br>tela anterior                              |                                                                                                    | Para cancelar ou voltar para a tela<br>anterior a partir das telas tais como<br>a apresentada à direita, destaque ว<br>e pressione 🛞.                                                                                                    | Modo flash (###<br>Saia sem alterar as configurações.<br>Sucor Secondo<br>Sucor Secondo<br>Sucor Secondo<br>Sucor Secondo<br>Sucor Secondo                                                                                                    |
| Ver ajuda                                                     | Image: Constraint of the second second s | Se um ícone <b>②</b> for exibido no canto<br>inferior esquerdo do monitor, a<br>ajuda poderá ser exibida<br>pressionando o botão <b>♀¤</b> ( <b>?</b> ). Uma<br>descrição da opção selecionada<br>atualmente no menu será exibida<br>enquanto o botão estiver<br>pressionado. Pressione ▲ ou ▼<br>para percorrer a tela. | Configurações de flash   arra     Modo flash   9     Compensação do flash   52 0.0     P   OVolt   03Avans     Modo flash   52 0.0     P   OVolt   03Avans     Modo flash   52 0.0     Modo flash   62 (ajuda)     Other de feitos de iluminação estão disponíveis As etapas envolvidas e as opções disponíveis diferem, dependendo do modo.                                                                                                    |

# Mais sobre fotografia (todos os modos)

# Modo de liberação

Escolha entre os seguintes modos de liberação:

| Modo       | Descrição                                                                                  |
|------------|--------------------------------------------------------------------------------------------|
| Ē          | Quadro único: a câmera tira uma fotografia cada vez que o botão de liberação do            |
| 9          | obturador é pressionado.                                                                   |
| <b>—</b> . | Contínuo: enquanto o botão de liberação do obturador está pressionado, a câmera            |
| 넬          | registra até 4 quadros por segundo.                                                        |
| <u>من</u>  | Temporizador automático: use o temporizador automático para autorretratos ou para          |
| 0          | reduzir o desfoque causado pelo tremido da câmera (따 33).                                  |
| ີສ ວຸ      | Controle remoto c/ retardo: o obturador é disparado 2 s. depois de o botão de liberação do |
| u ZS       | obturador, no controle remoto opcional ML-L3 (🕮 177), ser pressionado (🕮 33).              |
| â          | Cont. rem. de resp. rápida: o obturador é disparado depois de o botão de liberação do      |
|            | obturador, no controle remoto opcional ML-L3 (🕮 177), ser pressionado (🕮 33).              |
|            | Obturador c/ som reduzido: como para quadro único, exceto que o espelho não volta ao       |
|            | seu lugar enquanto o botão de liberação do obturador está completamente                    |
| Q          | pressionado, permitindo ao usuário controlar o momento do clique feito pelo espelho,       |
|            | que também é mais silencioso que em modo de quadro único. Além disso, o bipe não           |
|            | é emitido quando a câmera foca, mantendo o ruído mínimo em ambientes silenciosos.          |

# 1 Pressione 🖵 (ෆ්/ඞ්).

A lista de opções de modo de liberação será exibida.

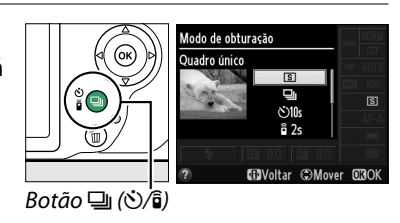

## **2** Escolha um modo de liberação.

Destaque um modo de disparo e pressione para voltar para a exibição de informações. Podem ser tiradas fotografias imediatamente.

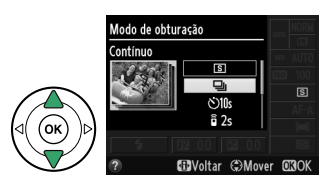

#### 🖉 Buffer de memória

A câmera está equipada com um buffer de memória para o armazenamento temporário, permitindo que o disparo continue enquanto as fotografias estão sendo gravadas no cartão de memória. Podem ser tiradas até 100 fotografias em sucessão; note, contudo, que a velocidade de gravação de quadros diminuirá quando o buffer estiver cheio.

Enquanto fotografias estão sendo gravadas para o cartão de memória, a luz de acesso do cartão de memória acende ( $\Box$  2). Dependendo do número de imagens no buffer de memória, a gravação poderá demorar desde alguns segundos até alguns minutos. *Não retire o cartão de memória nem remova ou desconecte a fonte de alimentação até a luz de acesso apagar.* Se a câmera for desligada enquanto ainda existirem dados no buffer, a alimentação não será interrompida até que todas as imagens no buffer tenham sido gravadas. Se a bateria acabar enquanto existirem imagens no buffer, a liberação do obturador será desativada e as imagens transferidas para o cartão de memória.

#### 🦉 Modo de liberação contínuo

O modo de liberação contínuo (🖳) não pode ser usado com o flash embutido; gire o seletor de modo para 🕄 (🕮 22) ou desligue o flash (🕮 47–49). Para obter informações sobre o número de fotografias que podem ser tiradas em uma única sequência, consulte a página 188.

#### 🖉 Tamanho do buffer

O número aproximado de imagens, que podem ser armazenadas no buffer de memória nas configurações atuais, é exibido no

indicador do número de exposições no visor enquanto o botão de liberação do obturador é pressionado. A ilustração à direita mostra a tela quando ainda existe espaço no buffer para cerca de 19 imagens.

#### 🖉 Exibição de informações

O modo de disparo também pode ser selecionado usando a opção **Modo de obturação** na exibição de informações (<sup>(11)</sup> 5).

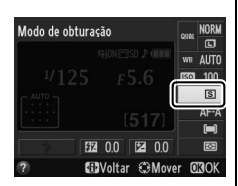

[r (3]]

125 F5.6

# Modos de temporizador automático e de controle remoto

O temporizador e o controle remoto opcional ML-L3 (C 177) permitem que o fotógrafo esteja à uma distância da câmera quando uma foto é tirada.

# **1** Monte a câmera em um tripé.

Monte a câmera em um tripé ou coloque a câmera sobre uma superfície plana e estável.

## **2** Selecione um modo de liberação.

Selecione o modo 🖄 (temporizador automático), <sup>2</sup> 2s (controle remoto com retardo) ou <sup>2</sup> (controle remoto com resposta rápida) (<sup>22</sup> 31; note que se não forem executadas operações durante cerca de um minuto depois do modo de controle remoto ser selecionado, a câmera voltará automaticamente ao

modo quadro único, contínuo ou disparo de obturador com som reduzido).

# **3** Enquadre a fotografia.

**Modo de controle remoto**: verifique o foco pressionando o botão de liberação do obturador até a metade. Nenhuma fotografia será tirada mesmo se o botão for pressionado até o fim.

# **4** Tire a fotografia.

**Modo temporizador automático**: pressione até a metade o botão de liberação do obturador para focar e, em seguida, pressione o botão de liberação até o fim. A lâmpada do temporizador automático começará a piscar e começará a soar um bipe. Dois segundos

antes de a fotografia ser tirada, a luz para de piscar e os bipes tornam-se mais rápidos. O obturador será liberado dez segundos depois de o temporizador iniciar.

**Modo de controle remoto**: de uma distância de 5 m ou menos, aponte o transmissor no ML-L3 para qualquer dos receptores de infravermelhos na câmera (C 1, 2) e pressione o botão de liberação do obturador do ML-L3. *Em modo controle remoto com retardo*, a luz do temporizador automático acenderá durante cerca de dois segundos antes do obturador ser

disparado. *Em modo controle remoto de resposta rápida*, a luz do temporizador automático piscará depois do obturador ser disparado.

Note que o temporizador poderá não iniciar ou a fotografia poderá não ser tirada se a câmera não conseguir focar ou em outras situações nas quais o obturador não puder ser disparado. Desligar a câmera cancela os modos temporizador automático e disparo por controle remoto e restaura o modo quadro único, contínuo ou liberação de obturador com som reduzido.

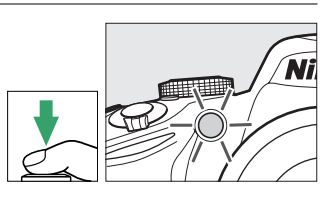

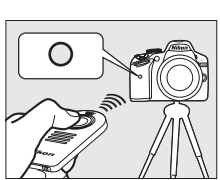

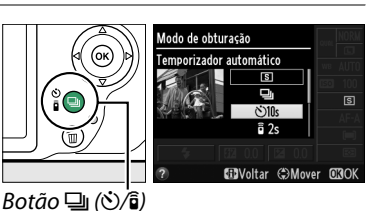

#### 🔽 Antes de usar o controle remoto

Antes de usar o controle remoto pela primeira vez, remova a película plástica transparente de isolamento da bateria.

#### 🖉 Cubra o visor

Quando tirar fotografias sem olhar pelo visor, remova a ocular de borracha DK-20 (1) e introduza a tampa da ocular DK-5 fornecida como indicado (2). Isto evita que a luz entre pelo visor interferindo na exposição. Segure firmemente a câmera quando remover a ocular de borracha.

Ocular de borracha

Tampa da ocular DK-5

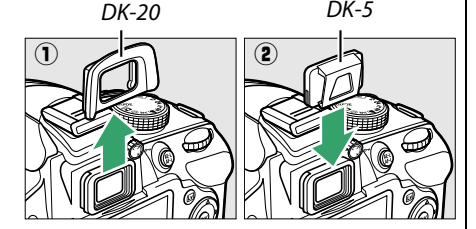

#### 🔽 Usar o flash embutido

Antes de tirar uma fotografia com o flash em modos P, S, A ou M, pressione o botão 5 (2022) para levantar o flash e esperar que o indicador 5 seja exibido no visor (224). A fotografia será interrompida se o flash for levantado enquanto estiver ativo um modo de controle remoto ou após o temporizador automático ter iniciado. Se o flash for necessário, a câmera só responderá ao botão de liberação do obturador do ML-L3 quando o flash tiver carregado. Em modos automático ou de cena nos quais o flash levanta automaticamente, o flash começará a carregar quando for selecionado um modo de controle remoto; quando o flash tiver carregado, levantará automaticamente e disparará quando necessário.

Nos modos flash que suportem a redução de olhos vermelhos, a luz de redução de olhos vermelhos acenderá durante cerca de um segundo antes do obturador ser disparado em modo de controle remoto de resposta rápida. Em modo de controle remoto com retardo, a luz do temporizador automático acenderá durante dois segundos, seguida da luz de redução de olhos vermelhos, que acende durante um segundo antes de o obturador ser disparado.

#### 🖉 Consulte também

Para obter informações sobre escolher a duração do temporizador automático, e do número de fotos tiradas, veja a opção **Temporizador automático** no menu de configuração ( $\Box$  141). Para obter informações sobre escolher quanto tempo a câmera espera por um sinal do controle remoto, veja a opção **Duração de sinal remoto** no menu de configuração ( $\Box$  141). Para obter informações sobre o controle de bipes que soam quando o temporizador automático e o controle remoto são usados, veja a opção **Bipe** no menu de configuração ( $\Box$  141).

# Foco

Esta seção descreve as opções de foco disponíveis quando as fotografias são enquadradas no visor. O foco pode ser ajustado automaticamente ou manualmente (consulte "Modo de foco", abaixo). O usuário também pode selecionar o ponto de foco, para o foco automático ou manual ( $\Box$  42), ou usar a trava de foco para refazer as fotografias após focar ( $\Box$  40).

# <u>Modo de foco</u>

Escolha entre os seguintes modos de foco. Note que AF-S e AF-C estão disponíveis apenas nos modos P, S, A e M.

|      | Opção                     | Descrição                                                                                                    |
|------|---------------------------|----------------------------------------------------------------------------------------------------|
| AF-A | AF de servo<br>automático | A câmera seleciona automaticamente o foco automático de servo único; se o assunto for estático, servo contínuo de foco automático; se o assunto se deslocar. O obturador só pode ser disparado se a câmera conseguir focar. |
| AF-S | AF de servo<br>único      | Para assuntos estáticos. O foco bloqueia quando o botão de liberação do obturador é pressionado até a metade. O obturador só pode ser disparado se a câmera conseguir focar.                                                |
| AF-C | AF de servo<br>contínuo   | Para assuntos em movimento. A câmera foca continuamente até que o<br>botão de liberação do obturador seja pressionado até a metade. O<br>obturador só pode ser disparado se a câmera conseguir focar.                       |
| MF   | Foco manual               | Focar manualmente (🕮 42).                                                                                                    |

# **1** Posicione o cursor na exibição de informações.

Se a informação do disparo não for exibida no monitor, pressione o botão **1**. Pressione novamente o botão **1** para colocar o cursor na exibição de informações.

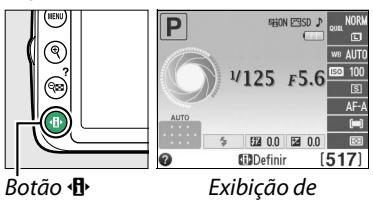

2 Exiba as opções de modo de foco. Destaque o modo de foco atual na exibição de informações e pressione <sup>®</sup>.

# Modo de foco Galacio J (Galacio J (Galacio)

informações

# **3** Escolha um modo de foco.

Destaque um modo de foco e pressione ®. Para voltar para o modo de disparo, pressione até a metade o botão de liberação do obturador.

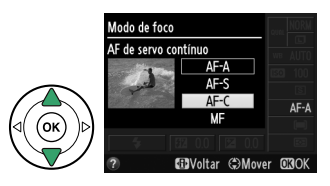

#### 🖉 Rastreamento de foco preditivo

Em modo **AF-C** ou quando servo contínuo de foco automático estiver selecionado em modo **AF-A**, a câmera iniciará o rastreamento de foco preditivo se o assunto se deslocar em direção à câmera enquanto o botão de liberação do obturador é pressionado até a metade. Isto permite que a câmera acompanhe o foco ao tentar prever onde o assunto estará quando o obturador for liberado.

#### V Servo contínuo de foco automático

No modo AF-C ou quando servo contínuo de foco automático estiver selecionado em modo AF-A, a câmera dá maior prioridade à resposta do foco (tem um alcance de foco mais amplo), do que em modo AF-S, e o obturador poderá ser disparado antes do indicador de imagem em foco ser exibido.

#### Ø Obter bons resultados com o foco automático

O foco automático não funciona bem nas condições listadas abaixo. O disparo do obturador poderá ser desativado se a câmera não conseguir focar sob estas condições, ou o indicador de imagem em foco (●) poderá ser exibido e a câmera poderá emitir um bipe, permitindo que o obturador seja disparado mesmo quando o assunto não está focado. Nestes casos, foque manualmente (□ 42) ou use a trava de foco (□ 40) para focar outro assunto na mesma distância e depois refaça a fotografia.

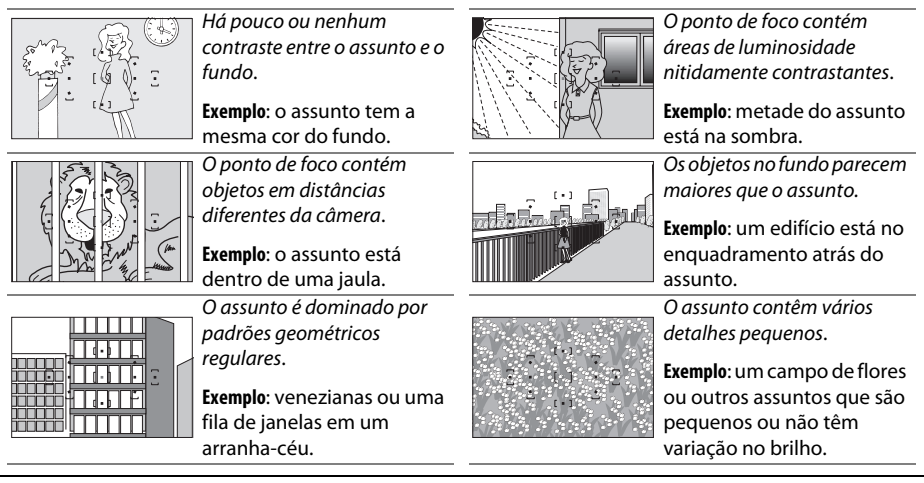

## 🚺 lluminação auxiliar de AF

Se o assunto estiver fracamente iluminado, a iluminação auxiliar AF acenderá automaticamente para auxiliar a operação de foco automático quando o botão de liberação do obturador for pressionado até a metade. A iluminação auxiliar AF não acende:

- Em exibição ao vivo ou durante a gravação de vídeo
- Durante o foco manual ou se a exibição ao vivo estiver desligada e o servo contínuo de foco automático for selecionado (AF-C selecionado para modo de foco, ou servo contínuo de AF selecionado em modo de foco AF-A)
- Se o ponto de foco central não estiver selecionado em AF modo área [1] (AF de ponto único), [0] (AF com área dinâmica) ou [30] (Acomp. em 3D (11 pontos)) (2 38, 40)
- Em modos de disparo em que a iluminação auxiliar AF não possa ser usada (🕮 187)

O iluminador tem um alcance de cerca de 0,5 a 3,0 m; quando usar o iluminador, use uma lente com uma distância focal de 18 a 200 mm e remova o para-sol. A iluminação auxiliar AF desligará automaticamente para proteger a lâmpada após um período de uso contínuo. O funcionamento normal será retomado após uma breve pausa. Note que o iluminador poderá aquecer quando usado muitas vezes em sucessão rápida.

### 🖉 Consulte também

Para obter informações sobre a focagem em exibição ao vivo, consulte a página 81. A opção **Bipe** no menu de configuração (<sup>(1)</sup> 141) pode ser usada para ligar e desligar o alto-falante do bipe.

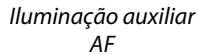

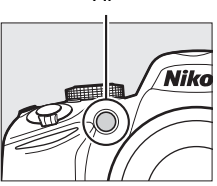

# <u>AF modo área</u>

Escolha como o ponto de foco, para o foco automático, é selecionado. Note que [\$] (AF com área dinâmica) e [3D] (Acomp. em 3D (11 pontos)) não estão disponíveis quando AF-S estiver selecionado para o modo de focagem.

|      | Opção                       | Descrição                                                                                                    |
|------|-----------------------------|----------------------------------------------------------------------------------------------------|
| [11] | AF de ponto<br>único        | O usuário seleciona o ponto de foco usando o seletor múltiplo<br>(III 40); a câmera foca apenas o assunto no ponto de foco<br>selecionado. Utilize com assuntos estáticos.                                                                                                    |
| [0]  | AF com área<br>dinâmica     | Nos modos de foco AF-A e AF-C, o usuário seleciona o ponto de foco<br>usando o seletor múltiplo ( <sup>[]]</sup> 40), mas a câmera focará com base na<br>informação de pontos de foco envolventes se o assunto sair<br>brevemente do ponto de foco. Use com assuntos de movimentos<br>erráticos.                                                                                                    |
| [3D] | Acomp. em 3D<br>(11 pontos) | Nos modos de foco AF-A e AF-C, o usuário seleciona os pontos de foco<br>usando o seletor múltiplo (□ 40). Se o assunto se deslocar depois de<br>a câmera ter focado, a câmera usa o acompanhamento em 3D para<br>selecionar o novo ponto de foco e mantém o foco bloqueado no<br>assunto original, enquanto o botão de liberação do obturador for<br>pressionado até a metade. Se o assunto deixar o visor, retire o dedo<br>do botão de liberação do obturador e refaça a fotografia com o<br>assunto no ponto de foco selecionado. |
| (==) | AF com área<br>automática   | A câmera detecta automaticamente os assuntos e seleciona o ponto de foco.                                                                                                    |

# **1** Posicione o cursor na exibição de informações.

Se a informação do disparo não for exibida no monitor, pressione o botão **1**. Pressione novamente o botão **1** para colocar o cursor na exibição de informações.

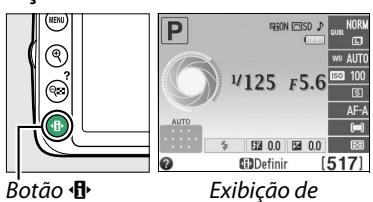

informações

## 2 Exibe as opções de AF modo área. Destaque o AF modo área atual na exibição de informações e pressione <sup>®</sup>.

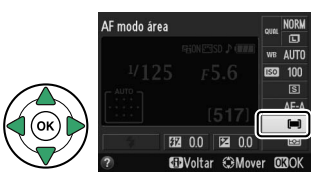

# **3** Escolha um AF modo área.

Destaque uma das seguintes opções e pressione (1). Para voltar para o modo de disparo, pressione, até a metade, o botão de liberação do obturador.

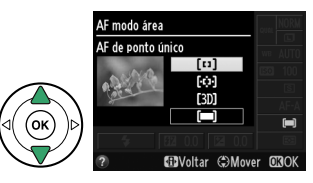

#### 🖉 AF modo área

O AF modo área, usado quando as fotografias são enquadradas no visor, também pode ser selecionado usando a opção **AF modo área** > **Visor**, no menu de disparo (127). As seleções AF modo área, feitas em modos de disparo diferentes de **P**, **S**, **A**, ou **M**, são redefinidas quando outro modo de disparo é selecionado.

|          | MENU DE DISPARO              |       |
|----------|------------------------------|-------|
|          | Espaço de cor                | sRGB  |
| •        | Redução de ruído             | 0FF   |
| <u> </u> | AF modo área                 |       |
|          | llumin. aux. AF embutido     | ON    |
|          | Fotometria                   | Ø     |
|          | Configurações de vídeo       |       |
|          | Ctrl. de flash p/ flash emb. | TTL\$ |
| ?        |                              |       |

#### 🖉 Acomp. em 3D (11 pontos)

Quando o botão de liberação do obturador é pressionado até a metade, as cores na área em torno do ponto de foco são armazenadas na câmera. Consequentemente o acompanhamento em 3D poderá não produzir os resultados desejados com assuntos que tenham a mesma cor que o fundo.

#### 🖉 Consulte também

Para obter informações sobre os modos de área AF disponíveis na exibição ao vivo, consulte a página 82.

# Seleção do ponto de foco

Em modo de foco manual ou quando o foco automático for combinado com modos de área AF diferentes de **(=)** (**AF com área automática**), você poderá escolher entre 11 pontos de foco, tornando possível compor fotografias com o mesmo assunto em praticamente qualquer posição no quadro.

# Escolha um modo de área AF diferente de (AF com área automática; <sup>1</sup> 38).

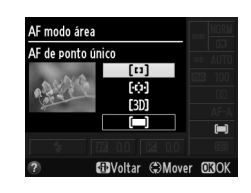

2

## Selecione o ponto de foco.

Utilize o seletor múltiplo para selecionar o ponto de foco no visor ou na exibição de informações enquanto os fotômetros estão ligados. Pressione ® para selecionar o ponto de foco central.

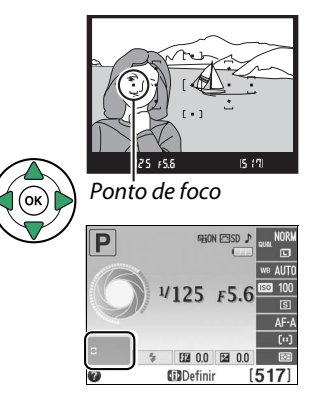

# <u>Trava de foco</u>

A trava de foco pode ser usada para alterar a composição depois de focar em modos de foco **AF-A**, **AF-S** e **AF-C** ( $\square$  35), tornando possível focar um assunto que não estará no ponto de foco na composição final. Se a câmera não conseguir focar usando o foco automático ( $\square$  36), a trava de foco também pode ser usada para recompor a fotografia depois de focar em outro objeto à mesma distância que o objeto original. A trava de foco é mais eficiente quando uma opção diferente de **[=]** (**AF com área automática**) é selecionada para AF modo área ( $\square$  38).

# 1 Foco.

Posicione o assunto no ponto de foco selecionado e pressione um pouco o botão de liberação do obturador para iniciar o foco. Verifique se o indicador de imagem em foco (●) aparece no visor.

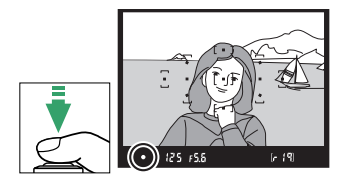

# **2** Trave o foco.

**Os modos de foco AF-A e AF-C**: com o botão de liberação do obturador pressionado até a metade (①), pressione o botão 結 (つっ) (②) para travar o foco e a exposição (um ícone **AE-L** será exibido no visor; ロ 61). O foco permanecerá travado enquanto o botão 結 (つっ) estiver pressionado, mesmo que depois você retire o dedo do botão de liberação do obturador.

**Modo de foco AF-S**: o foco travará automaticamente quando o indicador de imagem em foco aparece e permanece travado até você retirar o dedo do botão de liberação do obturador. O foco também pode ser travado pressionando o botão 結 (**O-n**) (veja acima).

# **3** Refaça a fotografia e dispare.

O foco permanecerá travado entre os disparos se você mantiver o botão de liberação do obturador um pouco pressionado (AF-S) ou mantiver o botão 타 (On) pressionado, permitindo que diversas fotografias sejam tiradas sucessivamente com a mesma configuração de foco.

Não altere a distância entre a câmera e o assunto enquanto a trava de foco estiver em vigor. Se o assunto se mover, volte a focar na nova distância.

#### 🖉 Botão 鮓 (ᡣ) A opção Botões > Atribuir o botão AE-L/AF-L no menu de configuração (皿 143) controla o comportamento do botão 鮓 (ᡣ).

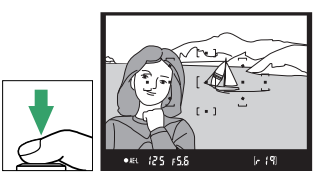

Botão de liberação do obturador

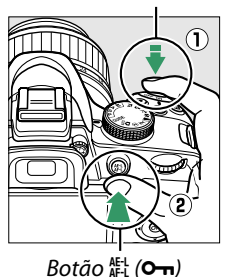

 $[c_{1}]$ 

(•AEL) 12 5 F5.6

# <u>Foco manual</u>

O foco manual pode ser usado quando não estiver usando uma lente AF-S ou AF-I ou quando o foco automático não produzir os resultados desejados (D 36).

## **1** Regule a chave do modo de foco.

Se a lente estiver equipada com uma chave de modo A-M ou M/A-M, deslize a chave para **M**.

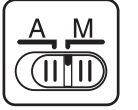

Chave do modo A-M

modo M/A-M

Chave do

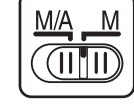

# **2** Foco.

Para focar manualmente, ajuste o anel de foco da lente até que a imagem exibida no campo fosco e claro no visor esteja em foco. As fotografias podem ser tiradas a qualquer momento, mesmo quando a imagem não está em foco.

## A telemetria eletrônica

Se a lente tiver uma abertura máxima de f/5.6, ou mais rápida, o indicador de foco do visor poderá ser utilizado para confirmar se o assunto no ponto de foco está em foco (o ponto de foco pode ser selecionado a partir de qualquer um dos 11 pontos de foco). Depois de posicionar o assunto no ponto de foco selecionado, pressione o botão de liberação do obturador até a metade e gire

o anel de foco da lente até que o indicador da imagem em foco (●) seja exibido. Note que, com os assuntos listados na página 36, o indicador de imagem em foco pode, às vezes, ser exibido quando o assunto não está em foco; confirme o foco no visor antes de disparar.

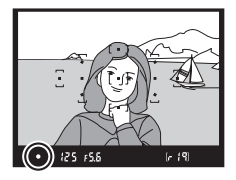

O

#### 🖉 Selecionar foco manual com a câmera

Se a lente suportar M/A (foco automático com preferência para ajuste manual), o foco manual pode também ser selecionado configurando o modo de foco da câmera em **MF** (foco manual; 🕮 35). O foco pode então ser ajustado manualmente, independentemente do modo selecionado com a lente.

### 🖉 Posição do plano focal

Para determinar a distância entre o assunto e a câmera, meça a partir da marca do plano focal no corpo da câmera. A distância entre o flange de montagem da lente e o plano focal é de 46,5 mm.

### 🖉 Indicador de exposição

Se desejado, o indicador de exposição pode ser usado para determinar se o ponto de foco para foco manual está à frente ou atrás do assunto (<sup>11</sup> 142).

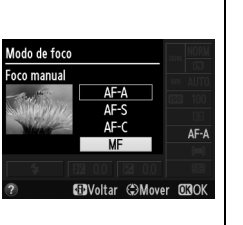

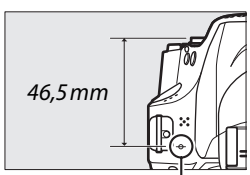

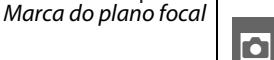

# Qualidade e tamanho da imagem

Em conjunto, a qualidade de imagem e o tamanho determinam quanto espaço cada fotografia ocupa no cartão de memória. Imagens maiores, de maior qualidade, podem ser impressas em tamanhos maiores, mas também requerem mais memória, significando que menos imagens semelhantes poderão ser armazenadas no cartão de memória (D 188).

# <u>Qualidade de imagem</u>

Escolha um formato de arquivo e uma taxa de compressão (qualidade de imagem).

| Opção                                     | Tipo de arquivo | Descrição                                                                                                    |
|-------------------------------------------|-----------------|----------------------------------------------------------------------------------------------------|
| NEF (RAW) + JPEG finoNEF/JPEGNEF (RAW)NEF |                 | Duas imagens são gravadas: uma imagem NEF (RAW) e uma imagem JPEG de fina qualidade.                                                                                                    |
|                                           |                 | Dados em Raw de 12 bits do sensor de imagem são<br>salvos diretamente no cartão de memória. As<br>configurações, tais como o balanço de brancos e<br>contraste, podem ser ajustadas depois de fotografar. |
| JPEG de alta resolução                    | JPEG            | Grava imagens JPEG em uma taxa de compressão de aproximadamente 1:4 (qualidade fina).                                                                                                    |
| JPEG normal                               |                 | Grava imagens JPEG em uma taxa de compressão de aproximadamente 1:8 (qualidade normal).                                                                                                    |
| JPEG básico                               |                 | Grava imagens JPEG em uma taxa de compressão de aproximadamente 1:16 (qualidade básica).                                                                                                    |

## **1** Posicione o cursor na exibição de informações.

Se a informação do disparo não for exibida no monitor, pressione o botão **D**. Pressione novamente o botão **D** para colocar o cursor na exibição de informações.

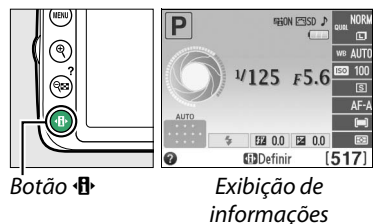

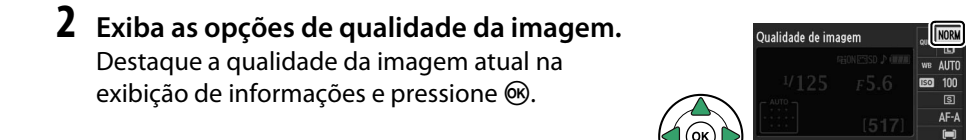

# **3** Escolha um tipo de arquivo.

Destaque uma opção e pressione ®. Para voltar para o modo de disparo, pressione até a metade o botão de liberação do obturador.

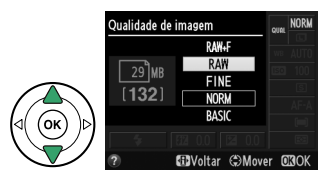

FT3 00

Ô

### Imagens NEF (RAW)

Note que a opção selecionada para o tamanho da imagem não afeta o tamanho das imagens NEF (RAW) ou NEF (RAW)+JPEG. **Imprimir data** (D 144) não está disponível nas configurações de qualidade de imagem NEF (RAW) ou NEF (RAW)+JPEG.

As imagens NEF (RAW) podem ser exibidas na câmera ou usando um software, tal como Capture NX 2 (disponível separadamente; III 176) ou ViewNX 2 (disponível no CD de instalação ViewNX 2 fornecido). As cópias JPEG das imagens NEF (RAW) podem ser criadas usando a opção **Processamento de NEF (RAW)** no menu de retoque (III 157).

## 🖉 NEF (RAW) + JPEG fino

Quando fotografias tiradas em **NEF (RAW) + JPEG fino** são visualizadas na câmera, apenas a imagem JPEG será exibida. Quando fotografias tiradas com estas configurações são excluídas, tanto as imagens NEF como JPEG serão eliminadas.

### 🖉 Menu de disparo

A qualidade da imagem pode também ser ajustada usando a opção **Qualidade de imagem** no menu de disparo (<sup>CL</sup> 127).

|   | MENU DE DISPARO              |            |
|---|------------------------------|------------|
|   | Redefinir o menu de disparo  |            |
| 5 | Definir Picture Control      | ⊡SD        |
|   | Qualidade de imagem          | NORM       |
|   | Tamanho da imagem            |            |
|   | Balanço de brancos           | AUTO       |
|   | Config: de sensibilidade ISO |            |
|   | D-Lighting Ativo             | ON         |
| ? | Controle autom. de distorção | <b>OFF</b> |

## 🖉 Botão Fn

A qualidade e o tamanho de imagem também podem ser ajustadas pressionando o botão **Fn** e girando o disco de comando (🎞 143).

# Tamanho de imagem

O tamanho da imagem é medido em pixels. Escolha entre as seguintes opções:

|   | Tamanho de imagem | Tamanho (pixels) | Tamanho da impressão (cm)* |
|---|-------------------|------------------|----------------------------|
|   | Grande            | 6016 × 4000      | 50,9 × 33,9                |
| М | Médio             | 4512 × 3000      | 38,2 × 25,4                |
| S | Pequeno           | 3008 × 2000      | 25,5 × 16,9                |

\* Tamanho aproximado guando impresso com 300 dpi. O tamanho da impressão em polegadas é igual ao tamanho da imagem em pixels dividido pela resolução da impressora em pontos por polegada (dpi; 1 polegada = aproximadamente 2,54 cm).

# **1** Posicione o cursor na exibição de informações.

Se a informação do disparo não for exibida no monitor, pressione o botão 🚯. Pressione novamente o botão 🚯 para colocar o cursor na exibição de informações.

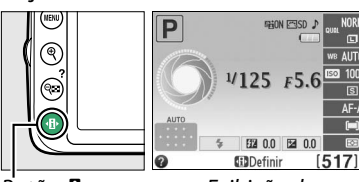

Botão 🕀

Exibicão de informações

## 2 Exiba as opções de tamanho da imagem. Destague o tamanho da imagem atual na exibição de informações e pressione 🛞.

**3** Escolha um tamanho da imagem. Destaque uma opção e pressione 🙉. Para voltar para o modo de disparo, pressione até a metade o botão de liberação do obturador.

O tamanho da imagem pode também ser ajustado usando a opção

pressionando o botão **Fn** e girando o disco de comando (<sup>11</sup> 143).

Tamanho da imagem no menu de disparo (22 127).

46

🥖 Botão Fn

🦉 Menu de disparo

O

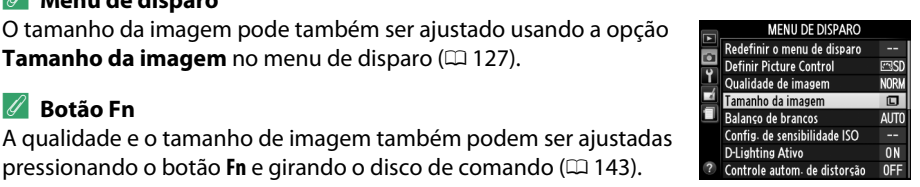

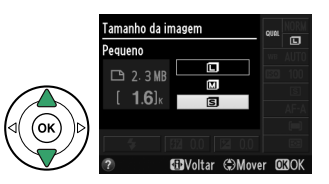

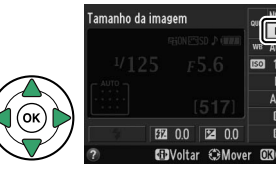

# Usar o flash embutido

A câmera suporta uma diversidade de modos de flash para fotografar assuntos fracamente iluminados ou em contraluz.

# 💵 Usar o flash embutido: modos 🐃, 🐔, 🔹, 🖏, e 🖾

1 Escolha um modo flash (🗆 48).

## **2** Tirar fotografias.

O flash levantará se necessário quando o botão de liberação do obturador for pressionado até a metade, e disparará quando uma fotografia for tirada. Se o flash não levantar automaticamente, NÃO tente levantá-lo com a mão. A não observância desta precaução pode danificar o flash.

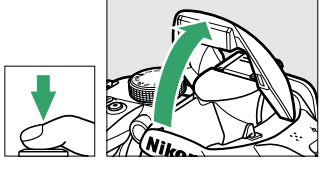

## 💵 Usar o flash embutido: modos P, S, A e M

# 1 Eleve o flash.

Pressione o botão 🗲 (🖽) para levantar o flash.

2 Escolha um modo flash (🗆 48).

## **3** Tirar fotografias.

O flash disparará sempre que uma fotografia for tirada.

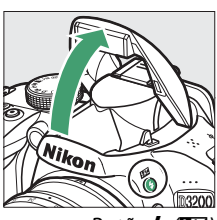

Botão 🕏 (🖽

#### 🖉 Baixar o flash embutido

Para economizar energia, quando o flash não estiver em uso, pressione-o suavemente para baixo até que a trava clique no lugar.

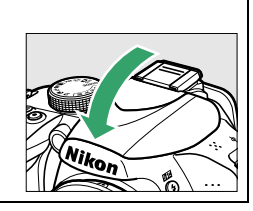

# **Modo flash**

Os modos de flash disponíveis variam com o modo de disparo:

|                 | auto, 龙, 垄, \$               |                | <u>s</u> *                      |  |
|-----------------|------------------------------|----------------|---------------------------------|--|
| <b>\$</b> Αυτο  | Automático                   | <b>4</b> ⊚AUTO | Sincronismo lento               |  |
|                 | Automático +redução de olhos | ✓ SLOW         | automático + olhos vermelhos    |  |
| <b>₽</b> ©A010  | vermelhos                    |                | Sincronismo lento automático    |  |
| Flash desligado |                              | ٤              | Flash desligado                 |  |
|                 | P, A                         | S, M           |                                 |  |
| 4               | Flash de preenchimento       | 4              | Flash de preenchimento          |  |
| <b>4</b> 0      | Redução de olhos vermelhos   | <b>4</b> ©     | Redução de olhos vermelhos      |  |
| 1.0             | Sincronismo lento + olhos    | <b>\$</b> REAR | Sincronismo da cortina traseira |  |
| <b>≱</b> @SLOW  | vermelhos                    |                |                                 |  |
| <b>\$</b> slow  | Sincronismo lento            | -              |                                 |  |

**4**REAR<sup>\*</sup> Cortina traseira + sincronismo lento

**SLOW** aparece na exibição de informações guando a configuração estiver completa.

#### 1 Posicione o cursor na exibição de informações.

Se a informação do disparo não for exibida no monitor, pressione o botão 🚯. Pressione novamente o botão 🚯 para colocar o cursor na exibição de informações.

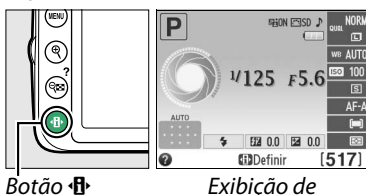

Botão 🕀

informações

## 2 Exiba as opções de modo flash. Destaque o modo flash atual na exibição de informações e pressione .

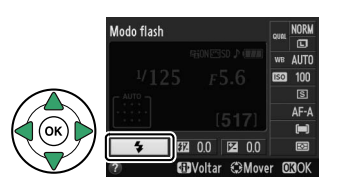

# **3** Escolha um modo flash.

Destague um modo e pressione 🛞. Para voltar para o modo de disparo, pressione até a metade o botão de liberação do obturador.

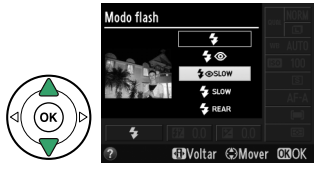

## 49

Os modos de flash listados na página anterior poderão combinar uma ou mais das configurações seguintes, como indicado pelo ícone de modo de flash:

- AUTO (flash automático): quando a iluminação for fraca ou o assunto estiver em contraluz, o flash levanta automaticamente quando o botão de liberação do obturador for pressionado até a metade conforme necessário.
- (redução de olhos vermelhos): use para retratos. A luz de redução de olhos vermelhos acende antes de o flash disparar, reduzindo os "olhos vermelhos".
- (desligado): O flash não dispara mesmo quando a iluminação é fraca ou o assunto está em contraluz.
- SLOW (sincronismo lento): a velocidade do obturador diminui automaticamente para capturar a iluminação do fundo à noite ou sob luz fraca. Use para incluir a iluminação de fundo em retratos.
- **REAR (sincronismo da cortina traseira)**: o flash dispara imediatamente antes de o obturador fechar, criando uma corrente de luz atrás das fontes de luz em movimento (abaixo à direita). Se este ícone não for exibido, o flash dispara quando o obturador abre (sincronismo da cortina frontal; o efeito que isto produz com as fontes de luz em movimento é apresentado à esquerda).

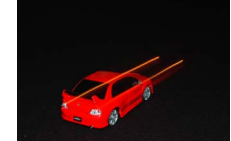

Sincronismo da cortina frontal

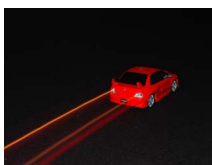

Sincronismo da cortina traseira

## 🖉 Escolher um modo flash

O modo flash também pode ser selecionado pressionando o botão **4** (222) e girando o disco de comando (nos modos P, S, A e M, levante o flash antes de usar o botão **4** (222) para escolher o modo flash).

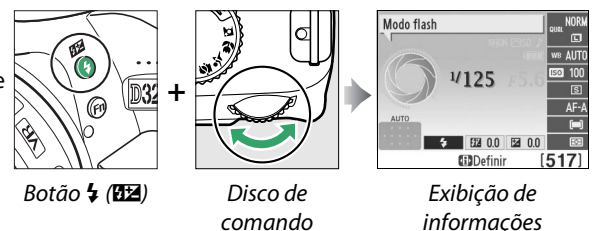

## 🖉 Flash embutido

Para obter informações sobre as lentes que podem ser usadas com o flash embutido, consulte a página 170. Remova o para-sol da lente para evitar sombras. O flash tem um alcance mínimo de 0,6 m e não pode ser usado no alcance macro das lentes zoom com função macro.

A liberação do obturador pode ser desativada temporariamente para proteger o flash depois de ser usado para vários disparos consecutivos. O flash pode ser usado novamente após uma pausa breve.

#### Velocidades de obturador disponíveis com o flash embutido

A velocidade do obturador é restrita às seguintes faixa quando for usado o flash embutido:

| Modo          | Velocidade do obturador                                        | Modo | Velocidade do obturador             |
|---------------|----------------------------------------------------------------|------|-------------------------------------|
| 🏜, 🔄, 🖏, P, A | <sup>1</sup> /200- <sup>1</sup> /60 s                          | S    | <sup>1</sup> / <sub>200</sub> –30 s |
| ž             | <sup>1</sup> / <sub>200</sub> - <sup>1</sup> / <sub>30</sub> s | Μ    | <sup>1</sup> /200-30 s, Bulb        |
| 2*            | <sup>1</sup> /200–1 s                                          |      |                                     |

Velocidades de obturador tão lentas quanto 30 s. estão disponíveis em modos de sincronização lenta, cortina traseira + sincronização lenta e sincronização lenta + redução de olhos vermelhos.

#### 🖉 Abertura, sensibilidade e alcance do flash

O alcance do flash varia com a sensibilidade (equivalência ISO) e a abertura.

| Abertura no ISO equivalente de |     |     |     |      |      | Intervalo aproximado |         |
|--------------------------------|-----|-----|-----|------|------|----------------------|---------|
| 100                            | 200 | 400 | 800 | 1600 | 3200 | 6400                 | m       |
| 1.4                            | 2   | 2.8 | 4   | 5.6  | 8    | 11                   | 1,0–8,5 |
| 2                              | 2.8 | 4   | 5.6 | 8    | 11   | 16                   | 0,7–6,0 |
| 2.8                            | 4   | 5.6 | 8   | 11   | 16   | 22                   | 0,6–4,2 |
| 4                              | 5.6 | 8   | 11  | 16   | 22   | 32                   | 0,6–3,0 |
| 5.6                            | 8   | 11  | 16  | 22   | 32   | —                    | 0,6–2,1 |
| 8                              | 11  | 16  | 22  | 32   | —    | —                    | 0,6–1,5 |
| 11                             | 16  | 22  | 32  | —    | —    | —                    | 0,6–1,1 |
| 16                             | 22  | 32  | —   | —    | —    | —                    | 0,6–0,7 |

# Sensibilidade ISO

A "sensibilidade ISO" é o equivalente digital da velocidade da película. Quanto mais elevada for a sensibilidade ISO, menos luz é necessária para fazer uma exposição, permitindo velocidades de obturador mais elevadas ou menores aberturas, mas torna-se mais provável que a imagem seja afetada por ruído (pixels claros com espaçamento aleatório, neblina ou linhas; o ruído é particularmente provável em configurações de Hi 1, o que é equivalente a ISO 12 800). Escolher **Automático** permite à câmera definir automaticamente a sensibilidade ISO em resposta às condições de luz.

| Modo                    | Sensibilidade ISO                              |
|-------------------------|------------------------------------------------|
| auto, 🟵                 | Automático                                     |
| P, S, A, M              | 100 a 6400 em pontos de 1 EV; Hi 1             |
| Outros modos de disparo | Automático; 100 a 6400 em pontos de 1 EV; Hi 1 |

## **1** Posicione o cursor na exibição de informações.

Se a informação do disparo não for exibida no monitor, pressione o botão **1**. Pressione novamente o botão **1**. para colocar o cursor na exibição de informações.

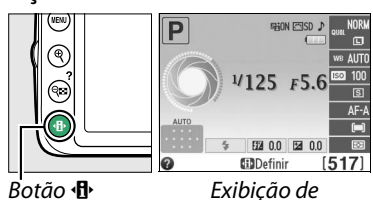

informações

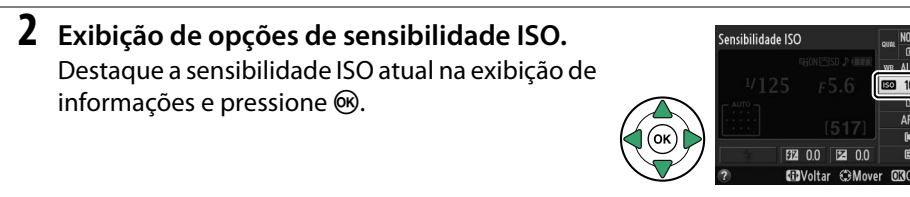

3 Escolha uma sensibilidade ISO. Destaque uma opção e pressione . Para voltar para o modo de disparo, pressione até a metade o botão de liberação do obturador.

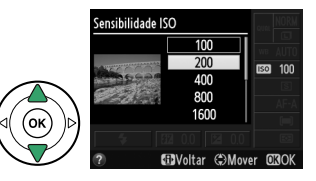

#### 🖉 AUTO

Se o disco de modo for girado para P, S, A ou M, depois de Automático ser selecionado para a sensibilidade ISO em outro modo, a sensibilidade ISO selecionada por último no modo P, S, A ou M será restaurada. Note que, se a sensibilidade ISO selecionada pelo usuário for mais elevada que o valor selecionado para a opção Config. de sensibilidade ISO > Ctrl. auto. de sensibilidade ISO > Sensibilidade máxima no menu de disparo, o valor selecionado para Sensibilidade máxima (CL) 129) será usado.

#### 🖉 Menu de disparo

A sensibilidade ISO pode também ser ajustada usando a opção **Config. de sensibilidade ISO** no menu de disparo (D 127).

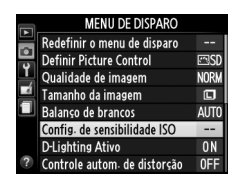

#### 🖉 Consulte também

Para informações sobre ativar o controle de sensibilidade ISO automático nos modos P, S, A ou M, consulte a página 129. Para obter informações sobre como usar a opção **Redução de ruído**, no menu de disparo, para reduzir o ruído nas sensibilidades ISO altas, consulte a página 131. Para obter informações sobre o uso do botão **Fn** e o disco de comando para selecionar a sensibilidade ISO, consulte a página 143.

# Modos P, S, A e M

# Velocidade do obturador e abertura

Os modos **P**, **S**, **A** e **M** oferecem diferentes graus de controle sobre a velocidade do obturador e a abertura:

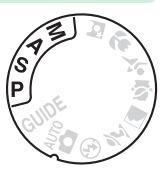

|   | Modo                                         | Descrição                                                                                                    |
|---|----------------------------------------------|----------------------------------------------------------------------------------------------------|
| P | Auto programado<br>(🕮 54)                    | A câmera define a velocidade do obturador e a abertura para uma<br>exposição ideal. Recomendado para instantâneos e em outras situações<br>em que há pouco tempo para ajustar as configurações da câmera. |
| S | Prioridade do<br>obtur. automática<br>(印 55) | O usuário escolhe a velocidade do obturador; a câmera seleciona a abertura para os melhores resultados. Use para congelar ou desfocar o movimento.                                                        |
| A | Prioridade de<br>abertura auto.<br>(印 56)    | O usuário escolhe a abertura; a câmera seleciona a velocidade do<br>obturador para os melhores resultados. Use para desfocar o fundo ou<br>colocar o fundo e o primeiro plano em foco.                    |
| М | Manual (🕮 57)                                | O usuário controla tanto a velocidade do obturador como a abertura.<br>Defina a velocidade em "Bulb" ou "Tempo" para exposições prolongadas.                                                              |

#### 🔽 Anéis de abertura da lente

Ao usar uma lente CPU equipada com um anel de abertura (🎞 168), trave o anel na abertura mínima (número f mais alto). As lentes tipo G não estão equipadas com um anel de abertura.

#### 🖉 Velocidade do obturador e abertura

A mesma exposição pode ser obtida com combinações diferentes de velocidade do obturador e abertura. Velocidades rápidas do obturador e grandes aberturas congelam os assuntos em movimento e suavizam os detalhes do fundo, enquanto que velocidades lentas do obturador e pequenas aberturas desfocam os assuntos em movimento e realçam os detalhes de fundo.

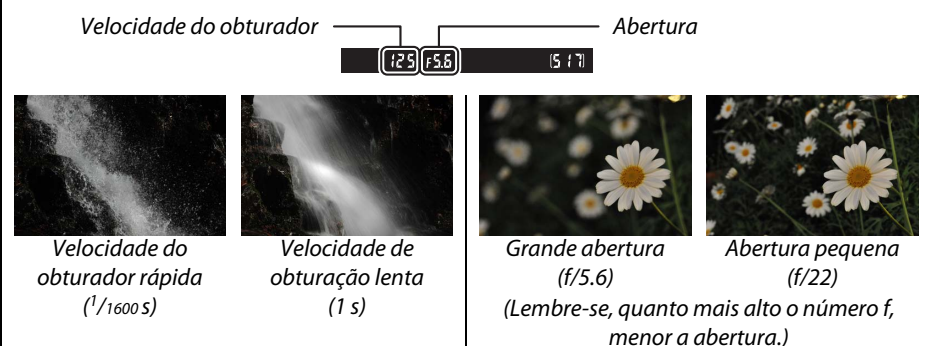

# <u>Modo P (autoprogramado)</u>

Neste modo, a câmera ajusta automaticamente a velocidade do obturador e a abertura para a exposição ideal na maioria das situações. Esse modo é recomendado para os instantâneos e outras situações nas quais você deseja que a câmera controle a velocidade do obturador e a abertura. Para tirar fotografias em auto programado:

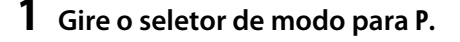

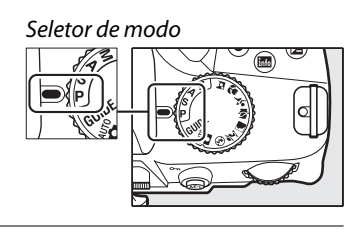

2 Enquadre uma fotografia, foque e dispare.

#### 🖉 Programa flexível

Em modo P, diferentes combinações de velocidade de obturador e abertura podem ser selecionadas girando o disco de comando ("programa flexível"). Gire o disco para a direita, para as aberturas grandes (números f baixos) que desfocam os detalhes do fundo ou as velocidades rápidas do obturador, que "congelam" o movimento. Gire o disco para a esquerda para as aberturas pequenas (números-f altos) que aumentam a profundidade do campo ou

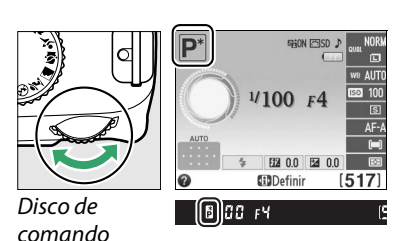

as velocidades lentas do obturador que desfocam o movimento. Todas as combinações produzem a mesma exposição. Enquanto o programa flexível estiver em ação, um indicador (P) aparece no visor e na exibição de informações. Para restaurar as configurações padrão da velocidade do obturador e da abertura, gire o disco de comando até que o indicador deixe de ser exibido, escolha outro modo ou desligue a câmera.

# <u>Modo S (prioridade do obtur. auto.)</u>

Na prioridade do obturador automática, você escolhe a velocidade do obturador enquanto a câmera seleciona automaticamente a abertura que produzirá a exposição ideal. Utilize as velocidades de obturação lentas para sugerir movimento desfocando os objetos em movimento, as velocidades do obturador rápidas para "congelar" o movimento.

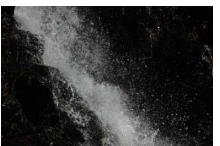

Velocidade do obturador rápida (1/1600 s)

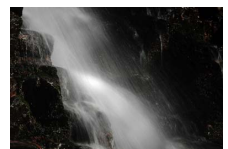

Velocidade de obturação lenta (1 s)

Para tirar fotografias com prioridade do obturador automática:

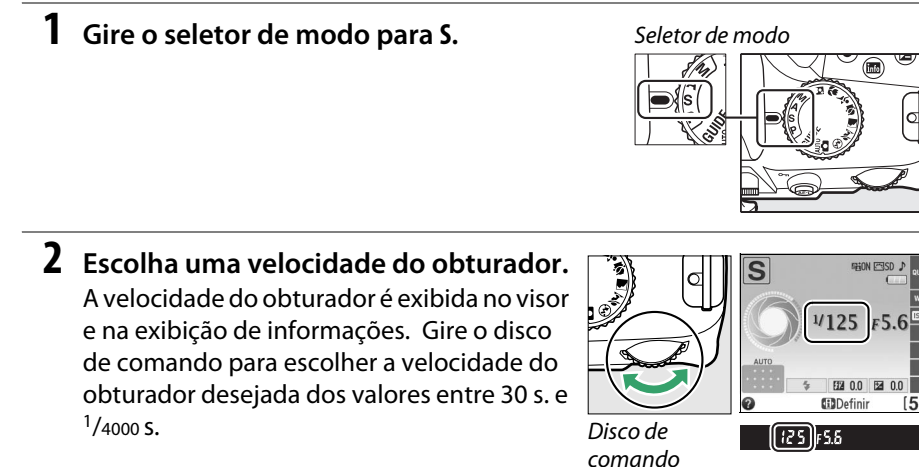

**3** Enquadre uma fotografia, foque e dispare.

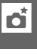

# Modo A (prioridade de abertura auto.)

Na prioridade de abertura automática, você escolhe a abertura enquanto a câmera seleciona automaticamente a velocidade do obturador, que produzirá a exposição ideal. As aberturas grandes (números f baixos) reduzem a profundidade do campo, desfocando os objetos atrás e na frente do assunto principal. As aberturas pequenas (números f altos) aumentam a profundidade de campo, destacando os detalhes no segundo e no primeiro planos. As profundidades do campo curtas são geralmente usadas em retratos para desfocar os detalhes do fundo, as profundidades de campo longas em fotografias de paisagens para focar o primeiro e o segundo planos.

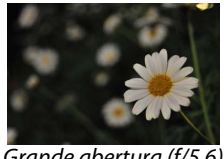

Grande abertura (f/5.6)

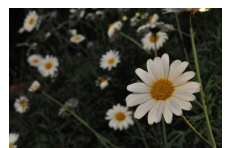

Abertura pequena (f/22)

Para tirar fotografias em prioridade de abertura automática:

Gire o seletor de modo para A.

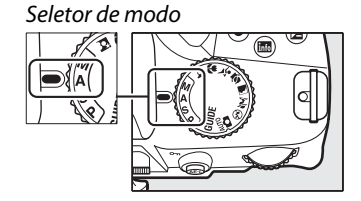

# 2 Escolha uma abertura.

A abertura é exibida no visor e na exibição de informações. Gire o disco de comando para escolher a abertura desejada dos valores entre o mínimo e o máximo para a lente.

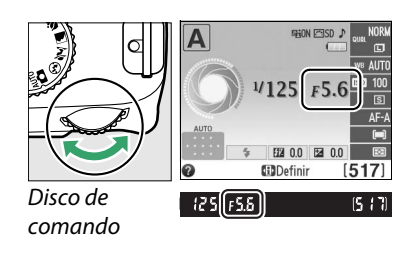

3 Enquadre uma fotografia, foque e dispare.

đ
### <u>Modo M (manual)</u>

No modo de exposição manual, você controla a velocidade do obturador e a abertura. Para tirar fotografias em modo de exposição manual:

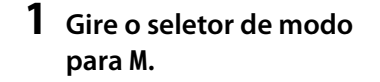

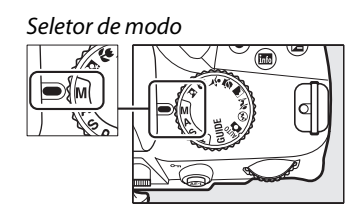

#### 2 Escolha a abertura e a velocidade do obturador.

Verificando o indicador de exposição (ver abaixo), ajuste a velocidade do obturador e a abertura. A velocidade do obturador é selecionada girando o disco de comando: escolha de valores entre 30 s. e <sup>1</sup>/<sub>4000</sub> s. ou selecione "Bulb" ou "Time" (Tempo) para manter o obturador indefinidamente aberto durante uma exposição longa ( $\Box$  58). A abertura é selecionada pressionando o botão 🗹 (@) e girando o disco de comando: escolha de valores entre o mínimo e o máximo para a lente. A velocidade do obturador e a abertura são exibidas no visor e na exibição de informações.

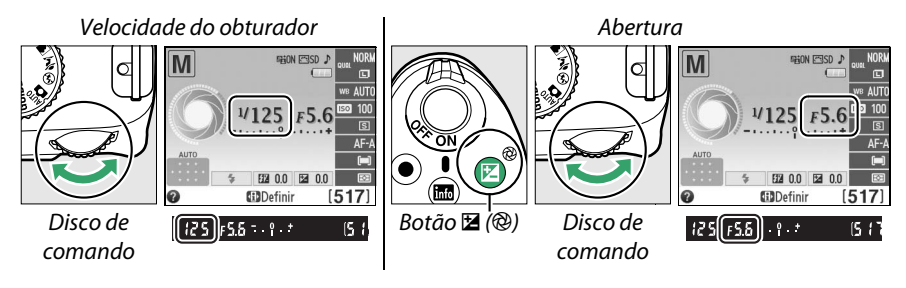

**3** Enquadre uma fotografia, foque e dispare.

#### 🖉 Indicador de exposição

Se estiver montada uma lente com CPU e for selecionada uma velocidade do obturador diferente de "Bulb" ou "Time" (Tempo), o indicador de exposição no visor e na exibição de informações mostra se a fotografia ficará sub ou superexposta nas configurações atuais (as ilustrações abaixo mostram a tela no visor). A exposição piscará se os limites do sistema de medição de exposição forem excedidos.

| Exposição ideal | Subexposta em <sup>1</sup> / <sub>3</sub> EV | Superexposta em mais de 2 EV |  |
|-----------------|----------------------------------------------|------------------------------|--|
| º.+             | +                                            | 0 +<br>. Inini►              |  |

#### Exposições longas (apenas modo M)

Selecione as seguintes velocidades de obturador para exposições longas de luzes em movimento, estrelas, cenas noturnas ou fogos de artifício.

• Bulb (bulk b): o obturador permanecerá aberto enguanto o botão de liberação do obturador estiver pressionado. Para evitar desfogue, use um tripé ou um cabo remoto MC-DC2 opcional (00 177).

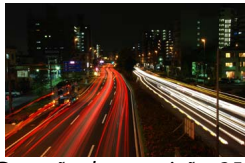

Duração da exposição: 35 s Abertura: f/25

• Tempo (- -): requer um controle remoto ML-L3 opcional (🕮 177). Inicie a exposição pressionando o botão de liberação do obturador do ML-L3. O obturador permanece aberto durante trinta minutos ou até que o botão seja pressionado uma segunda vez.

#### 1 Prepare a câmera.

Monte a câmera num tripé ou cologue-a sobre uma superfície plana e estável. Para evitar que a luz entre através do visor e interfira com a exposição, remova a ocular de borracha e cubra o visor com a ocular DK-5 fornecida (22 34). Para evitar a perda de alimentação antes da exposição estar completa, use uma bateria EN-EL14 completamente carregada ou um adaptador AC EH-5b opcional e o conector de alimentação EP-5A. Note que ruído (pontos brilhantes, pixels claros com espacamento aleatório ou neblina) pode aparecer nas exposições de duração longa; escolha Ligado para Redução de ruído no menu de disparo (🕮 131).

#### **2** Gire o seletor de modo para M.

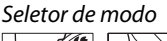

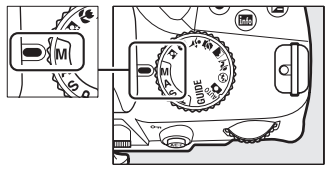

**3** Escolha uma velocidade do obturador. Gire o disco de comando para escolher uma velocidade de obturador de Bulb (bu Lb). Para uma velocidade de obturador de "Time" (Tempo) (- -), selecione um modo de obturação de controle remoto (CC 33) depois de escolher a velocidade do obturador.

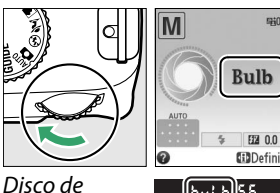

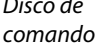

IS

#### **4** Abra o obturador.

**Bulb**: após focar, pressione completamente o botão de liberação do obturador na câmera ou no cabo de controle remoto. Mantenha o botão de liberação do obturador pressionado até que a exposição esteja completa.

Tempo: pressione completamente o botão de liberação do obturador do ML-L3.

#### **5** Feche o obturador.

**Bulb**: retire o dedo do botão de liberação do obturador.

**Tempo**: pressione completamente o botão de liberação do obturador do ML-L3. Os disparos terminam automaticamente ao fim de trinta minutos.

### Exposição

### <u>Fotometria</u>

Escolha como a câmera define a exposição nos modos **P**, **S**, **A** e **M** (em outros modos, a câmera seleciona o método de medição automaticamente).

|   | Método                         | Descrição                                                                                                    |
|---|--------------------------------|----------------------------------------------------------------------------------------------------|
| ۲ | Fotometria<br>matricial        | Produz resultados naturais na maioria das situações. A câmera usa um sensor<br>RGB de 420 pixels para medir uma área ampla do quadro e define a exposição<br>de acordo com a distribuição de tons, cor, composição e, com lentes tipo G ou<br>D ( <sup>CII</sup> 168), informações da distância (fotometria por matriz de cores 3D - II; com<br>outras lentes CPU, a câmera utiliza a fotometria por matriz de cor II, que não<br>inclui as informações de distância 3D). |
| ۲ | Fotometria<br>pond.<br>central | A câmera mede todo o quadro mas atribui maior peso à área central. A medição clássica para retratos; recomendada ao usar filtros com um fator de exposição (fator de filtro) superior a 1×.                                                                                                    |
| · | Fotometria<br>pontual          | A câmera mede o ponto de foco atual; use para medir assuntos descentrados (se<br><b>Im) AF com área automática</b> estiver selecionado para AF modo área, durante a<br>fotografia de visor, como descrito na página 38, a câmera medirá o ponto de<br>foco central). Assegura que o assunto será exposto corretamente, mesmo<br>quando o fundo é muito mais claro ou escuro.                                                                                              |

#### **1** Posicione o cursor na exibição de informações.

Se a informação do disparo não for exibida no monitor, pressione o botão **1**. Pressione novamente o botão **1**. para colocar o cursor na exibição de informações.

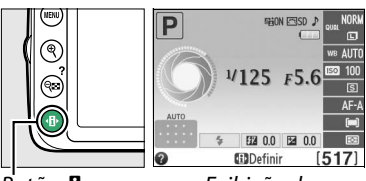

Botão 🚯

Exibição de informações

2 Exiba as opções de fotometria. Destaque o método de fotometria atual na exibição de informações e pressione ⊛.

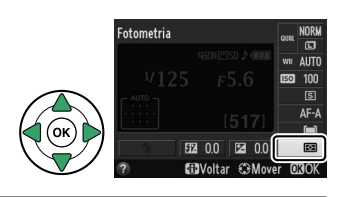

**3** Escolha um método de fotometria. Destaque uma opção e pressione ®. Para voltar para o modo de disparo, pressione até a metade o botão de liberação do obturador.

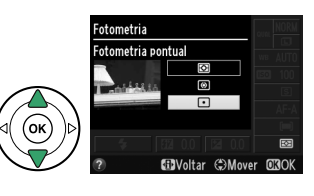

### Trava de exposição automática

Use a trava de exposição automática para refazer fotografias depois de usar ( **Fotometria pond. central**) e ⊡ (**Fotometria pontual**) para medir a exposição; note que a exposição automática não está disponível em modo a ou ().

#### **1** Fotometria de exposição.

Posicione o assunto no centro do quadro (fotometria ponderada central) ou no ponto de foco selecionado (fotometria pontual) e pressione o botão de liberação do obturador até a metade para definir o foco e a fotometria.

Verifique se o indicador de imagem em foco (●) aparece no visor.

#### **2** Trave a exposição.

Com o botão de liberação do obturador pressionado até a metade (1) e o assunto posicionado no ponto de foco, pressione o botão & ( $\mathbf{O}$ -n) ( $(\mathbf{2})$ ) para travar a exposição.

#### 🖉 Trava de exposição automática

Se Ligado estiver selecionado para Botões > Botão liberação do obt. AE-L, no menu de configuração ( 144), a exposição travará quando o botão de liberação do obturador for pressionado até a metade. Para obter informações sobre alterar a função do botão ﷺ (O-n), consulte Botões > Atribuir o botão AE-L/AF-L. Botão de liberação do obturador

n.

T

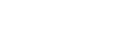

Botão AEL (O-)

Com a trava da exposição ativa, será exibido um indicador **AE-L** no visor.

#### **3** Refaça a fotografia.

Mantendo o botão 結 (O-n) pressionado, refaça a fotografia e dispare.

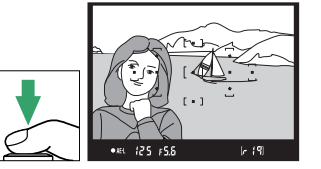

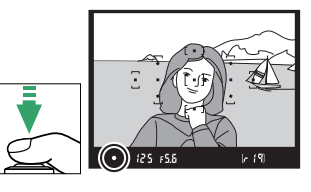

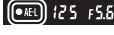

| 🖉 Menu de disparo                                    |
|------------------------------------------------------|
| A fotometria pode também ser ajustada usando a opção |
| Fotometria no menu de disparo (🕮 127).               |
|                                                      |
|                                                      |

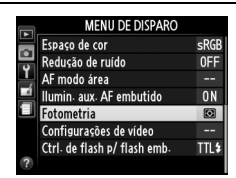

#### 🖉 Ajustar a velocidade do obturador e a abertura

Com a trava de exposição ativa, as seguintes configurações podem ser mudadas sem alterar o valor medido para a exposição:

| Modo                                                                                           | Configuração                                                 |
|------------------------------------------------------------------------------------------------|--------------------------------------------------------------|
| Auto programado                                                                                | Velocidade do obturador e abertura (programa flexível; 🕮 54) |
| Prioridade do obturador<br>automática                                                          | Velocidade do obturador                                      |
| Prioridade de abertura<br>automática                                                           | Abertura                                                     |
| O próprio método de fotometria não pode ser alterado enquanto a trava de exposição está ativa. |                                                              |

A compensação de exposição é utilizada para alterar a exposição a partir do valor sugerido pela câmera, tornando as fotografias mais claras ou mais escuras. É mais efetivo quando usado com ( **Fotometria pond. central**) ou ( **Fotometria pontual**) ( G) 60). Escolha a partir de valores entre -5 EV (subexposição) e +5 EV (superexposição) em incrementos de <sup>1</sup>/<sub>3</sub> EV. Em geral, os valores positivos tornam o assunto mais claro, ao passo que os valores negativos tornam o assunto mais escuro.

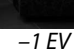

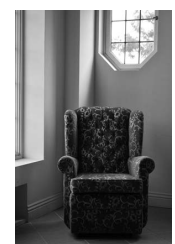

Sem compensação de exposição

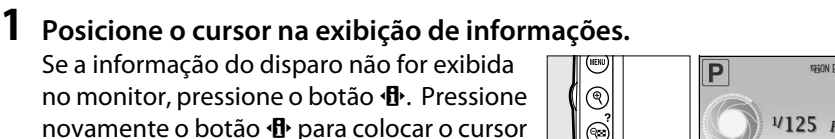

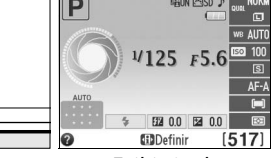

+1 EV

Botão 🚯

Exibição de informações

## 2 Exibe as opções de compensação de exposição.

na exibição de informações.

Destaque a compensação de exposição na exibição de informações e pressione ®.

#### **3** Escolha um valor.

Destaque um valor e pressione <sup>(10)</sup>. Para voltar para o modo de disparo, pressione até a metade o botão de liberação do obturador.

A exposição normal pode ser restaurada configurando a compensação de exposição para  $\pm 0$ . A compensação de exposição não é redefinida quando a câmera é desligada.

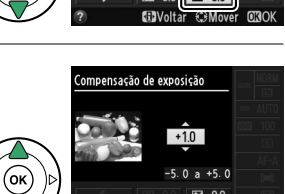

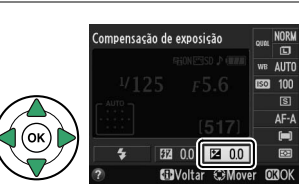

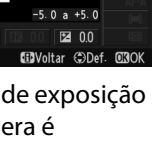

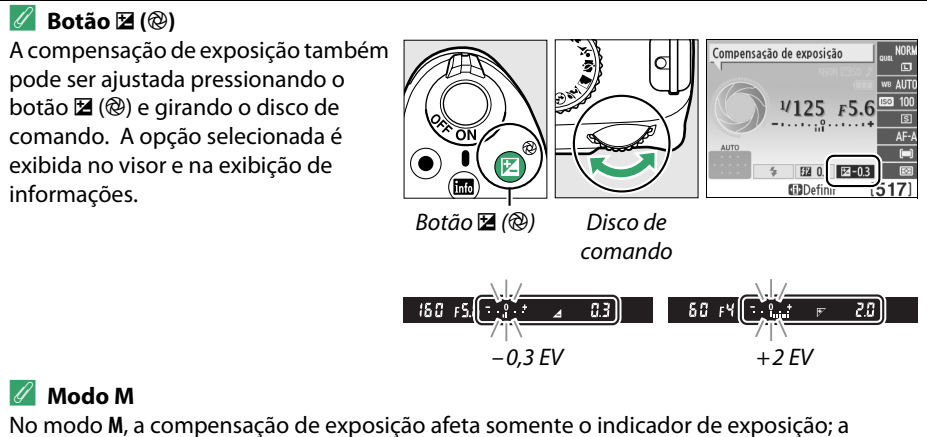

No modo M, a compensação de exposição afeta somente o indicador de exposição; a velocidade do obturador e a abertura não mudam.

🖉 Usar um flash

Quando um flash é utilizado, a compensação de exposição afeta a exposição do fundo e o nível do flash.

đ

A compensação de flash é usada para alterar a saída de flash do nível sugerido pela câmera, mudando o brilho do assunto principal em relação ao fundo. Escolha de valores entre –3 EV (mais escuro) e +1 EV (mais claro) em incrementos de <sup>1</sup>/<sub>3</sub> EV; em geral, valores positivos tornam o assunto mais claro enquanto valores negativos o tornam mais escuro.

#### **1** Posicione o cursor na exibição de informações.

Se a informação do disparo não for exibida no monitor, pressione o botão **1**. Pressione novamente o botão **1**. para colocar o cursor na exibição de informações.

#### 2 Exiba as opções de compensação do flash. Destaque a compensação de flash na exibição de informações e pressione <sup>®</sup>.

**3** Escolha um valor.

Destaque um valor e pressione <sup>(10)</sup>. Para voltar para o modo de disparo, pressione até a metade o botão de liberação do obturador.

A saída de flash normal pode ser restaurada configurando a compensação de flash para  $\pm 0$ . A compensação do flash não é redefinida quando a câmera é desligada.

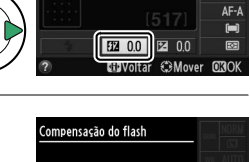

**G**Voltar

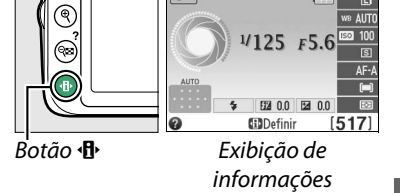

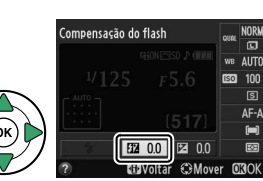

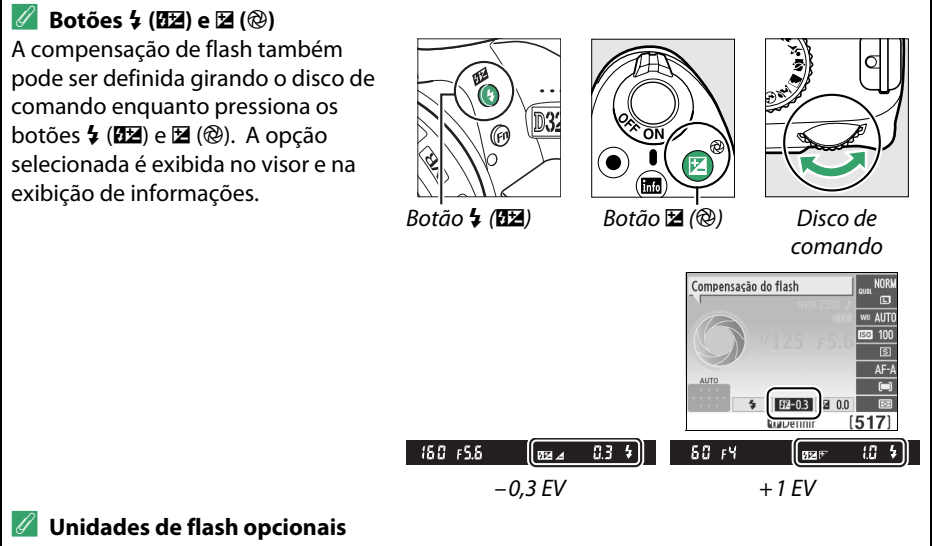

A compensação de flash também está disponível com unidades de flash opcionais que suportem o Nikon Creative Lighting System (CLS; veja a página 173). Os SB-910, SB-900, SB-800, SB-700 e SB-600 também permitem definir a compensação de flash usando os controles na unidade de flash. A compensação de flash selecionada com a unidade de flash opcional é adicionada à compensação de flash selecionada com a câmera.

### Preservar detalhes nos realces e nas sombras

### **D-Lighting Ativo**

Quando **Ligado** estiver selecionado, a câmera ajusta automaticamente o D-Lighting Ativo durante o disparo para preservar detalhes em realces e sombras, criando fotografias com contraste natural. Use para cenas de alto contraste, por exemplo, ao fotografar uma cena de paisagem ao ar livre fortemente iluminada através de uma porta ou janela, ou ao fotografar assuntos sombreados em um dia ensolarado. É mais eficiente quando usado com **© Fotometria matricial** (<sup>CD</sup> 60).

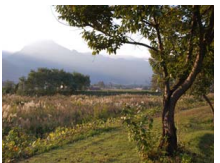

D-Lighting Ativo: Desligado

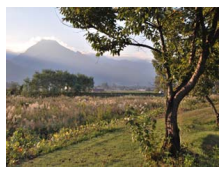

D-Lighting Ativo: Ligado

Exibe as opções de D-Lighting Ativo.
 Pressione o botão MENU para exibir os menus.
 Destaque D-Lighting Ativo no menu de disparo e pressione ►.

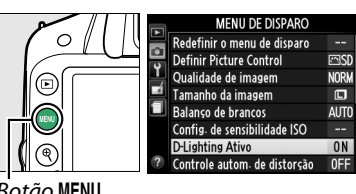

Botão MENU

#### 2 Escolha uma opção. Destaque Ligado ou Desligado e pressione . Para voltar para o modo de disparo, pressione até a metade o botão de liberação do obturador.

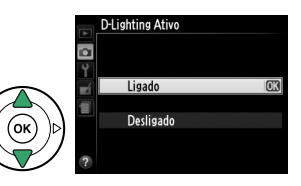

#### V D-Lighting Ativo

Pode aparecer ruído (pixels claros com espaçamento aleatório, neblina ou linhas) nas fotografias tiradas com o D-Lighting Ativo. Uma sombra irregular pode ficar visível em alguns assuntos. D-Lighting Ativo não pode ser usado em sensibilidade ISO de Hi 1.

#### "D-Lighting Ativo" versus "D-Lighting"

A opção **D-Lighting Ativo**, no menu de disparo, ajusta a exposição antes do disparo para otimizar a faixa dinâmica, enquanto a opção **D-Lighting**, no menu de retoque (<sup>(1)</sup> 151), otimiza a faixa dinâmica nas imagens após o disparo.

#### 🖉 Consulte também

Para obter informações sobre o uso do botão **Fn** e o disco de comando para ligar e desligar o D-Lighting Ativo, veja a página 143.

### Balanço de brancos

O balanco de brancos assegura que as cores não sejam afetadas pela cor da fonte de luz. O balanco de brancos automático é recomendado para a maioria de fontes de luz; em modos P, S, A, e M, outros valores podem ser selecionados se necessário de acordo com o tipo de fonte:

|      | Opção             | Descrição                                                                              |
|------|-------------------|----------------------------------------------------------------------------------------|
| AUTO | Automático        | Ajuste automático do balanço de brancos. Recomendado para a maioria das situações.     |
| ☀    | Incandescente     | Use sob luz incandescente.                                                             |
|      | Fluorescente      | Use com as fontes de luz listadas na página 70.                                        |
| ☀    | Luz solar direta  | Use com assuntos iluminados por luz solar direta.                                      |
| 4    | Flash             | Use com o flash.                                                                       |
| 2    | Nublado           | Use à luz do dia sob céus nublados.                                                    |
| ₫⊾   | Sombra            | Use à luz do dia com assuntos na sombra.                                               |
| PRE  | Pré-ajuste manual | Meça o balanço de brancos ou copie de uma fotografia existente<br>( <sup>[]</sup> 72). |

#### 1 Posicione o cursor na exibição de informações.

Se a informação do disparo não for exibida no monitor, pressione o botão 🚯. Pressione novamente o botão 🚯 para colocar o cursor na exibição de informações.

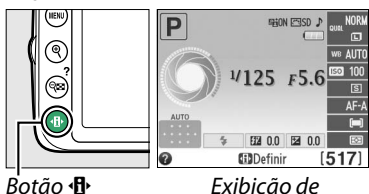

informações

#### **2** Opções do balanço de brancos da tela. Destaque a configuração atual de balanço de brancos na exibição de informações e pressione ΘК).

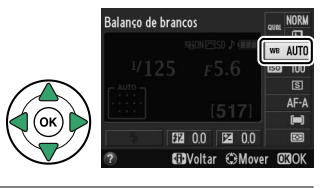

**3** Escolha uma opção de balanço de brancos. Destague uma opção e pressione 🛞. Para voltar para o modo de disparo, pressione até a metade o botão de liberação do obturador.

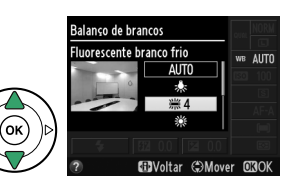

#### 🖉 Menu de disparo

O equilíbrio de brancos pode ser selecionado usando a opção **Balanço de brancos** no menu de disparo (III 127), que também pode ser usado para ajustar com precisão o equilíbrio de brancos (III 71) ou medir um valor para o equilíbrio de brancos predefinido (III 72).

A opção **# Fluorescente**, no menu **Balanço de brancos**, pode ser usada para selecionar a fonte de luz dos tipos de lâmpada apresentados à direita.

|          | MENU DE DISPARO                |        |
|----------|--------------------------------|--------|
| -        | Redefinir o menu de disparo    |        |
| 5        | Definir Picture Control        | ⊡SD    |
| 1        | Qualidade de imagem            | NORM   |
|          | Tamanho da imagem              |        |
| Ľ        | Balanço de brancos             | AUTO   |
|          | Config. de sensibilidade ISO   |        |
|          | D-Lighting Ativo               | ON     |
| ?        | Controle autom. de distorção   | 0FF    |
|          |                                |        |
|          | Fluorescente                   |        |
|          | 業1 Lâmpadas de vapor de sóc    | lio    |
| •        | 業2 Fluorescente branco quen    | te     |
| <u> </u> | 滞 3 Fluorescente branca        |        |
|          | 業 4 Fluorescente branco frio   | OK     |
| 1        | 業 5 Fluores. branca luz do dia |        |
|          | 業6 Fluorescente luz do dia     |        |
|          | ₩7 Vap. de merc. de alta tem   | p.     |
|          | 0                              | Ajust. |

#### 🖉 Temperatura da cor

A cor percebida de uma fonte de luz varia segundo o observador e outras condições. A temperatura da cor é uma medição objetiva da cor de uma fonte de luz, definida em referência à temperatura com qual um objeto teria de ser aquecido para irradiar luz no mesmo comprimento de onda. Enquanto as fontes de luz com uma temperatura de cor na proximidade de 5000 a 5500 K pareçam brancas, as fontes de luz com uma temperatura de cor inferior, tais como as lâmpadas de luz incandescente, parecem ligeiramente amarelas ou vermelhas. As fontes de luz com uma temperatura de cor:

- 🗮 (lâmpadas de vapor de sódio): 2700 K
- 未 (incandescente)/業 (fluorescente branco quente): **3000 K**
- 業 (fluorescente branca): 3700 K
- 業 (fluorescente branco frio): 4200 K
- 🗮 (fluores. branca luz do dia): 5000 K
- 🔆 (luz solar direta): 5200 K
- 4 (flash): 5400 K
- 🕰 (nublado): 6000 K
- 業 (fluorescente luz do dia): 6500 K
- 業 (vap. de merc. de alta temp.): **7200 K**
- 🛋 (sombra): 8000 K

#### 🖉 Botão Fn

Para obter informações sobre o uso do botão **Fn** e o disco de comando para selecionar uma opção de balanço de brancos, veja a página 143.

### Ajuste de precisão do balanço de brancos

O balanço de brancos pode ser "ajustado com precisão" para compensar as variações na cor da fonte de luz ou para introduzir uma tonalidade de cor deliberada em uma imagem. O balanço de brancos é ajustado com precisão usando a opção **Balanço de brancos** no menu de disparo.

 Opções do balanço de brancos da tela. Pressione o botão MENU para exibir os menus. Destaque Balanço de brancos no menu de disparo e pressione ▶ para exibir as opções de balanço de brancos.

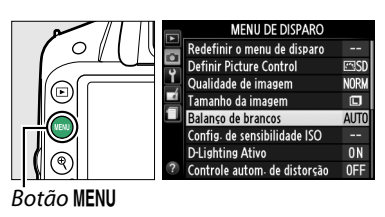

2 Selecione uma opção de balanço de brancos.

Destaque uma opção diferente de **Pré**ajuste manual e pressione ▶ (se **Fluorescente** estiver selecionado, destaque um tipo de iluminação e pressione ▶). As opções de ajuste de precisão, mostradas à direita, serão exibidas. Ajuste de precisão

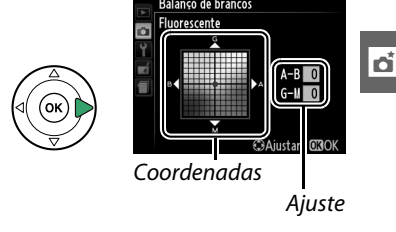

não está disponível com Pré-ajuste manual de balanço de brancos.

**3** Balanço de brancos ajustado com precisão.

Utilize o seletor múltiplo para ajustar com precisão o balanço de brancos.

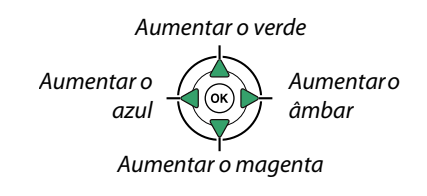

#### 🖉 Ajuste de precisão do balanço de brancos

As cores nos eixos do ajuste de precisão são relativas, não absolutas. Por exemplo, mover o cursor para **B** (azul) quando uma definição "quente", tal como <del>\*</del> (incandescente), estiver selecionada produzirá fotografias ligeiramente mais "frias", mas isso não as tornará realmente azuis.

4 Salve as alterações e saia. Pressione .

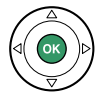

### <u> Pré-ajuste manual</u>

O pré-ajuste manual é utilizado para gravar e reutilizar as configurações personalizadas do balanço de brancos para fotografar sob uma iluminação mista ou compensar as fontes de luz com uma matiz acentuada. Estão disponíveis dois métodos para definir o pré-ajuste de balanço de brancos:

| Método             | Descrição                                                                                                    |  |
|--------------------|----------------------------------------------------------------------------------------------------|--|
| Medir              | Coloque um objeto branco ou cinza neutro sob a iluminação que será utilizada na fotografia final e o balanço de brancos será medido pela câmera (ver abaixo). |  |
| Usar<br>fotografia | O equilíbrio de brancos é copiado da foto no cartão de memória (🎞 75).                                                                                        |  |

#### Medir um valor para o balanço de brancos predefinido

#### **1** Ilumine um objeto de referência.

Coloque um objeto branco ou cinza neutro sob a iluminação que será utilizada na fotografia final.

2 Opções do balanço de brancos da tela. Pressione o botão MENU para exibir os menus. Destaque Balanço de brancos no menu de disparo e pressione ► para exibir as opções de balanço de brancos. Destaque Préajuste manual e pressione ►.

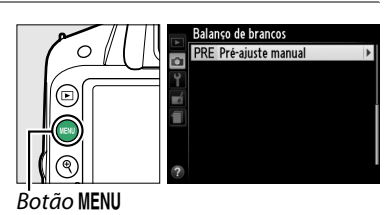

#### **3** Selecione Medir.

Destaque **Medir** e pressione ►. O menu mostrado à direita será exibido; destaque **Sim** e pressione <sup>®</sup>.

A mensagem apresentada à direita será exibida antes de a câmera entrar no modo de pré-ajuste de medição.

Quando a câmera estiver pronta para medir o balanço de brancos, aparecerá um Pr E (PRE) piscando no visor e na exibição de informações.

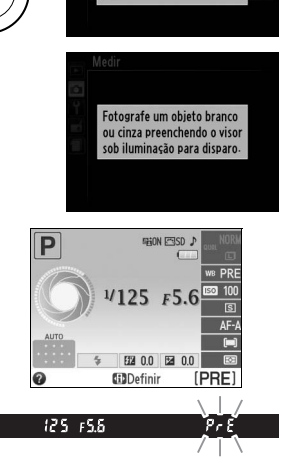

Deseja sobrescrever os dados de pré-ajuste

existentes? Sim

Não

#### 73

#### 4 Meca o balanço de brancos.

Antes que os indicadores parem de piscar, enquadre o objeto de referência de forma que ele preencha o visor e pressione completamente o botão de liberação do obturador. Nenhuma fotografia será gravada; o balanco de brancos pode ser medido com precisão, mesmo guando a câmera não estiver focada.

#### **5** Verifique os resultados.

Se a câmera for capaz de medir um valor para o balanco de brancos, a mensagem apresentada à direita será exibida e **L**d piscará no visor durante cerca de oito segundos antes de a câmera voltar ao modo de disparo. Para voltar imediatamente para o modo de disparo, pressione até a metade o botão de liberação do obturador.

Se a iluminação for muito clara ou muito escura, a câmera poderá não conseguir medir o balanco de brancos. Aparecerá uma mensagem na exibição de informações e aparecerá no **Go** piscando no visor durante cerca de oito segundos. Volte ao Passo 4 e meca novamente o balanco de brancos.

Dados obtidos 125 F5.6 FIZ 0.0 FZ Definir [PRF] PrE

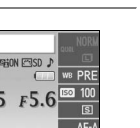

ð

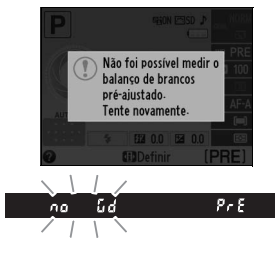

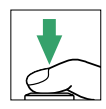

#### Ajuste de precisão do balanço de brancos

Se nenhuma operação for executada enquanto as telas estão piscando, o modo de medição direta terminará no tempo selecionado para a opção **Temp. p/ desligam. autom.** no menu de configuração (<sup>11</sup> 140). A configuração padrão é de 8 segundos.

#### 🔽 Balanço de brancos pré-ajustado

A câmera pode armazenar apenas um valor de balanço de brancos pré-ajustado de cada vez; o valor existente será substituído quando for medido um novo valor. Note que a exposição é automaticamente aumentada em 1 EV, ao medir o equilíbrio de brancos; ao disparar no modo **M**, ajuste a exposição para que o indicador da exposição mostre ±0 ( $\square$  57).

#### 🖉 Outros métodos para medição de pré-ajuste de balanço de brancos

Para entrar no modo de medição de pré-ajuste (veja acima) depois de selecionar o pré-ajuste de balanço de brancos na exibição de informações ( $\square$  69), pressione M durante alguns segundos. Se o balanço de brancos tiver sido atribuído ao botão **Fn** ( $\square$  143) e o pré-ajuste de balanço de brancos selecionado pressionando o botão **Fn** e girando o disco de comando, a câmera também entrará em modo de medição de pré-ajuste se o botão **Fn** for pressionado durante alguns segundos.

#### 🖉 Configurações de estúdio

Nos ambientes de estúdio, um painel padrão cinza pode ser usado como um objeto de referência quando medir o pré-ajuste de balanço de brancos.

#### 💵 Copiar balanço de brancos de uma fotografia

Siga os passos abaixo para copiar um valor para o balanço de brancos de uma fotografia no cartão de memória.

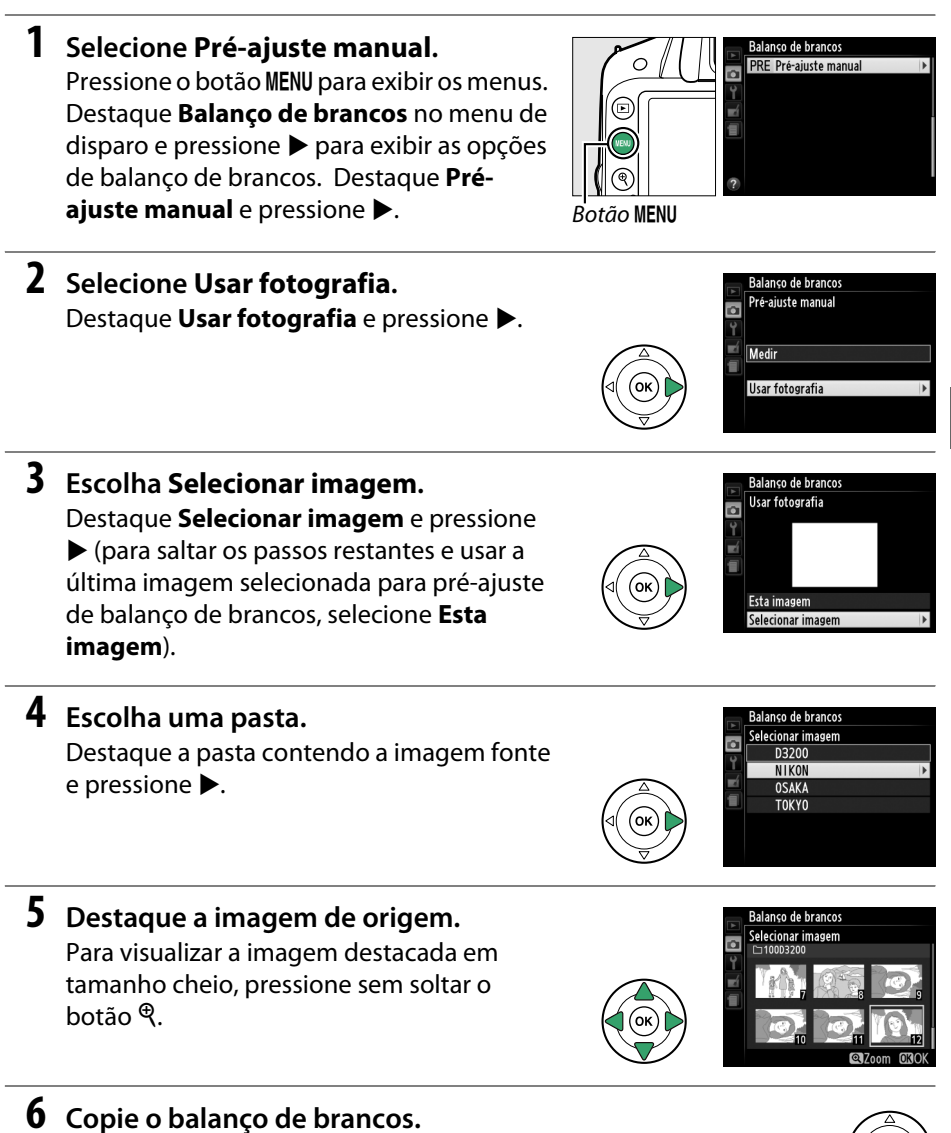

Pressione 
para definir o pré-ajuste de balanço de brancos no valor de balanço de brancos da fotografia destacada.

đ

### **Picture Control**

O sistema Picture Control único da Nikon faz com que seja possível compartilhar as configurações de processamento de imagens, incluindo nitidez, contraste, brilho, saturação e matiz, entre os dispositivos e software compatíveis.

### Selecionar um Picture Control

A câmera oferece seis Picture Controls. Nos modos **P**, **S**, **A** e **M**, você poderá escolher um Picture Control de acordo com o assunto ou tipo de cena (em outros modos, a câmera seleciona automaticamente um Picture Control).

|                      | Opção         | Descrição                                                                  |
|----------------------|---------------|----------------------------------------------------------------------------|
| r:<br>C              | Padrão        | Processamento padrão para obter resultados equilibrados.                   |
|                      | ladiao        | Recomendado para a maioria das situações.                                  |
|                      | Neutro        | Processamento mínimo para obter resultados naturais. Escolha para as       |
| <u>C</u> an <b>L</b> | Neutro        | fotografias que serão muito processadas ou retocadas depois.               |
| ω۷I                  | Vivo          | As imagens são melhoradas para produzir um efeito vivo de impressão        |
| C YI                 |               | fotográfica. Escolha para as fotografias que enfatizam as cores primárias. |
| ⊠MC                  | Monocromático | Tira fotografias monocromáticas.                                           |
| DT                   | l Retrato     | Processa os retratos para obter uma pele com textura natural e uma         |
| L I I I              |               | sensação de suavidade.                                                     |
| ۳LS                  | Paisagem      | Produz vibrantes paisagens e vistas de cidades.                            |

#### **1** Exibir Picture Controls.

Pressione o botão MENU para exibir os menus. Destaque **Definir Picture Control** no menu de disparo e pressione ► para exibir uma lista de Picture Controls.

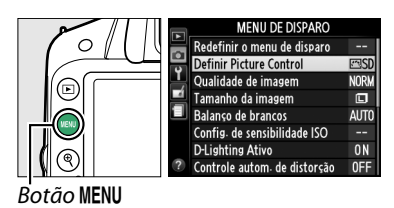

#### 2 Escolha um Picture Control.

Destaque uma opção e pressione ®.

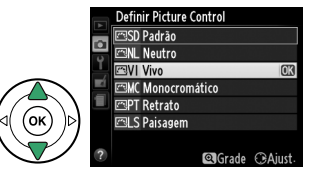

### **Alterar Picture Controls**

Os Picture Controls podem ser alterados de acordo com a cena ou a intenção criativa do usuário. Escolha uma combinação equilibrada de configurações com Aiuste rápido ou faça ajustes manuais nas configurações individuais.

1 Exiba o menu Picture Control. Pressione o botão MENU para exibir os menus. Destague Definir Picture Control no menu de disparo e pressione  $\blacktriangleright$ .

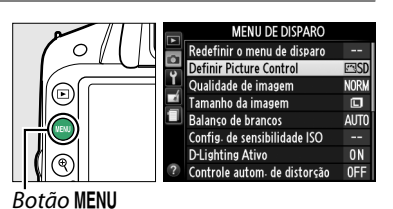

**2** Selecione um Picture Control. Destaque o Picture Control deseiado e pressione .

**3** Ajuste as configurações. Pressione ▲ ou ▼ para destacar a configuração desejada e pressione ◀ ou ► para escolher um valor (C 78). Repita este passo até que todas as definições tenham sido ajustadas ou selecione Ajuste rápido

Ajuste rápido Melhoria da nitide: Contraste Brilho Saturação Matiz

Definir Picture Control 🖾 SD Padrão

MC Monocromático PT Retrato

🖾 NL Neutro ⊡VI Vivo

🖘 S Paisagen

para escolher uma combinação predefinida de definições. As definições padrão podem ser restauradas pressionando o botão to.

4 Salve as alterações e saia. Pressione 碗

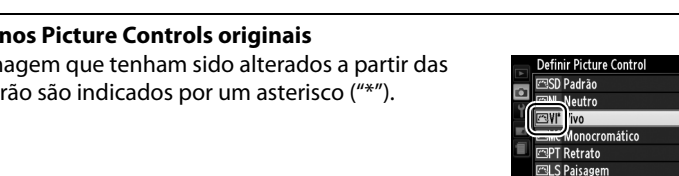

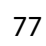

#### Modificações nos Picture Controls originais

Os Controles de Imagem que tenham sido alterados a partir das configurações padrão são indicados por um asterisco ("\*").

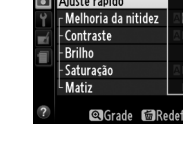

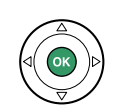

■Grade ⊕Aju

🛛 Grade 🛈 Aiu

n\*

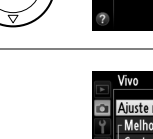

#### Configurações de Picture Control

| Opção                                             |                        | Descrição                                                                                                    |
|---------------------------------------------------|------------------------|----------------------------------------------------------------------------------------------------|
| Ajuste rápido                                     |                        | Escolha opções entre –2 e +2 para reduzir ou exagerar o efeito do Picture<br>Control selecionado (note que isto redefine todos os ajustes manuais). Por<br>exemplo, escolher valores positivos para <b>Vivo</b> torna as fotografias mais vivas.<br>Indisponível com os Picture Controls <b>Neutro</b> ou <b>Monocromático</b> .                                              |
| Ajustes manuais<br>(todos os Controles de Imagem) | Melhoria<br>da nitidez | Controla a nitidez dos contornos. Selecione <b>A</b> para ajustar automaticamente<br>a nitidez de acordo com o tipo de cena ou escolha valores entre <b>0</b> (sem<br>nitidez) e <b>9</b> (quanto mais alto o valor, maior a nitidez).                                                                                                    |
|                                                   | Contraste              | Selecione <b>A</b> para ajustar automaticamente o contraste de acordo com o tipo de cena ou escolha valores entre $-3 e +3$ (escolha valores mais baixos para evitar que os realces nos assuntos em retrato fiquem "fracos" sob a luz solar direta, ao passo que os valores mais altos preservam o detalhe nas paisagens enevoadas e em outros assuntos com pouco contraste). |
|                                                   | Brilho                 | Escolha –1 para ter um brilho reduzido, +1 para ter um brilho aumentado.<br>Não afeta a exposição.                                                                                                    |
| Ajustes manuais<br>(não monocromático apenas      | Saturação              | Controla a intensidade das cores. Selecione <b>A</b> para ajustar automaticamente<br>a saturação de acordo com o tipo de cena ou escolha valores entre <b>-3</b> e <b>+3</b><br>(os valores mais baixos reduzem a saturação e os mais altos as aumentam).                                                                                                    |
|                                                   | . Matiz                | Escolha valores negativos (até um mínimo de <b>-3</b> ) para tornar os vermelhos<br>mais púrpuras, os azuis mais verdes e os verdes mais amarelos, valores<br>positivos (até <b>+3</b> ) para tornar os vermelhos mais laranjas, os verdes mais<br>azuis e os azuis mais púrpuras.                                                                                            |
| Ajustes manuais<br>(apenas monocromático)         | Efeitos de<br>filtro   | Simula o efeito dos filtros de cor nas fotografias monocromáticas. Escolha entre <b>Off (Desligado)</b> , amarelo, laranja, vermelho e verde (🎞 79).                                                                                                    |
|                                                   | Tonalidade             | Escolha a tonalidade usada em fotografias monocromáticas entre <b>B&amp;W</b><br>(P&B) (preto e branco), Sepia (Sépia), Cyanotype (Ciano) (monocromático<br>com dominante azul), Red (Vermelho), Yellow (Amarelo), Green (Verde),<br>Blue Green (Azul Verde), Blue (Azul), Purple Blue (Púrpura Azul), Red<br>Purple (Vermelho Púrpura) ( <sup>CD</sup> 79).                  |

#### Y "A" (automático)

Os resultados da melhoria da nitidez, contraste e saturação automáticos variam com a exposição e a posição do assunto no enquadramento.

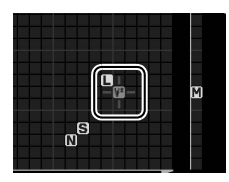

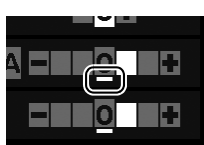

#### Grade do Picture Control

Pressionar o botão 🕈 no Passo 3 exibe uma grade do Picture Control mostrando o contraste e a saturação do Picture Control selecionado em relação aos outros Picture Controls (apenas o contraste é exibido guando **Monocromático** está selecionado). Solte o botão <sup>e</sup> para voltar para o menu e Picture Control.

Os ícones para os Picture Control que utilizam o contraste e a saturação automáticos são exibidos em verde na grade do Picture Control e as linhas são paralelas aos eixos da grade.

#### Configurações anteriores

A linha sob a tela do valor no menu de ajuste do Picture Control indica o valor anterior da configuração. Utilize como uma referência ao ajustar as configurações.

#### Efeitos de filtro (apenas monocromático)

As opções neste menu simulam o efeito dos filtros de cor nas fotografias monocromáticas. Estão disponíveis os seguintes efeitos de filtro:

| Opção |          | Descrição                                                              |
|-------|----------|------------------------------------------------------------------------|
| Y     | Amarelo  | Melhora o contraste. Pode ser utilizado para reduzir a luminosidade do |
| 0     | Laranja  | céu em fotografias de paisagem. O laranja produz mais contraste do que |
| R     | Vermelho | o amarelo, o vermelho produz mais contraste do que o laranja.          |
| G     | Verde    | Suaviza os tons de pele. Pode ser utilizado para retratos.             |

Note que os efeitos obtidos com **Efeitos de filtro** são mais pronunciados do que os produzidos com os filtros de vidro físicos.

#### Tonalidade (apenas monocromático)

Pressionar **V** quando **Tonalidade** está selecionada exibe as opções de saturação. Pressione ◀ ou ▶ para ajustar a saturação. O controle da saturação não está disponível quando B&W (P/B) (preto e branco) estiver selecionado.

|    | Monocromático       |                                                                                                    |
|----|---------------------|----------------------------------------------------------------------------------------------------|
|    |                     | SHON                                                                                                    |
|    | Melhoria da nitidez | A0                                                                                                    |
| Y  | Contraste           | A = 0 +                                                                                                    |
| -í | Brilho              | ≡o≋                                                                                                    |
| 1  | Efeitos de filtro   | OFF YORG                                                                                                    |
|    | Tonalidade          | <ul> <li></li> <li></li> <li><!--</th--></li></ul> |
|    | Sepia, 4            |                                                                                                    |
| ?  | 🖾 Grade 📾 Re        | edefinir 🖽 OK                                                                                                    |

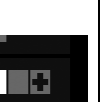

**n**ť

# Exibição ao vivo

### **Enquadrar fotografias no monitor**

Siga os seguintes passos para tirar fotos na exibição ao vivo.

#### 1 Pressione o botão 🖾

O espelho será elevado e a exibição através da lente será mostrada no monitor da câmera. O assunto não ficará mais visível no visor

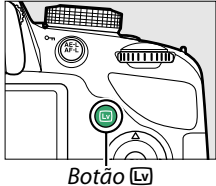

#### **2** Posicione o ponto de foco.

Posicione o ponto de foco no assunto como descrito na página 83.

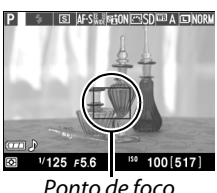

Ponto de foco

### 3 Foco.

Pressione o botão de liberação do obturador até a metade. O ponto de foco piscará em verde enquanto a câmera foca. Se a câmera conseguir focar, o ponto de foco será

exibido em verde; se a câmera não conseguir focar, o ponto de foco piscará em vermelho (note que fotos podem ser tiradas mesmo quando o ponto de foco pisca em vermelho; verifique o foco no monitor antes de disparar). Exceto em modos 🖀 e ③, a exposição pode ser travada pressionando o botão ك (아ㅠ).

#### **4** Tire a fotografia.

Pressione o botão de liberação do obturador até o fim. O monitor desliga e a luz de acesso do cartão de memória acende durante a gravação. Não remova a bateria nem o cartão de memória. nem deslique o adaptador AC opcional até que a gravação esteja completa. Quando tiver terminado o disparo, a fotografia será exibida no

monitor durante alguns segundos ou até que o botão de liberação do obturador seja pressionado até a metade. A câmera voltará então ao modo exibição ao vivo. Para sair, pressione o botão 🖾.

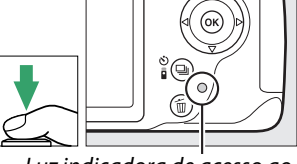

Luz indicadora de acesso ao cartão de memória

### Focar na exibição ao vivo

Siga os passos abaixo para escolher os modos de foco e de área AF e posicione o ponto de foco.

#### Escolher um modo de foco

Os seguintes modos de foco estão disponíveis na exibição ao vivo:

|      | Opção             | Descrição                                                      |
|------|-------------------|----------------------------------------------------------------|
| AF-S | AE do como único  | Para assuntos estáticos. O foco bloqueia quando o botão de     |
|      | Ar de servo unico | liberação do obturador é pressionado até a metade.             |
|      |                   | Para assuntos em movimento. A câmera foca continuamente até    |
| AF-F | Servo de AF       | que o botão de liberação do obturador seja pressionado. O foco |
|      | constante         | bloqueia quando o botão de liberação do obturador é            |
|      |                   | pressionado até a metade.                                      |
| MF   | Foco manual       | Focar manualmente (🎞 42).                                      |

#### **1** Posicione o cursor na exibição de informações.

na exibição de informações.

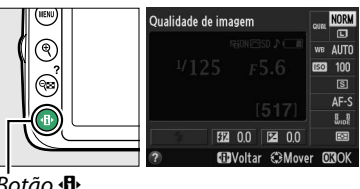

#### Botão 🚯

#### 2 Exiba as opções de foco.

Destaque o modo de foco atual na exibição de informações e pressione ®.

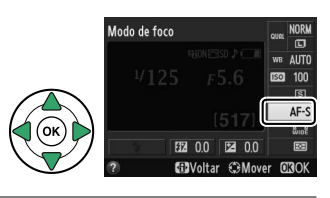

#### **3** Escolha uma opção de foco. Modo de foco o de ΔF constante Destaque uma opção e pressione ®. Para voltar a exibição ao vivo, pressione d.

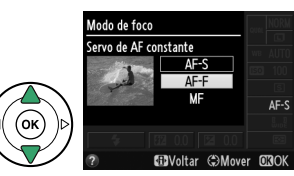

#### Escolher um AF modo área

Em modos diferentes de 🛱 e 🤥, podem ser selecionados os seguintes modos de área AF em exibição ao vivo:

| Opção        |                          | Descrição                                                                                                    |
|--------------|--------------------------|----------------------------------------------------------------------------------------------------|
| ( <b>@</b> ) | AF com prioridade de     | A câmera detecta e foca automaticamente assuntos de                                                                                                    |
|              | rosto                    | retrato. Usar para retratos.                                                                                                    |
| [ ]<br>WIDE  | AF de área ampla         | Use para tirar fotos de paisagens e outros assuntos não de retrato enquanto segura a câmera com a mão. Use o seletor múltiplo para selecionar o ponto de foco. |
| [[]]<br>NORM | AF de área normal        | Use para apontar o foco em um local selecionado no quadro.<br>Recomenda-se o uso de um tripé.                                                                  |
| ¢            | AF rastr. do objeto/pes. | Rastrear um assunto selecionado conforme este se desloca no quadro.                                                                                            |

#### 1 Posicione o cursor na exibição de informações.

Pressione o botão 🚯 para colocar o cursor na exibição de informações.

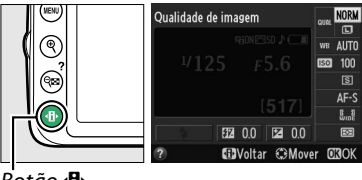

Botão 🕀

#### 2 Exiba os modos de área AF.

Destague o AF modo área atual na exibição de informações e pressione .

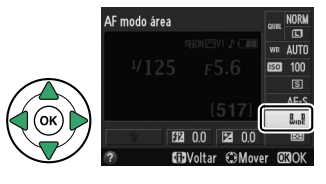

### 3 Escolha um AF modo área.

Destaque uma opção e pressione . Para voltar a exibição ao vivo, pressione d.

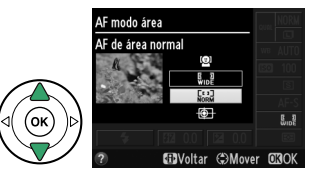

#### Escolher o ponto de foco

O método para selecionar o ponto de foco para foco automático varia com a opção selecionada para o modo área AF (🎞 82).

(AF com prioridade de rosto): será exibido um contorno duplo amarelo quando a câmera detectar um assunto de retrato (se forem detectadas múltiplas faces, até um máximo de 35, a câmera focará o assunto mais próximo; para escolher um assunto diferente, use o seletor múltiplo). Caso a câmera não consiga mais detectar o assunto (porque, por exemplo, ele virou para outro lado), a borda não será mais exibida.

副/歸 (AF de área ampla e AF de área normal): use o seletor múltiplo para mover o ponto de foco em qualquer lugar no quadro ou pressione 函 para posicionar o ponto de foco no centro do quadro.

 (AF rastr. do objeto/pes.): posicione o ponto de foco no assunto e pressione (R). O ponto de foco seguirá o assunto selecionado quando ele se mover no quadro. Para terminar o rastreamento de foco, pressione (R) uma segunda vez.

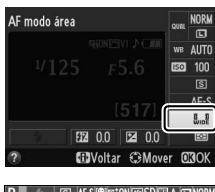

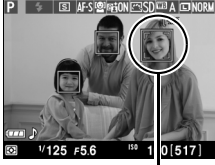

Ponto de foco

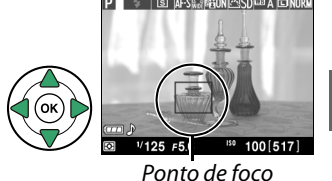

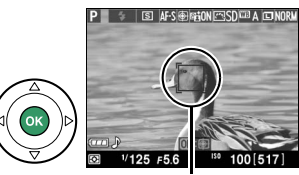

Ponto de foco

#### 🔽 Rastreamento do assunto

A câmera poderá não conseguir seguir os assuntos se eles se moverem rapidamente, saírem do enquadramento ou ficarem obscurecidos por outros objetos, mudarem visivelmente de tamanho, cor ou luminosidade, forem muito pequenos, muito grandes, muito brilhantes, muito escuros ou tiverem uma cor ou brilho semelhante ao fundo.

#### II Tela da exibição ao vivo

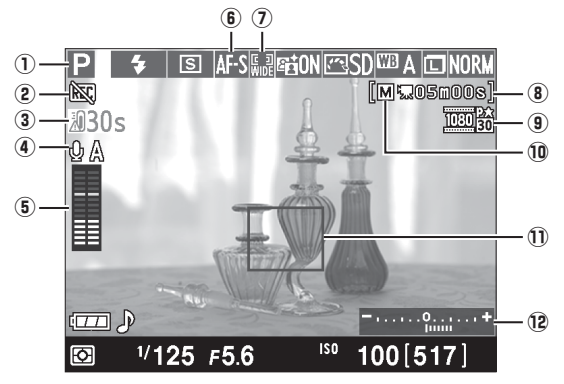

| ltem |                                                   | Descrição                                                                                                    |               |
|------|---------------------------------------------------|----------------------------------------------------------------------------------------------------|---------------|
| 1    | Modo de disparo                                   | O modo atualmente selecionado com o seletor de modo.                                                                                                    | 22, 25,<br>53 |
| 2    | Ícone "Sem vídeo"                                 | Indica que vídeos não podem ser gravados.                                                                                                    | 88            |
| 3    | Tempo restante                                    | O tempo restante antes que a exibição ao vivo termine<br>automaticamente. Exibido se o disparo terminar em 30 s. ou<br>menos.                                                                                                    | 86, 91        |
| 4    | Sensibilidade do<br>microfone                     | Sensibilidade do microfone para gravação de vídeo.                                                                                                    | 90            |
| 5    | Nível do som                                      | Nível do som para a gravação de áudio. Exibido em<br>vermelho se o nível for alto demais; ajuste a sensibilidade<br>adequada do microfone. Os indicadores do canal esquerdo<br>(L) e direito (R) aparecem quando o microfone ME-1<br>opcional ou outro estéreo é usado. | 90            |
| 6    | Modo de foco                                      | O atual ponto de foco.                                                                                                    | 81            |
| 7    | AF modo área                                      | O atual AF modo área.                                                                                                    | 82            |
| 8    | Tempo restante<br>(modo vídeo)                    | Tempo de gravação restante em modo vídeo.                                                                                                    | 88            |
| 9    | Tamanho do<br>quadro do vídeo                     | Tamanho do quadro de vídeos gravados em modo vídeo.                                                                                                    | 90            |
| 10   | Indicador de<br>configurações<br>manuais de vídeo | Exibido quando <b>Ligado</b> está selecionado para <b>Config.</b><br>manuais de vídeo em modo M.                                                                                                    | 91            |
| IJ   | Ponto de foco                                     | O atual ponto de foco. A exibição varia com a opção selecionada para o AF modo área (🎞 82).                                                                                                    | 83            |
| 12   | Indicador de<br>exposição                         | Indica se a fotografia ficará subexposta ou superexposta com as configurações atuais (apenas no modo M).                                                                                                    | 57            |

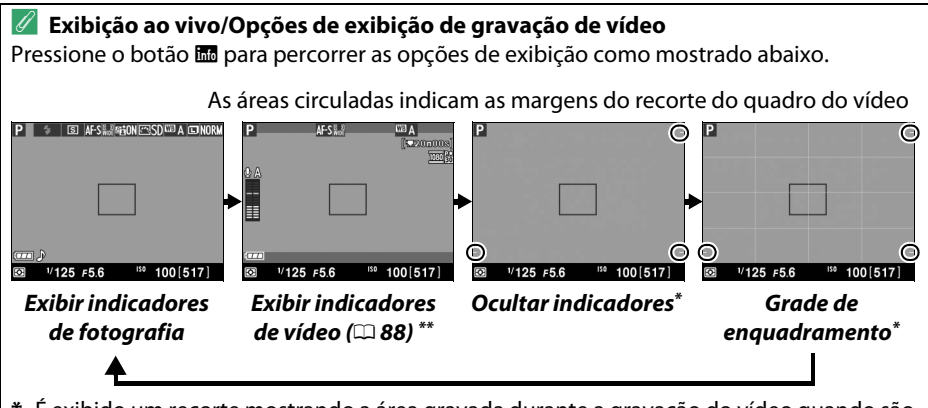

É exibido um recorte mostrando a área gravada durante a gravação do vídeo quando são selecionados tamanhos de quadro diferentes de 640 × 424 para Configurações de vídeo > Tam. qd./veloc. grav. qds. no menu de disparo (□ 90; a área fora do recorte de quadro do vídeo fica cinza quando são exibidos indicadores de vídeo).

#### 🖉 Seleção automática de cena (seletor automático de cena)

Se for selecionada a exibição ao vivo no modo 🛱 ou 🏵, a câmera analisará automaticamente o assunto e selecionará o modo de disparo apropriado quando o foco automático estiver ativado. O modo selecionado é exibido no monitor (🕮 84).

| 2     | Retrato                 | Assuntos de retrato humano                                 |
|-------|-------------------------|------------------------------------------------------------|
|       | Paisagem                | Paisagens e vistas de cidades                              |
| ₹.    | Close-up                | Assuntos próximos da câmera                                |
|       | Retrato noturno         | Assuntos de retrato enquadrados contra um fundo escuro     |
| AUTO* | Automático              | Assuntos apropriados ao modo 🛱, ou 🕄, ou que não caiam nas |
| ٤     | Auto. (flash desligado) | categorias listadas acima                                  |

#### 🖉 Exposição

Dependendo da cena, a exposição pode diferir daquela que seria obtida quando a exibição ao vivo não é usada. A fotometria na exibição ao vivo é ajustada para se adequar à tela de exibição ao vivo, produzindo fotografias com uma exposição aproximada ao que é visto no monitor. Nos modos **P**, **S** e **A**, a exposição pode ser ajustada por ±5 EV em incrementos de <sup>1</sup>/<sub>3</sub> EV ( $\square$  63). Note que os efeitos de valores superiores a +3 EV ou inferiores a –3 EV não podem ser visualizados no monitor.

#### 🖉 HDMI

Quando a câmera for anexada a um dispositivo de vídeo HDMI, o monitor da câmera continuará ligado e o dispositivo de vídeo mostrará a exibição através da lente, como mostrado à direita. Se o dispositivo suportar HDMI-CEC, selecione **Desligado** para a opção **HDMI > Controle de dispositivos** no menu de configuração (<sup>III</sup> 124) antes de fotografar em exibição ao vivo.

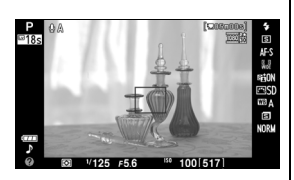

#### 🔽 Fotografar no modo de exibição ao vivo

Para evitar que a luz que entra através do visor interfira com a exposição, remova a ocular de borracha e cubra o visor com a ocular DK-5 (fornecida) antes de fotografar (<sup>1</sup> 34).

Apesar de não aparecer na imagem final, poderá ser visível no monitor uma distorção se a câmera fizer uma panorâmica horizontal ou se um objeto se deslocar em alta velocidade através do enquadramento. As fontes de luz brilhantes podem deixar imagens residuais no monitor quando a câmera faz panorâmicas. Também podem aparecer pontos brilhantes. Flicker e faixas visíveis no monitor sob lâmpadas fluorescentes, de vapor de mercúrio ou de sódio podem ser reduzidas usando **Redução de flicker** ( $\Box$  136), apesar de estas ainda poderem ser visíveis na fotografia final em algumas velocidades do obturador. Ao disparar no modo de exibição ao vivo, evite apontar a câmera para o sol ou outras fontes de luz forte. A não observância desta precaução pode resultar em danos nos circuitos internos da câmera.

A exibição ao vivo termina automaticamente se a lente for removida, o modo de disco é girado para **GUIDE** ou o modo de disco é girado de **GUIDE** para outra configuração.

A exibição ao vivo termina automaticamente para evitar danos aos circuitos internos da câmera; saia da exibição ao vivo quando a câmera não estiver em uso. Note que a temperatura dos circuitos internos da câmera pode subir e ruído (pontos brilhantes, pixels claros com espaçamento aleatório ou neblina) pode aparecer nas seguintes situações (a câmera pode também ficar bem quente, mas isso não indica um mau funcionamento):

- A temperatura ambiente é alta
- A câmera foi usada por longos períodos de tempo na exibição ao vivo ou para gravar vídeos
- A câmera foi usada no modo de liberação contínuo por longos períodos de tempo

Se a exibição ao vivo não iniciar ao pressionar o botão 🖾, espere que os circuitos internos esfriem e tente de novo.

#### 🔽 Tela de contagem regressiva

Será exibida uma contagem decrescente 30 s. antes da exibição ao vivo terminar automaticamente ( $\square$  84; o temporizador fica vermelho 5 s. antes do temporizador para desligamento automático expirar ( $\square$  140) ou se a exibição ao vivo estiver prestes a terminar, para proteger os circuitos internos). Dependendo das condições da fotografia, o temporizador pode aparecer imediatamente quando a exibição ao vivo é selecionada. Note que, embora a contagem regressiva não apareça na exibição de informações ou durante a reprodução, a exibição ao vivo ainda terminará automaticamente quando o temporizador expirar.

#### 🔽 Usar o foco automático na exibição ao vivo

Na exibição ao vivo, o foco automático é mais lento e o monitor pode ficar mais claro ou escuro enquanto a câmera foca. A câmera pode não conseguir focar nas seguintes situações:

- O assunto contém linhas paralelas ao longo da borda do quadro
- O assunto tem pouco contraste
- O assunto no ponto de foco contém áreas com brilho fortemente contrastante ou o assunto é iluminado por um projetor, um letreiro de néon ou outra fonte de luz que muda de luminosidade
- Flicker ou faixas aparecem sob luz fluorescente, iluminação a vapor de mercúrio, vapor de sódio ou similar
- Um filtro cruzado (estrela) ou outro filtro especial é usado
- O assunto aparece menor que o ponto de foco
- O assunto é dominado por padrões geométricos regulares (por exemplo, persianas ou uma fileira de janelas em um arranha-céu)
- O assunto está em movimento

O ponto de foco pode, às vezes, ser exibido em verde quando a câmera não consegue focar.

#### 🖉 Foco manual

Para focar no modo de foco manual (<sup>(III</sup>) 42), gire o anel de foco da lente até que o assunto esteja focado.

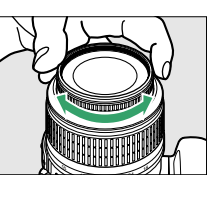

Para ampliar a exibição no monitor em até cerca de 9,4× para ter um foco preciso, pressione o botão ♥. Com a visão através da lente ampliada, uma janela de navegação aparecerá em um quadro cinza no canto inferior direito da tela. Use o seletor múltiplo para deslocar para áreas do quadro não visíveis no monitor (disponível apenas se (AF de área ampla) ou (AF de área normal) está selecionado para AF modo área), ou pressione ♥≅ (?) para reduzir o zoom.

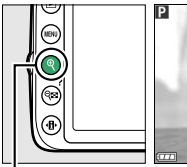

Botão 역

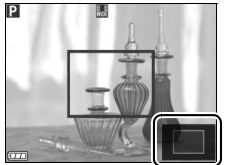

Janel

Janela de navegação

## Gravar e ver vídeos

### Gravar vídeos

Os vídeos podem ser gravados em modo de exibição ao vivo.

#### 1 Pressione o botão 🖾.

O espelho é levantado e a visão através da lente é exibida no monitor ao invés de no visor.

#### 🔽 Ícone 🕅

Um ícone 🕅 (🕮 84) indica que os vídeos não podem ser gravados.

#### 🖉 Antes de Gravar

Defina a abertura antes de gravar em modo A ou M.

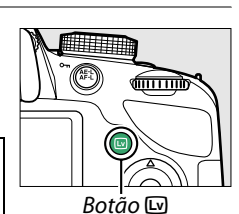

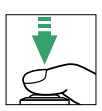

#### **2** Foco.

Enquadre a fotografia de abertura e foque como descrito nos Passos 2 e 3 de "Enquadrar Fotografias no Monitor" (D 80; veja também "Focar na Exibição ao Vivo" nas páginas D 81 a 83). Note que o número de assuntos que podem ser detectados com o AF com prioridade de rosto diminui durante a gravação de vídeo.

### **3** Comece a gravar.

Pressione o botão de gravação de vídeos para iniciar a gravação. Um indicador de gravação e o tempo disponível são exibidos no monitor. Exceto nos modos 窗 e (), a exposição pode ser bloqueada pressionando o botão (社 (つっ) (口 61) ou (nos modos P, S e A) alterada em até ±3 EV em pontos de <sup>1</sup>/<sub>3</sub> EV usando a compensação de exposição (口 63, note que dependendo do brilho do assunto, as alterações da exposição poderão não ter efeito visível).

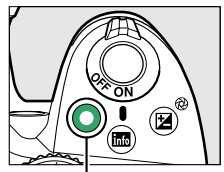

Botão de gravação de vídeos

#### Indicador de gravação

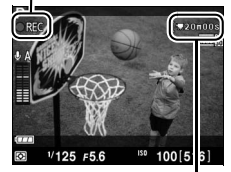

Tempo restante

#### 4 Termine a gravação.

Pressione o botão de gravação de vídeos novamente para terminar a gravação. A gravação terminará automaticamente quando for alcançada a duração máxima, o cartão de memória estiver cheio, outro modo for selecionado ou a lente for removida.

#### 🖉 Tirar fotografias durante a gravação de vídeo

Para terminar a gravação de vídeo, tirar uma fotografia e sair para exibição ao vivo, pressione o botão de liberação do obturador até o fim e mantenha-o nesta posição até o obturador ser disparado.

#### 🖉 Duração máxima

Cada arquivo de vídeo pode ter até 4 GB de tamanho e durar 20 minutos; note que dependendo da velocidade de gravação do cartão de memória, a filmagem pode terminar antes de ser alcançada essa duração (口 177).

#### 🔽 Gravar vídeos

Flicker, faixas ou distorções poderão ser visíveis no monitor e no vídeo final sob lâmpadas fluorescentes, de vapor de mercúrio ou sódio, se a câmera fizer uma panorâmica horizontal ou se um objeto se deslocar em alta velocidade no enquadramento (o flicker e as faixas podem ser reduzidas usando a opção **Redução de flicker**; II 136). As fontes de luz brilhantes podem deixar imagens residuais quando a câmera faz panorâmicas. Contornos serrilhados, cores falsas, moiré e pontos brilhantes também podem aparecer. Faixas brilhantes poderão aparecer em algumas áreas do quadro se o assunto for iluminado rapidamente por um estroboscópio ou outra fonte de luz brilhante momentânea. Ao gravar videos, evite apontar a câmera para o sol ou outras fontes de luz forte. A não observância desta precaução pode resultar em danos nos circuitos internos da câmera.

A câmera pode gravar vídeo e som. Não cubra o microfone da frente da câmera durante a gravação. Note que o microfone embutido poderá gravar o ruído da lente durante o foco automático e a redução de vibração.

A luz do flash não pode ser usada durante a gravação de vídeos.

A exibição ao vivo termina automaticamente para evitar danos aos circuitos internos da câmera; saia da exibição ao vivo quando a câmera não estiver em uso. Note que a temperatura dos circuitos internos da câmera pode subir e o ruído (pontos brilhantes, pixels claros com espaçamento aleatório ou neblina) pode aparecer nas seguintes situações (a cmera pode também ficar bem quente, mas isso não indica um mau funcionamento):

- A temperatura ambiente é alta
- A câmera foi usada por longos períodos de tempo na exibição ao vivo ou para gravar vídeos
- A câmera foi usada no modo de obturação contínuo por longos períodos de tempo

Se a exibição ao vivo não iniciar quando você pressionar o botão 🖾, espere que os circuitos internos esfriem e tente novamente.

A fotometria por matriz é usada independentemente do método de medição selecionado. A velocidade do obturador e a sensibilidade ISO são ajustadas automaticamente a menos que **Ligado** esteja selecionado para **Config. manuais de vídeo** (<sup>CD</sup> 91) e a câmera esteja em modo **M**.

#### 🖉 Consulte também

Para obter informações sobre os indicadores que aparecem na exibição ao vivo, consulte a página 84. Para obter informações sobre a escolha dos modos de foco e de área AF, consulte a página 81. Consulte a página 87 para obter informações sobre como focar em exibição ao vivo.

### Configurações de vídeo

Use a opção **Configurações de vídeo** no menu de disparo para ajustar as seguintes configurações:

• Tam. gd./veloc. grav. gds., Qualidade de vídeo: escolha entre as seguintes opções. A velocidade de captura de quadros depende da opção selecionada atualmente para **Modo de vídeo** no menu de configuração (🕮 136).

|              | Tam. qd./veloc. grav. qds.    |                                                   | Qualidade de vídeo                                      |                |
|--------------|-------------------------------|---------------------------------------------------|---------------------------------------------------------|----------------|
|              | Tamanho do quadro<br>(pixels) | Velocidade de gravação<br>de quadros <sup>1</sup> | Taxa de bits máxima (Mbps)<br>(★ Alta qualidade/Normal) | Duração máxima |
| 1080 P<br>ED |                               | 30p <sup>2</sup>                                  |                                                         |                |
| 1080 P       | 1920×1080                     | 25p <sup>3</sup>                                  |                                                         |                |
| 1080 p       |                               | 24p                                               | 24/12                                                   |                |
| 720 P        | 1280×720                      | 60p <sup>2</sup>                                  |                                                         | 20 min.        |
| 720 p        |                               | 50p <sup>3</sup>                                  |                                                         |                |
| 424 ED       | 640×424                       | 30p <sup>2</sup>                                  | 5/3                                                     |                |
| 424 P        |                               | 25p <sup>3</sup>                                  | 5/5                                                     |                |

1 Valor listado. As velocidades reais de gravação de guadros para 60p, 50p, 30p, 25p e 24p são respectivamente 59,94, 50, 29,97, 25 e 23,976 gps.

2 Disponível quando NTSC estiver selecionado para Modo de vídeo (C 136).

3 Disponível quando PAL estiver selecionado para Modo de vídeo.

- 嘸

Microfone: lique ou deslique os microfones ME-1 estéreo (22 91, 177), embutidos ou opcionais, ou ajuste a sensibilidade do microfone. Escolha Sensibilidade automática para ajustar automaticamente a sensibilidade. Microfone desligado para desligar a gravação de som: para selecionar manualmente a sensibilidade do microfone, selecione Sensibilidade manual e escolha uma sensibilidade.

#### IDMI e Outros Dispositivos de Vídeo

Ouando a câmera está conectada a um dispositivo de vídeo, o dispositivo exibirá os indicadores apresentados à direita. O monitor da câmera não exibe o nível de som e o 🔤 não pode ser usado para ocultar ou exibir indicadores no monitor ou no dispositivo de vídeo. Se o dispositivo suportar HDMI-CEC, selecione **Desligado** para a opcão HDMI > Controle de

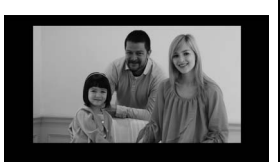

dispositivos no menu de configuração (🕮 124) antes de fotografar em exibição ao vivo.

 Config. manuais de vídeo: escolha Ligado para permitir ajustes manuais à velocidade do obturador e sensibilidade ISO quando a câmera estiver em modo M. A velocidade do obturador pode ser definida em valores tão rápidos como <sup>1</sup>/4000 s. A velocidade mais baixa disponível varia com a velocidade de gravação de guadros: <sup>1</sup>/30 s para velocidades

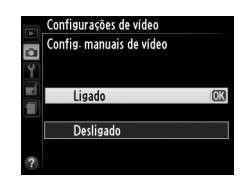

de captura de quadros de 24p, 25p e 30p, <sup>1</sup>/<sub>50</sub> s para 50p e <sup>1</sup>/<sub>60</sub> s para 60p. A sensibilidade ISO pode ser definida em valores entre ISO 200 e Hi 1 ( $\square$  51). Se a velocidade do obturador e a sensibilidade ISO não estiverem dentro destes intervalos quando for iniciada a exibição ao vivo, serão automaticamente definidas para valores suportados e permanecerão nestes valores quando terminar a exibição ao vivo. Note que a sensibilidade ISO está fixada no valor selecionado. A câmera não ajusta automaticamente a sensibilidade ISO está fixada no valor Ligado está selecionado para **Config. de sensibilidade ISO** > **Ctrl. auto. de sensib. ISO** no menu de disparo ( $\square$  129).

 Selecione Configurações de vídeo. Pressione o botão MENU para exibir os menus. Destaque Configurações de vídeo no menu de disparo e pressione ►.

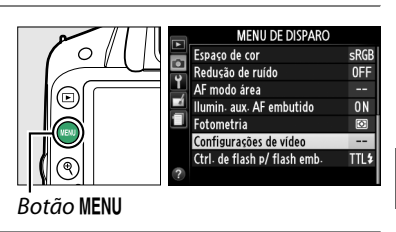

2 Escolha as opções de vídeo. Destaque o item desejado e pressione ▶ e, em seguida, destaque uma opção e pressione <sup>®</sup>.

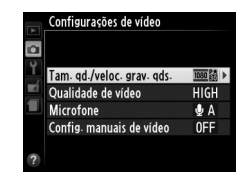

#### 🖉 Usar um microfone externo

O microfone estéreo ME-1 (III 177) pode ser usado para gravar sons em estéreo ou para reduzir o ruído, causado pela vibração da lente, gravado durante o foco automático.

#### 🔽 Tela de contagem regressiva

Uma contagem regressiva será exibida 30 s antes de a exibição ao vivo terminar automaticamente ( $\square$  84). Dependendo das condições de disparo, o temporizador pode aparecer imediatamente ao começar a gravação do filme. Note que, independentemente da quantidade de tempo disponível para a gravação, a exibição ao vivo ainda terminará automaticamente quando o temporizador expirar. Aguarde os circuitos internos esfriarem antes de retomar a filmagem.

### Visualizar vídeos

Os vídeos são indicados por um ícone 🖷 na reprodução em tamanho cheio (🎞 97). Pressione 🛞 para iniciar a reprodução.

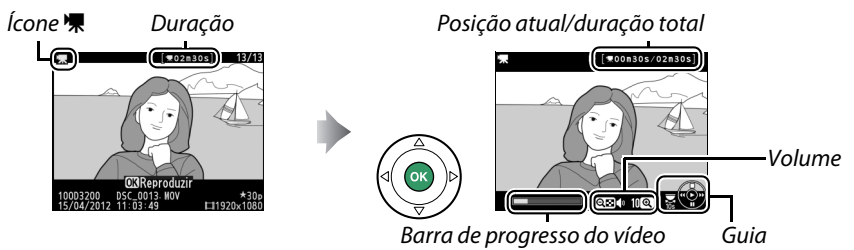

#### As seguintes operações podem ser realizadas:

| Para                                           | Usar              | Descrição                                                                                                    |
|------------------------------------------------|-------------------|----------------------------------------------------------------------------------------------------|
| Pausar                                         |                   | Pausa a reprodução.                                                                                                    |
| Reproduzir                                     |                   | Reinicia a reprodução quando o vídeo está pausado ou durante<br>o retrocesso/avanço.                                                                                                    |
| Avanço/<br>retrocesso                          |                   | A velocidade aumenta com cada pressionar, de 2× para 4× para<br>8× para 16×; mantenha pressionado para pular para o começo<br>ou o fim do vídeo (o primeiro quadro é indicado por 🖻 no canto<br>superior direito do monitor, o último quadro por 🖻). Se a<br>reprodução estiver em pausa, o vídeo retrocederá ou avançará<br>um quadro de cada vez; mantenha o botão pressionado para<br>ter um avanço ou um retrocesso contínuo. |
| Pular 10 s                                     |                   | Gire o disco de comando para pular para a frente ou para trás<br>10 s.                                                                                                    |
| Ajustar o<br>volume                            | €/ੴ (?)           | Pressione 🎙 para aumentar o volume, 🎙 🖬 (?) para diminuir.                                                                                                    |
| Editar vídeo                                   | AF-L ( <b>O</b> ) | Para editar o vídeo, pressione 結 (Om) enquanto o vídeo estiver<br>em pausa (따 93).                                                                                                    |
| Volte para a<br>reprodução em<br>tamanho cheio |                   | Pressione ▲ ou ▶ para sair para reprodução em tamanho<br>cheio.                                                                                                    |
| Sair para o<br>modo de<br>disparo              |                   | Pressione o botão de liberação do obturador até a metade. O<br>monitor desligará; podem ser tiradas fotografias<br>imediatamente.                                                                                                    |

#### 🖉 Ícone 🕅

🕅 será exibido na reprodução em tamanho cheio e de vídeo se o vídeo foi gravado sem som.

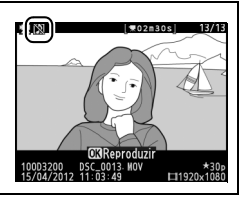
# Editar vídeos

Corte a seguência para criar cópias editadas dos vídeos ou salve os guadros selecionados como imagens JPEG estáticas.

| Opção |                        | Descrição                                                  |  |
|-------|------------------------|------------------------------------------------------------|--|
| Ľ.    | Escolher ponto de in./ | Cria uma cópia a partir da qual a sequência de abertura ou |  |
|       | térm.                  | fechamento foi removida.                                   |  |
|       | Salvar quadro          | Salva um quadro selecionado como uma imagem JPEG           |  |
|       | selecionado            | estática.                                                  |  |

## **Recortar vídeos**

Para criar cópias cortadas dos vídeos:

1 Exiba um vídeo em tamanho cheio. Pressione o botão 🕨 para exibir fotos em tamanho cheio no monitor e pressione  $\blacktriangleleft$  e para percorrer as imagens até que o vídeo que você deseja editar seja exibido.

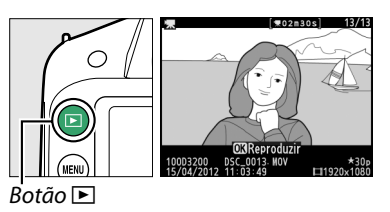

## 2 Escolha um ponto inicial ou ponto final.

Reproduza o vídeo como descrito na página 92, pressionando 🛞 para iniciar e retomar a reprodução, e ▼ para pausar. A posição aproximada no vídeo pode ser verificada na barra de progresso do vídeo.

**3** Exiba as opções de edição do vídeo. Pressione o botão AFL (Om) para exibir as opções de edição do vídeo.

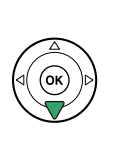

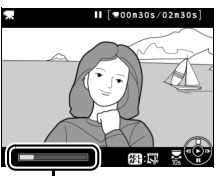

Barra de progresso do vídeo

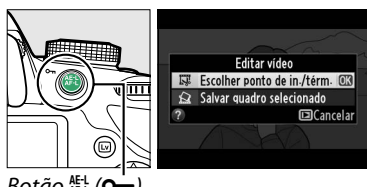

Botão 👫 (O'n)

惈

#### 4 Selecione Escolher ponto de in./térm. Destague Escolher ponto de in./térm. e pressione 🙉.

A caixa de diálogo à direita será exibida; escolha se o quadro atual será o ponto de início ou o ponto final da cópia e pressione ΘК).

## 5 Exclua quadros.

Se o quadro deseiado não for exibido no momento, pressione  $\triangleleft$  ou  $\triangleright$  para avançar ou retroceder (para pular para 10 s. para a frente ou para trás, gire o disco de comando). Para mudar a seleção atual do vice-versa, pressione  $\mathbb{A}^{\mathbb{H}}$  (On).

Assim que você tiver selecionado o ponto de início e/ou o ponto final, pressione ▲. Todos os quadros antes do ponto de início selecionado e depois do ponto final selecionado serão removidos da cópia.

## **6** Salve a cópia.

Destaque uma das seguintes opções e pressione ®:

- Salvar como novo arquivo: salva a cópia em um novo arquivo.
- Substituir arguivo existente: substitui o arguivo de vídeo original pela cópia editada.
- Cancelar: volta ao Passo 5.
- Visualizar: visualiza a cópia.

Exceto na página "apenas imagem" de informações da fotografia (🕮 98), as cópias editadas são indicadas por um ícone 🖾 em reprodução de tamanho cheio.

00m30s/02m30s

Botão All (On)

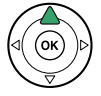

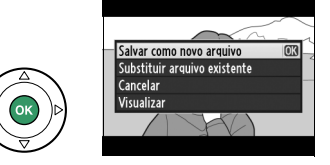

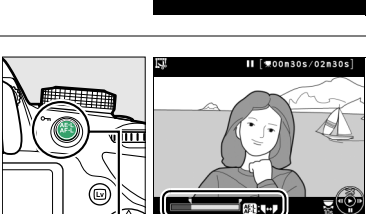

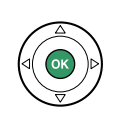

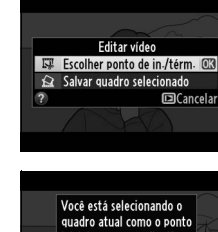

inicial ou o ponto final? Ponto inic

Cancelar 🖸

Ponto final

#### 🔽 Recortar vídeos

Os vídeos devem ter, pelo menos, dois segundos de duração. Se uma cópia não puder ser criada na posição de reprodução atual, a posição atual será exibida em vermelho, no Passo 5, e nenhuma cópia será criada. A cópia não será salva se não houver espaço suficiente disponível no cartão de memória.

As cópias têm a mesma data e hora de criação dos originais.

#### 🖉 Menu de retoque

Os vídeos também podem ser editados usando a opção **Editar vídeo** no menu de retoque (🗆 149).

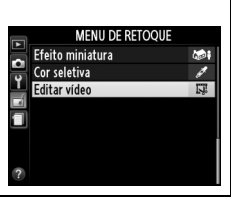

# Salvar os guadros selecionados

Para salvar uma cópia de um quadro selecionado como uma imagem JPEG estática:

- 1 Exiba o vídeo e escolha um quadro. Reproduza o vídeo como descrito na página 92: sua posição aproximada no vídeo pode ser verificada na barra de progresso do vídeo. Pause o vídeo no quadro que você pretende copiar.
- 2 Exiba as opções de edição do vídeo. Pressione o botão AFL (O-n) para exibir as opcões de edição do vídeo.

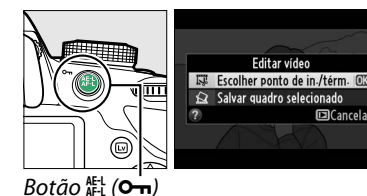

- **3** Escolha Salvar quadro selecionado. Destague Salvar guadro selecionado e pressione ®.
- 4 Crie uma cópia da imagem estática. Pressione 🔺 para criar uma cópia da imagem estática do quadro atual.

Destaque **Sim** e pressione <sup>®</sup> para criar uma

cópia JPEG (<sup>(1)</sup> 44) de excelente qualidade do quadro selecionado. Exceto na página "apenas imagem" de informações da fotografia (<sup>11</sup>98), as imagens estáticas do

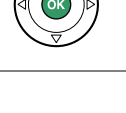

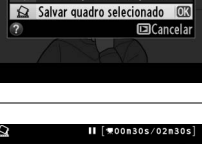

Editar vídeo

Escolher ponto de in./térn

00n30s/02n30s

[]Cancola

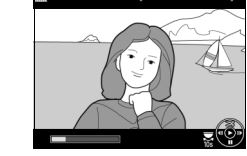

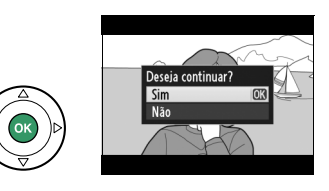

vídeo são indicadas por um ícone 🐺 em reprodução de tamanho cheio.

#### Salve o guadro selecionado

**5** Salve a cópia.

As imagens estáticas JPEG do vídeo, criadas com a opcão Salvar quadro selecionado, não podem ser retocadas. As imagens estáticas JPEG não têm algumas categorias de informação das fotos (🕮 98).

# Reprodução e exclusão

# Reprodução em imagem completa

Para reproduzir as fotografias, pressione o botão **•**. A fotografia mais recente será exibida no monitor.

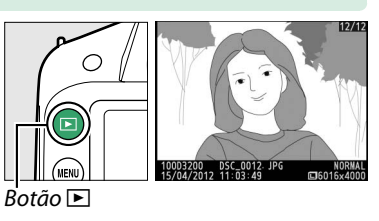

| Para                                                                                                    | Use                      | Descrição                                                                                             |  |
|----------------------------------------------------------------------------------------------------|--------------------------|----------------------------------------------------------------------------------------------------|--|
| Exiba fotografias<br>adicionais                                                                                |                          | Pressione ▶ para ver fotografias pela ordem gravada, ◀ para ver fotografias na ordem inversa.         |  |
| Visualizar<br>informações<br>adicionais da foto                                                                |                          | Altera a informação da fotografia exibida (🕮 98).                                                     |  |
| Ver miniaturas         Reg (?)         Veja a página 102 para obter mais informaçõe<br>exibição de miniaturas. |                          | Veja a página 102 para obter mais informações sobre a exibição de miniaturas.                         |  |
| Ampliar o zoom                                                                                                 | Ð                        | Veja a página 104 para obter mais informações sobre o                                                 |  |
| numa fotografia                                                                                                | •                        | zoom de reprodução.                                                                                   |  |
| Exclua imagens                                                                                                 | Ť                        | Uma caixa de diálogo de confirmação será exibida.<br>Pressione novamente 🗑 para excluir a fotografia. |  |
| Alterar o status de                                                                                            | ағ-L ( <b>О-п</b> )      | Para proteger a imagem, ou para remover a proteção de                                                 |  |
| proteção                                                                                                    |                          | fotografias protegidas, pressione o botão 👫 ( <b>O-n</b> ) (🕮 105).                                   |  |
| Potorpar para o                                                                                                | para o<br>disparo        | Pressione o botão de liberação do obturador até a metade.                                             |  |
| modo do disparo                                                                                                |                          | O monitor desligará; podem ser tiradas fotografias                                                    |  |
| modo de disparo                                                                                                |                          | imediatamente.                                                                                        |  |
| Potocar                                                                                                    | car<br>fia ou<br>r vídeo | Criar cópia retocada da fotografia atual (🕮 149). Se a                                                |  |
| fotografia ou                                                                                                  |                          | fotografia atual estiver marcada com um ícone 🐙 para                                                  |  |
| reproduzir vídeo                                                                                               |                          | indicar que é um vídeo, pressionar 🛞 inicia a reprodução de                                           |  |
|                                                                                                    |                          | vídeos (🕮 92).                                                                                        |  |

# Informações da foto

As informações da fotografia são sobrepostas às imagens exibidas na reprodução em tamanho cheio. Pressione ▲ ou ▼ para percorrer as informações da fotografia, como mostrado abaixo. Note que "apenas imagem", dados de disparo, histogramas RGB, destaques e dados de visão geral apenas são exibidos se a opção correspondente estiver selecionada para **Opções de exibição de reprod.** > **Informações adicionais da foto** (□ 126). Os dados GPS somente serão exibidos se um GP-1 foi usado quando a foto foi tirada.

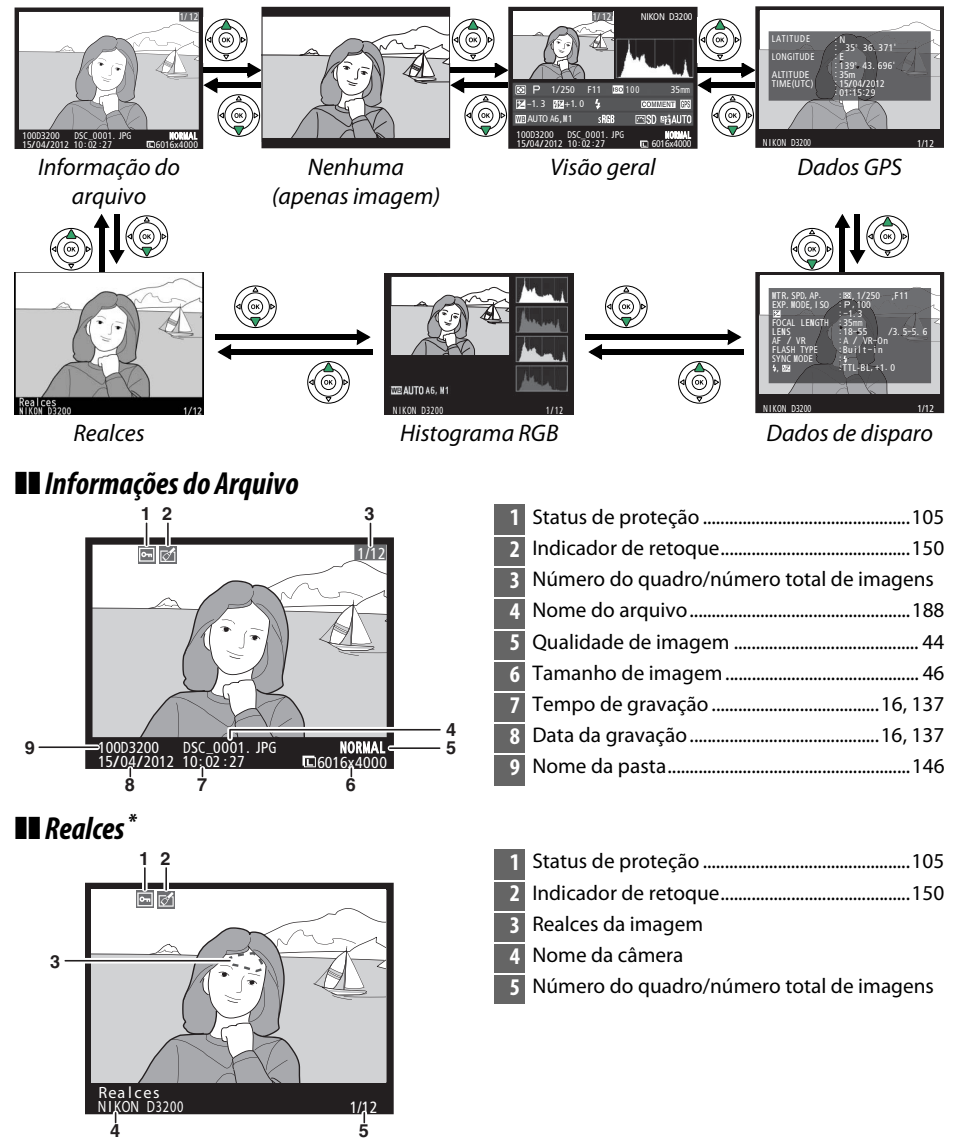

\* As áreas que piscam indicam os realces (as áreas que podem ter superexposição).

## Histograma RGB

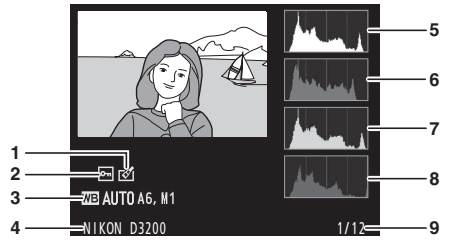

| 1 | Indicador de retoque 150                                                                                                    |
|---|----------------------------------------------------------------------------------------------------|
| 2 | Status de proteção 105                                                                                                    |
| 3 | Balanço de brancos69<br>Ajuste de precisão do balanço de<br>brancos71<br>Pré-ajuste manual72                                                        |
| 4 | Nome da câmera                                                                                                    |
| 5 | Histograma (canal RGB). Em todos os<br>histogramas, o eixo horizontal fornece o<br>brilho de pixels, o eixo vertical fornece o<br>número de pixels. |
| 6 | Histograma (canal vermelho)                                                                                                    |
| 7 | Histograma (canal verde)                                                                                                    |
| 8 | Histograma (canal azul)                                                                                                    |
| 9 | Número do quadro/número total de imagens                                                                                                    |
|   |                                                                                                    |

#### 🖉 Zoom de reprodução

Para ampliar o zoom na fotografia, quando o histograma for exibido, pressione  $\mathfrak{A}$ . Use os botões  $\mathfrak{A}$  e  $\mathfrak{A}$  (?) para ampliar e reduzir o zoom e percorrer a imagem com o seletor múltiplo. O histograma será atualizado para mostrar somente os dados para a parte visível da imagem no monitor.

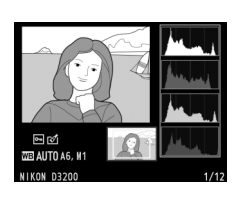

#### 🖉 Histogramas

Os histogramas da câmera servem apenas como um guia e podem diferir daqueles exibidos nos aplicativos de imagem. Alguns histogramas de amostra são exibidos abaixo:

Se a imagem contiver objetos com uma ampla faixa de brilho, a distribuição dos tons será relativamente homogênea.

Se a imagem for escura, a distribuição dos tons será movida para a esquerda.

Se a imagem for clara, a distribuição dos tons será movida para a direita.

Aumentar a compensação da exposição, move a distribuição dos tons para a direita, enquanto diminuir a compensação move a distribuição para a esquerda. Os histogramas podem dar uma idéia aproximada da exposição geral quando a luz ambiente clara torna difícil ver as fotografias no monitor.

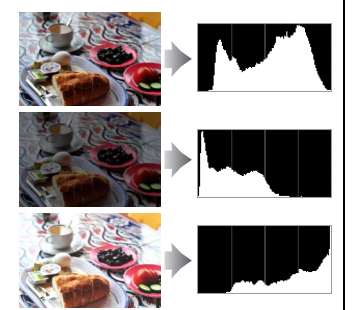

#### **II** Dados de disparo

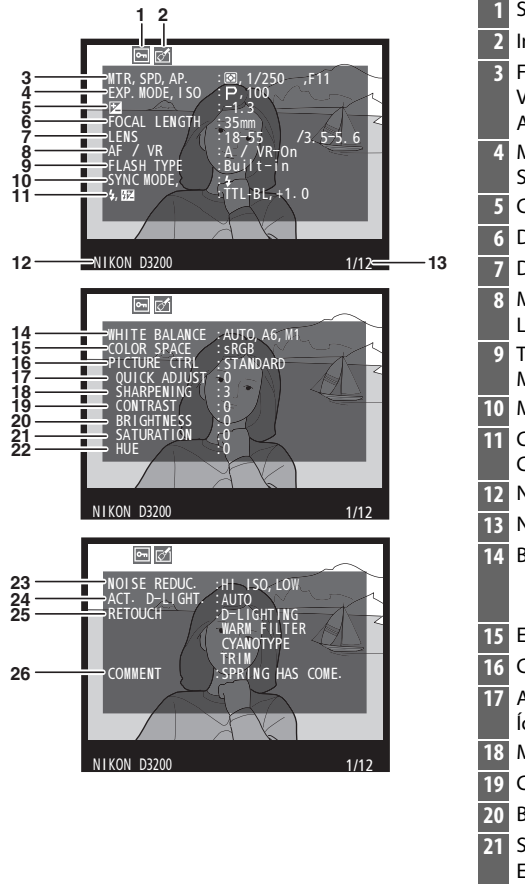

| Т                                                                          | Status de proteção105                                                                                                    |
|----------------------------------------------------------------------------|----------------------------------------------------------------------------------------------------|
| 2                                                                          | Indicador de retoque150                                                                                                    |
| 3                                                                          | Fotometria 60                                                                                                    |
|                                                                            | Velocidade do obturador 55, 57                                                                                                    |
|                                                                            | Abertura 57                                                                                                    |
| 4                                                                          | Modo de disparo 22, 25, 27, 53                                                                                                    |
|                                                                            | Sensibilidade ISO <sup>1</sup>                                                                                                    |
| 5                                                                          | Compensação de exposição 63                                                                                                    |
| 6                                                                          | Distância focal171                                                                                                    |
| 7                                                                          | Dados da lente                                                                                                    |
| 8                                                                          | Modo de foco 35, 81                                                                                                    |
|                                                                            | Lentes VR (redução de vibração) <sup>2</sup> 15                                                                                                    |
| 9                                                                          | Tipo de flash132                                                                                                    |
|                                                                            | Modo de comando <sup>3</sup>                                                                                                    |
| 10                                                                         | Modo flash 48                                                                                                    |
| 11                                                                         | Controle do flash132                                                                                                    |
|                                                                            | Compensação do flash 65                                                                                                    |
| 12                                                                         | Nome da câmera                                                                                                    |
| 13                                                                         | Número do quadro/número total de imagens                                                                                                    |
|                                                                            |                                                                                                    |
| 14                                                                         | Balanço de brancos 69                                                                                                    |
| 14                                                                         | Ajuste de precisão do balanço de brancos                                                                                                    |
| 14                                                                         | Ajuste de precisão do balanço de brancos                                                                                                    |
| 14<br>15                                                                   | Ajuste de precisão do balanço de brancos                                                                                                    |
| 14<br>15<br>16                                                             | Balanço de brancos       69         Ajuste de precisão do balanço de brancos 71         Pré-ajuste manual       72         Espaço de cores       130         Controle de Imagem       76                                                                                                    |
| 14<br>15<br>16<br>17                                                       | Balanço de brancos       69         Ajuste de precisão do balanço de brancos 71         Pré-ajuste manual       72         Espaço de cores       130         Controle de Imagem       76         Ajuste rápido <sup>4</sup> 78                                                                                                    |
| 14<br>15<br>16<br>17                                                       | Balanço de brancos       69         Ajuste de precisão do balanço de brancos 71         Pré-ajuste manual       72         Espaço de cores       130         Controle de Imagem       76         Ajuste rápido <sup>4</sup> 78         ícone do Controle de Imagem original <sup>5</sup> 77                                                                                                    |
| 14<br>15<br>16<br>17<br>18                                                 | Balanço de brancos       69         Ajuste de precisão do balanço de brancos 71         Pré-ajuste manual       72         Espaço de cores       130         Controle de Imagem       76         Ajuste rápido <sup>4</sup> 78         Ícone do Controle de Imagem original <sup>5</sup> 77         Melhoria da nitidez       78                                                                                                    |
| 14<br>15<br>16<br>17<br>18<br>19                                           | Balanço de brancos       69         Ajuste de precisão do balanço de brancos       71         Pré-ajuste manual       72         Espaço de cores       130         Controle de Imagem       76         Ajuste rápido <sup>4</sup> 78         Ícone do Controle de Imagem original <sup>5</sup> 77         Melhoria da nitidez       78         Contraste       78                                                                                                    |
| 14<br>15<br>16<br>17<br>18<br>19<br>20                                     | Balanço de brancos       69         Ajuste de precisão do balanço de brancos       71         Pré-ajuste manual       72         Espaço de cores       130         Controle de Imagem       76         Ajuste rápido <sup>4</sup> 78         Ícone do Controle de Imagem original <sup>5</sup> 77         Melhoria da nitidez       78         Contraste       78         Brilho       78                                                                                                    |
| 14<br>15<br>16<br>17<br>18<br>19<br>20<br>21                               | Balanço de brancos       69         Ajuste de precisão do balanço de brancos       71         Pré-ajuste manual       72         Espaço de cores       130         Controle de Imagem       76         Ajuste rápido <sup>4</sup> 78         Ícone do Controle de Imagem original <sup>5</sup> 77         Melhoria da nitidez       78         Contraste       78         Brilho       78         Saturação <sup>6</sup> 78                                                                                                    |
| 14<br>15<br>16<br>17<br>18<br>19<br>20<br>21                               | Balanço de brancos       69         Ajuste de precisão do balanço de brancos       71         Pré-ajuste manual       72         Espaço de cores       130         Controle de Imagem       76         Ajuste rápido <sup>4</sup> 78         Ícone do Controle de Imagem original <sup>5</sup> 77         Melhoria da nitidez       78         Brilho       78         Saturação <sup>6</sup> 78         Efeitos de filtro <sup>7</sup> 78                                                                                             |
| 14<br>15<br>16<br>17<br>18<br>20<br>21<br>22                               | Balanço de brancos       69         Ajuste de precisão do balanço de brancos       71         Pré-ajuste manual       72         Espaço de cores       130         Controle de Imagem       76         Ajuste rápido <sup>4</sup> 78         Ícone do Controle de Imagem original <sup>5</sup> 77         Melhoria da nitidez       78         Brilho       78         Saturação <sup>6</sup> 78         Efeitos de filtro <sup>7</sup> 78         Matiz <sup>6</sup> 78                                                               |
| 14<br>15<br>16<br>17<br>18<br>19<br>20<br>21<br>22                         | Balanço de brancos       69         Ajuste de precisão do balanço de brancos       71         Pré-ajuste manual       72         Espaço de cores       130         Controle de Imagem       76         Ajuste rápido <sup>4</sup> 78         Ícone do Controle de Imagem original <sup>5</sup> 77         Melhoria da nitidez       78         Contraste       78         Brilho       78         Saturação <sup>6</sup> 78         Efeitos de filtro <sup>7</sup> 78         Matiz <sup>6</sup> 78         Tonalidade <sup>7</sup> 78 |
| 14<br>15<br>16<br>17<br>18<br>19<br>20<br>21<br>22<br>22<br>23             | Balanço de brancos       69         Ajuste de precisão do balanço de brancos       71         Pré-ajuste manual       72         Espaço de cores       130         Controle de Imagem       76         Ajuste rápido <sup>4</sup> 78         Ícone do Controle de Imagem original <sup>5</sup> 77         Melhoria da nitidez       78         Contraste       78         Brilho       78         Saturação <sup>6</sup> 78         Efeitos de filtro <sup>7</sup> 78         Matiz <sup>6</sup> 78         Redução do ruído       131 |
| 14<br>15<br>16<br>17<br>18<br>20<br>21<br>22<br>23<br>23<br>24             | Balanço de brancos       69         Ajuste de precisão do balanço de brancos 71         Pré-ajuste manual                                                                                                    |
| 14<br>15<br>16<br>17<br>18<br>19<br>20<br>21<br>21<br>22<br>23<br>24<br>25 | Balanço de brancos       69         Ajuste de precisão do balanço de brancos 71         Pré-ajuste manual                                                                                                    |
| 14<br>15<br>16<br>17<br>18<br>19<br>20<br>21<br>22<br>23<br>24<br>25<br>26 | Balanço de brancos       69         Ajuste de precisão do balanço de brancos 71         Pré-ajuste manual                                                                                                    |

- 1 Exibida em vermelho se a foto foi tirada com o controle automático de sensibilidade ISO ligado.
- 2 Exibidas somente se a lente VR estiver fixada.
- 3 Exibido apenas se a fotografia foi tirada usando a unidade de flash opcional com a função de comando.
- 4 Somente Pictures Controls Padrão, Vivo, Retrato e Paisagem.
- 5 Apenas Pictures Controls Neutro e Monocromático.
- 6 Não é exibida com Pictures Controls monocromáticos.
- 7 Somente Pictures Controls Monocromáticos.
- 8 AUTO é exibido se a fotografia foi tirada com D-Lighting Ativo ligado.

►

## II Visão geral dos dados

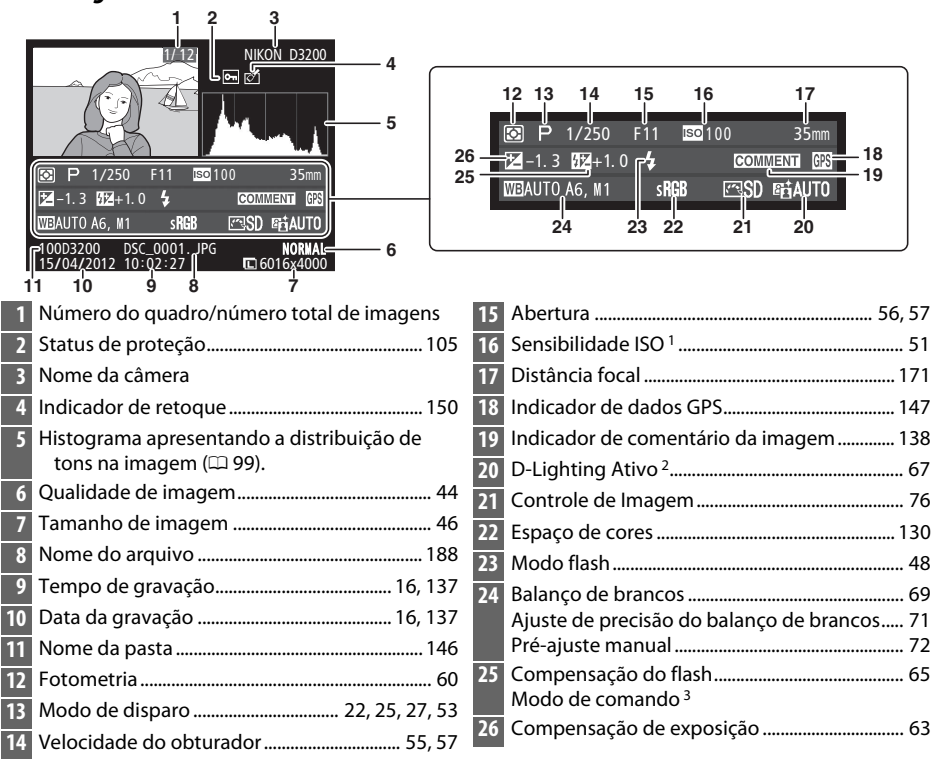

- 1 Exibida em vermelho se a foto foi tirada com o controle automático de sensibilidade ISO ligado.
- 2 AUTO é exibido se a fotografia foi tirada com D-Lighting Ativo ligado.
- 3 Exibido apenas se a fotografia foi tirada usando a unidade de flash opcional com a função de comando.

#### Dados GPS\*

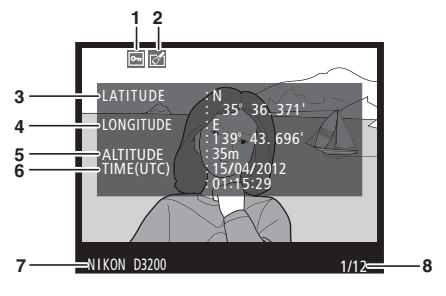

| 1 Status de proteção105                    |
|--------------------------------------------|
| 2 Indicador de retoque150                  |
| 3 Latitude                                 |
| 4 Longitude                                |
| 5 Altitude                                 |
| 6 Hora Universal Coordenada (UTC)          |
| 7 Nome da câmera                           |
| 8 Número do quadro/número total de imagens |
| * Os dados dos vídeos são para o início da |
| gravação.                                  |

# Reprodução de miniaturas

Para exibir imagens em "folhas de contato" de quatro, nove ou 72 imagens, pressione o botão ि≅ (?).

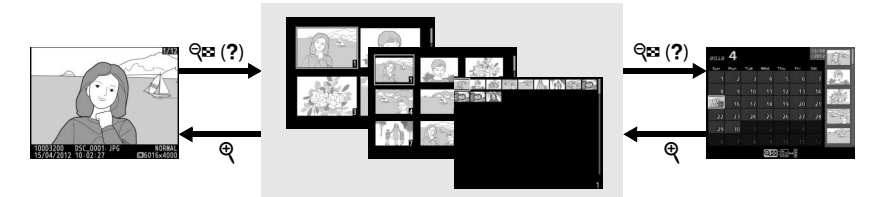

Reprodução em tamanho cheio Reprodução de miniaturas

Reprodução de calendário

| Para                                                          | Use                         | Descrição                                                                                                    |  |
|---------------------------------------------------------------|-----------------------------|----------------------------------------------------------------------------------------------------|--|
| Exibir mais<br>imagens                                        | ସ୍ୱ ( <b>?</b> )            | Pressione o botão ♀       (?) para aumentar o número de imagens exibidas.         Pressione o botão ♥ para reduzir o número de imagens exibidas.       Quando quatro imagens são exibidas, pressione para ver a imagem destacada em quadro cheio. |  |
| Exibir menos<br>imagens                                       | æ                           |                                                                                                    |  |
| Destaque<br>imagens                                           |                             | Use o seletor múltiplo ou o disco de comando para destac<br>imagens para reprodução e quadro cheio, zoom de<br>reprodução (CL 104), exclusão (CL 106) ou proteção (CL 105                                                                         |  |
| Ver a imagem<br>destacada                                     |                             | Pressione 🐵 para exibir a imagem destacada em quadro<br>cheio.                                                                                                    |  |
| Eliminar a<br>fotografia<br>selecionada                       | Ť                           | Veja a página 106 para obter mais informações.                                                                                                    |  |
| Alterar o estado<br>de proteção da<br>fotografia<br>destacada | AE-L<br>AF-L ( <b>O-n</b> ) | Veja a página 105 para obter mais informações.                                                                                                    |  |
| Retornar para o<br>modo de disparo                            |                             | Pressione o botão de liberação do obturador até a metade. O<br>monitor desligará; podem ser tiradas fotografias<br>imediatamente.                                                                                                    |  |

# Reprodução de calendário

Para ver fotografias tiradas numa data selecionada, pressione o botão विष्य (?) quando forem exibidas 72 imagens.

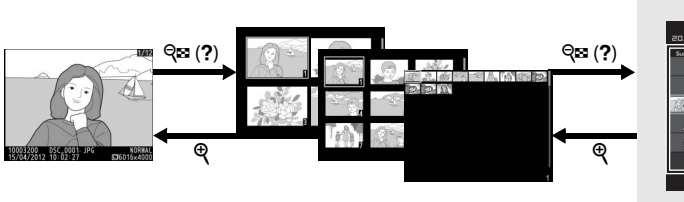

Reprodução de miniaturas

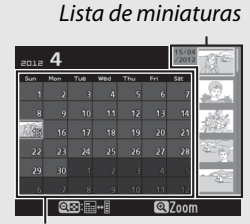

Lista de datas

Reprodução em tamanho cheio Reprodução de calendário

As operações que podem ser executadas dependem se o cursor está na lista de data ou na lista de miniaturas:

| Para                                                                                | Use                 | Descrição                                                                                                    |
|-------------------------------------------------------------------------------------|---------------------|----------------------------------------------------------------------------------------------------|
| Alterna entre lista de<br>datas e lista de<br>miniaturas                            | <b>୍ଟା</b> (?)      | Pressione o botão 🖓 🛤 (?) na lista de datas para colocar o cursor na lista de miniaturas. Pressione novamente para voltar para a lista de data.                                 |
| Saia para reprodução<br>de miniaturas/<br>ampliar o zoom na<br>fotografia destacada | æ                   | <ul> <li>Lista de datas: saia para a reprodução de 72 quadros.</li> <li>Lista de miniaturas: pressione sem soltar o botão ♥ para ampliar o zoom na imagem destacada.</li> </ul> |
| Destaque datas/<br>Destaque imagens                                                 |                     | <ul> <li>Lista de datas: destaque a data.</li> <li>Lista de miniaturas: destaque uma imagem.</li> </ul>                                                                         |
| Alternar reprodução<br>em quadro cheio                                              |                     | <ul> <li>Lista de datas: visualizar as fotografias tiradas numa<br/>data selecionada.</li> <li>Lista de miniaturas: ver imagem destacada.</li> </ul>                            |
| Excluir fotografia(s)<br>destacada(s)                                               | Ť                   | <ul> <li>Lista de datas: excluir todas as fotografias tiradas numa<br/>data selecionada.</li> <li>Lista de miniaturas: eliminar imagem selecionada<br/>( 106).</li> </ul>       |
| Alterar o estado de<br>proteção da<br>fotografia destacada                          | AF-L ( <b>O-n</b> ) | Veja a página 105 para obter mais informações.                                                                                                    |
| Retornar para o<br>modo de disparo                                                  |                     | Pressione o botão de liberação do obturador até a metade. O monitor desligará; podem ser tiradas fotografias imediatamente.                                                     |

# Olhar mais de perto: zoom de reprodução

Pressione o botão 🎗 para ampliar a imagem exibida na reprodução em tamanho cheio ou a imagem atualmente destacada na reprodução de miniaturas ou de calendário. É possível fazer as seguintes operações enquanto o zoom está em uso:

| Para                                                       | Use                                      | Descrição                                                                                                    |  |  |
|------------------------------------------------------------|------------------------------------------|----------------------------------------------------------------------------------------------------|--|--|
| Ampliar ou<br>reduzir o zoom                               | <sup>କ୍</sup> / ବ୍ <b>ଛ</b> ( <b>?</b> ) | Pressione $\[mathbf{Q}\]$ para ampliar o zoom no<br>máximo de aproximadamente 38×<br>(imagens grandes), 28× (imagens<br>médias) ou 19× (imagens pequenas).<br>Pressione $\[mathbf{Q}\]$ para reduzir o zoom.                                                                                                    |  |  |
| Ver outras<br>áreas da<br>imagem                           |                                          | Quando a foto for ampliada, use o<br>seletor múltiplo para visualizar as áreas da imagem que não<br>estão visíveis no monitor. Mantenha o seletor múltiplo<br>pressionado para percorrer rapidamente as outras áreas do<br>quadro. Uma janela de navegação é exibida quando a<br>proporção de zoom é alterada; a área atualmente visível no<br>monitor é indicada pelo contorno amarelo. |  |  |
| Selecione/<br>amplie o zoom<br>sobre ou fora<br>dos rostos | <b>€</b> +                               | Os rostos (até 35) detectados durante<br>o zoom são indicados por bordas<br>brancas na janela de navegação.<br>Pressione ⊕ e ▲ ou ▼ para ampliar ou<br>reduzir o zoom; pressione ⊕ e ◀ ou ►<br>para ver outros rostos.                                                                                                    |  |  |
| Visualizar<br>outras imagens                               |                                          | Gire o disco de comando para visualizar o mesmo local nas<br>outras imagens com a atual proporção de zoom. O zoom de<br>reprodução é cancelado quando um filme é exibido.                                                                                                    |  |  |
| Cancelar o<br>zoom                                         |                                          | Cancele o zoom e volte para reprodução em quadro cheio                                                                                                    |  |  |
| Alterar o status<br>de proteção                            | ағ-L ( <b>О-п</b> )                      | Veja a página 105 para obter mais informações.                                                                                                    |  |  |
| Retornar para o<br>modo de<br>disparo                      |                                          | Pressione o botão de liberação do obturador até a metade. O monitor desligará; podem ser tiradas fotografias imediatamente.                                                                                                    |  |  |

# Proteger fotografias contra exclusão

Na reprodução em quadro cheio, zoom, miniaturas e calendário, o botão 結 (**つ**) pode ser usado para evitar que as fotos sejam apagadas acidentalmente. Os arquivos protegidos não podem ser excluídos usando o botão 節 ou a opção **Excluir** no menu de reprodução. Note que as imagens protegidas *serão* eliminadas quando o cartão de memória for formatado (印 19).

Para proteger uma fotografia:

## **1** Selecione uma imagem.

Exiba a imagem na reprodução em tamanho cheio ou zoom, ou destaque-a na lista de miniaturas em reprodução de miniaturas ou de calendário.

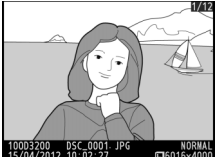

Reprodução em tamanho cheio

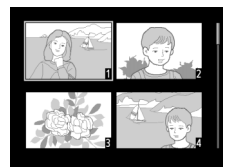

Reprodução de miniaturas

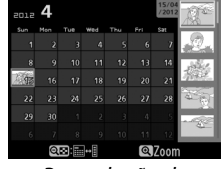

Reprodução de calendário

## 2 Pressione o botão ∰ (௦¬¬).

A fotografia será marcada com um ícone 画. Para remover a proteção da fotografia para que ela possa ser excluída, exiba a foto ou destaque-a na lista de miniaturas e pressione o botão 群 (**O**n).

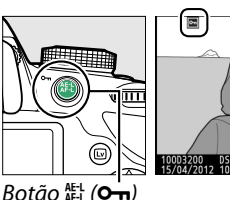

#### 🖉 Remover a proteção de todas as fotografias

Para remover a proteção de todas as fotografias na pasta ou pastas atualmente selecionadas no menu **Pasta de reprodução** (印 125), pressione os botões 結 (**O**n) e 節 ao mesmo tempo por aproximadamente dois segundos durante a reprodução.

# **Excluir fotografias**

Para excluir a fotografia exibida na reprodução em tamanho cheio ou destacada na lista de miniaturas, pressione o botão 🛍. Para excluir múltiplas fotografias selecionadas, todas as fotografias tiradas numa data selecionada, ou todas as fotografias na pasta de reprodução atual, use a opção **Excluir** no menu de reprodução. Uma vez eliminadas, as fotografias não podem ser recuperadas.

# <u>Reprodução em quadro cheio, miniaturas e</u> <u>calendário</u>

## **1** Selecione uma imagem.

Exiba a imagem ou destaque-a na lista de miniaturas em reprodução de miniaturas ou de calendário.

## 2 Pressione o botão 🛍.

Uma caixa de diálogo de confirmação será exibida.

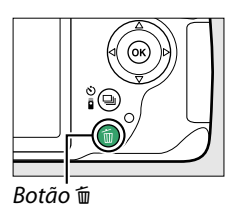

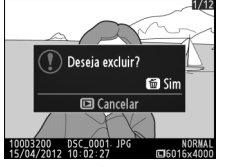

Reprodução em tamanho cheio

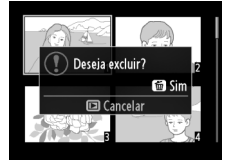

Reprodução de miniaturas

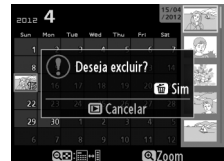

Reprodução de calendário (lista de miniaturas)

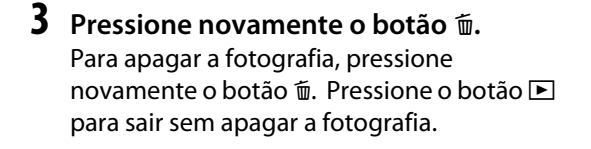

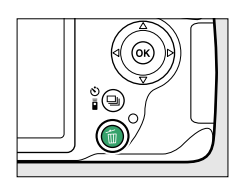

#### 🖉 Reprodução de calendário

Durante a reprodução de calendário, você poderá excluir todas as fotografias tiradas numa data selecionada destacando a data na lista de datas e pressionando o botão 🛍 (🕮 103).

# <u>Menu de reprodução</u>

A opção **Excluir**, no menu de reprodução, contém as seguintes opções. Note que dependendo do número de imagens, pode ser necessário algum tempo para eliminá-las.

| Opção                | Descrição                                                                              |
|----------------------|----------------------------------------------------------------------------------------|
| 🔠 Selecionadas       | Elimina as imagens selecionadas.                                                       |
| DATE Selecionar data | Excluir todas as fotografias tiradas numa data selecionada.                            |
| ALL Todas            | Elimina todas as imagens na pasta selecionada atualmente para a<br>reprodução (🕮 125). |

#### Selecionadas: excluir fotografias selecionadas

**1** Selecione Excluir.

Pressione o botão MENU para exibir os menus. Destaque **Excluir** no menu de reprodução e pressione ►.

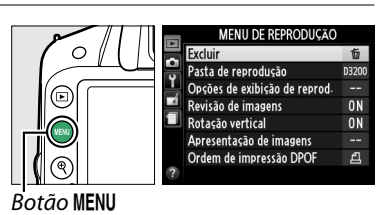

## 2 Escolha Selecionadas.

Destaque **Selecionadas** e pressione ►.

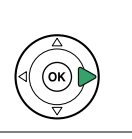

IBI Selecionadas MIE Selecionar data ALL Todas

#### ►

## **3** Destaque uma imagem.

Use o seletor múltiplo para destacar uma fotografia (para visualizar a fotografia destacada em tela cheia, pressione sem soltar o botão ♥).

4 Selecione a imagem destacada. Pressione o botão Q™ (?) para selecionar a imagem destacada. As imagens selecionadas são marcadas com um ícone m. Repita os passos 3 e 4 para selecionar imagens adicionais; para desmarcar uma

imagens adicionais; para desmarcar uma imagem, destaque-a e pressione **♀**⊠ (**?**).

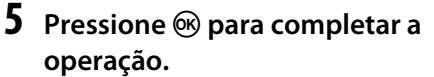

Será exibida uma caixa de diálogo de confirmação; destaque **Sim** e pressione ®.

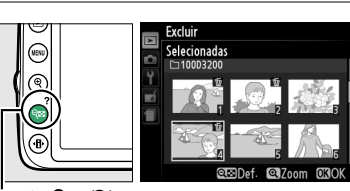

Selecionadas

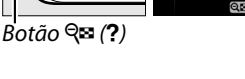

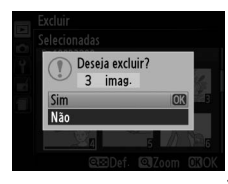

### Selecionar data: excluir fotoarafias tiradas numa data selecionada

#### 1 Escolha Selecionar data. Excluir No menu de exclusão, destague Selecionar B Selecionadas data e pressione ▶. MATE Selecionar data ALL Todas **2** Destague uma data. □ 15/04/2012 Pressione ▲ ou ▼ para destacar uma data. 16/04/2012 □ 18/04/2012 © Confirm. OSO Para ver as fotografias tiradas na data 15/04/2012 destacada, pressione *Q* = (?). Use o seletor múltiplo para percorrer as imagens, ou pressione, sem soltar, 🕈 para ver a imagem atual em tela cheia. Pressione 🕾 (?) para voltar para a lista de data. Botão 🗣 (?) **3** Selecione a data destacada. ☑ 15/04/2012 Pressione > para selecionar todas as

fotografias tiradas na data destacada. As datas selecionadas são marcadas com um ícone 2. Repita os passos 2 e 3 para selecionar datas adicionais; para desmarcar uma data, destaque-a e pressione ▶.

## 4 Pressione 🛞 para completar a operação.

Será exibida uma caixa de diálogo de confirmação; destaque **Sim** e pressione **®**.

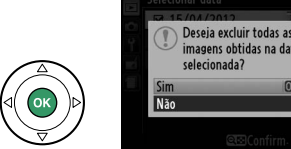

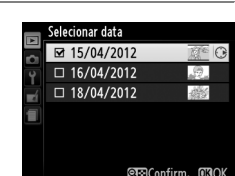

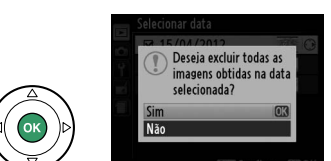

# Apresentações de imagens

A opção **Apresentação de imagens** no menu de reprodução é usada para exibir uma apresentação das imagens na pasta de reprodução atual (<sup>(IIII</sup> 125).

 Selecione Apresentação de imagens. Para exibir o menu da apresentação de imagens, pressione o botão MENU e selecione Apresentação de imagens no menu de reprodução.

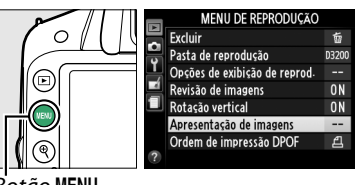

Botão MENU

## 2 Ajustar as configurações da apresentação de imagens. Para escolher o tipo de imagens na apresentação, selecione **Tipo de imagem** e

escolha entre Imagens estáticas e vídeos, Somente imagens estáticas e Somente vídeos.

Para escolher quanto tempo as imagens estáticas são exibidas, selecione **Intervalo de exib. do quadro** e escolha entre as opções apresentadas à direita.

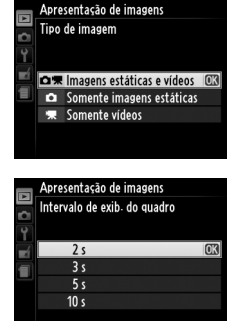

Para escolher a transição entre imagens estáticas, selecione **Efeitos de transição** e escolha entre as seguintes opções:

- Zoom/esmaecer: os quadros desvanecem uns nos outros com um efeito de zoom.
- **Cubo**: esta transição toma a forma de um cubo a girar com a imagem atual em uma face e a imagem seguinte em outra.
- Nenhum: não há transição entre os quadros.

3 Iniciar a apresentação de imagens. Destaque Iniciar no menu de apresentação de imagens e pressione ⊛.

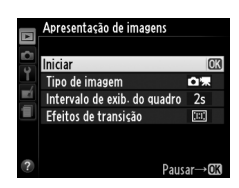

É possível fazer as seguintes operações durante uma apresentação de imagens:

| Para                                         | Use       | Descrição                                                                                                    |
|----------------------------------------------|-----------|----------------------------------------------------------------------------------------------------|
| Pular para trás/para a frente                |           | Pressione ◀ para voltar ao quadro anterior, ►<br>para pular para o quadro seguinte.                                               |
| Visualizar informações<br>adicionais da foto |           | Altere a informação da fotografia exibida<br>(🎞 98).                                                                              |
| Pausar/retomar a<br>apresentação de imagens  |           | Pausa a apresentação. Pressione novamente para retomar.                                                                           |
| Aumentar/diminuir o<br>volume                | ♥ / ੴ (?) | Pressione <sup>®</sup> durante a reprodução de vídeo<br>para aumentar o volume, <b>९¤ (?</b> ) para<br>diminuir.                  |
| Sair para o modo de<br>reprodução            | ►         | Termina a apresentação e volta para o modo de reprodução.                                                                         |
| Sair para o modo de disparo                  |           | Pressione o botão de liberação do obturador<br>até a metade. O monitor desligará; podem<br>ser tiradas fotografias imediatamente. |

A caixa de diálogo mostrada à direita será exibida quando a apresentação terminar. Selecione **Reiniciar** para reiniciar ou **Sair** para sair para o menu de reprodução.

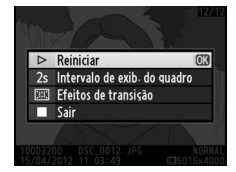

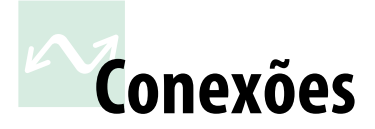

# Conectar a um computador

Esta seção descreve como usar o cabo USB UC-E17, fornecido para conectar a câmera a um computador.

## Antes de conectar a câmera

Antes de conectar a câmera, instale o software no CD de instalação ViewNX 2 fornecido. Para garantir que a transferência dos dados não será interrompida, certifique-se de que a bateria EN-EL14 da câmera esteja totalmente carregada. No caso de dúvida, carregue a bateria antes de utilizar ou use um adaptador AC EH-5b e um conector de alimentação EP-5A (disponíveis separadamente).

#### Software fornecido

O ViewNX 2 inclui uma função "Nikon Transfer 2" para copiar as fotos da câmera para o computador, onde o ViewNX 2 pode ser usado para visualizar e imprimir as imagens selecionadas ou editar as fotografias e os vídeos. Veja a ajuda online do ViewNX 2 para obter mais informações.

#### Sistemas operacionais suportados

O software fornecido pode ser usado com computadores exeutando os seguintes sistemas operacionais:

• Windows: versões pré-instaladas do Windows 7 Home Basic/Home Premium/ Professional/Enterprise/Ultimate (Service Pack 1), Windows Vista Home Basic/ Home Premium/Business/Enterprise/Ultimate (Service Pack 2) ou edições de 32 bits do Windows XP Home Edition/Professional (Service Pack 3). Todos os programas instalados são executados como aplicativos de 32 bits nas edições de 64 bits do Windows 7 e do Windows Vista. Esta aplicação não é compatível com computadores funcionando com Windows XP de 64 bits.

• Macintosh: Mac OS X (versão 10.5.8, 10.6.8 ou 10.7.2)

Veja os sites listados na página xiv para obter a mais recente informação sobre os sistemas operacionais suportados.

#### 🖉 Conectar os cabos

Certifique-se de que a câmera esteja desligada ao conectar ou desconectar os cabos de interface. Não force nem tente inserir os conectores em ângulo. Feche a tampa do conector quando o conector não estiver sendo usado.

#### 🔽 Durante a transferência

Não desligue a câmera ou desconecte o cabo USB enquanto a transferência estiver em andamento.

#### 🖉 Windows

Para visitar o site Web da Nikon após a instalação do ViewNX 2, selecione **All Programs** (Todos os Programas) > Link to Nikon (Link para Nikon) no menu Iniciar do Windows (conexão com a Internet necessária).

# Conectar a câmera

Conecte a câmera utilizando o cabo USB UC-E17 fornecido.

**1** Desligue a câmera.

## 2 Ligue o computador.

Ligue o computador e aguarde que ele comece.

## **3** Conecte o cabo USB.

Conecte o cabo USB como mostrado.

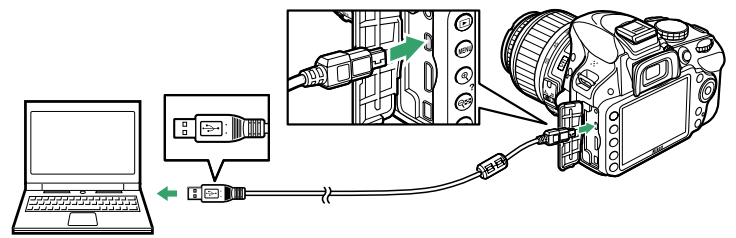

#### 🔽 Hubs USB

Conecte a câmera diretamente ao computador; não conecte o cabo através de um hub USB ou teclado.

## 4 Ligue a câmera.

## 5 Inicie o Nikon Transfer 2.

Se uma mensagem for exibida solicitando que você escolha um programa, selecione Nikon Transfer 2.

#### 🖉 Windows 7

Se a seguinte caixa de diálogo for exibida, selecione Nikon Transfer 2 como descrito abaixo.

1 Em Import pictures and videos (Importar imagens e vídeos), clique em Change program (Mudar programa). Uma caixa de diálogo de seleção do programa será exibida; selecione Import file using Nikon Transfer 2 (Importar arquivo usando Nikon Transfer 2) e clique em OK.

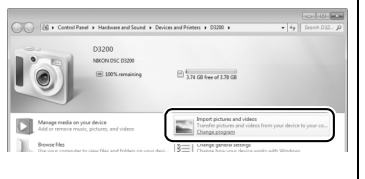

2 Clique duas vezes em Import file (Importar arquivo).

## **6** Clique em Start Transfer (Iniciar Transferência).

Nas configurações padrão, todas as imagens no cartão de memória serão copiadas para o computador (para obter mais informações sobre como usar o Nikon Transfer 2, inicie o ViewNX 2 ou o Nikon Transfer 2 e selecione **ViewNX 2 Help (ViewNX 2 Ajuda)** no menu **Help (Ajuda)**).

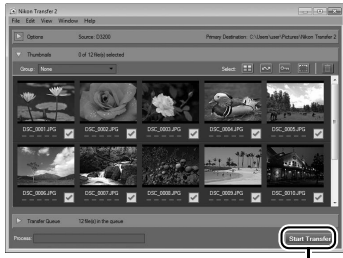

Start Transfer (Iniciar Transferência)

7 Desligue a câmera e desconecte o cabo USB quando a transferência terminar.

O Nikon Transfer 2 fechará automaticamente quando a transferência estiver completa.

# Imprimir fotografias

As imagens JPEG selecionadas podem ser impressas numa impressora PictBridge (D 204) conectada diretamente à câmera.

## Conectar a impressora

Conecte a câmera utilizando o cabo USB UC-E17 fornecido.

## **1** Desligue a câmera.

## **2** Conecte o cabo USB.

Ligue a impressora e conecte o cabo USB como mostrado. Não force nem tente inserir os conectores em ângulo.

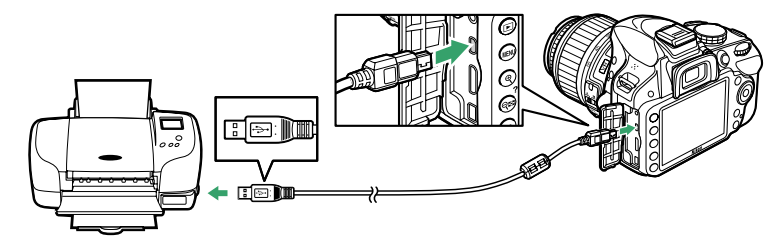

#### V Hubs USB

Conecte a câmera diretamente à impressora; não conecte o cabo através de um hub USB.

## **3** Ligue a câmera.

Será exibida uma tela de boas-vindas no monitor, seguida de uma tela de reprodução PictBridge.

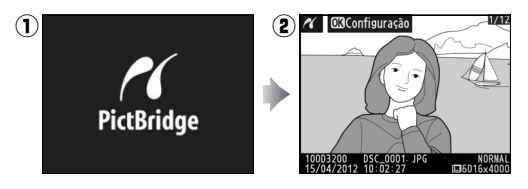

#### Selecionar fotografias para a impressão

Não podem ser selecionadas fotografias NEF (RAW) (<sup>(1)</sup> 44) para impressão. As cópias JPEG das imagens NEF (RAW) podem ser criadas usando a opção **Processamento de NEF (RAW)** no menu de retoque (<sup>(1)</sup> 157).

#### 🖉 Imprimir através da conexão USB direta

Certifique-se de que a bateria EN-EL14 esteja totalmente carregada ou utilize um adaptador AC EH-5b e um conector de alimentação EP-5A opcionais. Ao tirar fotografias para serem impressas via conexão USB direta, defina **Espaço de cor** para **sRGB** ( $\square$  130).

#### 🖉 Veja também

Veja a página 193 para obter informações sobre como proceder se ocorrer um erro durante a impressão.

## <u>Imprimir imagens uma de cada vez</u>

## **1** Selecione uma imagem.

Pressione ◀ ou ► para ver fotos adicionais. Pressione o botão ♥ para ampliar o zoom no quadro atual (□ 104; pressione ► para sair do zoom). Para ver seis fotos de cada vez, pressione o botão ♥ (?). Use o seletor múltiplo para destacar fotos, ou pressione ♥ para exibir a foto destacada em quadro cheio.

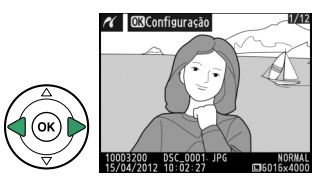

#### 2 Exiba as opções de impressão. Pressione ® para exibir as opções de impressão

PictBridge.

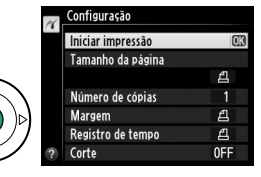

## **3** Ajuste as opções de impressão.

Pressione ▲ ou ▼ para destacar uma opção e pressione ▶ para selecionar.

| Opção       | Descrição                                                                          |  |  |  |  |
|-------------|------------------------------------------------------------------------------------|--|--|--|--|
|             | Destaque um tamanho de página (são listados apenas os tamanhos de                  |  |  |  |  |
| Tamanhoda   | página suportados pela impressora atual) e pressione 🛞 para selecionar e           |  |  |  |  |
| página      | sair do menu anterior (para imprimir, no tamanho de página padrão da               |  |  |  |  |
|             | impressora atual, selecione Padrão da impressora).                                 |  |  |  |  |
| Número de   | Pressione ▲ ou ▼ para escolher o número de cópias (no máximo 99) e, em             |  |  |  |  |
| cópias      | seguida, pressione 🐵 para selecionar e voltar ao menu anterior.                    |  |  |  |  |
|             | Esta opção está disponível apenas se suportada pela impressora. Destaque           |  |  |  |  |
| Margem      | Padrão da impressora (usa as configurações atuais da impressora),                  |  |  |  |  |
| margen      | Imprimir com margem (imprime com bordas brancas) ou Sem margem e                   |  |  |  |  |
|             | pressione 🐵 para selecionar e sair para o menu anterior.                           |  |  |  |  |
|             | Destaque <b>Padrão da impressora</b> (usa as configurações atuais da               |  |  |  |  |
| Registro de | impressora), <b>Imprimir registro de tempo</b> (imprime a hora e a data da         |  |  |  |  |
| tempo       | gravação nas fotos) ou <b>Sem registro de tempo</b> e pressione 🛞 para             |  |  |  |  |
|             | selecionar e sair para o menu anterior.                                            |  |  |  |  |
|             | Esta opção está disponível apenas se suportada pela impressora. Para sair          |  |  |  |  |
|             | sem recortar, destaque <b>Não cortar</b> e pressione ®. Para recortar a fotografia |  |  |  |  |
|             | atual, destaque <b>Cortar</b> e pressione ►.                                       |  |  |  |  |
|             | Selecionar <b>Cortar</b> exibe a caixa de diálogo mostrada à                       |  |  |  |  |
| Corte       | direita. Pressione 🎗 para aumentar o tamanho do                                    |  |  |  |  |
|             | recorte, 🕾 (?) para diminuir. Posicione o recorte                                  |  |  |  |  |
|             | usando o seletor múltiplo e pressione 🛞. Note que a                                |  |  |  |  |
|             | qualidade da impressão poderá diminuir se pequenos                                 |  |  |  |  |
|             | recortes forem impressos em tamanhos grandes.                                      |  |  |  |  |

N

## 4 Iniciar impressão.

Selecione **Iniciar impressão** e pressione **(B)** para iniciar a impressão. Para cancelar antes que todas as cópias tenham sido impressas, pressione **(B)**.

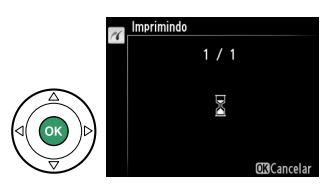

#### 🚺 Impressão de data

Se você selecionar **Imprimir registro de tempo** no menu PictBridge quando imprimir fotografias que contenham informações de dados gravados usando **Imprimir data** no menu de configuração (<sup>11</sup> 144), a data aparecerá duas vezes. A data impressa poderá contudo ser recortada se as fotografias forem recortadas ou impressas sem margem.

# Imprimir várias fotografias

## 1 Exiba o menu PictBridge.

Pressione o botão **MENU** na tela de reprodução PictBridge (veja o Passo 3 na página 114).

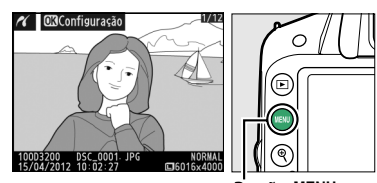

PictBridge

Botão MENU

## 2 Escolha uma opção.

Destaque uma das seguintes opções e pressione ▶.

 Seleção para impressão: selecione as imagens para a impressão.

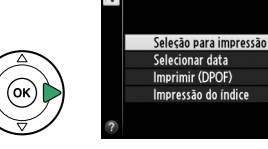

- Selecionar data: imprimir uma cópia de todas as fotografias tiradas numa data selecionada.
- Imprimir (DPOF): imprima uma ordem de impressão existente criada com a opção Ordem de impressão DPOF no menu de reprodução (<sup>11</sup> 120). A ordem de impressão atual será exibida no Passo 3.
- Impressão do índice: para criar uma impressão de índice de todas as imagens JPEG no cartão de memória, siga para o Passo 4. Observe que se o cartão de memória contiver mais de 256 imagens, só as primeiras 256 serão impressas.

**3** Selecione imagens ou escolha uma data. Se você escolher Seleção para impressão ou Imprimir (DPOF) no Passo 2, use o seletor múltiplo para percorrer as fotos no cartão de memória. Para exibir a tela cheia com a foto atual, pressione sem soltar o botão ♥. Para selecionar a foto atual para impressão, pressione o botão 🕾 (?) e pressione ▲. A foto será marcada com um ícone 凸 e o número de impressões será definido para 1. Mantendo o botão 🕾 (?) pressionado, pressione  $\blacktriangle$  ou  $\nabla$  para especificar o número de impressões (até 99; para desmarcar a foto, pressione **V** quando o número de impressões for 1). Continue até terem sido selecionadas todas as fotos desejadas.

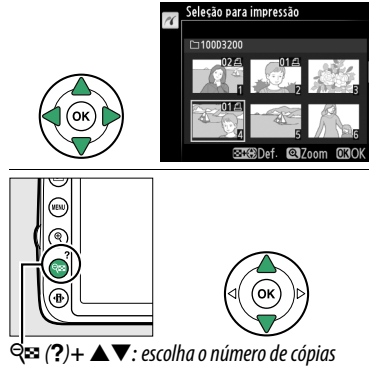

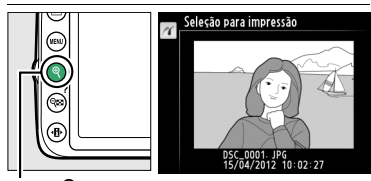

Botão 🗣: visualizar a fotografia em tela cheia

#### Se você escolher Selecionar data no Passo 2,

pressione  $\blacktriangle$  ou  $\lor$  para destacar uma data e pressione  $\blacktriangleright$  para alternar a data destacada ligada ou desligada. Para visualizar as fotografias tiradas na data selecionada, pressione  $\triangleleft \blacksquare$  (?). Use o seletor múltiplo para percorrer as imagens, ou pressione sem soltar  $\triangleleft$  para ver a imagem atual em tela cheia. Pressione novamente  $\triangleleft \blacksquare$  (?) novamente para voltar ao diálogo de seleção de data.

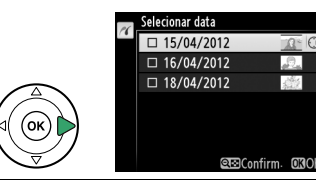

Selecionar data

Botão ♥: ver a fotografia destacada em tela cheia

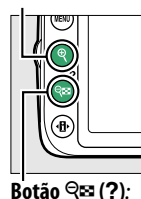

ver as fotos da data selecionada

15/04/2012
 10/003200
 10/01/200
 10/01/200
 10/01/200
 10/01/200
 10/01/200
 10/01/200
 10/01/200
 10/01/200
 10/01/200
 10/01/200
 10/01/200
 10/01/200
 10/01/200
 10/01/200
 10/01/200
 10/01/200
 10/01/200
 10/01/200
 10/01/200
 10/01/200
 10/01/200
 10/01/200
 10/01/200
 10/01/200
 10/01/200
 10/01/200
 10/01/200
 10/01/200
 10/01/200
 10/01/200
 10/01/200
 10/01/200
 10/01/200
 10/01/200
 10/01/200
 10/01/200
 10/01/200
 10/01/200
 10/01/200
 10/01/200
 10/01/200
 10/01/200
 10/01/200
 10/01/200
 10/01/200
 10/01/200
 10/01/200
 10/01/200
 10/01/200
 10/01/200
 10/01/200
 10/01/200
 10/01/200
 10/01/200
 10/01/200
 10/01/200
 10/01/200
 10/01/200
 10/01/200
 10/01/200
 10/01/200
 10/01/200
 10/01/200
 10/01/200
 10/01/200
 10/01/200
 10/01/200
 10/01/200
 10/01/200
 10/01/200
 10/01/200
 10/01/200
 10/01/200
 10/01/200
 10/01/200
 10/01/200
 10/01/200
 10/01/200
 10/01/200
 10/01/200
 10/01/200
 10/01/200
 10/01/200
 10/01/200
 10/01/200
 10/01/200
 10/01/200
 10/01/200
 10/01/200
 10/01/200
 10/01/200
 10/01/200
 10/01/200
 10/01/200
 10/01/200
 10/01/200
 10/01/200
 10/01/200
 10/01/200
 10/01/200
 10/01/200
 10/01/200
 10/01/200
 10/01/200
 10/01/200
 10/01/200
 10/01/200
 10/01/200
 10/01/200
 10/01/200
 10/01/200
 10/01/200
 10/01/200
 10/01/200
 10/01/200
 10/01/200
 10/01/200
 10/01/200
 10/01/200
 10/01/200
 10/01/200
 10/01/200
 10/01/200
 10/01/200
 10/01/200
 10/01/200
 10/01/200
 10/01/200
 10/01/200
 10/01/200
 10/01/200
 10/01/200
 10/01/200
 10/01/200
 10/01/200
 10/01/200
 10/01/200
 10/01/200
 10/01/200
 10/01/200
 10/01/200
 10/01/200
 10/01/200
 10/01/200

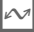

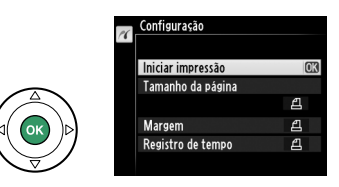

## 5 Ajuste as opções de impressão.

Escolha o tamanho de página, margem e opções de registro de tempo, como descrito na página 116 (um aviso será exibido se o tamanho de página selecionado for pequeno demais para uma impressão do índice).

## **6** Iniciar impressão.

Selecione **Iniciar impressão** e pressione M para iniciar a impressão. Para cancelar antes que todas as cópias tenham sido impressas, pressione M.

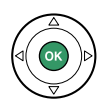

# Criar um pedido de impressão DPOF: definição da impressão

A opcão Ordem de impressão DPOF no menu de reprodução é utilizada para criar "pedidos de impressão" digitais para as impressoras compatíveis com o PictBridge e os dispositivos que suportam o DPOF.

1 Escolha Selecionar/definir para o item Ordem de impressão DPOF no menu de reprodução.

Pressione o botão MENU e selecione Ordem de impressão DPOF no menu de reprodução. Destague Selecionar/definir e Botão MENU

pressione (para remover todas as

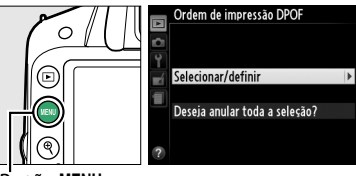

fotografias do pedido de impressão, selecione **Deseja anular toda a seleção?**).

## **2** Selecione imagens.

Use o seletor múltiplo para percorrer as fotos no cartão de memória. Para exibir a tela cheia com a foto atual, pressione, sem soltar, o botão 🔍. Para selecionar a foto atual para impressão, pressione o botão 🕾 (?) e pressione A. A foto será marcada com um ícone 🛱 e o número de impressões será definido para 1. Mantendo o botão 🕾 (?) pressionado, pressione **A** ou **V** para especificar o número de impressões (até 99; para desmarcar a foto, pressione **V** quando o número de impressões for 1). Continue até terem sido selecionadas todas as fotos desejadas.

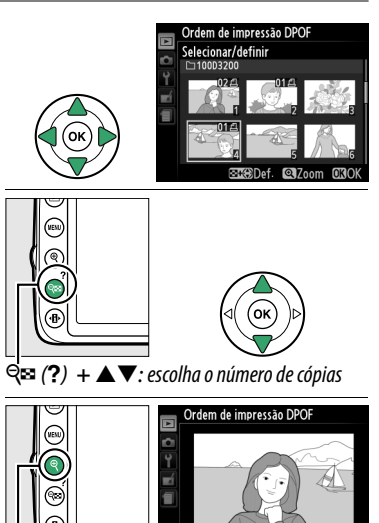

**Botão** ♥: visualizar a fotoarafia em tela cheia

DSC\_0001. JPG

**3** Exiba as opções de impressão. Pressione (R) para exibir as opções de impressão.

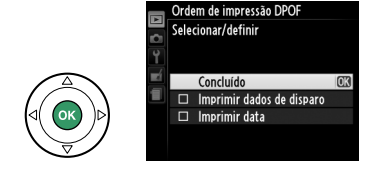

## 4 Selecione as opções de impressão. Destague as seguintes opcões e pressione

para alternar a opção destacada (para completar o pedido de impressão sem incluir estas informações, vá para o Passo 5).

- Imprimir dados de disparo: imprime a velocidade do obturador e a abertura em todas as imagens no pedido de impressão.
- Imprimir data: imprime a data da gravação em todas as imagens no pedido de impressão.
- **5** Complete o pedido de impressão. Destaque **Concluído** e pressione ® para completar o pedido de impressão.

#### 🔽 Pedido de impressão DPOF

Para imprimir o pedido de impressão atual guando a câmera é conectada a uma impressora PictBridge, selecione Imprimir (DPOF) no menu PictBridge e siga os passos em "Imprimir Múltiplas Imagens" para modificar e imprimir o pedido atual (🕮 117). As opções de impressão da data DPOF e dados do disparo não são suportadas ao imprimir através da conexão direta USB; para imprimir a data da gravação nas fotografias do pedido de impresso atual, use a opcão PicBridge **Registro de tempo**.

A opção Ordem de impressão DPOF não poderá ser usada se não existir espaço suficiente no cartão de memória para armazenar o pedido de impressão.

Não podem ser selecionadas fotografias NEF (RAW) (🕮 44) usando esta opção. As cópias JPEG das imagens NEF (RAW) podem ser criadas usando a opcão Processamento de NEF (RAW) no menu de retoque (🕮 157).

Os pedidos de impressão poderão não ser impressas corretamente se as imagens foram excluídas usando um computador ou outro dispositivo depois do pedido de impressão ser criado.

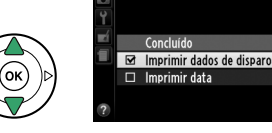

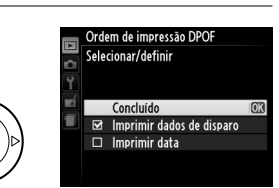

Ordem de impressão DPO Selecionar/definir

Concluído

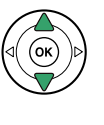

# Visualizar fotografias na TV

O cabo de áudio vídeo (A/V) EG-CP14 fornecido pode ser usado para conectar a câmera a uma televisão ou gravador de vídeo para reprodução ou gravação. Um cabo tipo C, com minipinos High-Definition Multimedia Interface (HDMI) (disponível separadamente no comércio), pode ser usado para conectar a câmera a dispositivos de vídeo de alta definição.

# Dispositivos de definição padrão

Antes de conectar a câmera a uma televisão padrão, confirme que o padrão de vídeo da câmera (🕮 136) corresponde ao usado na televisão.

## **1** Desligue a câmera.

Desligue sempre a câmera antes de conectar ou desconectar um cabo A/V.

## **2** Conecte o cabo A/V conforme mostrado.

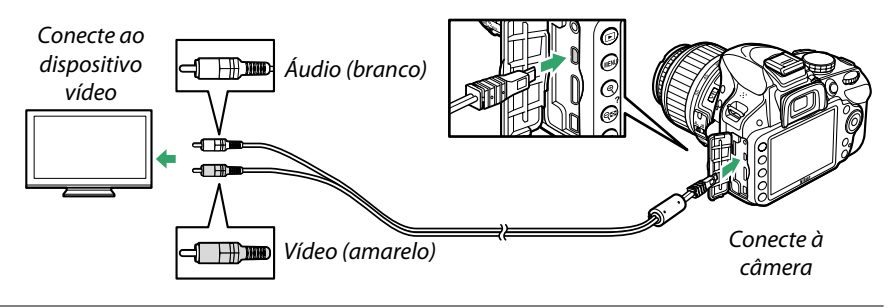

**3** Sintonize a televisão com o canal vídeo.

## 4 Ligue a câmera e pressione o botão **▶**.

Durante a reprodução, as imagens serão exibidas na tela da televisão. Note que as extremidades das imagens poderão não ser exibidas.

#### 🖉 Modo vídeo

Se nenhuma imagem for exibida, verifique se a câmera está corretamente conectada e se a opção selecionada para **Modo de vídeo** (<sup>CLI</sup> 136) corresponde ao padrão de vídeo usado no televisor.

#### 🖉 Reprodução na televisão

O uso de um adaptador AC EH-5b e um conector de alimentação EP-5A (disponíveis separadamente) é recomendado para uma reprodução prolongada.

# Dispositivos de alta definição

A câmera pode ser conectada a dispositivos HDMI usando um cabo HDMI de minipino tipo C (disponível separadamente no comércio).

## **1** Desligue a câmera.

Desligue sempre a câmera antes de conectar ou desconectar um cabo HDMI.

## 2 Conecte o cabo HDMI conforme mostrado.

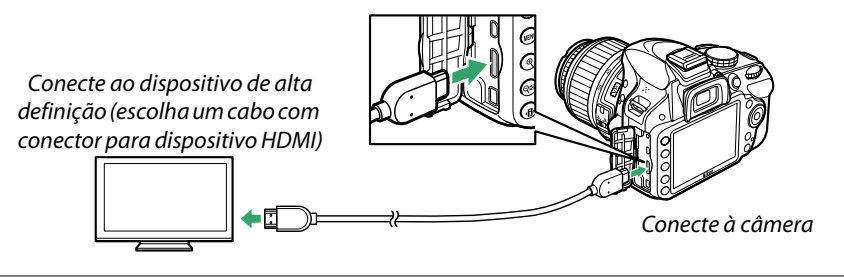

**3** Sintonize o dispositivo com o canal HDMI.

#### 4 Ligue a câmera e pressione o botão **⊵**.

Durante a reprodução, as imagens serão exibidas na televisão de alta definição ou no dispositivo de vídeo. Note que as extremidades das imagens poderão não ser exibidas.

#### Y Feche a tampa do conector

Feche a tampa do conector quando os conectores não estiverem sendo usados. Materiais estranhos nos conectores podem interferir na transferência dos dados.

#### 🖉 Áudio

Quando um vídeo com som gravado em estéreo usando um microfone estéreo ME-1 opcional (
91, 177) é visualizado em uma televisão conectada à câmera através de um cabo A/V, o som reproduzido é monofônico. Conexões HDMI suportam saída estéreo. O volume pode ser ajustado usando os controles da televisão; os controles da câmera não podem ser usados.

## Deções HDMI

A opção **HDMI** no menu de configuração controla a resolução de saída e pode ser usada para habilitar a câmera para controle remoto a partir dos dispositivos que suportam HDMI-CEC (High-Definition Multimedia Interface–Consumer Electronics Control, um padrão que permite os dispositivos HDMI serem usados para controlar periféricos aos quais estão conectados).

#### Resolução de saída

Escolha o formato da saída das imagens para o dispositivo HDMI. Se **Automático** for selecionado, a câmera selecionará automaticamente o formato apropriado. Independentemente da opção selecionada, **Automático** será usado para gravação de vídeo e reprodução.

#### Controle de dispositivos

Se **Ligado** estiver selecionado para **HDMI** >**Controle de dispositivos** no menu de configuração quando a câmera estiver conectada a uma televisão que suporte HDMI-CEC e a câmera e a televisão estiverem ligadas, a tela apresentada à direita aparecerá na televisão e o controle remoto da televisão poderá ser usado em vez do seletor múltiplo da

câmera e o botão ® durante a reprodução em quadro cheio e apresentações de imagens. Se **Desligado** estiver selecionado, o controle remoto da televisão não pode ser usado para controlar a câmera.

#### Dispositivos HDMI-CEC

Quando a câmera estiver conectada a um dispositivo HDMI-CEC, aparecerá [ [ [ no visor em vez do número de exposições restantes.

#### 🖉 Controle de dispositivos

Veja o manual da televisão para obter detalhes.

#### 🖉 HDMI e exibição ao vivo

Telas HDMI conectadas por meio de um cabo HDMI podem ser usadas para exibição ao vivo e gravação de vídeo (<sup>CD</sup> 86, 90). Durante a gravação e reprodução de vídeos, a saída HDMI será ajustada de acordo com a opção selecionada para **Configurações de vídeo** > **Tam. qd./veloc. grav. qds.** no menu de disparo (<sup>CD</sup> 90). Note que alguns dispositivos HDMI podem não suportar a definição selecionada; neste caso, selecione **1080i (entrelaçado)** para **HDMI** > **Resolução de saída** (<sup>CD</sup> 124). Os vídeos podem ser reproduzidos com um tamanho de quadro inferior ao selecionado para **Tam. qd./veloc. grav. qds.** (<sup>CD</sup> 90).

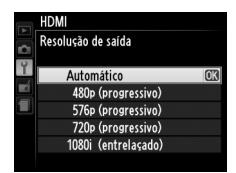

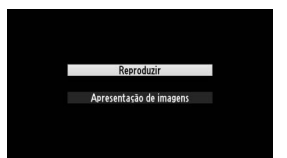

# Guia do menu

# ▶ Menu de reprodução: gerenciar imagens

Para exibir o menu de reprodução, pressione MENU e selecione a guia ► (menu de reprodução).

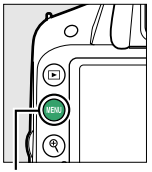

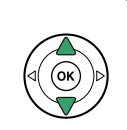

MENU DE REPRODUÇÃO Excluir ta Pasta de reprodução o 3300 Opções de exibição de reprod. ---Revisão de imagens ON Rotação vertical ON Apresentação de imagens ---Ordem de impressão DPOF

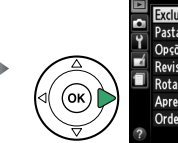

Contraction of the second second

MENU DE REPRODUÇÃO

Botão MENU

O menu de reprodução contém as seguintes opções:

| Opção                             | Padrão   |     |
|-----------------------------------|----------|-----|
| Excluir                           | _        | 107 |
| Pasta de reprodução               | Atual    | 125 |
| Opções de exibição de<br>reprod.  |          |     |
| Informações<br>adicionais da foto |          | 126 |
| Efeitos de transição              | Deslizar |     |
| Revisão de imagens                | Ligado   | 126 |
| Rotação vertical                  | Ligado   | 126 |

|                            | Opção                           | Padrão      |     |  |
|----------------------------|---------------------------------|-------------|-----|--|
| Apresentação de            |                                 |             |     |  |
| imagens                    |                                 |             |     |  |
|                            |                                 | Imagens     |     |  |
|                            | Tipo de imagem                  | estáticas e |     |  |
|                            |                                 | vídeos      | 109 |  |
|                            | Intervalo de exib. do<br>quadro | 2 s         |     |  |
|                            | Efeitos de transição            | Zoom/       |     |  |
|                            |                                 | esmaecer    |     |  |
| Ordem de impressão<br>DPOF |                                 | _           | 120 |  |

## Pasta de reprodução

Botão MENU → ▶ menu de reprodução

Escolha uma pasta para a reprodução:

| Opção | Descrição                                                                                                    |
|-------|----------------------------------------------------------------------------------------------------|
| Atual | Apenas fotos na pasta atualmente selecionada para <b>Pasta de armazenamento</b> no menu de configuração (III 146) são exibidas durante a reprodução. Esta opção é automaticamente selecionada quando é tirada uma fotografia. Se um cartão de memória estiver introduzido e esta opção for selecionada antes de serem tiradas fotografias, poderá ser exibida durante a reprodução uma mensagem informando que a pasta não contém imagens. Selecione <b>Todas</b> para iniciar a reprodução. |
| Todas | As imagens em todas as pastas serão visíveis durante a reprodução.                                                                                                    |

**▶** 

**Þ** 

Escolha a informação disponível na exibição de informações da fotografia reproduzida (<sup>11</sup>98) e a transição entre os quadros durante a reprodução.

- Informações adicionais da foto: pressione ▲ ou ▼ para destacar uma opção, então pressione ▶ para selecionar a opção para a exibição de informações da fotografia. Um ☑ aparece ao lado dos itens selecionados; para desmarcar, destaque e pressione ▶. Para retornar ao menu de reprodução, destaque Concluído e pressione <sup>®</sup>.
- Efeitos de transição: escolha entre Deslizar (cada quadro é empurrado para fora da tela pelo quadro seguinte), Zoom/esmaecer (os quadros esmaecem uns nos outros com um efeito de zoom) e Nenhum (nenhuma transição entre quadros).

Revisão de imagens

Escolha se as imagens são automaticamente exibidas no monitor imediatamente após o disparo. Se **Desligado** for selecionado, as imagens só poderão ser exibidas pressionando o botão **I**.

#### Rotação vertical

Escolha se é para girar as imagens "ao alto" (orientação retrato) para a exibição durante a reprodução. Note que, como a própria câmera já está na orientação adequada durante o disparo, as imagens não são giradas automaticamente durante a revisão de imagens.

| Opção     | Descrição                                                                                                    |
|-----------|----------------------------------------------------------------------------------------------------|
| Ligado    | As imagens "ao alto" (orientação retrato) são giradas automaticamente para a exibição no monitor da câmera. As fotografias tiradas com <b>Desligada</b> selecionado para <b>Rotação autom. imagem</b> ( <sup>CL</sup> 138) serão exibidas com a orientação "larga" (paisagem). |
| Desligado | As imagens "ao alto" (orientação retrato) são exibidas na orientação "larga"<br>(paisagem).                                                                                                    |

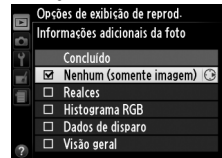

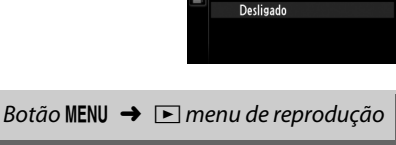

Revisão de imagens

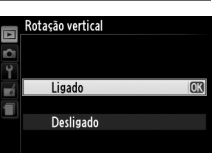

Botão MENU → ▶ menu de reprodução

A

# **Menu de disparo:** opções de disparo

Para exibir o menu de disparo, pressione MENU e selecione a guia 🗅 (menu de disparo).

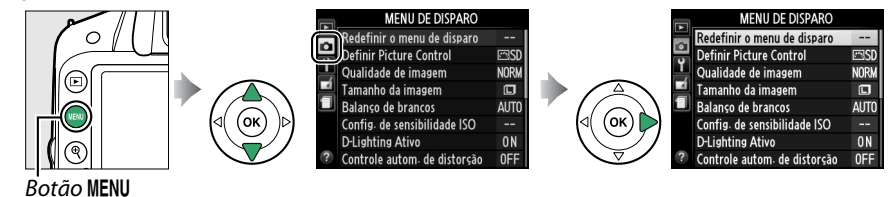

#### O menu de disparo contém as seguintes opções:

| Opção                        |              | Padrão              |              | Opção                       |                   | Padrão            |     |
|------------------------------|--------------|---------------------|--------------|-----------------------------|-------------------|-------------------|-----|
| Redefinir o menu de disparo  |              | —                   | 128          | AF modo área                |                   |                   |     |
| Definir Picture Control      |              | Padrão              | 76           | Visor                       | 3                 | AF de ponto único | 38  |
| Qualidade de imagem          |              | JPEG normal         | 44           |                             | સં                | AF com área       |     |
| Tamanho da imagem            |              | Grande              | 46           |                             |                   | dinâmica          |     |
| Balanço de brancos           |              | Automático          | 69           |                             | Outros modos      | AF com área       |     |
| Fluorescente                 |              | Fluorescente branco | 70           |                             | Outros mouos      | automática        |     |
|                              |              | frio                | /U<br>Vídeo/ | 7 🖬 🖉 🖬                     | AF com prioridade | 82                |     |
| Config. de sensibilidade ISO |              |                     | evibição ao  |                             | de rosto          |                   |     |
| Sensibilidade                | P, S, A, M   | 100                 | <b>F</b> 1   |                             | 💐, P, S, A, M     | AF de área ampla  | 02  |
| ISO                          | Outros modos | Automático          | 51           |                             | *                 | AF de área normal |     |
| Ctrl. auto. de sensib. ISO   |              | Desligado           | 129          | llumin. aux. AF embutido    |                   | Ligado            | 131 |
| D-Lighting Ativo             |              | Ligado              | 67           | 7 Fotometria                |                   | Fotometria        | 60  |
| Controle autom. de distorção |              | Desligado           | 130          |                             |                   | matricial         |     |
| Espaço de cor                |              | sRGB                | 130          | Configurações de vídeo      |                   |                   |     |
| Redução de ruído             |              | Ligado              | 131          | Tam. qd./veloc. grav. qds.* |                   | —                 |     |
|                              |              |                     |              | Qualidade de vídeo          |                   | Alta qualidade    |     |
|                              |              |                     |              | Microfono                   |                   | Sensibilidade     | 90  |
|                              |              |                     |              | microfolie                  |                   | automática        |     |

\* O padrão varia conforme o país de aquisição.

**Nota**: dependendo das configurações da câmera, alguns itens poderão ficar cinzas e indisponíveis. Para obter informações sobre as opções disponíveis em cada modo de disparo, consulte a página 187.

Config. manuais de vídeo

Ctrl. de flash p/ flash emb.

132

Desligado

TTL

Selecione **Sim** para restaurar as configurações de menu de disparo.

#### 🖉 Redefinir opções de disparo

Selecionando **Sim** para **Redefinir o menu de disparo** também restaura as configurações de Controle de Imagem nos seus valores padrão (<sup>CLI</sup> 77) e redefine o seguinte:

| Opção                              | Padrão                 |      | Opção          | Padrão                            |    |  |
|------------------------------------|------------------------|------|----------------|-----------------------------------|----|--|
| Modo de liberação                  |                        |      | Modo flash     |                                   |    |  |
| 晉, ③, 耄, 🍙, 鋈, ¥,<br>國, P, S, A, M | Quadro único           | 31   | auto, Ź, Ś, V  | Sincronismo da cortina<br>frontal | 48 |  |
| ગં                                 | Contínuo               |      |                | Sincronismo lento                 |    |  |
| Ponto de foco*                     | Central                | 40   |                | automático                        |    |  |
| Programa flexível                  | Desligado              | 54   | P, S, A, M     | Sincronismo de cortina            |    |  |
| Manter pressionado                 | Docligado              | 1/13 |                | frontal                           |    |  |
| botão 🖽 ( <b>O-n</b> )             | Desligado              | 145  | Compensação de | Desligado                         |    |  |
| Modo de foco                       | -                      |      | exposição      |                                   |    |  |
| Visor                              | AF de servo automático | 35   | Compensação do | Desligado                         | 65 |  |
| Vídeo/exibição ao<br>vivo          | AF de servo único      | 81   | flash          |                                   |    |  |
|                                    |                        |      | -              |                                   |    |  |

\* Não exibido se (III) (AF com área automática) for selecionado para AF modo área > Visor.
Ajuste de sensibilidade ISO (🕮 51).

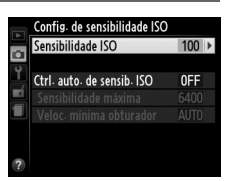

#### E Ctrl. auto. de sensib. ISO

Se for escolhido **Desligado** para **Ctrl. auto. de sensib. ISO** nos modos P. S. A e M. a sensibilidade ISO permanecerá fixa no valor selecionado pelo usuário (🕮 51). Quando for escolhido Ligado, a sensibilidade ISO será ajustada automaticamente se a exposição ideal não puder ser alcançada no valor selecionado pelo usuário (a sensibilidade ISO é ajustada corretamente quando o flash é usado). O valor máximo para a sensibilidade ISO automática pode ser selecionado usando a opção Sensibilidade máxima no menu Ctrl. auto. de sensib. ISO (escolha valores mais baixos para evitar ruído (pixels claros com espaçamento aleatório, neblina ou linhas; o valor mínimo para a sensibilidade ISO é definida automaticamente em ISO 100)). Em modos P e A, a sensibilidade apenas será ajustada se resultasse subexposição na velocidade de obturador selecionada para **Veloc. mínima obturador** (1/2000 a 1 s., ouAutomático; nos modos S e M, a sensibilidade será ajustada para a exposição ideal na velocidade de obturador selecionada pelo usuário). Se for selecionado Automático (disponível apenas com lentes com CPU), a câmera escolherá a velocidade mínima do obturador baseada na distância focal da lente. Velocidades de obturador mais lentas serão usadas apenas se a exposição ideal não puder ser obtida com o valor de sensibilidade selecionado para Sensibilidade máxima.

Quando **Ligado** for selecionado, o visor apresenta **ISO-AUTO** e a exibição de informações **ISO-A**. Estes indicadores piscam quando a sensibilidade for alterada do valor selecionado pelo usuário.

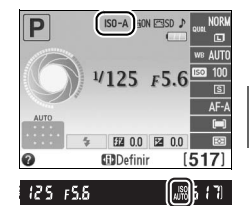

#### 🖉 Ctrl. auto. de sensib. ISO

O ruído (pixels claros com espaçamento aleatório, neblina ou linhas) é mais provável nas sensibilidades mais altas. Use a opção **Redução de ruído** no menu de disparo para reduzir o ruído (<sup>[]</sup> 131). Note que a sensibilidade ISO pode ser elevada automaticamente quando o controle ISO automático é usado em combinação com os modos flash de sincronismo lento (disponíveis com o flash embutido e as unidades de flash opcionais listadas na página 173), possivelmente impedindo que a câmera selecione as velocidades de obturação lentas.

Ô

Ó

## Controle autom. de distorção

Selecione **Ligado** para reduzir a distorção de barril nas fotos tiradas com lentes de grande angular e reduzir a distorção almofada nas fotos tiradas com lentes longas (observe que as bordas da área visível no visor podem ser cortadas na fotografia final e que o tempo necessário para processar as fotografias, antes que a gravação comece, pode aumentar). Esta opção não

se aplica aos vídeos e está disponível somente com as lentes tipo G e D (PC, olho de peixe e outras lentes excluídas); os resultados não são garantidos com outras lentes.

#### 🖉 Retoque: controle de distorção

Para obter informações sobre como criar cópias de fotografias existentes com a distorção de barril e a distorção almofada reduzidas, veja a página159.

## Espaço de cor

O espaço de cores determina a faixa de cores disponível para a reprodução da cor. Escolha **sRGB** para as fotografias que serão impressas ou usadas "como estão", sem mais modificações. **RGB Adobe** tem uma faixa de cores maior e é recomendado para as imagens que serão muito processadas ou retocadas depois de deixar a câmera.

#### Espaço de cores

Os espaços de cores definem a correspondência entre as cores e os valores numéricos que as representam em um arquivo de imagem digital. O espaço de cores sRGB é muito usado, enquanto o espaço de cores Adobe RGB é tipicamente usado em publicação e impressão comercial. sRGB é recomendado quando tirar fotografias que serão publicadas sem alteração ou visualizadas em aplicações que não suportem gerenciamento de cores, ou quando tirar fotografias que serão impressão comercial. As fotografias Adobe RGB também podem ser impressas usando estas opções, mas as cores não serão tão vivas.

As fotografias JPEG tiradas no espaço de cores Adobe RGB são compatíveis com o DCF; os aplicativos e as impressoras que suportam o DCF selecionarão automaticamente o espaço de cores correto. Se o aplicativo ou o dispositivo não suportar o DCF, selecione manualmente o espaço de cores apropriado. Para obter mais informações, veja a documentação fornecida com o aplicativo ou o dispositivo.

#### 🖉 Software da Nikon

O ViewNX 2 (fornecido) e o Capture NX 2 (disponível separadamente) selecionam automaticamente o espaço de cores correto ao abrir as fotografias criadas com esta câmera.

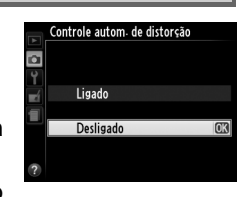

Botão MENU → ☎ menu de disparo

Botão MENU → 📩 menu de disparo

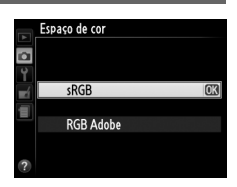

Ilumin, aux, AF embutido

Selecione Ligado para reduzir o ruído (pontos brilhantes, pixels claros com espacamento aleatório, linhas ou neblina). A redução de ruído tem efeito em todas as sensibilidades ISO, mas é mais notável em valores mais elevados. O tempo necessário para processamento a velocidades de obturador inferiores a cerca de 1 s. ou guando a temperatura interna da câmera for elevada e a sensibilidade ISO for elevada, duplica sensivelmente; durante o processamento, "Jab nr" piscará no

Escolha se o iluminador auxiliar de AF embutido acende para

auxiliar na operação de foco quando a iluminação é ruim.

visor e não poderão ser tiradas fotografias. A redução do ruído não será executada se a câmera for desligada antes de o processo estar terminado.

Se **Desligado** for selecionado, a redução de ruído só será executada em sensibilidades ISO elevadas; a quantidade de redução de ruído é inferior à executada guando Ligado for selecionado.

| Opção     | Descrição                                                                                                    |
|-----------|----------------------------------------------------------------------------------------------------|
| Ligado    | <ul> <li>A iluminação auxiliar AF acende quando a iluminação é ruim (fotografia no visor apenas). A iluminação auxiliar AF está disponível apenas quando as condições a seguir são atendidas:</li> <li>1. AF-S está selecionado para modo de foco (\$\overlime{L}\$ 35) ou foco automático de servo único está selecionado quando o visor é usado em modo AF-A.</li> <li>2. [\$\overlime{L}\$] (AF com área automática) está escolhido para AF modo área &gt; Visor (\$\overlime{L}\$ 38, 39), ou uma opção diferente de [\$\overlime{L}\$] (AF com área automática) está escolhida e o ponto de foco central está selecionado.</li> </ul> |
| Desligado | A iluminação auxiliar de AF não acenderá para auxiliar na operação de foco. A câmera pode não conseguir focar usando o foco automático quando a iluminação é ruim.                                                                                                    |

#### 🦉 Consulte também

Veja a página 37 para obter informações sobre como usar a iluminação auxiliar AF. Informações sobre os modos de disparo nos quais está disponível a iluminação auxiliar AF poderão ser encontradas na página 187. Veja a página 171 sobre as restrições nas lentes que podem ser usadas com o auxiliar de AF.

Botão MENU 🔿 📩 menu de disparo

Desligado

Botão MENU 🔿 🗖 menu de disparo

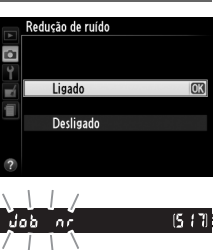

lluminação auxiliar AF Niko

#### Escolha o modo de flash para o flash embutido nos modos P, S, A e M.

| Opção     | Descrição                                                                                                    |                                                                                  |  |
|-----------|----------------------------------------------------------------------------------------------------|----------------------------------------------------------------------------------|--|
| TTL\$ TTL | A saída do flash é ajustada automaticamente em resposta às condições do disparo.                                                                                                    |                                                                                  |  |
| M‡ Manual | Escolha um nível de flash entre <b>Total</b> e <b>1/32</b> ( <sup>1</sup> / <sub>32</sub> de potência máxima). Na potência máxima, o flash embutido tem um Número Guia 13 (m, ISO 100, 20 °C). | Ctrl. de flash p/ flash emb.<br>Manual<br>7<br>1/2<br>1/4<br>1/4<br>1/16<br>1/32 |  |

#### 🖉 Manual

Um ícone 💯 pisca no visor e na exibição de informações quando Manual está selecionado e o flash está levantado.

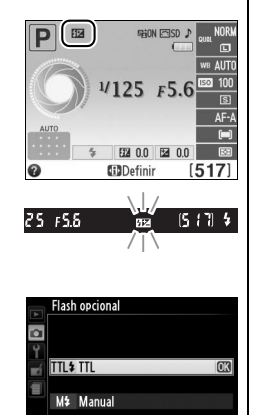

#### 🖉 O SB-400

Quando está instalada e ligada uma unidade de flash SB-400 opcional, **Ctrl. de flash p/ flash emb.** muda para **Flash opcional**, permitindo que o modo de controle de flash para o SB-400 seja selecionado a partir de **TTL** e **Manual**.

#### 🖉 Controle de flash

Os seguintes tipos de controle de flash são suportados quando uma lente com CPU é usada em combinação com o flash embutido (<sup>CD</sup> 47) ou unidades de flash opcionais (<sup>CD</sup> 172).

- Flash de Preenchimento com Compensação i-TTL para SLR Digital: informações a partir do sensor RGB de 420 pixels são usadas para ajustar a saída de flash para um equilíbrio natural entre o assunto principal e o fundo.
- Flash de Preenchimento i-TTL Padrão para SLR Digital: a saída do flash é ajustada para o assunto principal; o brilho do fundo não é tomado em consideração. Recomendado para as fotografias nas quais o assunto principal é enfatizado em detrimento dos detalhes do fundo, ou quando é utilizada a compensação da exposição.

O controle de flash i-TTL padrão é usado com a fotometria pontual ou quando selecionado com a unidade de flash opcional. Flash de preenchimento balanceado i-TTL para SLR digital é usado em todos os outros casos.

## Y Menu de configuração: configuração da câmera

Para exibir o menu de configuração, pressione MENU e selecione a guia 🕇 (menu de configuração).

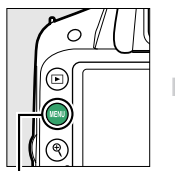

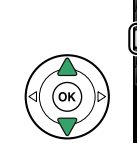

Botão MENU

#### O menu de configuração contém as seguintes opções:

| Opção                            | Padrão                 |     | Opção                            | Padrão            |     |
|----------------------------------|------------------------|-----|----------------------------------|-------------------|-----|
| Restaurar configuração           | —                      | 134 | Temp. p/ desligam. autom.        | Normal            | 140 |
| Formatar cartão de memória       | —                      | 19  | Temporizador automático          |                   |     |
| Brilho do monitor                | 0                      | 134 | Temp. de ret. do temp.           | 10 s              | 1/1 |
| Formato do ovibição do info      | Gráfico; <b>Cor de</b> | 12/ | auto.                            | 10.5              | 141 |
| ronnato de exibição de nno.      | <b>fundo</b> : Branco  | 134 | Número de fotos                  | 1                 | 141 |
| Exibição de info. automática     | Ligado                 | 136 | Duração de sinal remoto          | 1 min             | 141 |
| Limpar o sensor de imagem        |                        |     | Bipe                             | Baixo             | 141 |
| l impar ao ligar/desligar        | Limpar ao ligar e      | 180 | Telemetria                       | Desligado         | 142 |
| Empar ao ngar/aesngar            | desligar               | 100 | Seq. de número de arquivos       | Desligado         | 142 |
| Travar o espelho para            | _                      | 182 | Botões                           |                   |     |
| limpar <sup>1</sup>              |                        |     | Atribuir o botão Fn              | Sensibilidade ISO | 143 |
| Modo de vídeo <sup>2</sup>       |                        | 136 | Atribuir o botão AE-L/AF-L       | Trava de AE/AF    | 143 |
| HDMI                             |                        |     | Botão liberação do obt.          | Docligado         | 111 |
| Resolução de saída               | Automático             | 124 | AE-L                             | Desligado         | 144 |
| Controle de dispositivos         | Ligado                 | 124 | Liberar obturador s/ cartão      | Liberação travada | 144 |
| Redução de flicker               | Automático             | 136 | Imprimir data                    | Desligado         | 144 |
| Fuso horário e data <sup>2</sup> |                        |     | Pasta de armazenamento           |                   | 146 |
| Horário de verão                 | Desligado              | 137 | GPS                              |                   |     |
| Idioma (Language) <sup>2</sup>   | —                      | 137 | Temporizador standby             | Habilitar         | 147 |
| Comentário na imagem             | —                      | 138 | Use GPS p/ aj. o rel. da câm.    | Sim               | 147 |
| Rotação autom. imagem            | Ligado                 | 138 | Carregamento Eye-Fi <sup>3</sup> | Habilitar         | 148 |
| Foto de ref. p/ rem. de poeira   |                        | 139 | Versão do firmware               |                   | 148 |

1 Indisponível quando a bateria está fraca.

2 O padrão varia conforme o país de aquisição.

3 Apenas disponível quando um cartão de memória Eye-Fi compatível está inserido (1148).

**Nota**: dependendo das definições da câmera, alguns itens poderão ficar cinzas e indisponíveis.

MENU DE CONFIGURAÇÃO

Λ

0 N

urar configuração

Formato de exibição de info

Exibição de info. automática

l impar o sensor de imagem

Travar o espelho para limpar

Brilho do monitor

οĸ

atar cartão de memória

2

Y

Selecione Sim para redefinir todas as configurações do menu de configuração exceto Modo de vídeo, Fuso horário e data, Idioma (Language) e Pasta de armazenamento para os padrões listados acima.

#### Brilho do monitor

Pressione ▲ ou ▼ para escolher o brilho do monitor. Escolha valores mais elevados para aumentar o brilho, valores mais baixos para reduzir o brilho.

#### Formato de exibição de info.

F5.6

暗ON 回SD 52 0.0 EZ 0.0 **GD**Definir

Clássico (CD 135)

Autoprogramado

125

Escolha entre os dois formatos seguintes da exibição de informações (225).

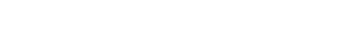

Selecione uma cor de fundo.

branco, preto ou marrom (Gráfico).

**1** Selecione um formato.

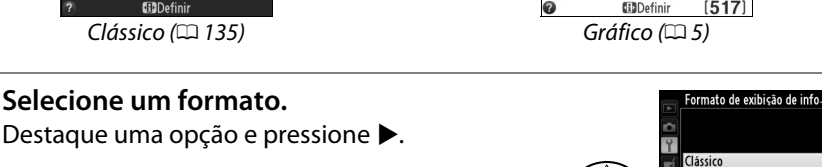

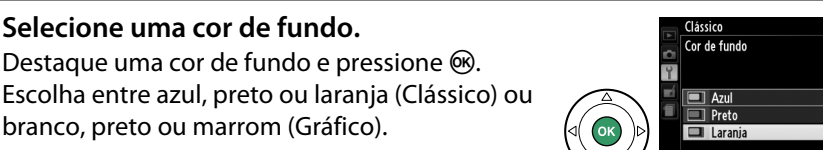

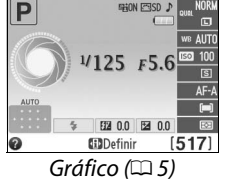

Gráfico

Botão MENU → ¥ menu de configuração

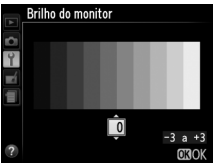

OK

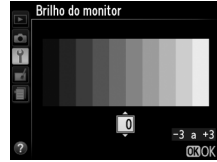

Botão MENU → Y menu de configuração

A exibição "Clássico" é apresentada a seguir.

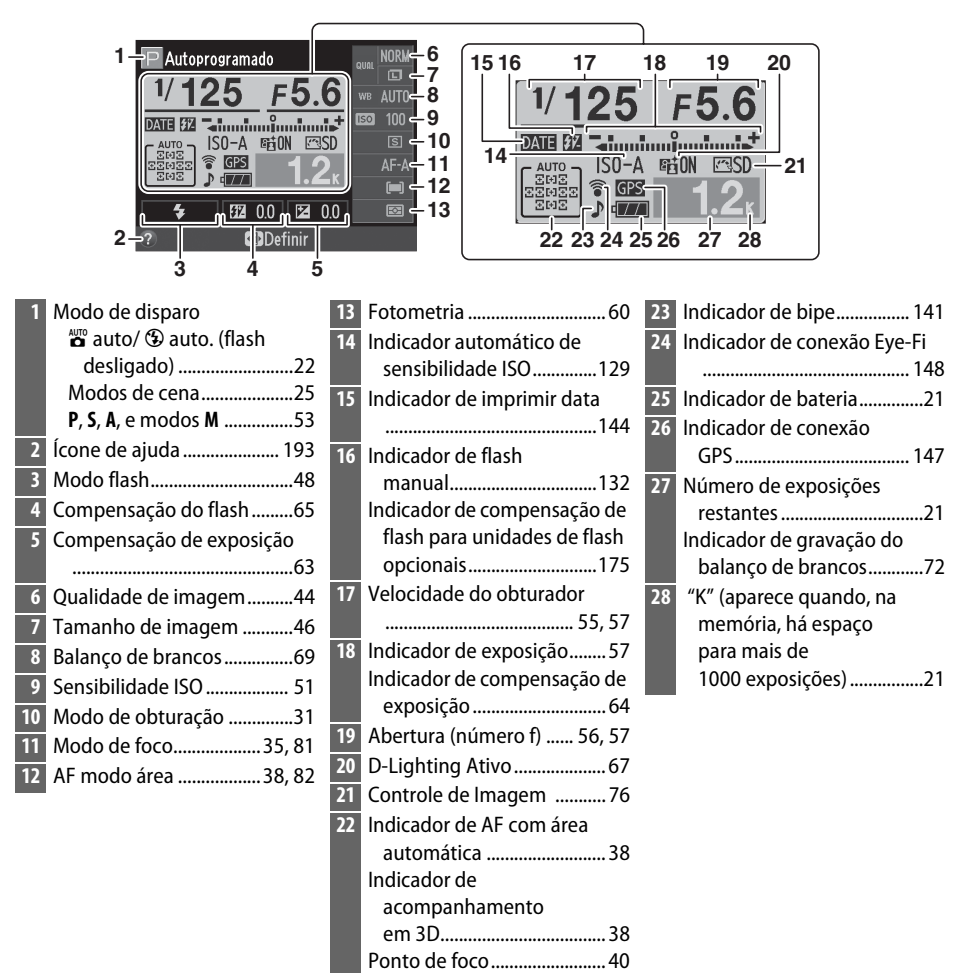

#### 🖉 Girar a câmera

Quando a câmera é girada 90°, as informações de disparo são giradas de acordo com a orientação da câmera.

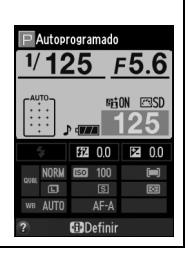

#### Exibição de info. automática

Se **Ligado** estiver selecionado, a exibição de informações aparecerá depois de o botão de liberação do obturador ser pressionado até a metade; se a revisão de imagem (<sup>III</sup> 126) estiver desligada, também será exibida imediatamente depois do disparo. Escolha **Ligado** se consultar frequentemente a exibição de informações durante os disparos. Se **Desligado** estiver selecionado, a exibição de informações pode ser visualizada pressionando o botão **1**.

#### Modo de vídeo

Botão MENU → Y menu de configuração

Quando conectar a câmera a uma televisão ou um VCR, assegure-se de que o modo vídeo da câmera corresponde ao padrão de vídeo do dispositivo (NTSC ou PAL).

#### Redução de flicker

Botão MENU → ¥ menu de configuração

Reduza o flicker e as faixas ao disparar sob luz fluorescente ou vapor de mercúrio durante a exibição ao vivo (
 80) ou gravação de filme (
 88). Escolha **Automático** para permitir que a câmera escolha automaticamente a frequência correta ou coincida manualmente a frequência com a fonte de alimentação AC local.

#### 🖉 Redução de flicker

Se **Automático** falhar em produzir os resultados desejados e se você não estiver certo sobre a frequência da fonte de alimentação local, teste as opções e escolha a que produz os melhores resultados. A redução de flicker poderá não produzir os resultados desejados se o assunto for muito brilhante, e nesse caso você deverá selecionar o modo **A** ou **M** e escolher uma abertura menor (número f mais elevado) antes de iniciar a exibição ao vivo. Note que a redução do flicker não está disponível quando **Ligado** está selecionado para **Configurações de vídeo > Config. manuais de vídeo** (<sup>CD</sup> 91) em modo **M**.

## Fuso horário e data

Altere os fusos horários, acerte o relógio da câmera, escolha a ordem de exibição da data, ative ou desative a hora de verão.

| Upçao               | Descrição                                                                                                    |                                                                                                    |  |  |  |
|---------------------|----------------------------------------------------------------------------------------------------|----------------------------------------------------------------------------------------------------|--|--|--|
| Fuso horário        | Escolha um fuso horário. O relógio da câmera é<br>automaticamente acertado com a hora do novo fuso<br>horário.                                                       | Fuso horário<br>London, Cesab la n.c.a<br>UTC 0 15/04/2012 10:00:08<br>©30K                           |  |  |  |
| Data e hora         | Acerte o relógio da câmera (🎞 16).                                                                                                    | Fuso horario e data<br>Data e hora<br>A M D H M S<br>20122.021.15 100:000<br>0030K                    |  |  |  |
| Formato de<br>data  | Escolha a ordem na qual o dia, mês e ano são<br>exibidos.                                                                                                    | Fuso horário e data<br>Formato de data<br>Y/W/D Ano/měs/dia<br>W/W/Y Měs/dia/ano<br>D/W/Y Dia/měs/ano |  |  |  |
| Horário de<br>verão | Ative ou desative a hora de verão. O relógio da<br>câmera será adiantado ou atrasado,<br>automaticamente, em uma hora. A configuração<br>padrão é <b>Desligado</b> . | Fuso horário e data<br>Horário de verão<br>Ligado<br>Desligado (C3)                                   |  |  |  |

#### Idioma (Language)

Botão MENU → ¥ menu de configuração

Escolha um idioma para os menus e as mensagens da câmera.

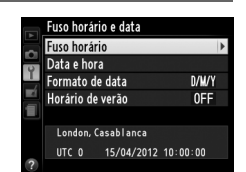

#### Comentário na imagem

Adicione um comentário às novas fotografias quando elas forem tiradas. Os comentários podem ser exibidos como metadados no ViewNX 2 (fornecido) ou no Capture NX 2 (disponível separadamente; III 176). O comentário também é visível na página de dados de disparo, na exibição de informações da foto (III 100).

- Concluído: salve as alterações e volte ao menu de configuração.
- Inserir comentário: insira um comentário como descrito na página 146. Os comentários podem ter até 36 caracteres de comprimento.
- Anexar comentário: selecione esta opção para anexar o comentário a todas as fotografias subsequentes. A opção Anexar comentário pode ser ativada e desativada destacando-a e pressionando

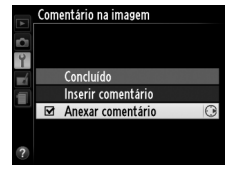

## Rotação autom. imagem

Botão MENU → ¥ menu de configuração

As fotografias tiradas, enquanto **Ligado** está selecionado, contêm informações sobre a orientação da câmera, permitindo que sejam automaticamente giradas durante a reprodução ou quando visualizadas no ViewNX 2 ou no Capture NX 2 (disponível separadamente; <sup>CIII</sup> 176). São gravadas as seguintes orientações:

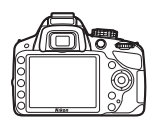

Orientação paisagem (horizontal)

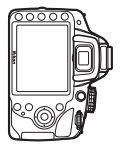

Câmera girada em 90° para a

direita

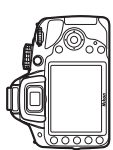

Câmera girada em 90° para a esquerda

A orientação da câmera não é gravada quando **Desligado** está selecionado. Escolha esta opção ao fazer panorâmicas ou tirar fotografias com a lente apontando para cima ou para baixo.

#### 🖉 Rotação vertical

Para girar automaticamente as fotografias "ao alto" (orientação retrato), para a exibição durante a reprodução, selecione **Ligado** para a opção **Rotação vertical** no menu de reprodução (<sup>CLI</sup> 126).

#### Foto de ref. p/ rem. de poeira

Adquira dados de referência para a opção Remoção de poeira da imagem no Capture NX 2 (disponível separadamente; para obter mais informações, veja o manual do Capture NX 2).

A opção **Foto de ref. p/ rem. de poeira** está disponível apenas quando uma lente CPU estiver colocada na câmera. Recomenda-se uma lente com uma distância focal de pelo menos 50 mm. Ao usar uma lente zoom, aplique o zoom o menos amplo possível.

## 1 Escolha uma opção inicial.

Destaque uma das seguintes opções e pressione (W). Para sair sem adquirir os dados de remoção de poeira da imagem, pressione MENU.

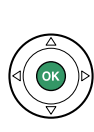

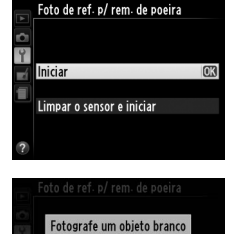

iluminado e indefinido a

r E F

10 cm da lente. O foco será ajustado como

infinito.

- Iniciar: a mensagem mostrada à direita será exibida e "rEF" aparecerá nas telas no visor.
- Limpar o sensor e iniciar: selecione esta opção para limpar o sensor de imagem antes de iniciar. A mensagem mostrada à direita será exibida e "rEF" aparecerá no visor quando a limpeza estiver completa.

#### 🔽 Limpeza do sensor de imagem

Os dados de referência de remoção de poeira da imagem, registrados antes da limpeza do sensor de imagem ser feita, não podem ser usados com as fotografias tiradas depois de a limpeza do sensor de imagem ser feita. Selecione **Limpar o sensor e iniciar** apenas se os dados de referência remoção de poeira da imagem não forem usados com as fotografias existentes.

#### **2** Enquadre um objeto branco uniforme no visor.

Com a lente a cerca de dez centímetros de um objeto branco uniforme e bem iluminado, enquadre o objeto para que ele preencha o visor, então pressione o botão de liberação do obturador até a metade.

No modo foco automático, o foco será definido automaticamente para o infinito; no modo foco manual, defina o foco para o infinito manualmente.

**3** Adquira os dados de referência de remoção de poeira da imagem.

Pressione completamente o botão de liberação do obturador para adquirir os dados de remoção de poeira da imagem. O monitor desliga quando o botão de liberação do obturador é pressionado. Note que a redução de ruído será executada se o assunto estiver mal iluminado, aumentando os tempos de gravação.

Se o objeto de referência for claro ou escuro demais, a câmera poderá não conseguir adquirir os dados de remoção de poeira da imagem e a mensagem mostrada à direita será exibida. Escolha outro objeto de referência e repita o processo a partir do passo 1.

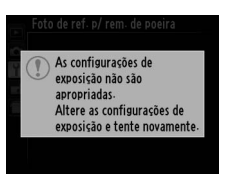

Dados de referência de remoção de poeira da imagem Os mesmos dados de referência podem ser usados para as fotografias tiradas com lentes diferentes ou com aberturas diferentes. As imagens de referência não podem ser exibidas usando um software de imagem do computador. Um padrão de grade é exibido quando as imagens de referências são exibidas na câmera.

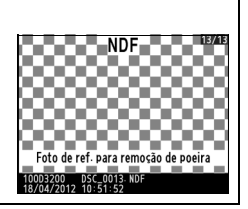

#### Temp. p/ desligam. autom.

Botão MENU → Y menu de configuração

Esta opção determina quanto tempo o monitor permanece ligado (**Reprodução**/ **menus**), enquanto as fotografias são exibidas no monitor depois de disparar (**Revisão de imagens**), e durante a exibição ao vivo (**Exibição ao vivo**) e quanto tempo o temporizador de espera, visor e exibição de informações permanecem ligados quando não forem executadas operações (**Temporizador standby**). Escolha atrasos de desligamento automático mais curtos para reduzir o desgaste da bateria.

| Opção                                                                                                    |                                                                                     | Descrição (todos os tempos são aproximados) |                                                        |                  |                         |
|----------------------------------------------------------------------------------------------------|-------------------------------------------------------------------------------------|---------------------------------------------|--------------------------------------------------------|------------------|-------------------------|
|                                                                                                    | Os temporizadores para desligamento automático são definidos nos seguintes valores: |                                             |                                                        |                  |                         |
| SHORT Curto<br>NORM Normal                                                                                                    |                                                                                     | Reprodução/<br>menus                        | Revisão de<br>imagens                                  | Exibição ao vivo | Temporizador<br>standby |
| LONG Longo                                                                                                    | Curto                                                                               | 20 s.                                       | 4 s.                                                   | 5 min.           | 4 s.                    |
|                                                                                                    | Normal                                                                              | 1 min.                                      | 4 s.                                                   | 10 min.          | 8 s.                    |
|                                                                                                    | Longo                                                                               | 1 min.                                      | 20 s.                                                  | 20 min.          | 1 min.                  |
| シア Personalizado Escolha atrasos diferentes para Reprodução/menus, Revisão imagens, Exibição ao vivo e Temporizador standby. Quand configurações estiverem completas, destaque Concluído e pre R. |                                                                                     |                                             | <b>evisão de</b><br>Quando as<br><b>lo</b> e pressione |                  |                         |

#### 🖉 Temp. p/ desligam. autom.

O monitor e o visor não desligarão automaticamente quando a câmera estiver conectada a um computador ou uma impressora por meio de USB.

#### **Temporizador automático**

Escolha a duração do atraso do disparo do obturador e o número de fotos tiradas (🕮 33).

- Temp. de ret. do temp. auto.: escolha a duração do retardo de liberação do obturador.
- Número de fotos: pressione A e V para escolher o número de fotos tiradas cada vez que o botão de liberação do obturador for pressionado (de 1 a 9, se for selecionado um valor diferente de 1, os disparos serão efetuados em intervalos de 4 s).

## Duração de sinal remoto

Escolha durante quanto tempo a câmera ficará antes de cancelar o modo de disparo do controle remoto atualmente selecionado e restaurar o modo de disparo selecionado anteriormente (CC 31). Escolha tempos mais curtos para tempos mais longos de vida da bateria.

## **Bipe**

Escolha o tom (Alto ou Baixo) do bipe que soa quando a câmera foca usando AF de servo único (AF-S ou quando AF de servo único está selecionado para AF-A; 🕮 35), quando o foco trava em exibição ao vivo, enquanto o temporizador de disparo está em contagem decrescente em temporizador automático e controle remoto com retardo (🖽 33), e guando uma fotografia é tirada em modo controle remoto de resposta rápida (<sup>22</sup> 33). Selecione **Desligado** para evitar que o bipe soe. Note que não soará o bipe durante a gravação de vídeo (🕮 88) ou em modo de obturação de som reduzido (modo 🚇; 🕮 31).

A configuração atual é exibida na exibição de informações. J é exibido guando o bipe está ligado, 🕲 guando está desligado.

## Botão MENU → Y menu de configuração

Botão MENU → ¥ menu de configuração

Botão MENU → ¥ menu de configuração

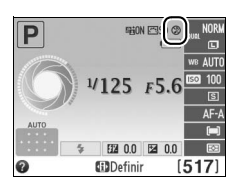

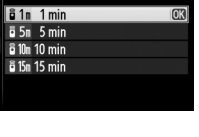

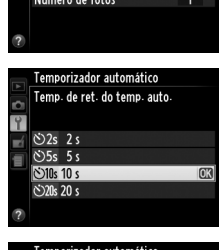

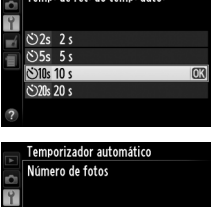

Î

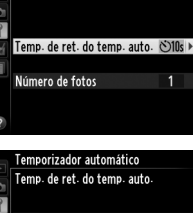

Temporizador automático

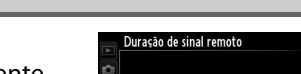

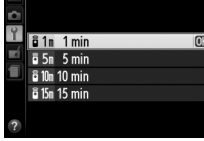

Escolha **Ligado** para usar o indicador de exposição para determinar se a câmera está corretamente focada em modo de foco manual (<sup>1</sup>, 42; note que esta função não está disponível em modo de disparo **M**, quando o indicador de exposição indicar se o assunto está corretamente exposto).

| Indicador  | Descrição                                                    | Indicador   | Descrição                                                 |
|------------|--------------------------------------------------------------|-------------|-----------------------------------------------------------|
| 0          | Câmera em foco.                                              | 0<br>Ⅲ ►    | O ponto de foco está<br>ligeiramente atrás do<br>assunto. |
| 0<br>∢ III | O ponto de foco está<br>ligeiramente à frente<br>do assunto. | 0<br>11111> | O ponto de foco está<br>muito atrás do assunto.           |
| 0<br>∢     | O ponto de foco está<br>muito à frente do<br>assunto.        | <           | A câmera não<br>consegue determinar o<br>foco correto.    |

#### 🖉 Usar a telemetria eletrônica

A telemetria eletrônica requer uma lente com uma abertura máxima de f/5.6 ou superior. Os resultados desejados poderão não ser obtidos em situações em que a câmera não consiga focar usando o foco automático (<sup>CLI</sup> 36). A telemetria eletrônica não está disponível durante a exibição ao vivo.

### Seq. de número de arquivos

Botão MENU → Y menu de configuração

Quando uma fotografia é tirada, a câmera nomeia o arquivo adicionando um ao último número de arquivo usado. Esta opção controla se a numeração dos arquivos continua a partir do último número usado quando uma nova pasta é criada, do cartão de memória ser formatado ou de um novo cartão de memória ser inserido na câmera.

| Opção           | Descrição                                                                                                    |
|-----------------|----------------------------------------------------------------------------------------------------|
| Ligado          | Quando uma nova pasta é criada, o cartão de memória formatado ou um<br>novo cartão de memória inserido na câmera, a numeração dos arquivos<br>continua a partir do último número usado ou do número maior de arquivo<br>na pasta atual, o que for mais alto. Se uma fotografia for tirada, quando a<br>pasta atual contiver uma fotografia com o número 9999, uma nova pasta<br>será criada automaticamente e a numeração dos arquivos começará<br>novamente a partir de 0001. |
| Desligado       | A numeração dos arquivos é redefinida para 0001, quando uma nova pasta<br>é criada, o cartão de memória é formatado ou um novo cartão de memória é<br>inserido na câmera. Observe que uma nova pasta será criada<br>automaticamente se uma fotografia for tirada quando a pasta atual contiver<br>999 fotografias.                                                                                                    |
| RESET Redefinir | Redefine a numeração de arquivos para <b>Ligado</b> em 0001 e cria uma nova pasta com a fotografia seguinte tirada.                                                                                                    |

#### 🔽 Seq. de número de arquivos

Se a pasta atual tiver o número 999 e contiver 999 fotografias ou uma fotografia com o número 9999, o botão de liberação do obturador será desativado e não será possível tirar mais fotografias. Escolha **Redefinir** para a **Seq. de número de arquivos** e depois formate o cartão de memória atual ou insira um novo cartão de memória.

#### Botões

Botão MENU → ¥ menu de configuração

Escolha as funções desempenhadas pelos botões **Fn** e AFL (**O-n**).

#### 📕 Atribuir o botão Fn

Escolha a função desempenhada pelo botão **Fn** (<sup>(1)</sup> 8).

|      |             | -                                                                |
|------|-------------|------------------------------------------------------------------|
|      | Opção       | Descrição                                                        |
|      | Qualidade/  | Pressione o botão <b>Fn</b> e gire o disco de comando            |
| qual | tam. de     | para selecionar a qualidade e o tamanho da                       |
|      | imagem *    | imagem (🎞 44).                                                   |
| IS0  | Sensibilida | Pressione o botão <b>Fn</b> e gire o disco de comando            |
|      | de ISO *    | para selecionar a sensibilidade ISO (🕮 51).                      |
|      | Palanco do  | Pressione o botão <b>Fn</b> e gire o disco de comando            |
| ₩B   | brancos *   | para selecionar o balanço de brancos (apenas                     |
|      |             | modos P, S, A e M; 🕮 69).                                        |
| 啮    | Dlighting   | Pressione o botão <b>Fn</b> e gire o disco de comando            |
|      |             | para selecionar uma opção de D-Lighting Ativo                    |
|      | AUVO        | (apenas modos <b>P</b> , <b>S</b> , <b>A</b> e <b>M</b> ; 🕮 67). |

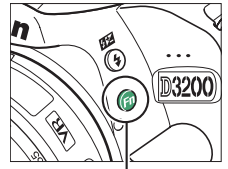

Botão Fn

\* O item atualmente selecionado é indicado por um ícone preto e branco na exibição de informações.

## Atribuir o botão AE-L/AF-L

Escolha a função desempenhada pelo botão 👫 (O-n).

|       | Opção                            | Descrição                                                                                                    |
|-------|----------------------------------|----------------------------------------------------------------------------------------------------|
| Æ     | Trava de AE/<br>AF               | O foco e a exposição travam enquanto o botão<br>ﷺ (ᡐᠠ) é pressionado.                                                                                                    |
| Æ     | Somente<br>trava de AE           | A exposição trava enquanto o botão ∰ (O¬¬) é pressionado.                                                                                                    |
| Ā     | Somente<br>trava de AF           | O foco trava enquanto o botão ﷺ (O┓) é pressionado.                                                                                                    |
| ā:    | Trava de AE<br>(manter<br>pres.) | A exposição trava quando o botão 壯 ( <b>の</b> ) é<br>pressionado e permanece travada até que o<br>botão seja pressionado pela segunda vez ou o<br>temporizador de espera expire.                                 |
| AF-ON | Ligar AF                         | O botão ﷺ (On) inicia o foco automático. O<br>botão de liberação do obturador não pode ser<br>usado para focar, exceto quando AF-F estiver<br>selecionado em exibição ao vivo ou durante a<br>gravação de vídeo. |

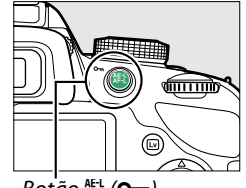

Botão 👫 L (**O---**)

### Botão liberação do obt. AE-L

Na configuração padrão de **Desligado**, a exposição apenas trava quando o botão 能 (**O-n**) é pressionado. Se **Ligado** for selecionado, a exposição será travada quando o botão de liberação do obturador for pressionado até a metade.

|   | Botões<br>Botão liberação do obt. AE-L |    |
|---|----------------------------------------|----|
|   | Ligado                                 |    |
|   | Desligado                              | OK |
| ? |                                        |    |

#### Liberar obturador s/ cartão

Botão MENU → ¥ menu de configuração

Se **Liberação travada** for selecionado, o botão de liberação do obturador só será ativado quando um cartão de memória for inserido na câmera. Selecionar **Liberação permitida** permite que o obturador seja liberado quando não há cartão de memória inserido, embora nenhuma imagem seja gravada (porém, elas serão exibidas no monitor no modo demo).

#### Imprimir data

Botão MENU → ¥ menu de configuração

Escolha a informação de data impressa nas fotografias quando elas forem tiradas.

| Opção |                     | Descrição                                                                                                    |                  |
|-------|---------------------|----------------------------------------------------------------------------------------------------|------------------|
|       | Desligado           | A hora e a data não aparecem nas fotografias.                                                                                                    |                  |
| DATE  | Data                | A data ou a data e a hora são impressas nas<br>fotografias tiradas enguanto esta opção estiver -                                                    | 15.04.2012       |
| DATE⊕ | Data e hora         | ativa.                                                                                                    | 15.04.2012 10:02 |
| 123   | Contador de<br>dias | As fotografias novas são impressas com um carimbo de data,<br>mostrando o número de dias entre a data do disparo e uma data<br>selecionada (🕮 145). |                  |

Em configurações diferentes de **Desligado**, a opção selecionada é indicada por um ícone **DATE** na exibição de informações.

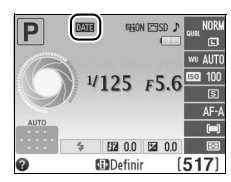

#### 🖉 Imprimir data

A data é gravada pela ordem selecionada no menu **Fuso horário e data** ( $\square$  137). A data não aparece nas imagens NEF (RAW) ou NEF (RAW)+JPEG e não pode ser adicionada ou removida de fotos existentes. Para imprimir a data de gravação em fotografias tiradas com a impressão de data desligada, selecione **Registro de tempo** no menu PictBridge ( $\square$  116), ou selecione **Imprimir data** no menu **Ordem de impressão DPOF** para imprimir a data da gravação em todas as imagens na ordem de impressão DPOF atual ( $\square$  121).

#### **II** Contador de dias

As fotografias tiradas enquanto esta função estiver ativa são impressas com o número de dias restante até uma data futura ou o número de dias decorridos desde uma data passada. Use-o para acompanhar o crescimento de uma criança ou fazer a contagem decrescente dos dias até um aniversário ou casamento.

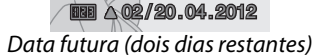

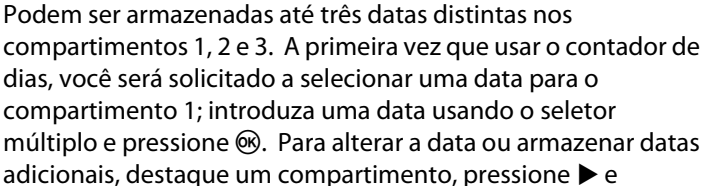

introduza a data. Para usar a data armazenada, destaque o compartimento e pressione 🛞.

Para escolher um formato de contador de dias, destaque **Opções de exibição** e pressione ▶ para exibir o menu apresentado à direita. Destaque uma opção e pressione . Destaque **Concluído** no contador de dias e pressione quando as configurações estiverem completas.

Data passada (dois dias decorridos)

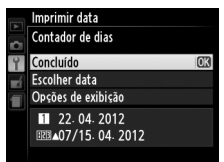

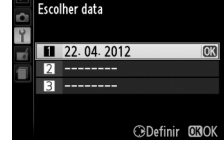

Imprimir data

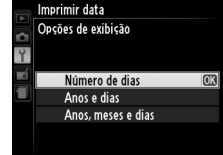

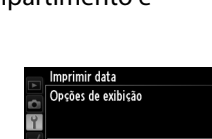

#### Pasta de armazenamento

Crie, renomeie ou exclua pastas, ou escolha a pasta na qual serão armazenadas as fotografias seguintes.

ta de armazenament ecionar pasta

NIKON

OSAKA

TOKYO

 Selecionar pasta: escolha a pasta na qual as fotografias subsequentes serão armazenadas.

D3200 (pasta padrão)

- Pasta atual - Outras pastas (por ordem alfabética)

- Nova: crie uma nova pasta e atribua-lhe um nome como descrito abaixo. Os nomes da pasta podem ter até cinco caracteres de comprimento.
- Renomear: selecione uma pasta da lista e renomeie-a como descrito a seguir.
- Excluir: exclua todas as pastas vazias do cartão de memória.

#### Nomear e renomear pastas

Os nomes da pasta podem ter até cinco caracteres de comprimento. Para mover o cursor na área do nome, gire o disco de comando. Para inserir uma nova letra na posição atual do cursor, use o seletor múltiplo para destacar o caractere desejado na área do teclado e pressione (B). Para excluir o caractere na posição atual do cursor, pressione o botão (E). Pressione o botão (E) para salvar as alterações e voltar para o menu de configuração, ou pressione **MENU** para sair sem criar uma nova pasta ou alterar o nome da pasta. Área do teclado

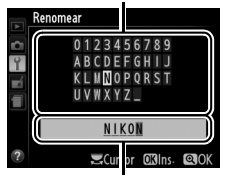

Área do nome

#### 🔽 Nomes das pastas

No cartão de memória, os nomes das pastas são antecedidos por um número de pasta de três dígitos atribuído automaticamente pela câmera (p.ex. 100D3200). Cada pasta pode conter até 999 fotografias. Durante o disparo, as imagens são armazenadas na pasta de número mais elevado com o nome selecionado. Se uma fotografia for tirada quando a pasta atual estiver cheia ou contiver uma fotografia com o número 9999, a câmera criará uma nova pasta adicionando um ao número de pasta atual (p.ex. 101D3200). A câmera trata as pastas com o mesmo nome mas diferentes números de pasta como a mesma pasta. Por exemplo, se a pasta NIKON for selecionada para **Pasta de armazenamento**, as fotografias em todas as pastas com nome NIKON (100NIKON, 101NIKON, 102NIKON, etc.) serão visíveis quando **Atual** for selecionado para **Pasta de reprodução** ( $\Box$  125). Renomear altera todas as pastas com o mesmo nome mas deixa os números de pasta intactos. Selecionar **Excluir** exclui pastas numeradas vazias mas deixa outras pastas com o mesmo nome intactas.

Este item é usado para ajustar as configurações para unidades GPS GP-1 opcionais. O GP-1 pode ser conectado ao terminal de acessórios da câmera (<sup>[]</sup> 177) usando o cabo fornecido com o GP-1, permitindo que as informações sobre a posição atual da câmera sejam gravadas quando as fotografias são tiradas (desligue a câmera antes de conectar o GP-1; para obter mais informações veja o manual GP-1).

O menu GPS contém as opções listadas abaixo.

• Temporizador standby: escolha se os fotômetros desligarão automaticamente quando a unidade GP-1 for anexada.

| Opção       | Descrição                                                                     |  |  |  |
|-------------|-------------------------------------------------------------------------------|--|--|--|
|             | Os fotômetros desligarão automaticamente se nenhuma operação for              |  |  |  |
|             | realizada durante o tempo selecionado para <b>Temp. p/ desligam. autom.</b> > |  |  |  |
| Habilitar   | <b>Temporizador standby</b> no menu de configuração (🕮 140; para permitir     |  |  |  |
| паріптаг    | que a câmera tenha tempo para adquirir os dados GPS, o atraso será            |  |  |  |
|             | prorrogado por até um minuto após os fotômetros serem ativados ou a           |  |  |  |
|             | câmera ser ligada). Isso reduz o consumo da bateria.                          |  |  |  |
| Decebiliter | Os fotômetros pão desligam enguente o CD 1 estivor conestado                  |  |  |  |

**Desabilitar** Os fotômetros não desligam enquanto o GP-1 estiver conectado.

- **Posição**: esse item só estará disponível se o GP-1 estiver conectado, quando exibe a latitude, longitude, altitude, Hora Universal Coordenada (UTC) atuais, como informado pelo GP-1.
- Use GPS p/ aj. o rel. da câm.: selecione Sim para sincronizar o relógio da câmera com a hora informada pelo dispositivo GPS.

#### 🖉 Hora Universal Coordenada (UTC)

Os dados UTC são fornecidos pelo dispositivo GPS e são independentes do relógio da câmera.

#### 🖉 Ícone 🖽

O status da conexão é mostrado pelo ícone GES:

- GES (estático): a câmera estabeleceu uma comunicação com o GP-1. As informações da foto para as fotografias tiradas enquanto este ícone é exibido incluem uma página adicional dos dados GPS (C 101).
- GES (piscando): o GP-1 está buscando um sinal. As fotografias tiradas, enquanto o ícone está piscando, não incluem os dados GPS.

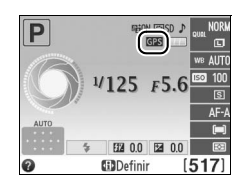

• Sem ícone: nenhum dado GPS novo foi recebido do GP-1, por pelo menos dois segundos. As fotografias tiradas, quando o ícone I não é exibido, não incluem os dados GPS.

GPS

#### **Carregamento Eve-Fi**

Esta opção é exibida apenas guando um cartão de memória Eye-Fi (disponível separadamente no comércio) está inserido na câmera. Escolha **Habilitar** para enviar as fotografias para um destino pré-selecionado. Note que as imagens não serão enviadas se a intensidade do sinal for insuficiente.

Observe todas as leis locais relacionadas aos dispositivos sem fio e escolha Desabilitar onde os dispositivos sem fio são proibidos.

Quando um cartão Eye-Fi é inserido, seu status é indicado por um ícone na exibição de informações:

- Transmissão Eye-Fi desativada.
- 중: carregamento Eye-Fi habilitado, mas sem imagens disponíveis para enviar.
- para iniciar o envio.
- 🗣 (animado): carregamento Eye-Fi habilitado; enviando dados.
- 🗟: erro.

#### V Cartões Eye-Fi

Os cartões Eve-Fi podem emitir sinais sem fio guando Desabilitar está selecionado. Se um aviso for exibido no monitor (🕮 193), desligue a câmera e retire o cartão.

Veja o manual fornecido com o cartão Eye-Fi e dirija guaisquer perguntas ao fabricante. A câmera pode ser usada para ativar e desativar os cartões Eye-Fi, mas pode não suportar as outras funções Eye-Fi.

#### 🖉 Cartões Eye-Fi suportados

A partir de dezembro de 2011, a câmera suporta os cartões SDHC Pro X2 Eye-Fi de 8 GB. Alguns cartões podem não estar disponíveis em alguns países ou regiões, consulte o fabricante para obter mais informações. Os cartões Eve-Fi apenas podem ser utilizados no país de compra. Certifique-se de que o firmware do cartão Eye-Fi tenha sido atualizado com a última versão.

#### 🦉 Usar cartões Eye-Fi no modo ad hoc

Exiba versão atual do firmware da câmera

Poderá ser necessário mais tempo ao conectar usando cartões Eye-Fi que suportem modo ponto a ponto. Selecionar valores maiores para Temp. p/ desligam. autom. > Temporizador standby no menu de configuração (🕮 140).

#### Versão do firmware

Botão MENU → ¥ menu de configuração

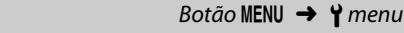

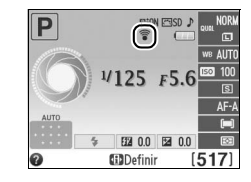

# 🛃 Menu de retoque: criar cópias retocadas

Para exibir o menu de retoque, pressione MENU e selecione a guia 🛃 (menu de retoque).

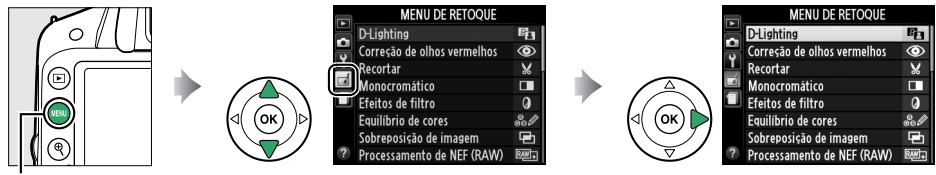

Botão MENU

O menu de retoque é usado para criar cópias recortadas ou retocadas das fotografias no cartão de memória, e apenas está disponível quando um cartão de memória, contendo fotografias, está introduzido na câmera.

|      | Opção               |     |     | Opção                 |      |            | Opção             |     |
|------|---------------------|-----|-----|-----------------------|------|------------|-------------------|-----|
| 69   | D-Lighting          | 151 | RAW | Processamento de NEF  | 157  | 3          | Desenho em cores  | 160 |
| ٢    | Correção de olhos   | 151 |     | (RAW)                 | 1.57 |            | Controle de       | 161 |
|      | vermelhos           |     | Ľ   | Redimensionar         | 158  |            | perspectiva       |     |
| X    | Recortar            | 152 | -™  | Retoque rápido        | 159  | <b>(</b> ) | Efeito miniatura  | 162 |
|      | Monocromático       | 152 | 7   | Endireitar            | 159  | <i>i</i>   | Cor seletiva      | 163 |
| 0    | Efeitos de filtro   | 153 | ••  | Controle de distorção | 159  | Ľ.         | Editar vídeo      | 93  |
| 60 Ø | Equilíbrio de cores | 154 | Ø   | Olho de peixe         | 160  |            | Comparação lado a | 165 |
| Ð    | Sobreposição de     | 155 | 53  | Esboço de cores       | 160  |            | lado <sup>2</sup> | 105 |
|      | imagem <sup>1</sup> |     |     |                       |      |            |                   |     |

1 Somente pode ser selecionada pressionando o botão MENU e selecionando a guia 7.

2 Disponível apenas se o botão 🛞 for pressionado na reprodução em tamanho cheio quando uma imagem retocada ou original é exibida.

#### 🖉 Retocar cópias

A maioria das opções pode ser aplicada à cópias criadas usando outras opções de retoque, ainda que com as exceções de **Sobreposição de imagem** e **Editar vídeo** > **Escolher ponto de in./térm.** cada opção pode ser aplicada apenas uma vez (note que múltiplas edições poderão resultar em perda de detalhes). As opções que não podem ser aplicadas à imagem atual ficam cinza e indisponíveis.

#### 🖉 Qualidade de imagem

Exceto no caso de cópias criadas com Recortar, Sobreposição de imagem,

**Processamento de NEF (RAW)** e **Redimensionar**, as cópias criadas a partir de imagens JPEG têm o mesmo tamanho e qualidade que a original, enquanto cópias criadas de fotos NEF (RAW) são salvas como imagens JPEG grandes de alta resolução. Os registros de tempo adicionados com **Imprimir data** (C 144) poderão, no entanto, ser cortados ou ilegíveis, dependendo das opções de retoque usadas.

## Criar cópias retocadas

Para criar uma cópia retocada:

## Exiba as opções de retoque.

Destaque o item desejado no menu de retoque e pressione ▶.

## **2** Selecione uma imagem.

Destaque uma imagem e pressione 🐵.

#### 🖉 Retoque

A câmera pode não conseguir exibir ou retocar as imagens criadas com outros dispositivos. Se a imagem tiver sido gravada com uma configuração de qualidade de imagem de **NEF (RAW) + JPEG fino** (C 44), as opções de retoque aplicam-se apenas à cópia JPEG (exceto **Sobreposição de imagem** e **Processamento de NEF (RAW)**).

## **3** Selecione as opções de retoque.

Para obter mais informações, consulte a seção para o item selecionado. Para sair sem criar uma cópia retocada, pressione **MENU**.

## **4** Crie uma cópia retocada.

Pressione M para criar uma cópia retocada. Exceto na página "apenas imagem" de informações da fotografia ( $\square$  98), as cópias retocadas são indicadas por um ícone **1**.

#### Criar cópias retocadas durante a reprodução

As cópias retocadas também podem ser criadas durante a reprodução.

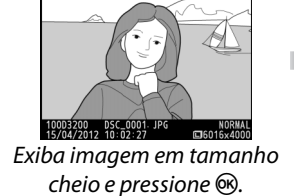

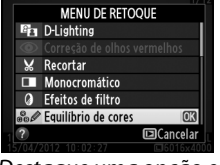

Destaque uma opção e pressione ®.

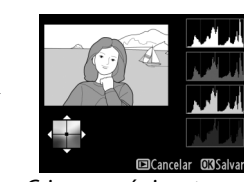

Crie uma cópia retocada.

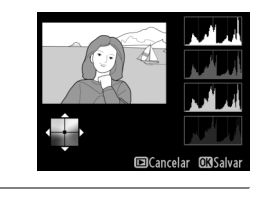

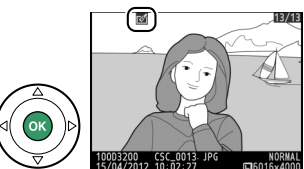

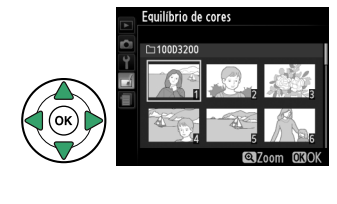

**D**-Lighting

Monocromático Efeitos de filtro Equilibrio de cores Sobreposição de imagem Processamento de NEF (RAW)

MENU DE RETOQUE

Correção de olhos vermelho: Recortar

**M** 

**D-Liahtina** 

O D-Lighting clareia as sombras, sendo ideal para as fotos escuras ou em contraluz.

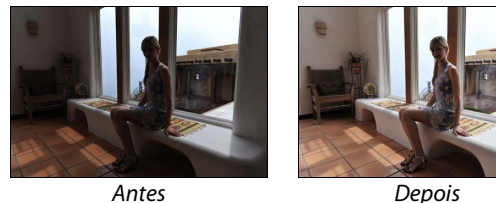

Depois

Pressione ▲ ou ▼ para escolher a guantidade de correção realizada. O efeito pode ser visualizado na tela de edição. Pressione 🐵 para copiar a fotografia.

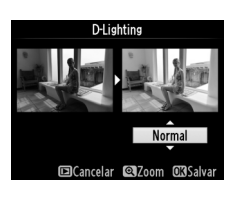

Correção de olhos vermelhos

Botão MENU → ₼ menu de retoque

Esta opção é usada para corrigir os "olhos vermelhos" causados pelo flash e está disponível apenas com as fotografias tiradas usando flash. A fotografia selecionada para correção de olhos vermelhos pode ser pré-visualizada na tela de edição. Confirme os efeitos da correção de olhos vermelhos e crie uma cópia conforme descrito na tabela a seguir. Note que a correção de olhos vermelhos pode não produzir os resultados esperados e pode, em circunstâncias muito raras, ser aplicada a partes da imagem que não são afetadas pelo efeito de olhos vermelhos; verifique cuidadosamente a visualização antes de prosseguir.

| Para                             | Use            | Descrição                                                                                                    |  |  |  |  |
|----------------------------------|----------------|----------------------------------------------------------------------------------------------------|--|--|--|--|
| Ampliar o<br>zoom                | æ              | Pressione o botão <sup>®</sup> para ampliar o zoom, o botão <sup>®</sup> (orresto de olhos vermelhos) botão <sup>®</sup> (?) para reduzir zoom. Quando a                                                                        |  |  |  |  |
| Reduzir o<br>zoom                | <b>€⊠ (?</b> ) | visualizar as áreas da imagem que não estão<br>visíveis no monitor. Mantenha o seletor                                                                                                    |  |  |  |  |
| Ver outras<br>áreas da<br>imagem |                | múltiplo pressionado para percorrer<br>rapidamente as outras áreas do quadro. A<br>janela de navegação é exibida quando os botões de zoom ou o                                                                                  |  |  |  |  |
| Cancelar o<br>zoom               |                | seletor múltiplo são pressionados; a área, atualmente visível no<br>monitor, é indicada pelo contorno amarelo. Pressione ® para<br>cancelar o zoom.                                                                             |  |  |  |  |
| Criar uma<br>cópia               |                | Se a câmera detectar olhos vermelhos na fotografia selecionada,<br>uma cópia, que foi processada para reduzir seus efeitos, será criada.<br>Nenhuma cópia será criada se a câmera não conseguir detectar os<br>olhos vermelhos. |  |  |  |  |

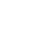

Para

Aumentar o tamanho

do corte

Descrição

Pressione o botão 🕆 para aumentar o tamanho do recorte.

3:2 Aspecto

Crie uma cópia recortada da fotografia selecionada. A foto selecionada é exibida com o recorte selecionado mostrado em amarelo: crie uma cópia recortada conforme descrito na tabela a seguir.

| Reduzir o tamanho do<br>recorte | <b>୧≅ (?</b> ) | Pressione o botão 🕾 (?) para reduzir o tamanho do recorte.                          |
|---------------------------------|----------------|-------------------------------------------------------------------------------------|
| Alterar a proporção de<br>corte | 5              | Gire o disco de comando para comutar entre proporções de 3:2, 4:3, 5:4, 1:1 e 16:9. |
| Mover o corte                   |                | Use o seletor múltiplo para mover o corte para outra área da<br>imagem.             |
| Criar uma cópia                 |                | Salve o recorte atual como um arquivo separado.                                     |

#### 🖉 Recortar: qualidade e tamanho da imagem

Use

€

As cópias criadas a partir das fotos NEF (RAW) ou NEF (RAW)+JPEG têm uma gualidade de imagem JPEG fino (🕮 44); as cópias criadas a partir das fotos JPEG têm a mesma gualidade de imagem da original. O tamanho da cópia varia com o tamanho e a proporção do recorte e aparece no canto superior esquerdo da tela do recorte.

#### 🖉 Visualizar cópias recortadas

O zoom de reprodução pode não estar disponível quando as cópias recortadas são exibidas.

## Monocromático

Copia fotografias em Preto e branco, Sépia ou Ciano (monocromático azul e branco).

Selecionar Sépia ou Ciano exibe uma visualização da imagem selecionada; pressione **A** para aumentar a saturação da cor, ▼ para diminuir. Pressione 🛞 para criar uma cópia monocromática.

Aumentar saturação

Diminuir saturação

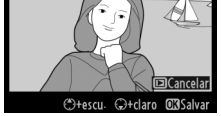

Sépia

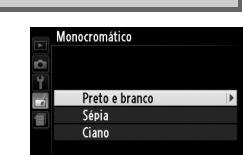

Botão MENU 🔿 🚽 menu de retoque

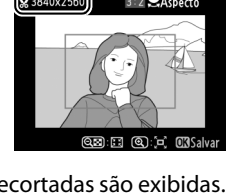

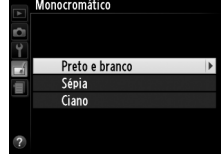

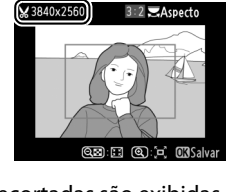

## Efeitos de filtro

Escolha entre os seguintes efeitos de filtro. Após ajustar os efeitos de filtro, conforme descrito abaixo, pressione ® para copiar a fotografia.

| Opção                      | Descrição                                                                                                    |                                                                         |
|----------------------------|----------------------------------------------------------------------------------------------------|-------------------------------------------------------------------------|
| Céu claro                  | Cria o efeito de um filtro de céu claro, tornando a<br>imagem menos azul. O efeito pode ser visualizado<br>no monitor, conforme mostrado à direita.                                                                                                    | Céu daro                                                                |
| Filtro quente              | Cria uma cópia com efeitos de filtro de cores<br>quentes, dando à cópia uma matiz vermelho<br>"quente". O efeito pode ser visualizado no<br>monitor.                                                                                                    | ©Cancelar OKSalvar                                                      |
| Intensificador de          |                                                                                                    | Intensificador de vermelho                                              |
| vermelho                   | Intensifica os vermelhos ( <b>Intensificador de</b>                                                                                                    | - A MAR                                                                 |
| Intensificador de          | vermelho), verdes (Intensificador de verde) ou                                                                                                    |                                                                         |
| verde<br>Intensifiander de | azuis ( <b>intensificador de azui</b> ). Pressione $\blacktriangle$ para                                                                                                    |                                                                         |
| azul                       |                                                                                                    | 🕀 tescu, 🖓 tclaro O'Salvar                                              |
| Luz estrelada              | <ul> <li>Adiciona efeitos de raios estrelares às fontes de luz.</li> <li>Número de pontos: escolha entre quatro, seis ou oito.</li> <li>Intensidade do filtro: escolha o brilho das fontes de luz afetadas.</li> <li>Ângulo do filtro: escolha o ângulo dos pontos.</li> <li>Distância dos pontos: escolha o comprimento dos pontos.</li> <li>Confirmar: visualize os efeitos do filtro, conforme mostrado à direita. Pressione ♥ para visualizar a cópia em tamanho cheio.</li> <li>Salvar: crie uma cópia retocada.</li> </ul> | Luz estrelada<br>Número de pontos<br>Salvar<br>20 ECancelar QiZoom 630K |
| Suavizador                 | Adicione um efeito de filtro suave. Pressione ▲ ou<br>▼ para escolher a intensidade do filtro.                                                                                                    | Suavizador                                                              |

# 154

Para ampliar o zoom na imagem exibida no monitor, pressione o botão 🖲. O histograma será atualizado para mostrar os dados somente da parte da imagem exibida no monitor. Com a imagem ampliada, pressione o botão & (O-n) para alternar entre o equilíbrio de cores e o zoom. Quando o zoom estiver selecionado, você poderá ampliar e reduzir o zoom com os botões € e 🕾 (?), e percorrer a imagem com o seletor múltiplo.

#### 🖉 Zoom

cores modificado, como mostrado abaixo. O efeito é exibido no monitor junto com os histogramas vermelho, verde e azul (
99), dando a distribuição de tons na cópia.

Use o seletor múltiplo para criar uma cópia com o equilíbrio de

Aumenta a quantidade de verde

Aumenta a quantidade de magenta

Aumenta a auantidade de azul  Crie uma cópia retocada Aumenta a quantidade de âmbar

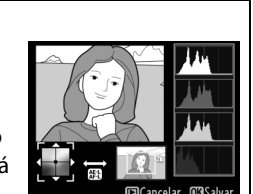

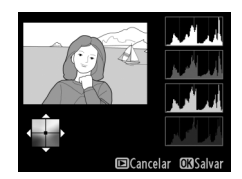

#### Equilíbrio de cores

#### Sobreposição de imagem

A sobreposição de imagens combina duas fotografias NEF (RAW) existentes para criar uma única imagem, que é salva separadamente dos originais; os resultados, que fazem uso dos dados RAW do sensor de imagem da câmera, são visivelmente melhores do que as sobreposições criadas em um aplicativo de imagem. A nova imagem é salva na gualidade de imagem e tamanho presentes; antes de criar uma sobreposição, defina a gualidade de imagem e o tamanho (🕮 44, 46; todas as opções estão disponíveis). Para criar uma cópia NEF (RAW), escolha uma gualidade de imagem NEF (RAW).

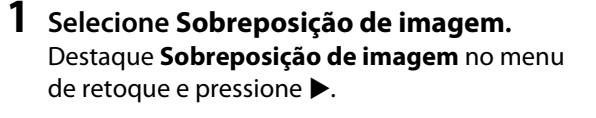

╇

A caixa de diálogo mostrada à direita será exibida, com a Img. 1 destacada, pressione ® para mostrar uma lista das imagens NEF (RAW) criadas com esta câmera.

## **2** Selecione a primeira imagem.

Use o seletor múltiplo para destacar a primeira fotografia na sobreposição. Para ver a fotografia destacada em tamanho cheio, pressione sem soltar o botão 🖲. Pressione 🐵 para selecionar a fotografia destacada e voltar para a tela de visualização.

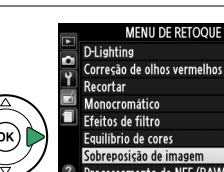

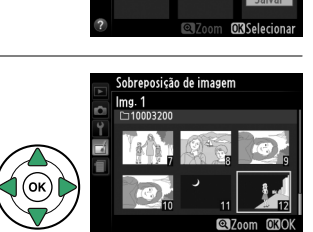

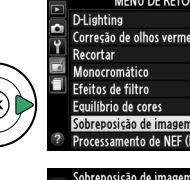

Img\_1

RAW

x 1. 0

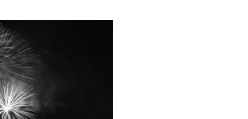

Previsão

Img. 2

## **3** Selecione a segunda imagem.

A imagem selecionada aparecerá como Img. 1. Destague Img. 2 e pressione (M), então, selecione a segunda foto, como descrito no Passo 2.

## 4 Ajuste o ganho.

Destaque Img. 1 ou Img. 2 e otimize a exposição para a sobreposição pressionando ▲ ou ▼ para selecionar o ganho nos valores entre 0,1 e 2,0. Repita na segunda imagem. O valor padrão é 1,0; selecione 0,5 para reduzir o ganho pela metade ou 2.0 para dobrá-lo. Os efeitos do ganho são visíveis na coluna **Previsão**.

## 5 Visualize a sobreposição.

Pressione ◀ ou ▶ para colocar o cursor na coluna **Previsão** e pressione ▲ ou ▼ para destacar **Sobrep.** Pressione (R) para visualizar a sobreposição, conforme mostrado à direita (para salvar a sobreposição sem exibir uma visualização, selecione Salvar). Para voltar ao Passo 4 e selecionar novas fotos ou ajustar o ganho, pressione *Q* = (?).

## **6** Salve a sobreposição.

Pressione @, enquanto a visualização é exibida para salvar a sobreposição. Após uma sobreposição ser criada, a imagem resultante será exibida em tamanho cheio no monitor.

#### 🔽 Sobreposição de imagens

A sobreposição tem as mesmas informações da foto (incluindo a data de gravação, medição, velocidade do obturador, abertura, modo de exposição, compensação de exposição, distância focal e orientação da imagem), valores do balanço de brancos e o Picture Control da fotografia selecionada para a **Img. 1**.

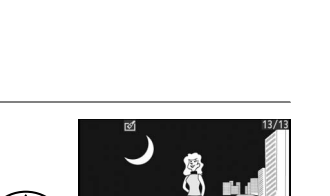

Sobreposição de imagem Sobrep

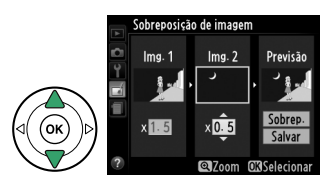

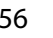

Crie cópias JPEG das fotografias NEF (RAW).

1 Selecione Processamento de NEF (RAW). Destague Processamento de NEF (RAW) no menu de retoque e pressione > para exibir uma caixa de diálogo de seleção da imagem listando só as imagens NEF (RAW) criadas com esta câmera.

## **2** Selecione uma fotografia.

Use o seletor múltiplo para destacar uma fotografia (para visualizar a fotografia destacada em tamanho cheio, pressione sem soltar o botão (\*). Pressione (\*) para selecionar a fotografia destacada e vá para o próximo passo.

## **3** Ajuste as configurações de Processamento de NEF (RAW).

Ajuste as configurações listadas abaixo. Note que o balanço de brancos não está disponível com as imagens criadas com sobreposição de imagens, e que a compensação de exposição apenas pode ser definida para valores entre -2 e +2 FV.

## **4** Copie a fotografia.

Destaque **EXE** e pressione ® para criar uma cópia JPEG da fotografia selecionada. A imagem resultante será exibida em tamanho cheio no monitor. Pressione o botão MENU para sair sem copiar a fotografia.

🖾 Cancelar 🖾 Zoom 🖽 OK

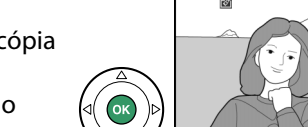

#### Processamento de NEF (RAW) Oualidade de imagem EXE Qualidade de imagem (🕮 44) NORM Tamanho da imagem (□ 46) Ξ ŗĨ - Balanço de brancos (🕮 69) ®AUTO 2 0.0 Compensação de exposição (<sup>11</sup> 63) rasd - Definir Picture Control (III 76) ISON - Red. de ruído em ISO alto (🕮 131) Cancelar Coom OBOK Processamento de NEF (RAW) sRGB 🕨 Espaço de cor (🕮 130) Espaço de cor D-Lighting (III 151) Sea N

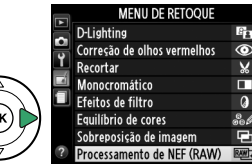

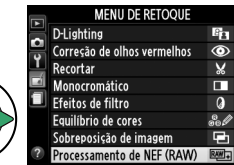

Processamento de NEF (RAW)

#### Redimensionar

Crie cópias pequenas de fotografias selecionadas.

1 Selecione Redimensionar. MENU DE RETOQUE Redimensional Para redimensionar as imagens selecionadas, Retoque rápido Endireitar pressione MENU para exibir os menus e selecione Controle de distorção Olho de peixe Redimensionar no menu de retoque. Esboço de cores Desenho em cores Controle de perspectiva 2 Fscolha um tamanho. Redimensionar Destague **Escolher o tamanho** e pressione **b**. Selecionar imagem Escolher o tamanho 2.5m ▶ As opcões mostradas à direita serão exibidas; Redimensionar Escolher o tamanho destaque uma opcão e pressione 🛞. 2.5m 1920x1280; 2.5 M 1 1M 1280x 856 960x 640; 0.6 M 0.6M 0.3м 640х 424; 0.3 М 0.1M 320x 216; 0.1 M **3** Escolha as imagens. Redimensionar Destague **Selecionar imagem** e pressione ►. Selecionar imagem Escolher o tamanho 25м Destague imagens usando o seletor múltiplo e Redimensional Selecionar imagem pressione o botão 🖓 (?) para selecionar ou desmarcar (para ver a imagem destacada em tela cheia, pressione sem soltar o botão ♥). As imagens selecionadas são marcadas com um ícone 🔚. Pressione 🛞 guando a seleção estiver completa. 4 Salve as cópias redimensionadas. Uma caixa de diálogo de confirmação será Deseia criar uma cópia redimensionada? exibida. Destaque Sim e pressione 🛞 para salvar 1 imag. Sim OK as cópias redimensionadas. Não

**M** 

O zoom de reprodução pode não estar disponível quando as cópias redimensionadas são exibidas

#### 🖉 Qualidade de imagem

As cópias criadas a partir das fotos NEF (RAW) ou NEF (RAW)+JPEG têm uma gualidade de imagem (🕮 44) JPEG fino; as cópias criadas a partir das fotos JPEG têm a mesma qualidade de imagem da original.

### **Retoque rápido**

Crie cópias com a saturação e o contraste aprimorados. O D-Lighting é aplicado, conforme o necessário, para iluminar os assuntos escuros ou em contraluz.

Pressione  $\blacktriangle$  ou  $\nabla$  para escolher a quantidade de aprimoramento. O efeito pode ser visualizado na tela de edição. Pressione ® para copiar a fotografia.

#### Endireitar

Crie uma cópia endireitada da imagem selecionada. Pressione para girar a imagem para a direita em até cinco graus em aumentos de cerca de 0,25 graus,  $\blacktriangleleft$  para girá-la para a esquerda (o efeito pode ser visualizado na tela de edição; note que as bordas da imagem serão cortadas para criar uma cópia quadrada). Pressione 🛞 para copiar a foto ou pressione 🕨 para sair para a reprodução sem criar uma cópia.

## Controle de distorção

Crie cópias com uma distorção periférica reduzida. Selecione Automático para permitir que a câmera corrija as distorções automaticamente, depois faça ajustes precisos usando o seletor múltiplo ou selecione Manual para reduzir a distorção manualmente (note que **Automático** não está disponível com as fotos tiradas usando o controle automático de distorção; veja

a página 130). Pressione > para reduzir a distorção de barril, < para reduzir a distorção almofada (o efeito pode ser visualizado na tela de edição; note que uma maior guantidade de controle de distorção resulta em mais contornos sendo cortados). Pressione 🐵 para copiar a foto ou pressione 🕨 para sair para a reprodução sem criar uma cópia.

#### V Automático

Automático é para o uso somente com as fotos tiradas com as lentes tipo G e D (excluídas as lentes PC, olho de peixe e algumas outras). Os resultados não são garantidos com as outras lentes.

#### Botão MENU 🔿 🚽 menu de retoque

Botão MENU → ₼ menu de retoque

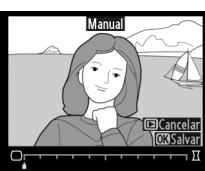

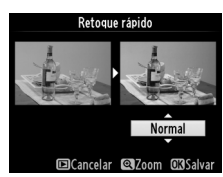

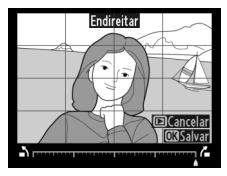

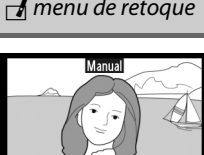

Botão MENU → ₼ menu de retoque

Crie cópias que parecam ter sido tiradas com uma lente olho de peixe. Pressione > para aumentar o efeito (isso também aumenta a quantidade que será recortada nas bordas da imagem),  $\blacktriangleleft$  para reduzi-lo. O efeito pode ser visualizado na tela de edição. Pressione 🛞 para copiar a fotografia ou pressione 돈 para sair para a reprodução sem criar uma cópia.

## Esboço de cores

Crie uma cópia de esboço de uma fotografia para usar como uma base para a pintura. O efeito pode ser visualizado na tela de edição. Pressione 🛞 para copiar a fotografia.

## Desenho em cores

Crie uma cópia de uma fotografia que lembra um esboço feito com lápis de cor. Pressione ▲ ou ▼ para destacar Intensidade ou **Esbocos** e pressione  $\triangleleft$  ou  $\triangleright$  para alterar. A intensidade pode ser aumentada para tornar as cores mais saturadas, ou diminuída para ter um efeito desbotado monocromático, enquanto os contornos podem ficar mais grossos ou finos. Os

contornos mais grossos tornam as cores mais saturadas. Os resultados podem ser visualizados na tela de edição. Pressione 🕫 para copiar a foto ou pressione 🖻 para sair para a reprodução sem criar uma cópia.

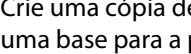

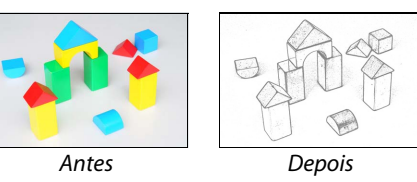

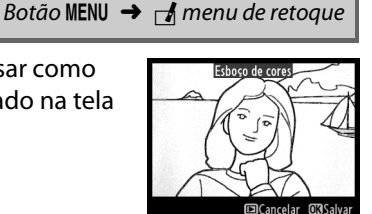

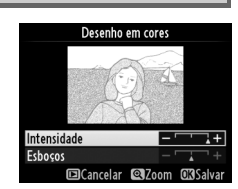

Botão MENU → ₼ menu de retoque

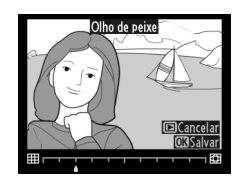

#### Botão MENU → ₼ menu de retoque

#### Controle de perspectiva

Crie cópias que reduzam os efeitos de perspectiva tiradas da base de um objeto alto. Use o seletor múltiplo para ajustar a perspectiva (note que uma quantidade maior de controle de perspectiva resultará em mais bordas sendo recortadas). Os resultados podem ser visualizados na tela de edição. Pressione 🛞 para copiar a foto ou pressione 🖻 para sair para a reprodução sem criar uma cópia.

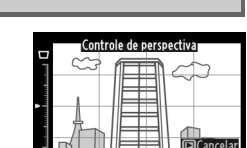

Botão MENU → ₼ menu de retoque

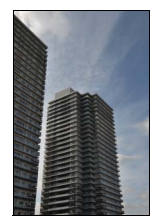

Antes

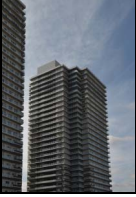

Depois

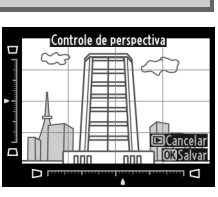

## Efeito miniatura

Crie uma cópia que pareça ser uma foto de um diorama. Funciona melhor com as fotos tiradas a partir de um ponto de vista elevado. A área que estiver em foco na cópia está indicada por um quadro amarelo.

| Para                     | Pressione      | Descrição                                                                                                    |
|--------------------------|----------------|----------------------------------------------------------------------------------------------------|
| Escolher a<br>orientação | <b>ੴ⊠ (?</b> ) | Pressione व्≊ (?) para escolher a orientação da área que está em foco.                                                                                |
| Escolha a                |                | Se a área do efeito estiver na orientação<br>horizontal, pressione ▲ ou ▼ para<br>posicionar o quadro exibindo a área da cópia<br>que estará em foco. |
| área em foco             |                | Se a área do efeito estiver na orientação<br>vertical, pressione ◀ ou ▶ para posicionar o<br>quadro mostrando a área da cópia que<br>estará em foco.  |
| Escolher o               |                | Se a área do efeito estiver na orientação horizontal, pressione ◀<br>ou ▶ para escolher a altura.                                                     |
| tamanho                  |                | Se a área do efeito estiver na orientação vertical, pressione ▲ ou<br>▼ para escolher a largura.                                                      |
| Visualizar a<br>cópia    | ¢              | Visualiza a cópia.                                                                                                    |
| Cancelar                 |                | Sai para a reprodução em tamanho cheio sem criar cópias.                                                                                              |
| Criar uma<br>cópia       |                | Cria uma cópia.                                                                                                    |

Crie uma cópia na qual apenas os tons selecionados apareçam coloridos.

## **1** Selecione **Cor seletiva**.

Cor seletiva

Destaque **Cor seletiva** no menu de retoque e pressione ▶ para exibir uma caixa de diálogo de seleção de imagens.

### **2** Selecione uma fotografia.

Destaque uma fotografia (para visualizar a fotografia destacada em tamanho cheio, pressione sem soltar o botão <sup>®</sup>). Pressione <sup>®</sup> para selecionar a fotografia destacada e vá para o próximo passo.

## **3** Selecione uma cor.

Use o seletor múltiplo para posicionar o cursor sobre um objeto e pressione ﷺ (**O-n**) para selecionar a cor do objeto como aquela que permanecerá na cópia final (a câmera pode ter dificuldade em detectar as cores não saturadas; escolha uma cor saturada). Para ampliar o zoom na imagem para fazer

uma seleção precisa de cores, pressione ♥. Pressione ♥ (?) para reduzir o zoom.

## **4** Destaque a faixa de cores.

Gire o disco de comando para destacar a faixa de cores para a cor selecionada.

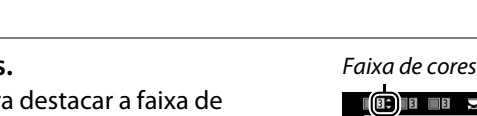

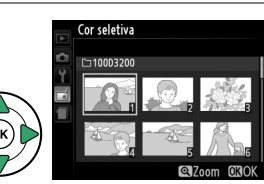

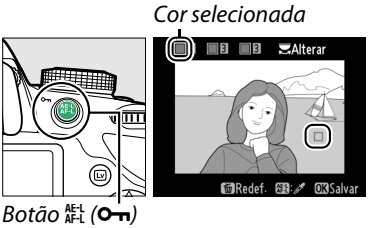

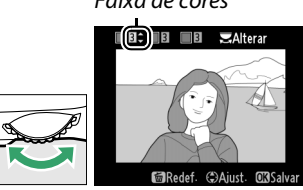

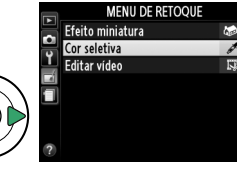

## 5 Escolha a faixa de cores.

Pressione ▲ ou ▼ para aumentar ou diminuir a faixa de matizes semelhantes que serão excluídas na fotografia final ou no vídeo. Escolha valores entre 1 e 7; note que os valores mais elevados podem incluir matizes de outras cores. O efeito pode ser visualizado na tela de edição.

## **6** Selecione cores adicionais.

Para selecionar cores adicionais, gire o disco de comando para destacar outra das três caixas de cor na parte superior da tela e repita os Passos 3 a 5 para selecionar outra cor. Repita, para uma terceira cor, se desejado. Para desmarcar a cor

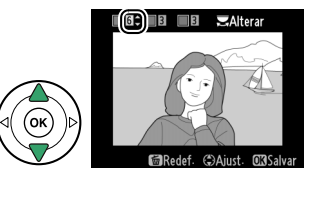

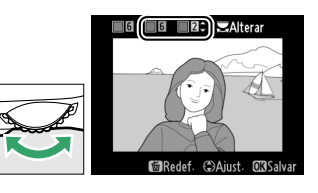

destacada, pressione 🛍 (Para remover todas as cores, pressione e segure 🛍. Uma caixa de diálogo será exibida; selecione **Sim**).

## 7 Salve a cópia editada.

Pressione 🛞 para copiar a fotografia.

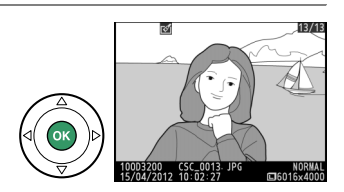
## Comparação lado a lado

Compare as cópias retocadas com as fotografias originais. Esta opção só estará disponível se o botão ® for pressionado para exibir o menu de retoque quando uma cópia ou o original for reproduzido em tamanho cheio.

## Selecione uma imagem. Selecione uma cópia retocada (indicado por um ícone <sup>→</sup>) ou uma fotografia que foi retocada na reprodução em tamanho cheio e pressione <sup>®</sup>.

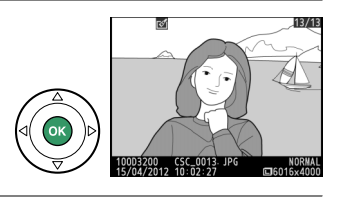

## 2 Selecione Comparação lado a lado. Destaque Comparação lado a lado no menu de retoque e pressione <sup>®</sup>.

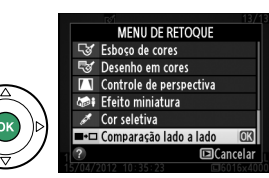

## **3** Compare a cópia com o original. A imagem de origem é exibida à esquerda, a cópia retocada à direita, com as opções usadas para criar a cópia listadas na parte superior da tela. Pressione ◀ ou ▶ para alternar entre a imagem de origem e a cópia retocada. Para visualizar a imagem destacada em tamanho cheio, pressione, sem soltar, o botão ♥. Se a cópia foi criada a partir de duas imagens, usando Sobreposição de imagem, pressione ▲ ou ▼ para visualizar a outra imagem de origem. Se cópias múltiplas existirem para a atual imagem de origem, pressione ▲ ou ▼ para visualizar as outras cópias. Para sair para o modo reprodução, pressione o botão 🕨, ou pressione 🐵 para voltar para a reprodução com a imagem destacada exibida.

#### Opções usadas para criar a cópia

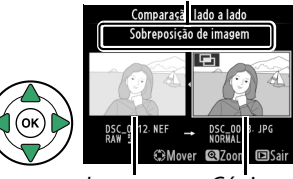

Imagem Cópia de origem retocada

### 🔽 Comparação lado a lado

A imagem fonte não será exibida se a cópia foi criada a partir de uma fotografia que tenha sido, desde então, excluída ou que estava protegida quando a cópia foi feita (끄 105).

# Configurações recentes

Para exibir o menu de configurações recentes, pressione MENU e selecione a guia (configurações recentes).

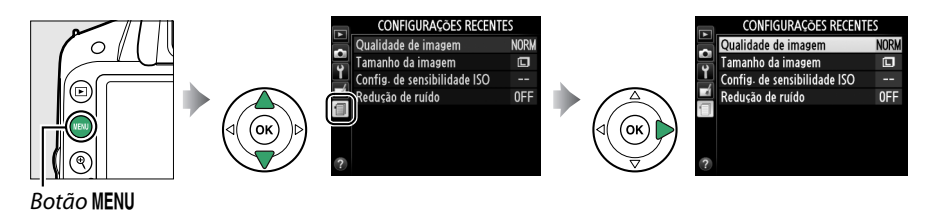

O menu de configurações recentes lista as vinte configurações mais recentemente usadas. Pressione ▲ ou ▼ para destacar uma opção e pressione ▶ para selecionar.

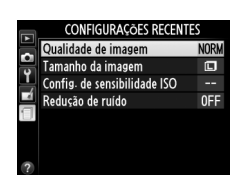

#### 🖉 Remover Itens do menu de configurações recentes

Para remover um item do menu de configurações recentes, destaque-o e pressione o botão m. Uma caixa de diálogo de confirmação será exibida; pressione m novamente para excluir o item selecionado.

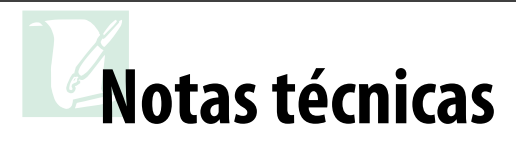

Leia este capítulo para obter informações sobre os acessórios compatíveis, limpeza e armazenamento da câmera, e o que fazer se for exibida uma mensagem de erro ou se você tiver problemas ao utilizar a câmera.

# Lentes compatíveis

## Lentes CPU compatíveis

Esta câmera suporta foco automático apenas com lentes com CPU AF-S e AF-I. As lentes AF-S têm nome iniciados com **AF-S**, as lentes AF-I nome iniciados com **AF-I**. O foco automático não é suportado com outras lentes de foco automático (AF). A tabela seguinte lista as funções disponíveis com lentes compatíveis em fotografia de visor:

| Configuração da câmera                     | Foco                  |                       |    |                       | Modo                  | Fotometria            |     | tria                    |
|--------------------------------------------|-----------------------|-----------------------|----|-----------------------|-----------------------|-----------------------|-----|-------------------------|
|                                            |                       | MF (com telemetria    |    |                       | Outros                | (                     | ¢.  | 0                       |
| Lente/acessório                            | AF                    | eletrônica)           | MF | M                     | modos                 | 3D                    | Cor |                         |
| AF-S, AF-I NIKKOR <sup>1</sup>             | ~                     | ~                     | V  | ~                     | ~                     | ~                     | —   | <b>√</b> <sup>2</sup>   |
| Outros tipos G ou D AF NIKKOR <sup>1</sup> | —                     | <ul> <li>✓</li> </ul> | V  | ~                     | ~                     | ~                     | —   | <b>√</b> <sup>2</sup>   |
| Série PC-E NIKKOR                          | —                     | ✓ <sup>3</sup>        | V  | <b>V</b> <sup>3</sup> | <b>√</b> <sup>3</sup> | <b>V</b> <sup>3</sup> | —   | <b>√</b> <sup>2,3</sup> |
| PC Micro 85 mm f/2.8D <sup>4</sup>         | —                     | ✓ <sup>3</sup>        | V  | ~                     | —                     | ~                     | —   | <b>√</b> <sup>2,3</sup> |
| Teleconversor AF-S/AF-I <sup>5</sup>       | <b>√</b> <sup>6</sup> | ✔ <sup>6</sup>        | V  | ~                     | ~                     | ~                     | —   | <b>√</b> <sup>2</sup>   |
| Outras AF NIKKOR (exceto lentes para F3AF) | —                     | ✓7                    | V  | ~                     | ~                     | -                     | ~   | <b>√</b> <sup>2</sup>   |
| AI-P NIKKOR                                | —                     | ✓ 8                   | V  | ~                     | ~                     | —                     | ~   | <b>√</b> <sup>2</sup>   |

1 Use lentes AF-S ou AF-I para obter o máximo da sua câmera. Redução de Vibração (VR) suportada com lentes VR.

- 2 A fotometria pontual mede o ponto de foco selecionado (CD 60).
- 3 Não pode ser usada ao deslocar ou inclinar.
- 4 Os sistemas de fotometria e de controle de flash da câmera poderão não funcionar como esperado quando a lente é deslocada e/ou inclinada ou é usada uma abertura diferente da abertura máxima.
- 5 Lente AF-S ou AF-I necessária.
- 6 Com uma abertura efetiva máxima de f/5.6 ou superior.
- 7 Quando as lentes AF 80–200 mm f/2.8, AF 35–70 mm f/2.8, AF 28–85 mm f/3.5–4.5 (nova) ou AF 28–85 mm f/3.5–4.5 ampliam completamente o zoom na distância focal mínima, o indicador de imagem em foco poderá ser exibido quando a imagem na tela fosca do visor não estiver em foco. Foque manualmente até que a imagem no visor esteja em foco.
- 8 Com uma abertura máxima de f/5.6 ou superior.

### 🔽 Lentes IX NIKKOR

As lentes IX NIKKOR não podem ser utilizadas.

#### 🖉 Número f da lente

O número f, fornecido nos nomes da lente, é a abertura máxima da lente.

### Reconhecer as lentes CPU e tipos G e D

As lentes CPU podem ser identificadas pela presença dos contatos CPU, as lentes tipo G e D por uma letra no tubo da lente. As lentes tipo G não estão equipadas com um anel de abertura da lente.

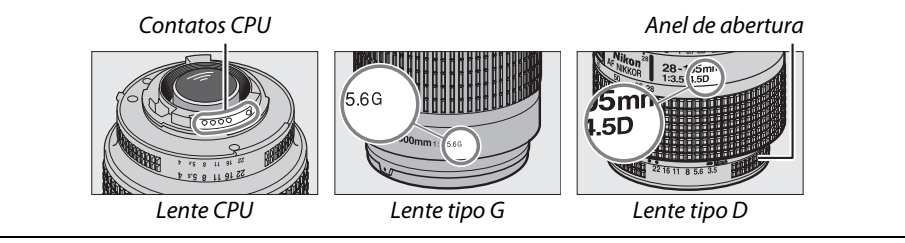

## Lentes sem contato de CPU compatíveis

As lentes sem CPU só podem ser usadas quando a câmera estiver em modo **M**. Selecionar outro modo desabilita o disparo do obturador. A abertura deverá ser ajustada manualmente através do anel de abertura e o sistema de fotometria da câmera, controle de flash i-TTL e outras funções que necessitam de uma lente com CPU não podem ser usadas. Algumas lentes sem CPU não podem ser usadas; veja "Acessórios Incompatíveis e Lentes Sem Contato de CPU" abaixo:

| Configuração da câmera                                           | Foco |                       |    | Modo                    |        | Fotometria |
|------------------------------------------------------------------|------|-----------------------|----|-------------------------|--------|------------|
|                                                                  |      | MF (com telemetria    |    |                         | Outros |            |
| Lente/acessório                                                  | AF   | eletrônica)           | MF | M                       | modos  | ◙,⊚,∙      |
| Lentes AI, AI modificado, NIKKOR ou Nikon série E                | —    | ✓ <sup>1</sup>        | ~  | ✓ <sup>2</sup>          | —      | —          |
| Medical NIKKOR 120 mm f/4                                        | —    | <b>v</b>              | ~  | <b>✓</b> <sup>2,3</sup> | —      | —          |
| Reflex NIKKOR                                                    | —    | —                     | ~  | ✓ <sup>2</sup>          | —      | —          |
| PC NIKKOR                                                        | —    | ✓ <sup>4</sup>        | ~  | <b>✓</b> <sup>2</sup>   | —      | —          |
| Teleconversor tipo Al                                            | —    | ✓ 5                   | ~  | <b>✓</b> <sup>2</sup>   | —      | —          |
| Fole de Extensão PB-6 <sup>6</sup>                               | —    | ✓ <sup>1</sup>        | ~  | <b>√</b> <sup>2</sup>   | —      | —          |
| Anéis de extensão automáticos (série PK 11A, 12<br>ou 13; PN-11) | _    | <b>✓</b> <sup>1</sup> | ~  | <b>√</b> <sup>2</sup>   | _      | _          |

1 Com uma abertura máxima de f/5.6 ou superior.

- 2 O indicador de exposição não pode ser usado.
- 3 Pode ser utilizado nas velocidades do obturador mais lentas do que a velocidade de sincronismo do flash em um ponto ou mais.
- 4 Não pode ser usada ao deslocar ou inclinar.
- 5 Com uma abertura efetiva máxima de f/5.6 ou superior.
- 6 Instale na orientação vertical (pode ser usado na orientação horizontal depois de instalada).

### 🔽 Acessórios incompatíveis e lentes sem contato de CPU

Os seguintes acessórios e lentes sem CPU NÃO podem ser usados com a D3200:

- Teleconversor TC-16AS AF
- Lentes Sem Al
- Lentes que requerem a unidade de focagem AU-1 (400 mm f/4.5, 600 mm f/5.6, 800 mm f/8, 1200 mm f/11)
- Olho de peixe (6 mm f/5.6, 7,5 mm f/5.6, 8 mm f/8, OP 10 mm f/5.6)
- 2,1 cm f/4
- Anel de Extensão K2
- 180-600 mm f/8 ED (números de série 174041 a 174180)
- 360-1200 mm f/11 ED (números de série 174031 a 174127)
- 200-600 mm f/9.5 (números de série 280001 a 300490)
- Lentes AF para F3AF (AF 80 mm f/2.8, AF 200 mm f/3.5 ED, Teleconversor AF TC-16)
- PC 28 mm f/4 (número de série 180900 ou anterior)
- PC 35 mm f/2.8 (números de série 851001 a 906200)
- PC 35 mm f/3.5 (modelo antigo)
- Reflex 1000 mm f/6.3 (modelo antigo)
- Reflex 1000 mm f/11 (números de série 142361 a 143000)
- Reflex 2000 mm f/11 (números de série 200111 a 200310)

### 🔽 Flash embutido

O flash embutido pode ser usado com as lentes com distâncias focais de 18 a 300 mm, embora em alguns casos o flash possa ser incapaz de iluminar inteiramente o assunto em certos alcances ou distâncias focais devido às sombras projetadas pela lente, enquanto que as lentes que bloqueiam a visão da lâmpada de redução de olhos vermelhos do assunto podem interferir na redução dos olhos vermelhos. Remova o para-sol da lente para evitar sombras. O flash tem um alcance mínimo de 0,6 m e não pode ser usado no alcance macro das lentes zoom com macro. O flash pode ser incapaz de iluminar todo o assunto com as seguintes lentes em alcances inferiores aos citados abaixo:

| Lente                                              | Posição do zoom | Distância mínima sem vinhetas |
|----------------------------------------------------|-----------------|-------------------------------|
| AF-S DX NIKKOR 10–24 mm f/3.5–4.5G ED              | 24 mm           | 2,5 m                         |
| AF-S DX Zoom-Nikkor 12–24 mm f/4G IF-ED            | 24 mm           | 1,0 m                         |
| AF-S NIKKOR 16–35 mm f/4G ED VR                    | 35 mm           | 1,0 m                         |
| AF-S DX NIKKOR 16–85 mm f/3.5–5.6G ED VR           | 24–85 mm        | Sem vinhetas                  |
| AE-S Zoom Nikkor 17, 35 mm f/2 8D IE-ED            | 28 mm           | 1,0 m                         |
| AF-3 200111 NIKKOT 17-33 11111 / 2.80 IF-ED        | 35 mm           | Sem vinhetas                  |
|                                                    | 28 mm           | 1,5 m                         |
| AF-S DX Zoom-Nikkor 17–55 mm f/2.8G IF-ED          | 35 mm           | 1,0 m                         |
|                                                    | 45–55 mm        | Sem vinhetas                  |
| AE Zoom Nikkor 18, 25 mm f/2 5, 4 5D IE ED         | 24 mm           | 1,0 m                         |
| AF 20011-NIKKUI 16-33 11111 1/3.3-4.30 IF-ED       | 28–35 mm        | Sem vinhetas                  |
| AE-S DX Zoom-Nikkor 18-70 mm f/3 5-4 5G IE-ED      | 18 mm           | 1,0 m                         |
|                                                    | 24–70 mm        | Sem vinhetas                  |
| AE-S DY NIKKOP 18-105 mm f/3 5-5 6G ED VP          | 18 mm           | 3,0 m                         |
|                                                    | 24 mm           | 1,0 m                         |
| AE-S DY Zoom-Nikkor 18-135 mm f/3 5-5 6G IE-ED     | 18 mm           | 2,0 m                         |
| AI -5 DX 20011-141001 18-155 1111175.5-5.00 11-ED  | 24–135 mm       | Sem vinhetas                  |
| AF-S DX VR Zoom-Nikkor 18-200 mm f/3.5-5.6G IF-ED, | 24 mm           | 1,0 m                         |
| AF-S DX NIKKOR 18–200 mm f/3.5–5.6G ED VR II       | 35–200 mm       | Sem vinhetas                  |
|                                                    | 24 mm           | 2,5 m                         |
| AF Zoom Nikkor 20–35 mm f/2.8D IF                  | 28 mm           | 1,0 m                         |
|                                                    | 35 mm           | Sem vinhetas                  |
| AF-S NIKKOR 24 mm f/1.4G ED                        | 24 mm           | 1,0 m                         |
| $AE_S NIKKOP 24, 70 mm f/2.8G ED$                  | 35 mm           | 1,5 m                         |
| Ar 5 Million 24-70 million / 2.00 ED               | 50–70 mm        | Sem vinhetas                  |
| AE-S V/P 700m-Nikkor 24, 120 mm f/3 5, 5 6G IE-ED  | 24 mm           | 1,0 m                         |
|                                                    | 28–120 mm       | Sem vinhetas                  |
| AF-S NIKKOR 24–120 mm f/4G ED VR                   | 24 mm           | 1,5 m                         |
| AE-S Zoom Nikkor 28_70 mm f/2 8D IE-ED             | 35 mm           | 1,5 m                         |
|                                                    | 50–70 mm        | Sem vinhetas                  |
| AE-S NIKKOR 28–300 mm f/3 5–5 6G ED VR             | 28 mm           | 1,5 m                         |
|                                                    | 35 mm           | 1,0 m                         |

V

| Lente                                         | Posição do zoom | Distância mínima sem vinhetas |
|-----------------------------------------------|-----------------|-------------------------------|
| AE S V/P Zoom Nikkor 200, 400 mm f/4G IE ED   | 250 mm          | 2,5 m                         |
| AF-3 VK 20011 NIKKOI 200-400 11111 1/40 IF-ED | 350 mm          | 2,0 m                         |
|                                               | 200 mm          | 5,0 m                         |
| AE SNIKKOB 200, 400 mm f/4G ED VB II          | 250 mm          | 3,0 m                         |
| AF-3 NIKKOR 200–400 IIIII 1/49 ED VK II       | 300 mm          | 2,5 m                         |
|                                               | 350-400 mm      | Sem vinhetas                  |
| PC-E NIKKOR 24 mm f/3.5D ED*                  | 24 mm           | 3,0 m                         |

\* Ouando não movida ou inclinada.

Ouando utilizado com AF-S NIKKOR 14-24 mm f/2.8G ED, o flash não conseguirá iluminar o assunto inteiro em todos os alcances.

### 🚺 lluminação auxiliar AF

A iluminação auxiliar de AF não está disponível com as seguintes lentes:

- AF-S NIKKOR 14–24 mm f/2.8G ED
- AF-S NIKKOR 28–300 mm f/3.5–5.6G ED VR
- AF-S DX NIKKOR 55–300 mm f/4.5–5.6G ED VR
- AF-S VR Zoom-Nikkor 70–200 mm f/2.8G IF-ED
- AF-S NIKKOR 70–200 mm f/2.8G ED VR II
- AF-S Zoom Nikkor 80–200 mm f/2.8D IF-ED
- AF-S VR Nikkor 200 mm f/2G IF-ED
- AF-S NIKKOR 200 mm f/2G ED VR II
- AF-S VR Zoom Nikkor 200–400 mm f/4G IF-ED
- AF-S NIKKOR 200-400 mm f/4G ED VR II

Em alcances abaixo de 1 m, as seguintes lentes podem bloguear a iluminação auxiliar AF e interferir no foco automático quando a iluminação é fraça:

- AF-S NIKKOR 16–35 mm f/4G ED VR
- AF-S Zoom Nikkor 17-35 mm f/2.8D IF-ED
- AF-S DX Zoom-Nikkor 17–55 mm f/2.8G IF-ED
- AF-S DX NIKKOR 18–105 mm f/3.5–5.6G ED VR
- AF-S DX VR Zoom-Nikkor 18–200 mm f/3.5–5.6G IF-ED
   AF-S NIKKOR 35 mm f/1.4G
- AF-S DX NIKKOR 18–200 mm f/3.5-5.6G ED VR II
- AF-S NIKKOR 24-70 mm f/2.8G ED

- AF-S VR Zoom-Nikkor 24-120 mm f/3.5-5.6G IF-FD
- AF-S NIKKOR 24–120 mm f/4G ED VR
- AF-S Zoom Nikkor 28–70 mm f/2.8D IF-ED
- AF-S NIKKOR 85 mm f/1.4G
- AF-S VR Micro-Nikkor 105 mm f/2.8G IF-ED

### 🖉 Calcular o ângulo de visão

O tamanho da área exposta por uma câmera de 35mm é de 36×24mm. O tamanho da área exposta pela D3200, em contraste, é de 23,2×15,4 mm, significando que o ângulo de visão de uma câmera de 35 mm é aproximadamente 1,5 vezes o da D3200. A distância focal aproximada da D3200, em formato 35mm, pode ser calculada multiplicando a distância focal da lente por cerca de 1,5.

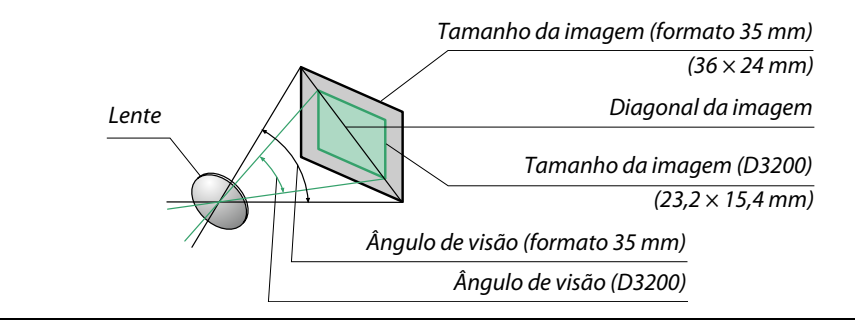

# Unidades de flash opcionais (speedlights)

A câmera suporta o Sistema de Iluminação Criativa Nikon (CLS) e pode ser utilizada com as unidades de flash compatíveis com o CLS. As unidades de flash opcionais podem ser colocadas diretamente na sapata de acessórios da câmera, conforme descrito abaixo. A sapata de acessórios é equipada com uma trava de segurança para as unidades de flash com um pino de trava.

1 Remova a tampa da sapata de acessórios.

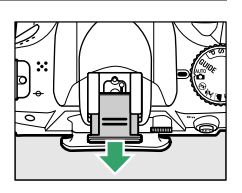

2 Monte a unidade de flash na sapata de acessórios. Consulte o manual fornecido com a unidade de flash para obter detalhes. O flash embutido não dispara quando uma unidade de flash opcional está colocada.

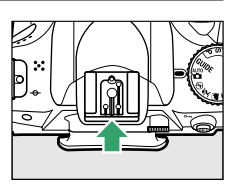

### Adaptador do terminal de sincronia AS-15

Quando o adaptador do terminal de sincronia AS-15 (disponível separadamente) estiver montado na sapata de acessórios da câmera, os acessórios de flash podem ser conectados através de um cabo de sincronia.

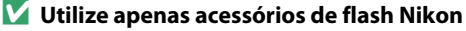

*Utilize apenas unidades de flash Nikon*. As voltagens negativas ou acima de 250 V, aplicadas à sapata de acessórios, podem não apenas impedir o funcionamento normal, mas causar danos aos circuitos de sincronização da câmera ou do flash. Antes de usar uma unidade de flash Nikon, não listada nesta seção, contate um representante da assistência técnica autorizada Nikon para obter mais informações.

# Sistema de Iluminação Criativa (CLS) Nikon

O avançado Sistema de Iluminação Criativa (CLS) da Nikon oferece uma melhor comunicação entre a câmera e as unidades de flash compatíveis para obter melhores fotografias com flash.

## **II** Unidades de flash compatíveis com CLS

A câmera pode ser utilizada com as seguintes unidades de flash compatíveis com CLS:

| U                    | nidade de flash |                     |                     |        |                     |        |                            |                             |
|----------------------|-----------------|---------------------|---------------------|--------|---------------------|--------|----------------------------|-----------------------------|
| Recurso              |                 | SB-910 <sup>1</sup> | SB-900 <sup>1</sup> | SB-800 | SB-700 <sup>1</sup> | SB-600 | <b>SB-400</b> <sup>2</sup> | <b>SB-R200</b> <sup>3</sup> |
| Nº Guia <sup>4</sup> | ISO 100         | 34                  | 34                  | 38     | 28                  | 30     | 21                         | 10                          |
| Nº. Guid             | ISO 200         | 48                  | 48                  | 53     | 39                  | 42     | 30                         | 14                          |

 Se um filtro de cor for colocado na SB-910, SB-900 ou SB-700, quando AUTO ou 4 (flash) está selecionado para o balanço de brancos, a câmera automaticamente detectará o filtro e ajustará o equilíbrio de brancos adequadamente.

2 O controle de flash sem fio não está disponível com o SB-400.

- 3 Controlado remotamente usando a unidade de flash opcional SB-910, SB-900, SB-800 ou SB-700 ou o comando Speedlight sem fio SU-800.
- 4 m, 20 °C, SB-910, SB-900, SB-800, SB-700 e SB-600, na posição de cabeça de zoom de 35 mm; SB-910, SB-900 e SB-700, com iluminação padrão.
- Comando speedlight sem fio SU-800: quando montado em uma câmera compatível com CLS, o SU-800 pode ser usado como um comando para as unidades de flash remotas SB-910, SB-900, SB-800, SB-700, SB-600 ou SB-R200 em até três grupos. O próprio SU-800 não é equipado com um flash.

### 🖉 Número guia

Para calcular o alcance do flash na potência máxima, divida o número guia pela abertura. Por exemplo, a ISO 100 o SB-800 tem um número guia de 38 m (posição de cabeça de zoom de 35 mm); o seu alcance a uma abertura de f/5.6 é de 38÷5,6 ou cerca de 6,8 metros. Para cada aumento dobrado da sensibilidade ISO, multiplique o número guia pela raiz quadrada de dois (aproximadamente 1,4). Os seguintes recursos estão disponíveis com as unidades de flash compatíveis com CLS:

| $\overline{}$                                   | Unidade de flash                                       |                            |                |        |                |                            | llum      | inação Ser                 | n Fio Ava                  | nçada            |          |
|-------------------------------------------------|--------------------------------------------------------|----------------------------|----------------|--------|----------------|----------------------------|-----------|----------------------------|----------------------------|------------------|----------|
|                                                 |                                                        |                            |                |        |                | Me                         | stre/coma | ando                       |                            | Remoto           |          |
| Moda                                            | flash/recurso                                          | SB-910<br>SB-900<br>SB-800 | SB-700         | SB-600 | SB-400         | SB-910<br>SB-900<br>SB-800 | SB-700    | <b>SU-800</b> <sup>1</sup> | SB-910<br>SB-900<br>SB-800 | SB-700<br>SB-600 | SB-R200  |
|                                                 | Flash de preenchimento                                 |                            |                |        |                |                            |           |                            |                            |                  | <u> </u> |
| i-TTL                                           | com compensação i-TTL<br>para SLR digital <sup>2</sup> | ✓ <sup>3</sup>             | ✓ <sup>4</sup> | ✓ 3    | ✓ <sup>4</sup> | ~                          | ~         | ~                          | ~                          | ~                | ~        |
| AA                                              | Abertura automática <sup>2</sup>                       | ✔ 5                        | —              | —      | —              | <b>√</b> <sup>6</sup>      | —         | <b>✓</b> <sup>6</sup>      | <b>√</b> <sup>6</sup>      | —                | —        |
| A                                               | Sem TTL automático                                     | ✔ 5                        | —              | —      | —              | <b>√</b> <sup>6</sup>      | —         | -                          | <b>√</b> <sup>6</sup>      | —                | —        |
| GN                                              | Manual com prioridade de<br>distância                  | ~                          | ~              | _      | _              | _                          | _         | -                          | _                          | _                | -        |
| М                                               | Manual                                                 | ~                          | ~              | ~      | ✔7             | ~                          | ~         | ~                          | ~                          | ~                | ~        |
| RPT                                             | Flash em repetição                                     | ~                          | —              | —      | —              | ~                          | —         | ~                          | ~                          | ~                | —        |
| Auxil                                           | iar-AF para AF multi-área <sup>2</sup>                 | ~                          | ~              | ~      | —              | ~                          | ~         | ~                          | —                          | —                | <u> </u> |
| Comunicação de Informações de<br>Cores de Flash |                                                        | ~                          | ~              | ~      | ~              | ~                          | ~         | _                          | _                          | _                | -        |
| REAR                                            | Sincronismo da cortina<br>traseira                     | ~                          | ~              | ~      | ~              | ~                          | ~         | ~                          | ~                          | ~                | ~        |
| ۲                                               | Redução de olhos<br>vermelhos                          | ~                          | ~              | ~      | ~              | ~                          | ~         | -                          | _                          | _                | -        |
| Zoom                                            | eletrônico                                             | ~                          | ~              | ~      | —              | ~                          | ~         | -                          | —                          | —                | <u> </u> |

1 Só disponível quando o SU-800 é usado para controlar outras unidades de flash. O próprio SU-800 não é equipado com um flash.

2 Lente CPU requerida.

- 3 O flash i-TTL padrão para SLR digital é usado com a fotometria pontual ou quando uma unidade de flash é selecionada.
- 4 O flash i-TTL padrão para SLR digital é usado com a fotometria pontual.
- 5 Selecionado com a unidade de flash.
- 6 A abertura automática (AA) é utilizada independentemente do modo selecionado com a unidade de flash.
- 7 Pode ser selecionado com a câmera.

## **II** Outras unidades de flash

As seguintes unidades de flash podem ser usadas nos modos sem TTL automático e manual:

| Unidade de flash<br>Modo flash |                                                 | SB-80DX, SB-28DX, SB-28,<br>SB-26, SB-25, SB-24 | SB-50DX <sup>1</sup>  | SB-30, SB-27 <sup>2</sup> , SB-22S,<br>SB-22, SB-20, SB-16B, SB-15 | SB-23, SB-29 <sup>3</sup> ,<br>SB-21B <sup>3</sup> , SB-29S <sup>3</sup> |
|--------------------------------|-------------------------------------------------|-------------------------------------------------|-----------------------|--------------------------------------------------------------------|--------------------------------------------------------------------------|
| A                              | Sem TTL<br>automático                           | ~                                               | _                     | V                                                                  | —                                                                        |
| Μ                              | Manual                                          | <b>v</b>                                        | <ul> <li>✓</li> </ul> | <ul> <li>✓</li> </ul>                                              | <b>v</b>                                                                 |
| 555                            | Flash em repetição                              | <b>v</b>                                        | —                     | —                                                                  | —                                                                        |
| REAR                           | Sincronismo da<br>cortina traseira <sup>4</sup> | ~                                               | ~                     | ~                                                                  | ~                                                                        |

2 O modo flash é automaticamente definido para TTL e o disparo do obturador é desativado. Defina a unidade de flash para **A** (flash automático sem TTL).

- 3 O foco automático está disponível somente com as lentes AF-S VR Micro-NIKKOR 105 mm f/2.8G IF-ED e AF-S Micro NIKKOR 60 mm f/2.8G ED.
- 4 Disponível quando a câmera é usada para selecionar o modo flash.

#### V Notas sobre as unidades de flash opcionais

Consulte o manual do Speedlight para obter instruções detalhadas. Se a unidade suportar o CLS, consulte a seção sobre as câmeras SLR digitais compatíveis com CLS. A D3200 não está incluída na categoria "SLR digital" nos manuais SB-80DX, SB-28DX e SB-50DX.

Se uma unidade de flash opcional estiver instalada em modos de disparo diferentes de ③, o flash disparará em todas as fotos, mesmo em modos em que o flash embutido não puder ser usado (a e \*).

Controle de flash i-TTL pode ser usado em sensibilidades ISO entre 100 e 6400. Em valores superiores a 6400, os resultados desejados poderão não ser alcançados em algumas distâncias ou configurações de abertura. Se o indicador de flash pronto piscar por cerca de três segundos após uma fotografia ser tirada, o flash disparou na potência máxima e a fotografia poderá ficar subexposta.

Quando um cabo de sincronia 17, 28 ou 29 da série SC for usado para uma fotografia com flash externo, a exposição correta poderá não ser alcançada no modo i-TTL. Recomenda-se a escolha fotometria pontual para selecionar controle do flash i-TTL padrão. Faça uma foto de teste e veja os resultados no monitor.

No i-TTL, use o painel de flash ou o difusor fornecido com a unidade de flash. Não use outros painéis, tais como painéis de difusão, pois isso pode provocar uma exposição incorreta.

Se os controles nas unidades de flash opcionais SB-910, SB-900, SB-800, SB-700 ou SB-600 ou Speedlight Comando sem fio SU-800 forem usados para obter a compensação de flash, aparecerá **172** na exibição de informações.

Os SB-910, SB-900, SB-800, SB-700, SB-600 e SB-400 proporcionam redução de olhos vermelhos, enquanto os SB-910, SB-900, SB-800, SB-700, SB-600 e SU-800 proporcionam iluminação auxiliar de AF com as seguintes restrições:

- SB-910 e SB-900: a iluminação auxiliar de AF está disponível com as lentes AF de 17 a 135 mm, no entanto, o foco automático está disponível somente com os pontos de foco mostrados à direita.
- SB-800, SB-600 e SU-800: a iluminação auxiliar de AF está disponível com as lentes AF de 24 a 105 mm, no entanto, o foco automático está disponível somente com os pontos de foco mostrados à direita.
- SB-700: a iluminação auxiliar de AF está disponível com as lentes AF de 24 a 135 mm, no entanto, o foco automático está disponível somente com os pontos de foco mostrados à direita.

| [ [ ] [ ] [ ] [ ] [ ] [ ] [ ] [ ] [ ] [      | [ [ ] ] [ ] [ ] [ ] [ ] [ ] [ ] [ ] [ ] |  |  |  |
|----------------------------------------------|-----------------------------------------|--|--|--|
| [ [*] [<br>[ = [=] = [<br>[ :] :<br>24–34 mm |                                         |  |  |  |
| 24 – 135 mm                                  |                                         |  |  |  |

## Ø

# **Outros acessórios**

No momento da elaboração deste manual, estavam disponíveis os seguintes acessórios para a D3200:

|               | • Bateria recarregável de Li-ion EN-EL14 (CP 12–13): as baterias EN-EL14 adicionais                            |
|---------------|----------------------------------------------------------------------------------------------------|
|               | estão disponíveis em revendedores locais e representantes da assistência                                       |
|               | técnica Nikon.                                                                                                 |
| F             | • Carregador de Bateria MH-24C (CLI 12): carrega baterias EN-EL14.                                             |
| Fontes de     | • Conector de Alimentação EP-5A, Adaptador AC EH-5b: estes acessórios podem ser usados                         |
| alimentaçao   | para alimentar a câmera durante períodos prolongados (também podem ser                                         |
|               | usados os adaptadores AC EH-5a e EH-5). É necessário um conector de                                            |
|               | alimentação EP-5A para conectar a câmera ao EH-5b, EH-5a ou EH-5; veia a                                       |
|               | página 178 para obter detalhes.                                                                                |
|               | • Os filtros para fazer efeitos especiais pa fotografia podem interferir no foco                               |
|               | automático ou na telemetria eletrônica                                                                         |
|               | • A D3200 não pode ser utilizada com os filtros polarizadores lineares. Use antes                              |
|               | os filtros polarizadores circulares C-PL ou C-PL II                                                            |
|               | <ul> <li>São recomendados filtros NC para proteger as lentes</li> </ul>                                        |
|               | <ul> <li>Para evitar fantasmas, recomenda-se não usar um filtro quando o assunto é</li> </ul>                  |
| Filtros       | enquadrado contra uma luz brilbante ou quando uma fonte de luz brilbante                                       |
|               | está no enquadramento                                                                                          |
|               | <ul> <li>A fotometria ponderada central é recomendada com os filtros com fatores de</li> </ul>                 |
|               | exposição (fatores de filtro) superiores a 1× (Y44 Y48 Y52 O56 B60 X0 X1                                       |
|               | C-PL ND2S ND4 ND4S ND8 ND8S ND400 A2 A12 B2 B8 B12) Veia o manual                                              |
|               | do filtro para obter detalbes                                                                                  |
|               | <ul> <li>Lentes de correção de ocular DK-20C: as lentes estão disponíveis com as dioptrias -5</li> </ul>       |
|               | $-4$ $-3$ $-2$ 0 $\pm 0.5$ $\pm 1$ $\pm 2$ $\pm 3$ m <sup>-1</sup> guando o controle de ajuste de dioptrias 3, |
|               | câmera estiver em posição neutra $(-1 \text{ m}^{-1})$ . Use lentes de correção da ocular                      |
|               | somente se o foco desejado não for alcancado com o controle de ajuste da                                       |
|               | dioptria embutido (-1.7 a +0.5 m <sup>-1</sup> ). Teste as lentes de correção da ocular antes                  |
|               | de comprar para garantir que o foco desejado pode ser alcancado. A ocular de                                   |
| Acessórios da | borracha não pode ser usada com as lentes de correção da ocular                                                |
| ocular do     | • Juna DG-2 amplia a cena exibida no centro do visor para major precisão                                       |
| visor         | durante a focagem. Adaptador da ocular necessário (disponível                                                  |
|               | separadamente).                                                                                                |
|               | • Adaptador da Ocular DK-22: o DK-22 é usado guando instalar a lupa DG-2.                                      |
|               | • Acessório de Visor de Ângulo Reto DR-6: o DR-6 é montado em ângulo reto na ocular                            |
|               | do visor, permitindo que a imagem no visor seja visualizada em ângulo reto em                                  |
|               | relação à lente (por exemplo, diretamente de cima guando a câmera estiver                                      |
|               | horizontal).                                                                                                   |
|               | <b>Capture NX 2</b> : um pacote completo de edição de fotografia oferecendo funções tais                       |
|               | como ajuste de balanço de brancos e pontos de controle de cor.                                                 |
| Coffeense     | Nota: use as últimas versões do software Nikon. A maioria do software Nikon                                    |
| Software      | oferece uma função de atualização automática guando o computador estiver                                       |
|               | ligado à internet. Veja os sites listados na página xiv para obter a mais recente                              |
|               | informação sobre os sistemas operacionais suportados.                                                          |
|               | · · · · · · · · · · · · · · · · · · ·                                                                          |

V

| Tampa da                                   | Tampa da abertura da lente BF-1B/Tampa da abertura da lente BF-1A: a tampa da abertura                                                                                                    |
|--------------------------------------------|----------------------------------------------------------------------------------------------------|
| abertura da                                | da lente protege o espelho, visor e filtro passa-baixa da poeira quando nenhuma                                                                                                    |
| lente                                      | lente está colocada.                                                                                                    |
| Controles<br>remotos                       | Controle remoto sem fio ML-L3 (IIII 33): o ML-L3 usa uma bateria de 3 V CR2025.                                                                                                    |
|                                            | a unha no espaço e abra o compartimento da bateria (2). Assegure-se de que a                                                                                                    |
|                                            | balena esteja introduzida com a orientação correta (@).                                                                                                    |
| Microfones                                 | Microfone estéreo ME-1 (CC 91)                                                                                                    |
| Acessórios do<br>terminal de<br>acessórios | A D3200 está equipada com um terminal de acessórios<br>para <b>cabos remotos MC-DC2</b> (□ 58) e <b>unidades de GPS GP-1</b><br>(□ 147), que conectam com a marca ◀ no conector<br>alinhada com ► próximo do terminal de acessórios<br>(próximo da tampa do conector quando o terminal<br>não está em uso). |
| USB e<br>conector de<br>acessório A/V      | <ul> <li>Cabos UC-E17 e UC-E6 USB (CL 112)</li> <li>Adaptador Móvel Sem Fio WU-1a: suporta comunicação de duas vias entre a câmera e dispositivos inteligentes executando o Wireless Mobile Adapter Utility.</li> </ul>                                                                                     |

## Cartões de memória aprovados

Os seguintes cartões de memória SD foram testados e aprovados para o uso na D3200. Recomenda-se o uso de cartões com velocidades de gravação classe 6, ou superior, para a gravação de vídeos. A gravação pode terminar inesperadamente quando são usados cartões com velocidades de gravação mais lentas.

|               | Cartões de memória<br>SD | Cartões de memória SDHC <sup>2</sup>         | Cartões de memória<br>SDXC <sup>3</sup> |
|---------------|--------------------------|----------------------------------------------|-----------------------------------------|
| SanDisk       |                          |                                              | 64 CP                                   |
| Toshiba       |                          | 4 GD, 8 GD, 10 GD, 32 GD                     | 04 GD                                   |
| Panasonic     |                          | 4 GB, 6 GB, 8 GB, 12 GB, 16 GB, 24 GB, 32 GB | 48 GB, 64 GB                            |
| Lexar Media   | 2 00                     |                                              |                                         |
| Platinum II   |                          |                                              |                                         |
| Professional  |                          | 4 GB, 8 GB, 16 GB, 32 GB, 64 GB, 128 GB      |                                         |
| Full-HD Video | —                        | 4 GB, 8 GB, 16 GB                            |                                         |

1 Verifique se quaisquer leitores de cartões ou outros dispositivos com os quais o cartão será usado suportam cartões de 2 GB.

2 Verifique se quaisquer leitores de cartões ou outros dispositivos com os quais o cartão será usado são compatíveis com o SDHC. A câmera suporta o UHS-1.

3 Verifique se quaisquer leitores de cartões ou outros dispositivos com os quais o cartão será usado são compatíveis com o SDXC. A câmera suporta o UHS-1.

Não foram testados outros cartões. Para obter mais detalhes sobre os cartões acima, contate o fabricante.

SI SI XC XC I

# <u>Instalar um conector de alimentação e um adaptador AC</u>

Desligue a câmera antes de instalar um conector de alimentação opcional e um adaptador AC.

## **1** Prepare a câmera.

Abra as tampas do compartimento da bateria (1) e do conector de alimentação (2).

- 2 Insira o conector de alimentação EP-5A. Insira o conector na orientação mostrada, usando o conector para manter a trava laranja da bateria pressionada para um lado. A trava bloqueia o conector no lugar quando o conector está completamente inserido.
- **3** Feche a tampa do compartimento da bateria. Posicione o cabo do conector de alimentação de forma que ele passe através da abertura do conector de alimentação e feche a tampa do compartimento da bateria.

## 4 Conecte o adaptador AC.

Conecte o cabo de alimentação do adaptador AC à tomada AC no adaptador AC (③) e o cabo de alimentação EP-5A à tomada DC (④). Um ícone -@= é exibido no monitor quando a câmera é alimentada pelo adaptador AC e o conector de alimentação.

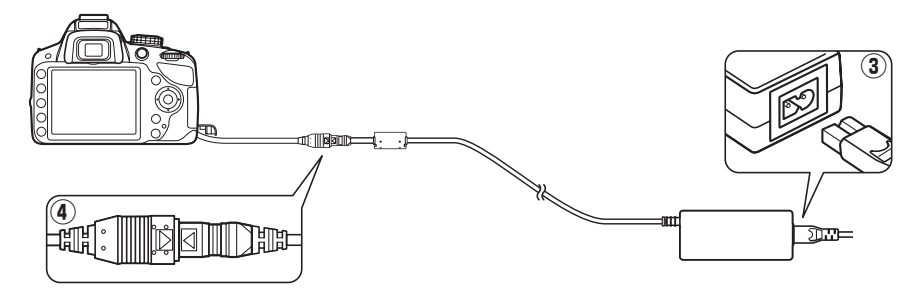

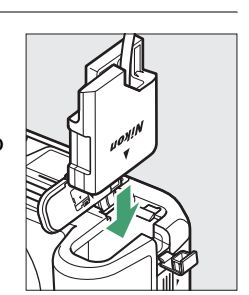

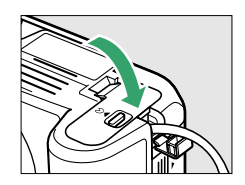

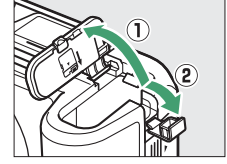

# Cuidados com a câmera

## <u>Armazenamento</u>

Limpeza

Se a câmera não for utilizada durante um período de tempo prolongado, retire a bateria e guarde-a num local fresco e seco, com a tampa do terminal colocada. Para impedir a formação de mofo ou bolor, guarde a câmera num local seco e bem ventilado. Não guarde a câmera com bolas de naftalina ou cânfora, nem em locais que:

- Tenham uma má ventilação ou estejam sujeitos a umidades superiores a 60%
- Estejam perto de equipamento com fortes campos eletromagnéticos, tais como televisões ou rádios
- Estejam expostos a temperaturas superiores a 50 °C ou inferiores a –10 °C

|           | Utilize um soprador para remover a poeira e a sujeira e, em seguida, limpe        |
|-----------|-----------------------------------------------------------------------------------|
|           | cuidadosamente com um pano macio e seco. Depois de utilizar a câmera na praia     |
| Corpo da  | ou à beira-mar, limpe a areia ou o sal com um pano ligeiramente umedecido com     |
| câmera    | água destilada e enxugue completamente. Importante: poeira e outros materiais     |
|           | estranhos no interior da câmera podem provocar danos que não são cobertos pela    |
|           | garantia.                                                                         |
|           | Estes elementos de vidro se danificam facilmente. Remova a poeira e a sujeira com |
| Lente,    | um soprador. Se você utilizar um soprador aerossol, mantenha a lata na vertical   |
| espelho e | para evitar o derramamento de líquido. Para remover impressões digitais e outras  |
| visor     | manchas, aplique uma pequena quantidade de produto de limpeza para lente          |
|           | num pano macio e limpe com cuidado.                                               |
|           | Remova a poeira e a sujeira com um soprador. Ao remover impressões digitais e     |
| Monitor   | outras manchas, limpe a superfície, cuidadosamente, com um pano macio ou          |
| Monitor   | camurça. Não exerça pressão, uma vez que pode causar danos ou mau                 |
|           | funcionamento.                                                                    |
|           |                                                                                   |

Não utilize álcool, tíner ou outros produtos químicos voláteis.

### 🚺 Assistência técnica para a câmera e acessórios

A câmera é um dispositivo de precisão e requer assistência regular. A Nikon recomenda que a câmera seja inspecionada pelo revendedor original ou por um representante de assistência técnica autorizada Nikon uma vez a cada um a dois anos e que receba assistência a cada três a cinco anos (note que estes serviços são efetuados mediante o pagamento de taxas). No caso da câmera ser utilizada para fins profissionais, é recomendado que sejam efetuadas inspeções e que seja prestada assistência com frequência. Quaisquer acessórios utilizados regularmente com a câmera, como, por exemplo, lentes ou unidades de flash opcionais, devem ser incluídos quando a câmera for inspecionada ou receber assistência.

# Filtro passa-baixa

O sensor de imagem que funciona como o elemento de imagem da câmera está equipado com um filtro passa-baixa para evitar o efeito moiré. Se você suspeitar que a sujeira ou a poeira no filtro esteja aparecendo nas fotografias, limpe o filtro usando a opção **Limpar o sensor de imagem**, no menu de configuração. O filtro pode ser limpo a qualquer momento usando a opção **Limpar agora** ou a limpeza pode ser feita automaticamente quando a câmera é ligada ou desligada.

## II "Limpar agora"

▶.

- 1 Coloque a base da câmera para baixo. A limpeza do sensor de imagem é mais eficaz quando a câmera é colocada com a base para baixo, conforme mostrado à direita.
- 2 Selecione Limpar o sensor de imagem no menu de configuração. Pressione o botão MENU para exibir os menus. Destaque Limpar o sensor de imagem no menu de configuração (□ 133) e pressione

3 Selecione Limpar agora. Destaque Limpar agora e pressione ∞.

A câmera verificará o sensor de imagem, então começará a limpeza. Será exibido **b 5 y** no visor e não podem ser executadas outras operações. Não retire nem desconecte a fonte de alimentação até a limpeza estar concluída e a mensagem mostrada à direita não seja mais exibida.

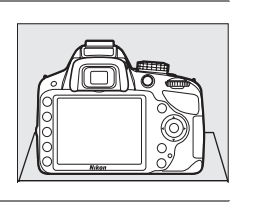

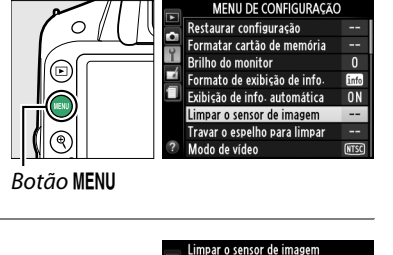

Limpar agora Limpar ao ligar/desligar

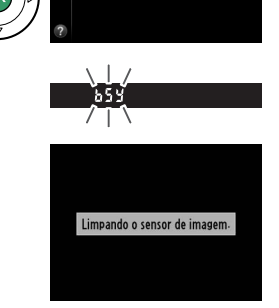

## II "Limpar ao ligar/desligar"

Escolha entre as seguintes opções:

|       | Opção                        | Descrição                                                                                    |
|-------|------------------------------|----------------------------------------------------------------------------------------------|
| ÔON   | Limpar ao ligar              | O sensor de imagem é automaticamente limpo cada vez que a câmera é ligada.                   |
| ÔOFF  | Limpar ao<br>desligar        | O sensor de imagem é automaticamente limpo ao desligar cada<br>vez que a câmera é desligada. |
| Ô OFF | Limpar ao ligar/<br>desligar | O sensor de imagem é limpo automaticamente ao ligar e ao<br>desligar.                        |
|       | Limpeza                      | Limpeza automática do sensor de imagem.                                                      |

## 1 Selecione Limpar o sensor de imagem no menu de configuração.

Pressione o botão MENU para exibir os menus. Destaque Limpar o sensor de imagem no menu de configuração (□ 133) e pressione ►.

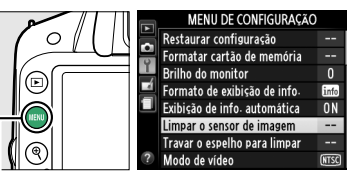

Botão MENU

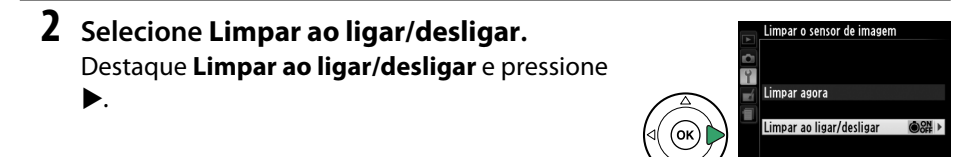

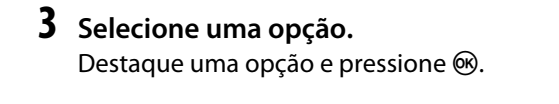

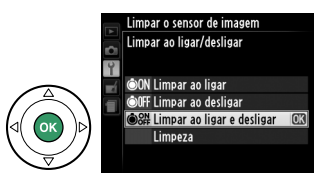

### 🔽 Limpeza do sensor de imagem

Utilizar os controles da câmera, durante a inicialização, interrompe a limpeza do sensor de imagem. A limpeza do sensor de imagem não poderá ser feita na inicialização se o flash estiver carregando.

A limpeza é feita por meio da vibração do filtro passa-baixa. Se a remoção completa da poeira não puder ser feita, usando as opções no menu **Limpar o sensor de imagem**, limpe o sensor de imagem manualmente (<sup>CLI</sup> 182) ou consulte um representante da assistência técnica autorizada Nikon.

Se a limpeza do sensor de imagem for feita várias vezes seguidas, a limpeza do sensor de imagem poderá ficar desativada temporariamente para proteger os circuitos internos da câmera. A limpeza pode ser feita novamente após uma breve pausa.

## Limpeza manual

Se os materiais estranhos não puderem ser removidos do filtro passa-baixa, usando a opção **Limpar o sensor de imagem** no menu de configuração (🕮 180), o filtro poderá ser limpo manualmente, conforme descrito abaixo. Note, no entanto, que o filtro é extremamente delicado e facilmente danificado. A Nikon recomenda que o filtro seja limpo apenas por técnicos autorizados pela Nikon.

## **1** Carregue a bateria ou conecte um adaptador AC.

Uma fonte de alimentação confiável é necessária ao inspecionar ou limpar o filtro passa-baixa. Desligue a câmera e insira uma bateria EN-EL14 totalmente carregada ou conecte um conector de alimentação EP-5A opcional e um adaptador AC EH-5b.

## 2 Remova a lente.

Desligue a câmera e remova a lente.

## 3 Selecione Travar o espelho para limpar.

Lique a câmera e pressione o botão MENU para exibir os menus. Destague **Travar o** espelho para limpar no menu de configuração e pressione ► (note que esta opção não está disponível nos níveis de bateria 🗖 ou inferior).

## **4** Pressione **I**.

A mensagem apresentada à direita será exibida no monitor. Para restaurar a operação normal sem examinar o filtro passa-baixa, desligue a câmera.

## 5 Eleve o espelho.

Pressione completamente o botão de liberação do obturador. O espelho será suspenso e a cortina do obturador abrirá, revelando o filtro passa-baixa.

## **6** Examine o filtro passa-baixa.

Segurando a câmera de modo que a luz incida sobre o filtro passa-baixa, examine o filtro para ver sinais de poeira ou sujeira. Se nenhum objeto estranho estiver presente, vá para o Passo 8.

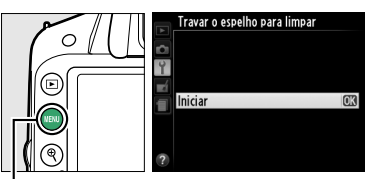

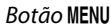

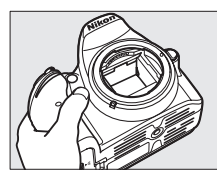

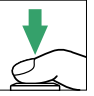

Quando o botão de liberação de obturador é pressionado, o espelho

é erguido e o obturador se abre-Para baixar o espelho, desligue ;

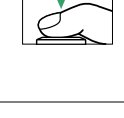

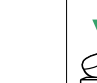

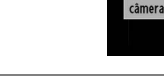

## 7 Limpe o filtro.

Remova a poeira ou a sujeira do filtro com um soprador. Não use um soprador-escova, pois as cerdas podem danificar o filtro. A sujeira que não puder ser retirada com um soprador, só poderá ser removida pelos técnicos autorizados pela Nikon. Sob nenhuma circunstância você deve tocar ou limpar o filtro.

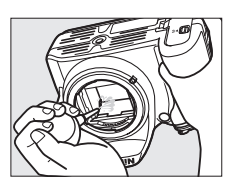

## **8** Desligue a câmera.

O espelho retornará à posição baixa e a cortina do obturador fechará. Recoloque a lente ou tampa da abertura da lente.

## 🖉 Use uma fonte de alimentação confiável

A cortina do obturador é delicada e pode ser facilmente danificada. Se a câmera desligar, quando o espelho estiver suspenso, a cortina fechará automaticamente. Para evitar danos à cortina, observe as seguintes precauções:

- Não desligue a câmera nem retire ou desconecte a fonte de alimentação enquanto o espelho estiver suspenso.
- Se a bateria ficar fraca enquanto o espelho estiver suspenso, um sinal sonoro soará e a lâmpada do temporizador automático piscará para avisar que a cortina do obturador fechará e o espelho será abaixado após cerca de dois minutos. Termine a limpeza ou a inspeção imediatamente.

### 🔽 Material estranho no filtro passa-baixa

A Nikon toma todas as precauções possíveis para evitar que materiais estranhos entrem em contato com o filtro passa-baixa durante a produção e o transporte. Porém, a D3200 é projetada para ser usada com lentes intercambiáveis e materiais estranhos podem entrar na câmera quando as lentes são removidas ou trocadas. Uma vez, no interior da câmera, esses materiais estranhos podem aderir ao filtro passa-baixa, podendo aparecer nas fotografias tiradas sob certas condições. Para proteger a câmera, quando nenhuma lente está acoplada, recoloque a tampa da abertura da lente fornecida com a câmera, tendo o cuidado de remover primeiro toda a poeira e outros materiais estranhos que podem ter aderido à tampa da abertura da lente. Evite trocar lentes em ambientes empoeirados.

Caso um material estranho tenha entrado em contato com o filtro passa-baixa, limpe o filtro, conforme descrito acima, ou faça com que seja limpo por técnicos autorizados pela Nikon. As fotografias afetadas pela presença de material estranho no filtro podem ser retocadas usando o Capture NX 2 (disponível separadamente; Capture 176) ou as opções para limpar a imagem disponíveis em alguns aplicativos de imagem de terceiros.

# Cuidados com a câmera e a bateria: precauções

## <u>Cuidados com a câmera</u>

Não deixe cair: o produto poderá funcionar mal se for sujeito a choques fortes ou a vibração.

Mantenha seco: este produto não é à prova d'água e poderá funcionar mal se submerso em água ou exposto a altos níveis de umidade. A ferrugem do mecanismo interno pode causar danos irreparáveis.

**Evite mudanças repentinas de temperatura**: as mudanças repentinas de temperatura, tais como as que ocorrem ao entrar ou sair de um edifício aquecido num dia frio, podem causar condensação no interior do dispositivo. Para evitar a condensação, coloque o dispositivo num estojo de transporte ou saco plástico antes de expô-lo a mudanças repentinas de temperatura.

Mantenha afastado de campos magnéticos fortes: não utilize nem guarde este dispositivo na proximidade de um equipamento que produza campos magnéticos ou radiação eletromagnética forte. Os campos magnéticos ou cargas estáticas fortes, produzidas por equipamentos como, por exemplo, transmissores de rádio, poderão interferir no monitor, danificar os dados armazenados no cartão de memória ou afetar os circuitos internos do produto.

**Não deixe a lente apontada para o sol**: não deixe a lente apontada para o sol nem para outra fonte de luz forte por longos períodos. A luz intensa pode causar a deterioração do sensor de imagem ou produzir um efeito de clarão branco nas fotografias.

**Desligue o produto antes de remover ou desconectar a fonte de alimentação**: não desconecte o produto nem remova a bateria enquanto ele estiver ligado ou enquanto as imagens estiverem sendo gravadas ou eliminadas. A interrupção forçada da alimentação, nestas circunstâncias, pode provocar a perda de dados ou danos na memória do produto ou nos circuitos internos. Para evitar um corte acidental da alimentação, evite levar o produto de um lugar para outro enquanto o adaptador AC está conectado.

Limpeza: ao limpar o corpo da câmera, utilize um soprador para remover suavemente a poeira e a sujeira e, em seguida, limpe cuidadosamente com um pano macio e seco. Depois de utilizar a câmera na praia ou à beira-mar, limpe a areia ou o sal com um pano ligeiramente umedecido com água limpa e, em seguida, enxugue a câmera completamente.

A lente e o espelho são facilmente danificados. A poeira e a sujeira devem ser removidas cuidadosamente com um soprador. Ao utilizar um produto aerossol, mantenha a lata na vertical para evitar o derramamento de líquido. Para remover impressões digitais e outras manchas da lente, aplique uma pequena quantidade de produto de limpeza para lentes num pano macio e limpe a lente com cuidado.

Veja "Filtro Passa-Baixa" (D 180, 182) para obter informações sobre a limpeza desse filtro.

**Não toque na cortina do obturador**: a cortina do obturador é extremamente fina e facilmente danificada. Sob nenhuma circunstância você deve exercer pressão na cortina, tocá-la com as ferramentas de limpeza ou sujeitá-la às fortes correntes de ar produzidas por um soprador. Essas ações podem riscar, deformar ou rasgar a cortina.

Z

**Armazenamento**: para impedir a formação de mofo ou bolor, guarde a câmera num local seco e com boa ventilação. Se você estiver usando um adaptador AC, desconecte o adaptador para evitar um incêndio. Se o produto não for utilizado, durante um longo período de tempo, retire a bateria para evitar vazamento e guarde a câmera num saco plástico com um produto desumidificador. Contudo, não guarde o estojo da câmera num saco plástico, uma vez que poderá causar a deterioração do material. Note que o produto desumidificador perde gradualmente sua capacidade de absorção de umidade, devendo ser substituído regularmente.

Para impedir a formação de mofo ou bolor, retire a câmera do local de armazenamento pelo menos uma vez por mês. Ligue a câmera e dispare o obturador algumas vezes antes de guardá-la novamente.

Guarde a bateria num local fresco e seco. Recoloque a tampa do terminal antes de guardar a bateria.

**Notas sobre o monitor**: o monitor é construído com uma precisão extremamente elevada; pelo menos 99,99% dos pixels são efetivos, com não mais do que 0,01% em falta ou defeituosos. Assim, ainda que estas telas possam conter pixels que estejam sempre acesos (brancos, vermelhos, azuis ou verdes) ou sempre apagados (pretos), isto não é um funcionamento defeituoso e não tem efeito nas imagens gravadas com o dispositivo.

Pode ser difícil ver as imagens no monitor sob uma fonte de luz forte.

Não exerça pressão no monitor, pois pode causar danos ou mau funcionamento. A poeira ou a sujeira no monitor pode ser removida com um soprador. As manchas podem ser removidas limpando cuidadosamente com um pano macio ou camurça. Caso o monitor quebre, será necessário ter cuidado para evitar lesões provocadas por vidros partidos e impedir que o cristal líquido do monitor entre em contato com a pele ou entre nos olhos e na boca.

**Moiré**: moiré é um padrão de interferência criado pela interação de uma imagem contendo uma grade regular e repetitiva, tal como o padrão do tecido no vestuário ou janelas num edifício, com a grade de sensor de imagem da câmera. Se você detectar moiré nas suas fotografias, tente alterar a distância ao assunto, fazendo aproximando e afastando o zoom, ou alterando o ângulo entre o assunto e a câmera.

## <u>Cuidados com a bateria</u>

As baterias podem vazar ou explodir em caso de manuseio incorreto. Observe as seguintes precauções ao lidar com as baterias:

- Use apenas as baterias aprovadas para a utilização neste equipamento.
- Não exponha a bateria a chamas nem a calor excessivo.
- Mantenha os terminais da bateria limpos.
- Desligue o produto antes de substituir a bateria.
- Remova a bateria da câmera ou do carregador quando não estiver em uso e recoloque a tampa do terminal. Esses dispositivos gastam pequenas quantidades de carga, mesmo quando desligados e podem descarregar a bateria até o ponto em que não funcionará mais. Se a bateria não vier a ser usada durante algum tempo, introduza-a na câmera e descarreguea completamente antes de a remover e armazenar num local com uma temperatura ambiente de 15 a 25 °C; evite locais quentes ou extremamente frios. Repita este processo pelo menos uma vez a cada seis meses.
- Ligar e desligar a câmera repetidamente quando a bateria está completamente descarregada reduzirá o tempo de vida da bateria. As baterias que foram completamente descarregadas devem ser carregadas antes de usar.

- A temperatura interna da bateria pode subir durante sua utilização. Tentar carregar a bateria, enquanto sua temperatura interna está elevada, prejudicará seu desempenho e ela poderá não carregar ou carregar apenas parcialmente. Aguarde que a bateria esfrie antes de carregar.
- Continuar o carregamento da bateria, depois dela estar completamente carregada, pode prejudicar seu desempenho.
- Uma queda acentuada no tempo em que uma bateria completamente carregada retém sua carga, quando usada em temperatura ambiente, indica que ela precisa ser substituída. Compre uma bateria EN-EL14 nova.
- Carregue a bateria antes de usar. Ao tirar fotografias em ocasiões importantes, prepare uma bateria EN-EL14 sobressalente e mantenha-a totalmente carregada. Dependendo de sua localização, pode ser difícil comprar baterias sobressalentes em um curto espaço de tempo. Note que em dias frios, a capacidade das baterias tende a diminuir. Certifique-se de que a bateria esteja totalmente carregada antes de tirar fotografias no exterior em dias frios. Guarde uma bateria sobressalente num local quente e troque as duas quando necessário. Depois de aquecida, uma bateria fria pode recuperar parte de sua carga.
- As baterias usadas são um recurso valioso; recicle de acordo com os regulamentos locais.

# **Configurações disponíveis**

A tabela seguinte lista as configurações que podem ser ajustadas em cada modo. Os padrões podem ser restaurados com **Redefinir o menu de disparo** (<sup>CD</sup> 128).

|       |                                    |                        | AUTO       | 3          | ž  |    | <u>ي</u>   | <b>*</b> |    | <u>C</u> | P  | S | A | М |
|-------|------------------------------------|------------------------|------------|------------|----|----|------------|----------|----|----------|----|---|---|---|
|       | Definir Picture Control            |                        | -          | —          | —  | —  | —          | —        | —  | —        | ~  | ~ | ~ | ~ |
|       | Qualidade de imagem                |                        | ~          | ~          | ~  | ~  | ~          | ~        | ~  | ~        | ~  | ~ | ~ | ~ |
|       | Tamanho da imagem                  |                        | ~          | ~          | ~  | ~  | ~          | ~        | ~  | ~        | ~  | ~ | ~ | ~ |
|       | Balanço de brancos                 | i                      | -          | —          | —  | —  | —          | —        | —  | —        | ~  | ~ | ~ | ~ |
|       | Config. de sensibili               | dade ISO               | -          | -          | ~  | ~  | ~          | ~        | ~  | ~        | ~  | ~ | ~ | ~ |
| Me    | D-Lighting Ativo                   |                        | -          | —          | —  | —  | —          | —        | —  | —        | ~  | ~ | ~ | ~ |
| nu    | Controle autom. de                 | distorção              | ~          | ~          | ~  | ~  | ~          | ~        | ~  | ~        | ~  | ~ | ~ | ~ |
| de d  | Espaço de cor                      |                        | ~          | ~          | ~  | ~  | ~          | ~        | ~  | ~        | ~  | ~ | ~ | ~ |
| ispa  | Redução de ruído                   |                        | ~          | ~          | ~  | ~  | ~          | ~        | ~  | ~        | ~  | ~ | ~ | ~ |
| IPO   | AF modo área                       | Visor                  | <b>~</b> * | ✓*         | ✓* | ✓* | ✓*         | ✓*       | ✓* | ✓*       | ~  | ~ | ~ | ~ |
|       |                                    | Vídeo/exibição ao vivo | <u> </u>   |            | ✓* | ✓* | ✓*         | ✓*       | ✓* | ✓*       | ~  | ~ | ~ | ~ |
|       | llumin. aux. AF embutido           |                        | ~          | ~          | ~  |    | ~          |          | ~  | ~        | ~  | ~ | ~ | ~ |
|       | Fotometria                         |                        | -          | —          | —  | —  | —          | —        | —  | —        | ~  | ~ | ~ | ~ |
|       | Configurações de v                 | ídeo                   | ~          | ~          | ~  | ~  | ~          | ~        | ~  | ~        | ~  | ~ | ~ | ~ |
|       | Ctrl. de flash p/ flas             | h emb./Flash opcional  |            | —          | —  | —  | —          | —        | —  | —        | ~  | ~ | ~ | ~ |
| 0     | Modo de obturação                  | )                      | <b>~</b> * | <b>~</b> * | ✓* | ✓* | ✓*         | ✓*       | ✓* | ✓*       | ~  | ~ | ~ | ~ |
| utra  | Manter pressionado botão AE-L/AF-L |                        | -          | —          | ✓* | ✓* | ✓*         | ✓*       | ✓* | ✓*       | ~  | ~ | ~ | ~ |
| 32 CC | Modo de foco                       |                        | ~          | ~          | ~  | ~  | ~          | ~        | ~  | ~        | ~  | ~ | ~ | ~ |
| onfi  | Programa flexível                  |                        | -          | —          | —  | —  | —          | —        | —  | —        | ✓* | — | — | — |
| gura  | Compensação de exposição           |                        | -          | _          | _  | _  | _          | -        | _  | _        | ~  | ~ | ~ | ~ |
| ıçõe  | Modo flash                         |                        | <b>~</b> * |            | ✓* |    | <b>~</b> * | —        | ✓* | ✓*       | ~  | ~ | ~ | ~ |
| Ň     | Compensação do flash               |                        | -          |            |    | —  | —          |          |    | —        | ~  | ~ | ~ | ~ |

\* Redefinir quando o disco de modo é girado para uma nova configuração.

# Capacidade do cartão de memória

A tabela seguinte apresenta o número aproximado de imagens que podem ser armazenadas num cartão SanDisk Extreme Pro SDHC UHS-I de 8 GB em diferentes configurações de qualidade e tamanho de imagem. Note que a capacidade do buffer diminui em sensibilidades ISO de 1600 ou superiores.

| Qualidade de imagem                   | Tamanho de imagem | Tamanho de arquivo <sup>1</sup> | No. de imagens <sup>1</sup> | Capacidade do buffer <sup>2</sup> |
|---------------------------------------|-------------------|---------------------------------|-----------------------------|-----------------------------------|
| NEF (RAW) +<br>JPEG fino <sup>3</sup> | Grande            | 31,9 MB                         | 171                         | 10                                |
| NEF (RAW)                             | —                 | 20,4 MB                         | 259                         | 18                                |
| IREC do alta                          | Grande            | 11,9 MB                         | 509                         | 80                                |
|                                       | Médio             | 7,4 MB                          | 853                         | 100                               |
| Tesolução                             | Pequeno           | 3,8 MB                          | 1600                        | 100                               |
|                                       | Grande            | 6,2 MB                          | 1000                        | 100                               |
| JPEG normal                           | Médio             | 3,7 MB                          | 1600                        | 100                               |
|                                       | Pequeno           | 1,9 MB                          | 3200                        | 100                               |
|                                       | Grande            | 3,0 MB                          | 1900                        | 100                               |
| JPEG básico                           | Médio             | 1,9 MB                          | 3200                        | 100                               |
|                                       | Pequeno           | 1,0 MB                          | 6300                        | 100                               |

1 Todos os valores são aproximados. Os resultados podem variar com o tipo de cartão, as configurações da câmera e a cena gravada.

2 Número máximo de exposições que podem ser armazenadas no buffer de memória a ISO 100. Baixa quando a redução de ruído (CP 131) ou controle automático de distorção (CP 130) estiver ligado.

3 Tamanho de imagem aplica-se apenas a imagens JPEG. O tamanho de imagens NEF (RAW) não pode ser alterado. O tamanho do arquivo é o total para as imagens NEF (RAW) e JPEG.

### 🖉 Nomes dos arquivos

As fotografias são guardadas como arquivos de imagem nomeados de "DSC\_nnn.xxx," onde nnnn é um número de quatro dígitos entre 0001 e 9999 atribuído automaticamente por ordem ascendente pela câmera, e xxx é uma das seguintes extensões de três letras: "NEF" para imagens NEF, "JPG" para imagens JPEG, ou "MOV" para vídeos. Os ficheiros NEF e JPEG gravados numa configuração de **NEF (RAW) + JPEG fino** têm os mesmos nomes de arquivo mas diferentes extensões. Cópias criadas com sobreposição de imagens ( $\square$  155) e opções de edição de vídeo ( $\square$  93) têm nomes de arquivo começando por "DSC\_"; cópias criadas com as outras opções no menu de retoque têm nomes de arquivo começando com "CSC" (p.ex., "CSC\_0001.JPG"). Imagens gravadas com a opção **Espaço de cor** no menu de disparo definido para **RGB Adobe** ( $\square$  130) têm nomes que começam com um sublinhado (p.ex., "\_DSC0001.JPG").

# Solução de problemas

Se a câmera não funcionar como o esperado, verifique a lista de problemas comuns abaixo, antes de consultar seu revendedor ou representante Nikon.

## <u>Tela</u>

0 visor está desfocado: ajuste o foco do visor ou use lentes opcionais de correção (🕮 20, 176).

As telas desligam sem aviso: escolha atrasos mais longos para Temp. p/ desligam. autom. (🕮 140).

A exibição de informações não aparece no monitor: o botão de liberação do obturador é pressionado até a metade. Se a exibição de informações não aparecer quando remover o dedo do botão de liberação do obturador, confirme se Ligado está selecionado para Exibição de info. automática (<sup>CIII</sup> 136) e que a bateria está carregada.

A exibição no visor não reage e está escurecida: os tempos de resposta e luminosidade dessa tela variam com a temperatura.

### 🖉 Se a Câmera Parar de Responder

Em casos muito raros, as telas podem não responder como esperado e a câmera pode parar de funcionar. Na maioria dos casos, este fenômeno é causado por uma forte carga estática externa. Desligue a câmera, retire e substitua a bateria, tendo o cuidado de evitar queimaduras, e volte a ligar a câmera ou, se você estiver utilizando um adaptador AC (disponível separadamente), desconecte e volte a conectar o adaptador e ligue novamente a câmera. Se o problema persistir, após remover a bateria da câmera, contate o seu revendedor ou o representante de assistência técnica autorizada Nikon.

## Disparo (todos modos)

A câmera demora a ligar: excluir arquivos ou pastas.

#### Disparo do obturador desativado:

- O cartão de memória está bloqueado, cheio ou não está introduzido (🕮 18, 21).
- Liberação travada está selecionado para Liberar obturador s/ cartão; (D 144) e não há nenhum cartão de memória introduzido (D 18).
- Flash embutido está carregando (🕮 24).
- A câmera não está focada (🕮 23).
- Uma lente sem CPU está instalada mas a câmera não está em modo M (🕮 169).

Somente um disparo cada vez que o botão de liberação do obturador é pressionado no modo de disparo contínuo: disparo contínuo não está disponível se o flash embutido disparar (<sup>CD</sup> 32, 47).

A fotografia final é maior que a área exibida no visor: a cobertura do quadro horizontal e vertical do visor é aproximadamente 95%.

#### As fotos estão fora de foco:

- Lente AF-S ou AF-I não está montada: use uma lente AF-S ou AF-I ou foque manualmente.
- A câmera está em modo de foco manual: focar manualmente (<sup>[]</sup> 42).

**O foco não trava quando o botão de liberação do obturador é pressionado até a metade**: use o botão ∰ (**O-n**) para travar o foco quando a exibição ao vivo estiver desligada e **AF-C** estiver selecionada para modo de foco ou quando a fotografar assuntos em movimento em modo **AF-A** (□ 40).

#### Não consegue selecionar o ponto de foco:

- [III] AF com área automática selecionada para AF modo área > Visor (IIII 38, 39): escolha outro modo.
- Pressione o botão de liberação do obturador até a metade para desligar o monitor ou iniciar o temporizador de espera (<sup>1</sup>24).

Não consegue selecionar AF modo área: foco manual selecionado (CD 35, 82).

0 tamanho da imagem não pode ser alterado: Qualidade de imagem definida em NEF (RAW) ou NEF (RAW) + JPEG fino (C 45).

A câmera está lenta ao gravar as fotos: desligue a redução de ruído (🕮 131).

Ruído (pontos brilhantes, pixels claros com espaçamento aleatório, neblina ou linhas) aparece nas fotografias:

- Escolha uma sensibilidade ISO inferior ou ligue a redução de ruído (🕮 131).
- A velocidade do obturador é inferior a 1 s.: use redução do ruído (🕮 131).
- Desligue o D-Lighting Ativo para evitar o aumento dos efeitos do ruído (D 67).

#### Nenhuma fotografia é tirada quando o botão de liberação do obturador do controle remoto é pressionado:

- Substitua a bateria no controle remoto (🕮 177).
- Escolha o modo de disparo do controle remoto (CII 33).
- O flash está carregando (🕮 24).
- O tempo selecionado para Duração de sinal remoto (D 141) expirou.
- Luz brilhante interfere com o controle remoto.

#### O bipe não é emitido:

- Desligado está selecionado para Bipe (🕮 141).
- A câmera está em modo de obturação com som reduzido (C 31) ou está sendo gravado um vídeo (C 88).
- MF ou AF-C está selecionado como modo de foco ou o assunto desloca-se quando AF-A está selecionado (CLI 35).

Manchas aparecem nas fotografias: limpe os elementos dianteiro e traseiro da lente. Se o problema persistir, execute uma limpeza do sensor de imagem (C 180).

A data não é impressa nas fotografias: Qualidade de imagem definida em NEF (RAW) ou NEF (RAW) + JPEG fino (C 45, 144).

0 som não é gravado com os vídeos: Microfone desligado está selecionado para Configurações de vídeo > Microfone (
90).

Flicker ou faixas aparecem durante a exibição ao vivo ou gravação de vídeo: escolha uma opção para Redução de flicker que coincida com a frequência da fonte de alimentação AC local (D 136).

Não é possível selecionar o item de menu: algumas opções não estão disponíveis em todos os modos.

## Disparo (P, S, A e M)

#### Disparo do obturador desativado:

- Lente sem CPU montada: gire o disco de modo da câmera para M (🕮 169).
- Disco de modo girado para **S** depois da velocidade do obturador de "Bulb" ou "Time" (Tempo) selecionado em modo **M**: escolha uma nova velocidade do obturador (<sup>CL</sup> 55).

#### Alcance máximo das velocidades do obturador indisponível:

- Flash em uso (🕮 50).

#### As cores não são naturais:

- Ajuste o balanço de brancos para coincidir com a fonte de luz (22 69).
- Ajuste as configurações Definir Picture Control (D 76).

Não consegue medir o balanço de brancos: o assunto é muito escuro ou muito claro (🕮 73).

A imagem não pode ser selecionada como a origem para o balanço de brancos pré-ajustado: a imagem não foi criada com a D3200 (CP 75).

**Os efeitos do Controle de Imagem diferem de imagem para imagem: A** (auto) é selecionado para nitidez, contraste ou saturação. Para resultados consistentes numa série de fotografias escolha outra configuração (<sup>CD</sup> 78).

A fotometria não pode ser alterada: a trava de exposição automática está ativa (🕮 61).

A compensação de exposição não pode ser usada: escolha o modo P, S ou A (🕮 53, 63).

Ruído (áreas avermelhadas ou outros artefatos) aparecem em exposições longas: ligue a redução de ruído (© 131).

## <u>Reprodução</u>

A imagem NEF (RAW) não é reproduzida: a foto foi tirada com a qualidade de imagem NEF (RAW) + JPEG fino (
 45).

**Algumas imagens não são exibidas durante a reprodução**: selecione **Todas** para **Pasta de reprodução**. Note que **Atual** é selecionado automaticamente depois de a fotografia ser tirada (<sup>(1)</sup> 125).

As fotos na orientação "vertical" (retrato) são exibidas na orientação "horizontal" (paisagem):

- Selecione Ligado para Rotação vertical (22 126).
- A foto foi tirada com **Desligado** selecionado para **Rotação autom. imagem** (<sup>[1]</sup> 138).
- A foto é exibida na revisão de imagens (🕮 126).
- A câmera foi apontada para cima ou para baixo quando a foto foi tirada (🕮 138).

#### Não é possível excluir a imagem:

- A imagem está protegida: remova a proteção (🕮 105).
- Cartão de memória bloqueado (🕮 18).

Não é possível retocar a imagem: a fotografia não pode mais ser editada com esta câmera (22 149).

#### Não é possível alterar a ordem de impressão:

- O cartão de memória está cheio: elimine imagens (22, 106).
- Cartão de memória bloqueado (🕮 18).

Não é possível selecionar fotos para a impressão: a fotografia está em formato NEF (RAW). Criar cópia JPEG usando **Processamento de NEF (RAW)** ou transferir para o computador e imprimir usando o software fornecido ou Capture NX 2 (<sup>CL</sup> 111, 157).

#### Imagem não é exibida na TV:

- Escolha o modo de vídeo correto (D 136) ou a resolução de saída (D 124).
- O cabo A/V (🕮 122) ou HDMI (🕮 123) não está corretamente conectado.

#### A câmera não responde ao controle remoto para televisão HDMI-CEC:

- Selecione Ligado para HDMI > Controle de dispositivos no menu de configuração (22 124).
- Ajuste as configurações HDMI-CEC para a televisão, conforme descrito na documentação fornecida com o dispositivo.

Não é possível transferir fotos para o computador: o sistema operacional não é compatível com a câmera ou o software de transferência. Use o leitor de cartão para copiar as fotos para o computador (<sup>CIII</sup> 111).

As fotos não são exibidas no Capture NX 2: Atualize para a última versão (🕮 176).

A opção para a remoção de poeira da imagem no Capture NX 2 não tem o efeito desejado: a limpeza do sensor de imagem muda a posição do pó no filtro passa-baixa. Os dados de referência de remoção de poeira da imagem, registrados antes de a limpeza do sensor de imagem ser feita, não podem ser usados com as fotografias tiradas depois de a limpeza do sensor de imagem ser feita. Os dados de referência remoção de poeira da imagem, registrados de poeira da imagem ser feita. Os dados de referência remoção de poeira da imagem, registrados depois de a limpeza do sensor de imagem ser feita. Os dados de referência remoção de poeira da imagem, registrados depois de a limpeza do sensor de imagem ser feita, não podem ser usados com as fotografias tiradas antes de a limpeza do sensor de imagem ser feita, não podem ser usados com as fotografias tiradas antes de a limpeza do sensor de imagem ser feita, não podem ser usados com as fotografias tiradas antes de a limpeza do sensor de imagem ser feita, não podem ser usados com as fotografias tiradas antes de a limpeza do sensor de imagem ser feita, não podem ser usados com as fotografias tiradas antes de a limpeza do sensor de imagem ser feita ( $\square$  139).

## <u>Diversos</u>

A data de gravação não está correta: acerte o relógio da câmera (🕮 16, 137).

Não é possível selecionar o item de menu: algumas opções não estão disponíveis em certas combinações de configurações ou quando não há cartão de memória inserido (<sup>(1)</sup> 18, 149, 187).

# Mensagens de erro

Esta seção lista os indicadores e as mensagens de erro que aparecem no visor e no monitor.

## 🖉 Ícones de aviso

Um **2**, no monitor, ou **2**, no visor, piscando indica que um aviso ou uma mensagem de ero pode ser exibida no monitor pressionando o botão **9a** (**?**).

| Indicador                                                                                  |                                         |                                                                                                    |            |
|--------------------------------------------------------------------------------------------|-----------------------------------------|----------------------------------------------------------------------------------------------------|------------|
| Monitor                                                                                    | Visor                                   | Solução                                                                                                    |            |
| Trave o anel de abertura da lente<br>na abertura mínima (maior<br>número f).               | <b>FE E</b><br>(pisca)                  | Regule o anel de abertura da lente na abertura<br>mínima (número f mais elevado).                                                                                                    | 15,<br>168 |
| Lente não fixada                                                                           | <b>F</b> /?<br>(pisca)                  | <ul> <li>Coloque uma lente IX NIKKOR.</li> <li>Se estiver colocada uma lente sem CPU, selecione o modo M.</li> </ul>                                                                                                    | 167<br>57  |
| Disparo do obturador<br>desativado. Recarregue a<br>bateria.                               | <b>و</b> /?<br>(pisca)                  | Desligue a câmera e recarregue ou substitua a<br>bateria.                                                                                                    | 12, 13     |
| Esta bateria não pode ser usada.<br>Escolha a bateria designada para<br>usar nesta câmera. | صے<br>(pisca)                           | Use uma bateria aprovada pela Nikon.                                                                                                    | 176        |
| Erro de inicialização. Desligue e<br>ligue a câmera novamente.                             | <b>•••</b> /[ <b>E</b> • • ]<br>(pisca) | Desligue a câmera, remova e substitua a<br>bateria e depois ligue novamente a câmera.                                                                                                    | 2, 13      |
| A carga da bateria está baixa.<br>Conclua a operação e desligue a<br>câmera imediatamente. | _                                       | Termine a limpeza e desligue a câmera e<br>recarregue ou substitua a bateria.                                                                                                    | 183        |
| Relógio não ajustado                                                                       | _                                       | Acerte o relógio da câmera.                                                                                                    | 16,<br>137 |
| Nenhum cartão SD inserido                                                                  | [ <b>- E -</b> ]/?<br>(pisca)           | Desligue a câmera e confirme se o cartão está<br>inserido corretamente.                                                                                                    | 18         |
| O cartão de memória está<br>bloqueado. Deslize para a<br>posição "gravação".               | <b>[ d</b><br>(pisca)                   | O cartão de memória está bloqueado (protegido<br>contra gravação). Deslize a chave de proteção<br>contra gravação para a posição "gravação".                                                                                                    | 18         |
|                                                                                            |                                         | <ul> <li>Use um cartão aprovado.</li> <li>Formatar o cartão. Se o problema persistir, o cartão poderá estar danificado. Contate um representante da assistência técnica autorizada Nikon.</li> </ul>                                                                                           | 177<br>19  |
| Não é possível usar este cartão<br>de memória. O cartão pode estar                         | <b>E d</b> /( <b>E r r</b> )<br>(pisca) | <ul> <li>Erro ao criar nova pasta. Elimine arquivos ou<br/>introduza um novo cartão de memória.</li> </ul>                                                                                                    | 106        |
| danificado. Insira outro cartão.                                                           | (5.500)                                 | <ul> <li>Insira um novo cartão de memória.</li> <li>O cartão Eye-Fi ainda está emitindo sinais<br/>sem fio depois de ter sido selecionado<br/><b>Desabilitar</b> para <b>Carregamento Eye-Fi</b>.<br/>Para terminar a transmissão sem fio, desligue<br/>a câmera e remova o cartão.</li> </ul> | 18<br>148  |

| Indicador                                                      |                                         |                                                                                                    |                          |
|----------------------------------------------------------------|-----------------------------------------|----------------------------------------------------------------------------------------------------|--------------------------|
| Monitor                                                        | Visor                                   | Solução                                                                                                    | m                        |
| Não estará disponível se o cartão<br>Eye-Fi estiver bloqueado. | <b>[ d</b> /[ <b>E r r</b> ]<br>(pisca) | O cartão Eye-Fi está bloqueado (protegido<br>contra gravação). Deslize a chave de proteção<br>contra gravação para a posição "gravação".                                                                                                    | 18                       |
| Este cartão não está formatado.<br>Desejar formatar o cartão?  | ( <b>For</b> )<br>(pisca)               | Formate o cartão ou desligue a câmera e<br>introduza um novo cartão de memória.                                                                                                    | 19                       |
| O cartão está cheio                                            | Ful/0/?<br>(pisca)                      | <ul> <li>Reduza a qualidade ou o tamanho.</li> <li>Exclua fotografias.</li> <li>Insira um novo cartão de memória.</li> </ul>                                                                                                    | 44<br>106<br>18          |
| _                                                              | ●<br>(pisca)                            | A câmera não consegue focar usando o foco<br>automático. Altere a composição ou foque<br>manualmente.                                                                                                    | 23,<br>36, 42            |
| O securito soté muito dans                                     |                                         | <ul> <li>Use uma sensibilidade ISO menor.</li> <li>Use um filtro ND comercial.</li> <li>Em modo:</li> </ul>                                                                                                    | 51<br>176                |
| V assunto esta muito ciaro                                     | ?                                       | <ul> <li>S Aumente a velocidade do obturador</li> <li>A Escolha uma abertura menor (número-f maior)</li> </ul>                                                                                                    | 55<br>56                 |
|                                                                | (pisca)                                 | <ul> <li>Use uma sensibilidade ISO maior.</li> <li>Use o flash.</li> <li>Em modo:</li> </ul>                                                                                                    | 51<br>47                 |
| Assunto muito escuro                                           |                                         | <ul> <li>S Diminua a velocidade do obturador</li> <li>A Escolha uma abertura maior (número-f menor)</li> </ul>                                                                                                    | 55<br>56                 |
| Nenhum Bulb em modo S                                          | <b>bս է b</b><br>(pisca)                | Altere a velocidade do obturador ou selecione o modo de exposição manual.                                                                                                    | 55, 57                   |
| _                                                              | <b>4</b><br>(pisca)                     | O flash disparou na máxima potência.<br>Verifique a foto no monitor; se ficou<br>subexposta, ajuste as configurações e tente<br>novamente.                                                                                                    | _                        |
|                                                                | <b>\$</b> /?<br>(pisca)                 | <ul> <li>Use o flash.</li> <li>Altere a distância ao assunto, a abertura, o alcance do flash ou a sensibilidade ISO.</li> <li>Distância focal de lente é inferior a 18 mm: use uma distância focal mais longa.</li> <li>Unidade de flash opcional SB-400 instalada: o flash está em posição de ressalto ou a distância de foco é muito curta. Continue a disparar; se necessário, aumente a distância de foco para evitar que apareçam sombras</li> </ul> | 47<br>50,<br>51, 56<br>— |
| Erro de flash                                                  | ?<br>(pisca)                            | firmula locografia.<br>Ocorreu erro durante a atualização do<br>firmware para a unidade de flash opcional.<br>Contate um representante da assistência<br>técnica autorizada Nikon.                                                                                                    | _                        |

Ľ

| Indicador                                                                                                    |         |                                                                                                    |            |
|----------------------------------------------------------------------------------------------------|---------|----------------------------------------------------------------------------------------------------|------------|
| Monitor                                                                                                    | Visor   | Solução                                                                                                    | m          |
| Erro. Pressione o botão de<br>liberação do obturador<br>novamente.                                             | r       | Dispare o obturador. Se o erro persistir ou<br>aparecer com frequência, consulte um<br>representante da assistência técnica<br>autorizada Nikon. | _          |
| Erro de inicialização. Entre em<br>contato com um representante<br>da assistência técnica autorizada<br>Nikon. | (pisca) | Consulte um representante da assistência<br>técnica autorizada Nikon.                                                                            | _          |
| Erro de fotometria                                                                                             |         |                                                                                                    |            |
| Não foi possível iniciar a exibição<br>ao vivo. Aguarde a câmera<br>esfriar.                                   | —       | Aguarde que os circuitos internos esfriem<br>antes de retomar a exibição ao vivo ou a<br>gravação de vídeos.                                     | 86, 89     |
| A pasta não contém imagens.                                                                                    | _       | A pasta selecionada para reprodução não<br>contém imagens. Introduza outro cartão de<br>memória ou selecione uma pasta diferente.                | 18,<br>125 |
| Não é possível exibir este arquivo.                                                                            | _       | O arquivo não pode ser reproduzido na câmera.                                                                                                    | -          |
| Não é possível selecionar este arquivo.                                                                        | _       | As imagens criadas com outros dispositivos<br>não podem ser retocadas.                                                                           | 150        |
| Não há imagens para retoque.                                                                                   |         | O cartão de memória não contém imagens<br>NEF (RAW) para uso com <b>Processamento de</b><br><b>NEF (RAW)</b> .                                   | 157        |
| Verifique a impressora.                                                                                        | _       | Verifique a impressora. Para continuar, selecione <b>Continuar</b> (se disponível).                                                              | _*         |
| Verifique o papel.                                                                                             | _       | O papel não é do tamanho selecionado. Insira<br>o papel com o tamanho correto e selecione<br><b>Continuar</b> .                                  | *          |
| Papel atolado.                                                                                                 |         | Retire o papel preso e selecione <b>Continuar</b> .                                                                                              | *          |
| O papel acabou.                                                                                                | _       | Insira o papel com o tamanho selecionado e escolha <b>Continuar</b> .                                                                            | _*         |
| Verifique o suprimento de tinta.                                                                               | _       | Verifique a tinta. Para continuar, selecione <b>Continuar</b> .                                                                                  | _*         |
| A tinta acabou.                                                                                                | —       | Reponha a tinta e selecione <b>Continuar</b> .                                                                                                   | -*         |

\* Veja o manual da impressora para obter mais informações.

# Especificações

## II Câmera digital Nikon D3200

| Tipo                    |                                                                                                  |
|-------------------------|--------------------------------------------------------------------------------------------------|
| Тіро                    | Câmera digital reflex de lente única                                                             |
| Encaixe da lente        | Encaixe Nikon F (com contatos AF)                                                                |
| Ângulo de visão efetivo | Aprox. 1,5 $\times$ de distância focal da lente (equivalente ao formato 35 mm); formato Nikon DX |
| Pixels efetivos         |                                                                                                  |
| Pixels efetivos         | 24,2 milhões                                                                                     |
| Sensor de imagem        |                                                                                                  |
| Sensor de imagem        | Sensor CMOS 23,2 × 15,4 mm                                                                       |
| Total de pixels         | 24,7 milhões                                                                                     |
| Sistema para redução    | Limpeza do sensor de imagem, dados de referência para remoção de                                 |
| de poeira               | poeira da imagem (necessário o software Capture NX 2 opcional)                                   |
| Armazenamento           |                                                                                                  |
| Tamanho de imagem       | • 6016×4000 (Grande) • 4512×3000 (Médio)                                                         |
| (pixels)                | • 3008×2000 (Pequeno)                                                                            |
| Formato de arquivo      | NEF (RAW): 12 bits, comprimido                                                                   |
|                         | <ul> <li>JPEG: compatível com JPEG-Padrão com compressão fina (aprox. 1:4),</li> </ul>           |
|                         | normal (aprox. 1:8) ou básica (aprox. 1:16) compressão                                           |
|                         | • NEF (RAW) + JPEG: uma fotografia gravada nos formatos NEF (RAW) e JPEG                         |
| Sistema Controle de     | Padrão, Neutro, Vivo, Monocromático, Retrato, Paisagem; Controle de                              |
| Imagem                  | Imagem selecionado pode ser modificado                                                           |
| Mídia                   | Cartões de memória SD (Secure Digital) e SDHC e SDXC compatíveis com<br>UHS-I                    |
| Sistema de arquivos     | DCF (Design Rule for Camera File System) 2.0. DPOF (Digital Print Order                          |
|                         | Format), Exif (Exchangeable Image File Format for Digital Still Cameras)                         |
|                         | 2.3, PictBridge                                                                                  |
| Visor                   |                                                                                                  |
| Visor                   | Visor reflex de lente única e penta espelho no nível dos olhos                                   |
| Cobertura do quadro     | Aprox. 95% horizontal e 95% vertical                                                             |
| Ampliação               | Aprox. 0,8× (lente 50 mm f/1.4 em infinito, –1,0 m <sup>-1</sup> )                               |
| Distância do olho       | 18 mm (-1,0 m <sup>-1</sup> ; a partir da superfície central da lente da ocular do visor)        |
| Ajuste de dioptria      | -1,7 a +0,5 m <sup>-1</sup>                                                                      |
| Tela de focagem         | Tela Tipo B BriteView Clear Matte Mark VII                                                       |
| Espelho reflex          | Retorno rápido                                                                                   |
| Abertura da lente       | Retorno instantâneo, controlado eletronicamente                                                  |

| Lauta                          |                                                                               |
|--------------------------------|-------------------------------------------------------------------------------|
| Lente                          |                                                                               |
| Lentes compativeis             | Foco automatico esta disponível com lentes AF-S e AF-I. Foco                  |
|                                | automático não disponível com outras lentes tipo G e D, lentes AF             |
|                                | (IX NIKKOR e lentes para o F3AF não são suportadas) e lentes AI-P.            |
|                                | Lentes sem CPU podem ser usadas em modo M, mas o fotômetro da                 |
|                                | câmera não funcionará.                                                        |
|                                | A telemetria eletrônica pode ser usada com as lentes que possuem uma          |
|                                | abertura máxima de f/5.6 ou superior.                                         |
| Obturador                      |                                                                               |
| Tino                           | Obturador do plano focal com deslocamento vertical controlado                 |
| Tibo                           | obturador de plano local com desiocamento vertical controlado                 |
| Valacidada                     | 1/1000 2 20 c. om pontos de 1/2 EV: Pulle: Tompo (requer controle remoto      |
| Velociudue                     | oncional ML (2)                                                               |
| Velocidade de                  |                                                                               |
| sincronismo do flach           | X = 1/200 s.; sincroniza com o obturador $1/200$ s. ou mais lento             |
| Libere ção                     |                                                                               |
| Liberação<br>Modo do liberação | (quadro único) [] (contínuo) () (tomporizador automático)                     |
| Modo de liberação              | (quadro unico), ( (continuo), ( (temporizador automatico),                    |
|                                | 2s (controle remoto com retardo), 9 (controle remoto de resposta              |
| <u></u>                        | rapida), ഥ (obturador com som reduzido)                                       |
| Velocidade de avanço           | Ate 4 dps (foco manual, modo M ou S, velocidade de obturador 1/250 s., ou     |
| de quadros                     | mais rapido, e outras configurações em valores padrão)                        |
| Temporizador                   | 2 s., 5 s., 10 s., 20 s.; 1 a 9 exposições                                    |
| automático                     | · · · · · · · · · · · · · · · · · · ·                                         |
| Exposição                      |                                                                               |
| Fotometria                     | Fotômetro TTL usando sensor RGB de 420 pixels                                 |
| Método de fotometria           | • Fotometria matricial: fotometria por matriz de cores 3D - II (lentes dipo G |
|                                | e D); fotometria por matriz de cores II (outras lentes com CPU)               |
|                                | • Fotometria pond. central: é dado um peso de 75% ao círculo de 8-mm no       |
|                                | centro do quadro                                                              |
|                                | • Fotometria pontual: mede círculo de 3,5-mm (cerca de 2,5% do quadro)        |
|                                | centrado no ponto de foco selecionado                                         |
| Alcance (ISO 100, lente        | Fotometria matricial ou de ponderação central: 0 a 20 EV                      |
| f/1.4, 20 °C)                  | • Fotometria pontual: 2 a 20 EV                                               |
| Acoplador do                   | CPU                                                                           |
| fotometro                      |                                                                               |
| Modo                           | Modos automáticos (🖀 automático; 🕃 automático (fiash desligado));             |
|                                | modos de cena (Z retrato; 🖬 paisagem; Z criança; 🛪 esportes; 🕏 close-         |
|                                | up; 🖻 retrato noturno); autoprogramado com programa flexivel (P);             |
|                                | prioridade do obturador automática ( <b>5</b> ); prioridade de abertura       |
|                                | automatica (A); manual (M)                                                    |
| Compensação de                 | -5 - +5 EV em incrementos de <sup>1</sup> / <sub>3</sub> EV                   |
| exposiçao                      |                                                                               |
| Trava de exposição             | Luminosidade travada no valor detectado com o botão 辭 ( <b>〇一</b> )           |
| Sensibilidade ISU              | 15U 10U a 6400 em pontos de 1 EV; também pode ser definido em aprox.          |
| (indice de Exposição           | i Ev acima de ISO 6400 (equivalente a ISO 12 800); controle de                |
| Kecomendado)                   | sensibilidade ISO disponível                                                  |
| D-Lighting Ativo               | Ligado, desligado                                                             |

Ľ

| Foco                  |                                                                                                    |
|-----------------------|----------------------------------------------------------------------------------------------------|
| Foco automático       | Módulo de sensor de foco automático Nikon Multi-CAM 1000 com                                                   |
|                       | detecção de fase TTL, 11 pontos de foco (incluindo um sensor de tipo                                           |
|                       | cruzado), e iluminação auxiliar AF (alcance aprox. 0,5 a 3 m)                                                  |
| Faixa de detecção     | -1 - +19 EV (ISO 100, 20 °C)                                                                                   |
| Servo da lente        | • Foco automático (AF): AF de servo único (AF-S); servo contínuo de AF (AF-C);                                 |
|                       | seleção automática AF-S/AF-C (AF-A); rastreamento de foco preditivo                                            |
|                       | ativado automaticamente segundo o status do assunto                                                            |
|                       | • Foco manual (MF): a telemetria eletrônica pode ser usada                                                     |
| Ponto de foco         | Pode ser selecionado a partir de 11 pontos de foco                                                             |
| AF modo área          | AF de ponto único. AF com área dinâmica, AF com área automática.                                               |
|                       | acompanhamento em 3D (11 pontos)                                                                               |
| Trava de foco         | O foco pode ser travado pressionando o botão de liberação do                                                   |
|                       | obturador até a metade (AF de servo único) ou pressionando o botão 胜                                           |
|                       | ( <b>ס</b> יד)                                                                                                 |
| Elach                 |                                                                                                    |
| Flash embutido        | 🏧 💈 🖉 🗒 🖬 flash automático com levantamento automático                                                         |
|                       | D, S, M, Indiana automatico con levantamento automatico<br>D S A M: levantamento manual com liberação de botão |
| Número Guia           | Aprox 12 13 com flash manual (m ISO 100 20 °C)                                                                 |
| Controle do flach     | TIL: controle de flash i-TTL usando sensor RGB de 420 nivels está                                              |
| controle do nasir     | disponível com flash embutido e CP 010 CP 000 CP 200 CP 700 CP 600                                             |
|                       | uisponiver continasi embulido e 36-910, 36-900, 36-000, 36-000, 36-000,                                        |
|                       | ou SD-400; flash de preenchimento equilibrado i-112 para SLR e usado                                           |
|                       | Com fotometria matricial e ponderada central, fiasn i-11L padrao para                                          |
| Mada Arab             | SLR digital com fotometria pontual                                                                             |
| Modo flash            | Automático, automático com redução de oinos vermeinos, sincronismo                                             |
|                       | lento automatico, sincronismo lento automatico com redução de olhos                                            |
|                       | vermeinos, llasti de preenchimento, redução de olhos vermeinos,                                                |
|                       | sincronismo iento, sincronismo iento com redução de oinos vermeinos,                                           |
|                       | cortina traseira com sincronismo iento, sincronismo da cortina traseira,                                       |
| Commune of a de flach |                                                                                                    |
| Compensação do flash  |                                                                                                    |
| Indicador de flash    | Acende quando o flash embutido ou a unidade de flash opcional esta                                             |
| pronto                | totalmente carregada; pisca apos o disparo do flash com intensidade                                            |
|                       |                                                                                                    |
| Sapata de acessorios  | Sapata hot-shoe ISO 518 com sincronismo, contatos de dados e trava de                                          |
|                       | segurança                                                                                                    |
| Sistema de Iluminação | Iluminação Sem fio Avançada suportada com SB-910, SB-900, SB-800, ou                                           |
| Criativa (CLS) Nikon  | SB-700 como flash principal e SB-600 ou SB-R200 como remotos, ou                                               |
|                       | SU-800 como comando; Comunicação de Informações de Cores de Flash                                              |
|                       | suportada com flash embutido e todas as unidades de flash compativeis                                          |
|                       | com CLS                                                                                                    |
| lerminal de sincronia | Adaptador do terminal de sincronia AS-15 (disponível separadamente)                                            |
| Balanço de brancos    |                                                                                                    |
| Balanço de brancos    | Automático, incandescente, fluorescente (7 tipos), luz solar direta, flash,                                    |
|                       | nublado, sombra, pré-ajuste manual, todos exceto pré-ajuste manual                                             |
|                       | com ajuste de precisão.                                                                                        |

| Exibição ao vivo                                               |                                                                               |  |  |
|----------------------------------------------------------------|-------------------------------------------------------------------------------|--|--|
| Servo da lente                                                 | • Foco automático (AF): AF de servo único (AF-S); servo de AF contínuo (AF-F) |  |  |
|                                                                | • Foco manual (MF)                                                            |  |  |
| AF modo área                                                   | AF com prioridade de rosto, AF de área ampla, AF de área normal, AF           |  |  |
|                                                                | rastreador do objeto/pessoa                                                   |  |  |
| Foco automático                                                | AF por detecção de contraste em qualquer lugar no quadro (a câmera            |  |  |
|                                                                | seleciona o ponto de foco automaticamente quando o AF com                     |  |  |
|                                                                | prioridade de rosto ou o AF rastreador do objeto/pessoa é selecionado)        |  |  |
| Seleção automática de                                          | Disponível em modos 📸 e 🟵                                                     |  |  |
| cena                                                           |                                                                               |  |  |
| Vídeo                                                          |                                                                               |  |  |
| Fotometria                                                     | Fotômetro TTL usando sensor de imagem principal                               |  |  |
| Método de fotometria                                           | Matricial                                                                     |  |  |
| Tamanho do guadro                                              | • 1920×1080, 30p (progressivo)/25p/24p, ★ alto/normal                         |  |  |
| (pixels) e velocidade de                                       | • 1280×720, 60p/50p, ★ alto/normal                                            |  |  |
| gravação de guadros                                            | • 640×424, 30p/25p, ★ alto/normal                                             |  |  |
|                                                                | Velocidade de gravação de guadros de 30p (velocidade real de gravação         |  |  |
|                                                                | de quadros 29,97 gps) e de 60p (velocidade real de gravação de guadros        |  |  |
|                                                                | 59,94 gps) estão disponíveis guando <b>NTSC</b> está selecionado para modo    |  |  |
|                                                                | de vídeo. 25p e 50p estão disponíveis quando <b>PAL</b> é selecionado para    |  |  |
|                                                                | modo vídeo. A velocidade real de gravação de guadros guando 24p é             |  |  |
|                                                                | selecionado é 23.976 gps.                                                     |  |  |
| Formato de arquivo                                             | MOV                                                                           |  |  |
| Compressão de vídeo Codificação de Vídeo Avançada H.264/MPEG-4 |                                                                               |  |  |
| Formato de gravação                                            | PCM linear                                                                    |  |  |
| de áudio                                                       |                                                                               |  |  |
| Dispositivo de gravação                                        | Microfone mono embutido ou estéreo externo; sensibilidade ajustável           |  |  |
| de áudio                                                       |                                                                               |  |  |
| Sensibilidade ISO                                              | ISO 200–6400: também pode ser definido em aproximadamente 1 EV                |  |  |
|                                                                | acima de ISO 6400 (equivalente a ISO 12800)                                   |  |  |
| Monitor                                                        |                                                                               |  |  |
| Monitor                                                        | 7,5 cm (3 pol.), aprox. 921k pontos (VGA) TFT LCD, com 160 ° de ângulo        |  |  |
|                                                                | de visão, aprox. 100% de cobertura de quadro e ajuste de brilho               |  |  |
| Reprodução                                                     |                                                                               |  |  |
| Reprodução                                                     | Reprodução em tamanho cheio e de miniaturas (4, 9 ou 72 imagens ou            |  |  |
|                                                                | calendário) com zoom de reprodução, reprodução de vídeo,                      |  |  |
|                                                                | apresentação de fotos e/ou vídeos, exibição de histogramas, destagues,        |  |  |
|                                                                | rotação automática da imagem e comentário da imagem (até 36                   |  |  |
|                                                                | caracteres)                                                                   |  |  |
| Interface                                                      |                                                                               |  |  |
| USB                                                            | USB de alta velocidade                                                        |  |  |
| Saída de vídeo                                                 | NTSC, PAL                                                                     |  |  |
| Saída HDMI                                                     | Conector HDMI de mini pino tipo C                                             |  |  |
| Terminal de acessórios                                         | Cabo de controle remoto: MC-DC2 (disponível separadamente)                    |  |  |
|                                                                | Unidade GPS: GP-1 (disponível separadamente)                                  |  |  |
| Entrada de áudio                                               | Tomada de minipino estéreo (3,5 mm de diâmetro)                               |  |  |

Ľ

| diomas suportados                                                                                                    |  |  |  |  |
|----------------------------------------------------------------------------------------------------|--|--|--|--|
| Árabe, chinês (simplificado e tradicional), tcheco, dinamarquês,<br>holandês, inglês, finlandês, francês, alemão, grego, hindu, húngaro,<br>indonésio, italiano, japonês, coreano, norueguês, polonês, português<br>(Portugal e Brasil), romeno, russo, espanhol, sueco, tailandês, turco,<br>ucraniano |  |  |  |  |
|                                                                                                    |  |  |  |  |
| Uma bateria recarregável de Li-ion EN-EL14                                                                                                    |  |  |  |  |
| Adaptador AC EH-5b; requer um conector de alimentação EP-5A                                                                                                    |  |  |  |  |
| (disponível separadamente)                                                                                                    |  |  |  |  |
|                                                                                                    |  |  |  |  |
| <sup>1</sup> /4" (ISO 1222)                                                                                                    |  |  |  |  |
|                                                                                                    |  |  |  |  |
| Aprox. 125 × 96 × 76,5 mm                                                                                                    |  |  |  |  |
| Aprox. 505 g com bateria e cartão de memória mas sem tampa da                                                                                                    |  |  |  |  |
| abertura da lente; aprox. 455 g (apenas corpo da câmera)                                                                                                    |  |  |  |  |
|                                                                                                    |  |  |  |  |
| 0 a 40 °C                                                                                                    |  |  |  |  |
| Inferior a 85% (sem condensação)                                                                                                    |  |  |  |  |
|                                                                                                    |  |  |  |  |

• Exceto se especificado o contrário, todos os valores são para uma câmera com uma bateria totalmente carregada funcionando em uma temperatura ambiente de 20 °C.

• A Nikon reserva-se o direito de alterar as especificações de hardware e software descritas neste manual a qualquer momento e sem aviso prévio. A Nikon não se responsabiliza por eventuais danos resultantes de qualquer erro que este manual possa conter.
## **II** Carregador de bateria MH-24C

| Consumo nominal                     | AC 100–240 V, 50/60 Hz, 0,2 A máximo                                |  |
|-------------------------------------|---------------------------------------------------------------------|--|
| Saída nominal                       | DC 8,4 V/0,9 A                                                      |  |
| Baterias suportadas                 | Bateria Nikon recarregável de Li-ion EN-EL14                        |  |
| Tempo de                            | Aprox. 1 hora e 30 minutos a uma temperatura ambiente de 25 °C,     |  |
| carregamento                        | quando não resta nenhuma carga                                      |  |
| Temperatura de                      | 0 a 40 °C                                                           |  |
| operação                            |                                                                     |  |
| Dimensões (L $\times$ A $\times$ P) | Aproximadamente 97 $	imes$ 70 $	imes$ 26 mm, excluindo as projeções |  |
| Comprimento do cabo                 | Aprovimadamente 1.5 m                                               |  |
| de alimentação                      |                                                                     |  |
| Peso                                | Aproximadamente 85 g, sem o cabo de alimentação                     |  |

## **Bateria recarregável de Li-ion EN-EL14**

| Tipo                                | Bateria recarregável de Li-ion             |
|-------------------------------------|--------------------------------------------|
| Capacidade nominal                  | 7,4 V/1030 mAh                             |
| Temperatura de<br>operação          | 0 a 40 °C                                  |
| Dimensões ( $L \times A \times P$ ) | Aprox. $38 \times 53 \times 14$ mm         |
| Peso                                | Aprox. 48 g, excluindo a tampa do terminal |

## ■ Lente AF-S DX NIKKOR 18–55 mm f/3.5–5.6G VR

| Tipo                      | Lentes de zoom AF-S DX NIKKOR Type G com CPU embutido e encaixe F               |  |
|---------------------------|---------------------------------------------------------------------------------|--|
|                           | para uso exclusivamente com câmeras Nikon SLR digitais de formato DX            |  |
| Distância focal           | 18 a 55 mm                                                                      |  |
| Abertura máxima           | f/3.5 a 5.6                                                                     |  |
| Construção da lente       | 11 elementos em 8 grupos (incluindo 1 elemento asférico)                        |  |
| Ângulo de visão           | 76 °–28 ° 50 ′                                                                  |  |
| Escala da distância focal | Graduado em milímetros (18, 24, 35, 45, 55)                                     |  |
| Informação de distância   | Saída para a câmera                                                             |  |
| Zoom                      | Zoom manual usando o anel de zoom independente                                  |  |
| Focagem                   | Foco automático controlado por Motor de Onda Silencioso (SWM); foco             |  |
|                           | manual                                                                          |  |
| Redução de vibração       | Método de deslocamento de lente usando motores de bobina móvel (VCMs)           |  |
| Distância mínima de       | 0.28 m do plano focal (□ 43) em todas as posições de zoom                       |  |
| foco                      |                                                                                 |  |
| Lâminas de diafragma      | 7 (abertura circular do diafragma)                                              |  |
| Diafragma                 | Completamente automático                                                        |  |
| Faixa de abertura         | • 18 mm de distância focal: f/3.5–22 • 55 mm de distância focal: f/5.6–36       |  |
| Fotometria                | Abertura total                                                                  |  |
| Dimensão de               | 52  mm (P - 0.75  mm)                                                           |  |
| montagem do filtro        | 52  mm (1 - 0.75  mm)                                                           |  |
| Dimensões                 | Aprox. 73 mm de diâmetro × 79,5 mm (distância do flange de montagem da lente da |  |
|                           | câmera)                                                                         |  |
| Peso                      | Aprox. 265 g                                                                    |  |

A Nikon reserva-se o direito de alterar as especificações de hardware e software descritas neste manual a qualquer momento e sem aviso prévio. A Nikon não se responsabiliza por eventuais danos resultantes de qualquer erro que este manual possa conter.

## ■ *AF-S DX NIKKOR 18–55 mm f/3.5–5.6G VR*

A AF-S DX NIKKOR 18–55 mm f/3.5–5.6G VR é para utilização exclusivamente com câmeras digitais de formato Nikon DX. No caso da AF-S DX NIKKOR 18–55 mm f/3.5–5.6G VR, alterações do zoom podem alterar a abertura máxima em até 1 <sup>1</sup>/<sub>3</sub> EV. Contudo a câmera toma automaticamente isto em consideração quando configura a exposição, e não são necessárias alterações das configurações da câmera após os ajustes do zoom.

## 🖉 Usar o flash embutido

Quando usar o flash embutido, assegure-se de que o assunto está a uma distância de pelo menos 0,6 m e remova o para-sol para evitar vinhetas (sombras criadas onde a extremidade da lente obscurece o flash embutido).

| Câmera                                                                                                    | Distância mínima sem vinhetas                  |
|----------------------------------------------------------------------------------------------------|------------------------------------------------|
| D7000, D5100, D5000, D3200, D3100, D3000,<br>série D300, D200, D100, D90, D80, série D70,<br>D60, D50, série D40 | Sem vinheta a qualquer distância de<br>focagem |

Porque as unidades de flash embutido para a D100 e a D70 só podem cobrir o ângulo de visão de uma lente com distância focal de 20 mm ou mais; vinhetas ocorrerão a uma distância focal de 18 mm.

## 🔽 Cuidados com a lente

- Mantenha os contatos CPU limpos.
- Use um soprador para remover poeira e sujeira da superfície da lente. Para remover manchas e dedadas, aplique uma pequena porção de etanol ou líquido de limpeza de lentes a um pano de algodão macio e limpo ou lenço de papel de limpeza de lentes e limpe a partir do centro para fora usando um movimento circular, tomando o cuidado para não deixar marcas nem tocar o vidro com os seus dedos.
- Nunca use solventes orgânicos tais como tíner ou benzeno para limpar as lentes.
- O para-sol da lente ou os filtros NC podem ser usados para proteger o elemento dianteiro da lente.
- Monte as tampas dianteira e traseira antes de colocar a lente na sua bolsa flexível.
- Quando estiver montado um para-sol, não pegue ou levante a lente ou a câmera usando apenas o para-sol.
- Se não pretender usar a lente por um período longo, guarde-a num local fresco e seco para evitar mofo e ferrugem. Não armazene sob luz solar direta nem com bolas de naftalina ou de cânfora.
- Mantenha a lente seca. A ferrugem do mecanismo interno pode causar danos irreparáveis.
- Deixando a lente em locais extremamente quentes poderá danificar ou deformar as partes feitas de plástico reforçado.

## 🖉 Acessórios fornecidos

• Tampa dianteira da Lente de Encaixe de 52 mm LC-52

## 🖉 Acessórios opcionais

- Filtros de rosca de 52 mm
- Tampas traseiras da lente LF-1 e LF-4
- Bolsa Flexível de Lente CL-0815
- Para-sol HB-45 (monta-se como mostrado à direita)

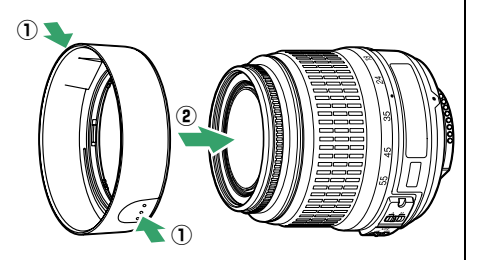

## 🖉 Nota sobre lentes de grande angular

O foco automático poderá não fornecer os resultados desejados com as lentes de grande angular e de super grande angular nas seguintes situações:

## 1 O assunto não preenche o ponto de foco.

Se o assunto não preencher o ponto de foco, a câmera poderá focar o fundo e o assunto poderá ficar desfocado.

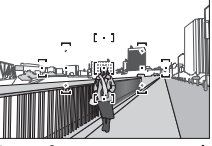

**Exemplo**: um assunto de retrato longínquo a alguma distância do fundo

### 2 O assunto contêm vários detalhes pequenos. A câmera poderá ter dificuldade em focar assuntos que contenham muitos detalhes pequenos ou que tenham pouco contraste.

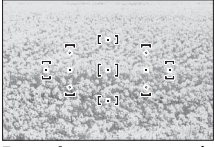

Exemplo: um campo de flores

Nestes casos, foque manualmente ou use a trava de foco para focar outro assunto na mesma distância e depois, refaça a fotografia. Para mais informações, veja "Obter Bons Resultados com o Foco Automático" (<sup>CL</sup> 36).

## Padrões suportados

- **DCF Versão 2.0**: o Sistema Padrão de Arquivos da Câmera (DCF) é um padrão muito usado pela indústria de câmeras digitais para assegurar a compatibilidade entre as diferentes marcas de câmera.
- **DPOF**: formato de Pedido de Impressão Digital (DPOF) é um padrão muito utilizado pela indústria que permite que as imagens sejam impressas a partir das ordens de impressão armazenadas no cartão de memória.
- Exif versão 2.3: a D3200 suporta o Exif (Formato de Arquivos de Imagens Intercambiáveis para Câmeras Digitais Estáticas) versão 2.3, um padrão no qual as informações armazenadas com as fotografias são usadas para a reprodução ideal das cores quando as imagens são impressas em impressoras compatíveis com o Exif.
- **PictBridge**: um padrão desenvolvido em colaboração com as indústrias de câmeras digitais e impressoras, permitindo que a impressão das fotografias seja feita diretamente em uma impressora sem ser necessário, primeiro, transferi-las para um computador.
- HDMI: High-Definition Multimedia Interface é um padrão para as interfaces multimídia usadas em produtos eletrônicos de consumo e dispositivos AV capazes de transmitir dados audiovisuais e sinais de controle para os dispositivos compatíveis com o HDMI através de uma conexão de cabo.

#### Informações das marcas comerciais

Macintosh, Mac OS e QuickTime são marcas comerciais registradas da Apple Inc. nos Estados Unidos e/ou outros países. Microsoft, Windows e Windows Vista são marcas registradas ou marcas comerciais da Microsoft Corporation nos Estados Unidos e/ou outros países. O logo PictBridge é uma marca comercial. Os logotipos SD, SDHC e SDXC são marcas comerciais da SD-3C, LLC. HDMI, o logotipo Hamme e High-Definition Multimedia Interface são marcas comerciais ou marcas registradas da HDMI Licensing LLC. Todos os outros nomes comerciais mencionados neste manual, ou em outra documentação fornecida com seu produto Nikon, são marcas comerciais ou marcas registradas dos seus respectivos proprietários.

## <u>Vida útil da bateria</u>

O número de fotos que podem ser tiradas com as baterias totalmente carregadas varia com as condições da bateria, temperatura e o modo como a câmera é utilizada. Valores de amostra para as baterias EN-EL14 (1030 mAh) são apresentados abaixo.

- Modo de obturação de disparo único (Padrão CIPA<sup>1</sup>): aproximadamente 540 disparos
- Modo de liberação contínuo (Padrão Nikon<sup>2</sup>): aproximadamente 1800 disparos
  - 1 Medido a 23 °C (±2 °C) com uma lente AF-S NIKKOR 18–55 mm f/3.5–5.6G ED VR sob as seguintes condições de teste: lente passada de infinito para alcance mínimo e uma fotografia tirada com as definições padrão a cada 30 s.; depois de a fotografia ser tirada, o monitor é ligado durante 4 s.; o testador aguarda que o temporizador expire depois de o monitor ser desligado; o flash é disparado à potência total uma vez em cada dois disparos. Exibição ao vivo não utilizada.
  - 2 Medido a 20 °C com uma lente AF-S NIKKOR 18–55 mm f/3.5–5.6G ED VR sob as seguintes condições de teste: redução de vibração desligada, modo de disparo contínuo, modo de foco definido em AF-C, qualidade de imagem definida em JPEG básico, tamanho de imagem definido em M (média), balanço de brancos definido em AUTO, sensibilidade ISO definida em ISO 100, velocidade do obturador <sup>1</sup>/250 s., foco passado de infinito para alcance mínimo três vezes depois de o botão de liberação do obturador ter sido pressionado até a metade durante 3 s.; seis fotos são então tiradas em sucessão e o monitor é ligado durante 4 s. e depois desligado; o ciclo é repetido quando o temporizador standby tiver expirado.

O seguinte pode reduzir a vida útil da bateria:

- Utilizar o monitor
- Manter o botão de liberação do obturador pressionado até a metade
- Operações repetidas do foco automático
- Tirar fotografias NEF (RAW)
- Velocidades lentas do obturador
- Usar uma unidade GPS GP-1
- Usar um adaptador móvel sem fio WU-1a
- Utilizar o modo VR (redução de vibração) com lentes VR

Para garantir o aproveitamento máximo das baterias recarregáveis EN-EL14 da Nikon:

- Mantenha os contatos da bateria limpos. Os contatos sujos podem reduzir o desempenho da bateria.
- Use as baterias imediatamente após o carregamento. As baterias perderão sua carga se não forem utilizadas.

# Índice

## Símbolos

| 1170                                                                                             |
|--------------------------------------------------------------------------------------------------|
| 🖀 (Modo automático) 22                                                                           |
| ③ (Modo automático (flash)                                                                       |
| desligado))22                                                                                    |
| Ž (Retrato)25                                                                                    |
| 🖬 (Paisagem) 25                                                                                  |
| 🔮 (Criança) 25                                                                                   |
| 💐 (Esportes) 26                                                                                  |
| Sector (Close up) 26                                                                             |
| 🖪 (Retrato noturno) 26                                                                           |
| P (Auto programado) 54                                                                           |
| S (Prioridade do obturador                                                                       |
| automática) 55                                                                                   |
| A (Prioridade de abertura                                                                        |
| automática) 56                                                                                   |
| M (Manual) 57                                                                                    |
| GUIDE (Guia)                                                                                     |
| 🖥 (programa flexível) 54                                                                         |
| S (Quadro único)                                                                                 |
| 및 (Contínuo) 31                                                                                  |
| ⓒ (Temporizador automático). 31,                                                                 |
| 33, 141                                                                                          |
| â 2s (Controle remoto c/ retardo)                                                                |
| 31, 33                                                                                           |
| 🖥 (Controle remoto de resposta                                                                   |
| rápida) 31, 33                                                                                   |
|                                                                                                  |
| (Obturador c/ som reduzido) 31                                                                   |
| Obturador c/ som reduzido) 31 [1] (AF de ponto único)                                            |
| <ul> <li>(Obturador c/ som reduzido)31</li> <li>(I<sup>1</sup>) (AF de ponto único)</li></ul>    |
| <ul> <li>(Obturador c/ som reduzido) 31</li> <li>(14) (AF de ponto único)</li></ul>              |
| <ul> <li>(Obturador c/ som reduzido) 31</li> <li>(I) (AF de ponto único)</li></ul>               |
| <ul> <li>Qobturador c/ som reduzido) 31</li> <li>(14) (AF de ponto único)</li></ul>              |
| <ul> <li>Q (Obturador c/ som reduzido) 31</li> <li>[1] (AF de ponto único)</li></ul>             |
| <ul> <li>Q (Obturador c/ som reduzido) 31</li> <li>[1] (AF de ponto único)</li></ul>             |
| <ul> <li>(Obturador c/ som reduzido) 31</li> <li>(AF de ponto único)</li></ul>                   |
| <ul> <li>(Obturador c/ som reduzido) 31</li> <li>(AF de ponto único)</li></ul>                   |
| <ul> <li>(Obturador c/ som reduzido) 31</li> <li>(I-1) (AF de ponto único)</li></ul>             |
| <ul> <li>☑ (Obturador c/ som reduzido) 31</li> <li>[□] (AF de ponto único)</li></ul>             |
| <ul> <li>☑ (Obturador c/ som reduzido) 31</li> <li>[I<sup>1</sup>] (AF de ponto único)</li></ul> |
| <ul> <li>☑ (Obturador c/ som reduzido) 31</li> <li>[I<sup>1</sup>] (AF de ponto único)</li></ul> |
| <ul> <li>☑ (Obturador c/ som reduzido) 31</li> <li>[1] (AF de ponto único)</li></ul>             |
| <ul> <li>(Obturador c/ som reduzido) 31</li> <li>(AF de ponto único)</li></ul>                   |
| <ul> <li>☑ (Obturador c/ som reduzido) 31</li> <li>[□] (AF de ponto único)</li></ul>             |
| <ul> <li>(Obturador c/ som reduzido) 31</li> <li>(AF de ponto único)</li></ul>                   |
| <ul> <li>☑ (Obturador c/ som reduzido) 31</li> <li>I<sup>1</sup> (AF de ponto único)</li></ul>   |
| <ul> <li>☑ (Obturador c/ som reduzido) 31</li> <li>I→1 (AF de ponto único)</li></ul>             |
| <ul> <li>☑ (Obturador c/ som reduzido) 31</li> <li>I→ (AF de ponto único)</li></ul>              |
| <ul> <li>☑ (Obturador c/ som reduzido) 31</li> <li>I (AF de ponto único)</li></ul>               |
| <ul> <li>☑ (Obturador c/ som reduzido) 31</li> <li>I (AF de ponto único)</li></ul>               |
| <ul> <li>☑ (Obturador c/ som reduzido) 31</li> <li>[□] (AF de ponto único)</li></ul>             |
| <ul> <li>☑ (Obturador c/ som reduzido) 31</li> <li>[□] (AF de ponto único)</li></ul>             |
| <ul> <li>☑ (Obturador c/ som reduzido) 31</li> <li>[□] (AF de ponto único)</li></ul>             |
| <ul> <li>☑ (Obturador c/ som reduzido) 31</li> <li>[□] (AF de ponto único)</li></ul>             |

| Indicador de bipe)       | 141     |
|--------------------------|---------|
| 🖾 (exibição ao vivo)     | 80, 88  |
| 🗲 (Buffer de memória)23, | 32, 188 |

Α

| Abertura                 | 53, 56      |
|--------------------------|-------------|
| Abertura máxima          | 42, 167     |
| Abertura mínima          | 15, 53      |
| Acessórios               | 176         |
| Acomp. em 3D (11 pon     | tos) (AF    |
| modo área)               |             |
| Acompanhamento em        | 3D 38, 39   |
| Adaptador AC             | 176, 178    |
| Adaptador móvel sem f    | fio177      |
| Adobe RGB                | 130         |
| AE-L                     | 61, 143     |
| AE-L/AF-L                | 143         |
| AF35                     | -41, 81-83  |
| AF com área automática   | a (AF modo  |
| área)                    |             |
| AF com área dinâmica.    |             |
| AF com prioridade de r   | osto 82     |
| AF de área ampla         |             |
| AF de área normal        |             |
| AF de ponto único (AF    | modo área)  |
| 38                       |             |
| AF de servo automático   |             |
| AF de servo contínuo     |             |
| AF de servo único        | 35, 81      |
| AF modo área             | 38, 82      |
| AF rastr. do objeto/pes. |             |
| AF-A                     |             |
| AF-C                     |             |
| AF-F                     |             |
| AF-S                     | 35, 81      |
| Ajuda                    | 9           |
| Ajuste de precisão do b  | alanço de   |
| brancos                  | 71          |
| Alcance do flash         | 50          |
| Alta definição           | 123, 204    |
| Anel de foco da lente    | 14          |
| Ângulo de visão          | 171         |
| Apresentação de image    | ens 109     |
| Atribuir botão AE-L/AF-  | L143        |
| Atribuir o botão Fn      |             |
| Auto programado          | 54          |
| Automático (Balanço de   | e brancos). |
| 69                       |             |
|                          |             |

#### В

| Balanco de brancos |             |
|--------------------|-------------|
| Bateria            | 12, 13      |
| Bateria do relógio |             |
| Bipe               | 141         |
| Botão AE-L/AF-L    | 41, 61, 143 |

| 3otão de gravação de vídeos 88        | B |
|---------------------------------------|---|
| Botão de liberação do obturador .     | • |
| 23, 24, 40, 61                        |   |
| 3otão <b>Fn</b> 8, 143                | 3 |
| 3otão liberação do obt. AE-L 144      | 4 |
| 3otões143                             | 3 |
| 3rilho do monitor134                  | 4 |
| 3 32 32 32 32 32 32 32 32 32 32 32 32 | 2 |
| 3ulb58                                | B |
|                                       |   |

## C

| Cabo A/V122                         |
|-------------------------------------|
| Cabo de controle remoto58, 177      |
| Cabo USB 112, 114                   |
| Calendário103                       |
| Capacidade do cartão de memória     |
| 188                                 |
| Carregamento Eye-Fi148              |
| Carregar a bateria 12               |
| Cartão de memória 18, 177, 188      |
| CEC                                 |
| Céu claro (Efeitos de filtro)153    |
| Chave de redução de vibração da     |
| lente                               |
| Chave do modo A-M 14, 42            |
| Chave do modo de foco 14, 42        |
| Chave liga/desliga1                 |
| Ciano                               |
| CLS173                              |
| Comentário da imagem138             |
| Comparação lado a lado165           |
| Compensação de exposição 63         |
| Compensação do flash 65             |
| Computador111                       |
| Config. manuais de vídeo91          |
| Configurações de vídeo 90           |
| Configurações disponíveis187        |
| Configurações recentes166           |
| Contador de dias 144, 145           |
| Contatos CPU168                     |
| Contínuo (Modo de liberação) 31     |
| Controle autom. de distorção130     |
| Controle automático da              |
| sensibilidade ISO129                |
| Controle de ajuste de dioptria. 20, |
| 176                                 |
| Controle de dispositivos (HDMI)     |
| 124                                 |
| Controle de distorção159            |
| Controle de perspectiva161          |
| Controle do flash132                |
| Controle remoto                     |
| Controle remoto c/ retardo 31       |
| Controle remoto de resposta         |
| rapida                              |

Ľ

| Cor seletiva1                  | 63 |
|--------------------------------|----|
| Correção de Olhos Vermelhos. 1 | 51 |
| D                              |    |

| Dados de disparo              |
|-------------------------------|
| Dados GPS                     |
| DCF Versão 2.0130, 204        |
| Definir Controle de Imagem77  |
| Descrição geral dos dados 101 |
| Desenho em cores 160          |
| Disco de comando              |
| D-lighting 151                |
| D-Lighting Ativo              |
| DPOF 117, 120, 204            |
| Duração de sinal remoto 141   |

## E

| Editar vídeo93, 96                     |
|----------------------------------------|
| Efeito miniatura 162                   |
| Efeitos de filtro78, 79, 153           |
| Efeitos de transição (Apresentação     |
| de imagens)109                         |
| Efeitos de transição (Opções de        |
| exibição de reprodução) 126            |
| Encaixe da lente1, 14, 43              |
| Endireitar159                          |
| Equilíbrio de cores154                 |
| Esboço de cores160                     |
| Escala da distância focal14            |
| Escolher ponto de início/fim93         |
| Espaço de cores 130                    |
| Espelho1, 182                          |
| Excluir 106                            |
| Excluir as imagens selecionadas<br>107 |
| Excluir imagem atual 106               |
| Excluir todas as imagens107            |
| Exibição ao vivo80, 88                 |
| Exibição de info. automática 136       |
| Exif versão 2.3130, 204                |
| Exposição53, 60, 61, 63                |
| -                                      |

#### F

| Filtro quente (Efeitos de filtro) | 153  |
|-----------------------------------|------|
| Fixar a lente                     | 14   |
| Flash24, 47, 48,                  | 172  |
| Flash (Balanço de brancos)        | 69   |
| Flash automático                  | 49   |
| Flash de preenchimento com        |      |
| compensação i-TTL para SLR        |      |
| digital                           | 132  |
| Flash de preenchimento i-TTL      |      |
| padrão para SLR digital           | .132 |
| Flash embutido47, 132,            | 170  |
|                                   |      |

| Flash opcional132, 172                      |
|---------------------------------------------|
| Fluorescente (Balanço de brancos)<br>69, 70 |
| Focar o visor 20                            |
| Foco                                        |
| Foco automático35-41, 81-83                 |
| Foco manual42, 81, 87                       |
| Formatar cartão de memória 19               |
| Formato de data 16, 137                     |
| Formato de exibição de info134              |
| Formato de Pedido de Impressão              |
| Digital 117, 120, 204                       |
| Foto de ref. para remoção de                |
| poeira139                                   |
| Fotometria 60                               |
| Fotometria matricial 60                     |
| Fotometria pond. central 60                 |
| Fotometria pontual 60                       |
| Fotometria por matriz de cores 3D           |
| - II 60                                     |
| Fotômetros24, 140                           |
| Fuso horário16, 137                         |
| Fuso horário e data16, 137                  |

#### G

| GP-1            | 147, 177         |
|-----------------|------------------|
| GPS             | 101, 147, 177    |
| Grade de enquac | lramento 85      |
| Grande (Tamanh  | o da imagem). 46 |
|                 |                  |

## H

| H.264              |          |
|--------------------|----------|
| HDMI               | 123, 204 |
| HDMI-CEC           |          |
| Hi (Sensibilidade) |          |
| Histograma         |          |
| Histograma RGB     |          |
| Horário de verão   |          |
|                    |          |

#### 1

| Idioma                                                                                                    |
|----------------------------------------------------------------------------------------------------|
| lluminação auxiliar AF 37, 131, 171                                                                                                    |
| lluminador auxiliar de AF                                                                                                    |
| embutido37, 131, 171                                                                                                    |
| Imprimir114                                                                                                    |
| Imprimir (DPOF)117                                                                                                    |
| Imprimir data144                                                                                                    |
| Incandescente (Balanço de                                                                                                    |
| brancos) 69                                                                                                    |
|                                                                                                    |
| Indicador de exposição57, 84                                                                                                    |
| Indicador de exposição57, 84<br>Indicador de flash pronto24, 175                                                                                                    |
| Indicador de exposição57, 84<br>Indicador de flash pronto24, 175<br>Indicador de foco23, 40, 42, 61                                                                           |
| Indicador de exposição57, 84<br>Indicador de flash pronto24, 175<br>Indicador de foco23, 40, 42, 61<br>Indicador de imagem em foco. 23,                                       |
| Indicador de exposição57, 84<br>Indicador de flash pronto24, 175<br>Indicador de foco23, 40, 42, 61<br>Indicador de imagem em foco. 23,<br>40, 42, 61                         |
| Indicador de exposição57, 84<br>Indicador de flash pronto24, 175<br>Indicador de foco23, 40, 42, 61<br>Indicador de imagem em foco. 23,<br>40, 42, 61<br>Informação5, 98, 134 |
| Indicador de exposição57, 84<br>Indicador de flash pronto24, 175<br>Indicador de foco23, 40, 42, 61<br>Indicador de imagem em foco. 23,<br>40, 42, 61<br>Informação           |

| Informação do arquivo 98            |
|-------------------------------------|
| Informações da fotografia .98, 126  |
| Iniciar impressão (PictBridge). 116 |
| 119                                 |
| Intensificador de azul (Efeitos de  |
| filtro)153                          |
| Intensificador de verde (Efeitos de |
| filtro)153                          |
| Intensificador de vermelho          |
| (Efeitos de filtro)153              |
| Intervalo de exib. do quadro        |
| (Apresentação de imagens) 109       |
| i-TTL                               |
|                                     |

#### J

| JPEG        | 44 |
|-------------|----|
| JPEG básico | 44 |
| JPEG fino   | 44 |
| JPEG normal | 44 |
|             |    |

#### L

| Lente14, 15, 167                      |
|---------------------------------------|
| Lente compatível167                   |
| Lente CPU 15, 167                     |
| Lente sem contato de CPU 169          |
| Lente tipo D 168                      |
| Lente tipo G 168                      |
| Liberar obturador s/ cartão 144       |
| Ligar um GPS à câmera147, 177         |
| Limpar o sensor de imagem 180,        |
| 181                                   |
| Luz de acesso 18, 23                  |
| Luz estrelada (Efeitos de filtro) 153 |
| Luz solar direta (Balanço de          |
| brancos)                              |
|                                       |

### М

| Manual                | 42, 57       |
|-----------------------|--------------|
| Marca de montagem     |              |
| Marca do plano focal  | 43           |
| Margem (PictBridge)   |              |
| Médio (Tamanho da im  | agem) 46     |
| Menu de configuração. |              |
| Menu de disparo       |              |
| Menu de reprodução    |              |
| Menu de retoque       | 149          |
| Microfone             |              |
| Microfone externo     | 91, 177      |
| Modo de cena          |              |
| Modo de exposição     | 53           |
| Modo de foco          | 35, 81       |
| Modo de liberação     |              |
| Modo flash            | 48           |
| Modo guia             |              |
| Modo vídeo            | 122, 136     |
| Monitor               | .80, 97, 134 |
|                       |              |

| Monocromático15                 | 52 |
|---------------------------------|----|
| Monocromático (Definir Controle | e  |
| de Imagem)7                     | 6  |
| MOV18                           | 38 |
| N                               |    |

| NEF 44                          |
|---------------------------------|
| NEF (RAW)44, 157                |
| Neutro (Definir Controle de     |
| Imagem)                         |
| Nikon Transfer 2 111, 112       |
| Nublado (Balanço de brancos) 69 |
| Número de fotos205              |
| Número f53, 56, 167             |
|                                 |

## 0

| Obturador c/ som reduzido      | 31 |
|--------------------------------|----|
| Olho de peixe1                 | 60 |
| Opções de exibição de reprod.1 | 26 |

## P

| Padrão (Definir Controle de             |
|-----------------------------------------|
| Imagem)76                               |
| Paisagem (Definir Controle de           |
| Imagem)76                               |
| Pasta de armazenamento 146              |
| Pasta de reprodução 125                 |
| Pedido de impressão DPOF120             |
| Pequeno (Tamanho da imagem)<br>46       |
| PictBridge 114, 204                     |
| Picture Control 76, 77                  |
| Ponto de foco 22, 38, 40, 42, 82, 83    |
| Pré-ajuste manual (Balanço de           |
| brancos)69, 72                          |
| Pressione completamente o botão         |
| de liberação do obturador. 23, 24       |
| Pressione o botão de liberação do       |
| obturador até a metade 23, 24           |
| Preto e branco152                       |
| Prioridade de abertura automática<br>56 |
| Prioridade do obturador                 |
| automática55                            |
| Processamento de NEF (RAW).157          |
| Programa flexível 54                    |
| Proteger fotografias                    |

## Q

| Quadro único (Modo de liberação)<br>31 |
|----------------------------------------|
| Qualidade de imagem 44                 |
| Qualidade de vídeo 90                  |
| R                                      |
| Realces                                |

| Receptor infravermelho          |
|---------------------------------|
| Recortar152                     |
| Recortar vídeos                 |
| Redefinir as opções de          |
| configuração134                 |
| Redefinir opções de disparo 128 |
| Redimensionar158                |
| Redução de flicker              |
| Redução de olhos vermelhos 49   |
| Redução de ruído131             |
| Redução de vibração15           |
| Registro de tempo (PictBridge)  |
| 116                             |
| Relógio16, 137                  |
| Reprodução97                    |
| Reprodução de calendário 103    |
| Reprodução de miniaturas 102    |
| Reprodução em tamanho cheio97   |
| Resolução de saída (HDMI)124    |
| Retirar a lente da câmera15     |
| Retoque rápido159               |
| Retrato (Definir Controle de    |
| Imagem) 76                      |
| Revisão de imagens126           |
| RGB99, 130                      |
| Rotação automática imagem 138   |
| Rotação vertical126             |

#### S

| Salvar quadro selecionado 96          |
|---------------------------------------|
| Seleção para impressão117             |
| Seletor automático de cena 85         |
| Seletor de modo3                      |
| Sensibilidade51, 129                  |
| Sensibilidade ISO51, 129              |
| Sensibilidade máxima129               |
| Sensor RGB de 420 pixels 60           |
| Sépia                                 |
| Seq. de número de arquivos 142        |
| Servo de AF constante                 |
| Sincronismo da cortina frontal 49     |
| Sincronismo da cortina traseira 49    |
| Sincronismo lento 49                  |
| Sistema de Iluminação Criativa<br>173 |
| Sobreposição de imagens155            |
| Sombra (Balanço de brancos) 69        |
| Speedlight172                         |
| sRGB 130                              |
| Suavizador (Efeitos de filtro) 153    |
| r                                     |
| -                                     |

#### U

| USB | 112, 114     |
|-----|--------------|
| UTC | 16, 101, 147 |
| V   |              |

| Velocidade de sincronismo do            |
|-----------------------------------------|
| flash50, 197                            |
| Velocidade mínima do obturador.<br>129  |
| Versão do firmware148                   |
| Vídeos                                  |
| ViewNX 2                                |
| Visor 4, 20, 196                        |
| Vivo (Definir Controle de Imagem)<br>76 |
| Volume                                  |
| W                                       |
| WB                                      |
| 2                                       |
|                                         |

Zoom de reprodução.....104

| Ò | ر |
|---|---|

| <br> |  |
|------|--|
|      |  |
|      |  |
|      |  |

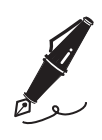

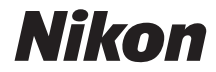

A reprodução deste manual, no seu todo ou em partes, não é permitida (exceto para breve referência em artigos críticos ou análises) sem autorização escrita da NIKON CORPORATION.

#### NIKON CORPORATION